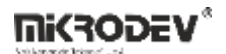

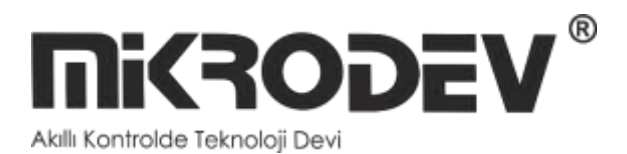

# **ViewPLUS SCADA**

## Programming

## Manual

| DOCUMENT NAME                             | DATE      | VERSION                            |
|-------------------------------------------|-----------|------------------------------------|
| MIKRODEV_SM_ViewPLUS_S<br>cada_EN<br>v1.0 | 06 / 2025 | ViewPLUS 1.0.9 (Official<br>Build) |

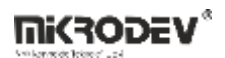

## CONTENTS

| Ab | out M | likrodev                         |
|----|-------|----------------------------------|
| WA | ARNIN | NG!6                             |
| 1  | Vie   | wPLUS SCADA                      |
| 1  | L.1   | ViewPLUS SCADA PC Requirements 8 |
| 1  | L.2   | Architecture                     |
| 2  | SCA   | ADA Database10                   |
| 2  | 2.1   | Installing PostgreSQL 1310       |
| Ź  | 2.2   | Database Tables12                |
| 3  | Cre   | ating a New Project14            |
| 4  | Sca   | da Editor Interface              |
| 2  | 4.1   | Sidebar                          |
| 2  | 1.2   | Main Workspace22                 |
| 2  | 1.3   | Page Properties Panel24          |
| 2  | 1.4   | Layers Panel                     |
| 2  | 4.5   | Object Properties Panel          |
| 5  | Tag   | and Channel Editor               |
| Ę  | 5.1   | Channels35                       |
| 6  | SCA   | ADA Editor – Alarms67            |
| e  | 5.1   | Creating an Alarm67              |
| e  | 5.2   | Monitoring Alarms                |
| 7  | Vie   | wPLUS SCADA Map Page75           |
| 7  | 7.1   | Designing a Map Page75           |
| 7  | 7.2   | Adding Icons to the Map Page79   |
| 8  | SCA   | ADA Server                       |
| 8  | 3.1   | Server Main Screen               |
| 8  | 3.2   | Starting the SCADA Server96      |
| 9  | Vie   | wPLUS Scada Client               |
| ç  | 9.1   | Basic Interface Elements         |

## **Nikrodev**\*

| 9.2  | Top Menu Items                              |
|------|---------------------------------------------|
| 9.3  | Left Navigation Panel113                    |
| 9.4  | ViewPLUS Client Alarm Screen114             |
| 9.5  | ViewPLUS SCADA Reporter Screen117           |
| 10   | Component Manager129                        |
| 10.1 | Defining a New Component131                 |
| 11   | SCADA User Manager133                       |
| 11.1 | Creating a New User                         |
| 11.2 | Users Tab135                                |
| 11.3 | User Access Rights                          |
| 11.4 | Groups Tab139                               |
| 11.5 | Access Rights Tab140                        |
| 12   | SCADA Reporter Tool                         |
| 12.1 | Accessing the SCADA Reporter Application142 |
| 12.2 | Main Interface                              |
| 12.3 | Top Menu Options143                         |
| 12.4 | Using Saved Filters via SCADA Buttons144    |
| 13   | ViewPLUS SCADA Data Manager147              |
| 13.1 | Archiving Process                           |
| 13.2 | Backup Process                              |
| 14   | MQTT Bridge Tool                            |
| 14.1 | Main Interface                              |
| 14.2 | Adding a New MQTT Connection157             |
| 14.3 | Defining Publish and Subscribe Topics158    |
| 14.4 | Example Payload                             |
| 14.5 | Starting the Driver for MQTT Bridge Tool162 |
| 15   | ViewPLUS SCADA Web API163                   |
| 15.1 | Database Connection                         |
| 15.2 | Starting the Server                         |
| 15.3 | HTTP Client (Thunder Client)                |

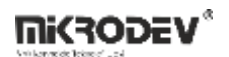

| 15.4 | Retrieving Access Token               |  |
|------|---------------------------------------|--|
| 15.5 | Fetching Data with Web API            |  |
| 16 I | Installing the OPC UA Server Service  |  |
| 16.1 | Activating the OPC Server Service     |  |
| 16.2 | Connecting via UAExpert               |  |
| 16.3 | Connecting via KEPServerEX            |  |
| 16.4 | Creating OPC Certificates (for Linux) |  |

## About Mikrodev

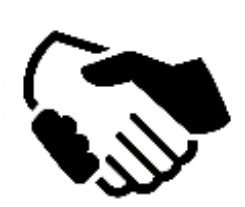

Since 2006, MIKRODEV has been developing and manufacturing industrial control and communication products. MIKRODEV serves the system integrators in the public and private sector, OEM and end users.

Our products are manufactured complying with the quality standards required by the industrial automation industry and the quality of our products are proved on the field for many years

MIKRODEV is one of the few companies in the world that has its own designed IEC 61131-3 compliant library for its programmable logic control devices. In addition, the open, flexible, programmable SCADA solution developed by MIKRODEV is also available to customers.

MIKRODEV products' performance and wide range of applications make them possible for customers to achieve faster, simplified and cost-effective results.

## WARNING!

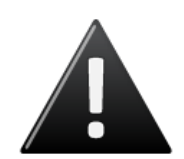

- ✓ Use the programming editor only for Mikrodev Certifed devices
- ✓ When you change your physical hardware configuration, update your development to the appropriate version.
- ✓ The developed program should be tested separately before taking to field service and should be shipped to the field after the tests are successfully completed.
- ✓ Take all accident prevention measures and safety measures identified by local law

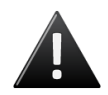

Failure to comply with these rules may result in death, serious injury or property damage

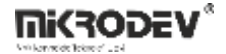

## 1 ViewPLUS SCADA

The term SCADA is an abbreviation formed from the initials of "Supervisory Control and Data Acquisition." SCADA is a comprehensive and integrated database-based control and monitoring system that enables automatic control and supervision of all electronic units in a facility or plant, and reporting of results. Essentially, SCADA software is expected to perform functions such as monitoring, control, data acquisition, data recording, and storage.

SCADA systems can operate continuously, intermittently, repeatedly, or in discrete modes in industrial processes, manufacturing, production, power generation, and refineries. Infrastructure operations may include water treatment and pumping stations, wastewater treatment, oil and gas pipelines, power transmission and distribution, wind turbines, civil defense siren systems, and large communication systems in both public and private sectors. SCADA systems may also be used in facilities like plant buildings, airports, ships, and space stations. Monitoring and controlling access and energy consumption may be necessary in heating and ventilation systems (HVAC). Due to the benefits, safety, and convenience it provides, SCADA will continue to be one of the most essential needs of industrial facilities.

While developing the ViewPLUS SCADA software, stability, ease of use, and visual appeal were prioritized. With ViewPLUS SCADA, all kinds of automation units in the field can be visually monitored, controlled, and evaluated.

## **Extensive Visual Library**

- In addition to a broad visual library, it allows users to easily create their own SCADA components. Redundant Working Mode
- Data from the field is read and processed by both SCADA systems simultaneously
- preventing data loss
- Communication status tests (field devices or backup SCADA) can be performed.

## Server/Client Architecture

• Supports multiple workstations with assignable authority levels.

## Tag Capacity Based on License

• Number of alarms and trends can be defined according to the tag count.

## **Operating System Support:**

- Windows 7/8/10/11
- Windows Server 2008/2012/2016/2019/2022
- Linux (Debian)
- MacOSX.

## Security

- 128 different access permissions for tags and pages
- 128 user group assignments, OS-integrated security
- TLS/SSL communication protocols
- salted SHA256 hashes instead of plain text passwords.

## Data Transfer

• Compatible with SQL for data import/export.

## Alarm

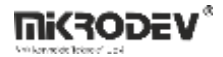

• Define alarms for all tags, 256 different criticality levels, monitor active alarms and alarm history, filter by date and importance, export to Excel, printer, or PDF.

## Data Logging and Trend Monitoring

• Logging for all tags, graphical display for trend-defined tags, export to Excel, PDF, or printer.

- Communication
- Excellent connection with Mikrodev PLC, REMOTE IO, and Gateway products. Compatible with many industry-standard protocols: MODBUS TCP, MODBUS RTU, DNP3, SNMP, IEC104, BACNET.

## Database Support

- PgSQL
- ORACLE
- SQLite.

## **1.1 ViewPLUS SCADA PC Requirements**

For optimal performance of the ViewPLUS SCADA software, the required PC specifications are as follows:

| SCADA PC Requirements |                                                   |
|-----------------------|---------------------------------------------------|
| Processor             | Intel(R) Xeon(R) CPU E7-4870 @ 2.40 GHz (8 cores) |
| Installed RAM         | 32.0 GB                                           |
| System Type           | 64-bit OS, x64-based processor                    |
| Storage               | 1 TB SSD                                          |

**Note:** One important point is that the processor must have 8 cores; it does not necessarily need to be a Xeon processor.

In addition to SCADA server requirements, the server must have a Static IP. To enable client connections from devices outside the network, port forwarding must be configured for the default port 3344.

## **1.2 Architecture**

The ViewPLUS SCADA server connects to field devices via intranet or internet, enabling real-time monitoring and control. Collected data is recorded in tag, event, and alarm databases. Using the configured SCADA project, it allows remote users to monitor and control field devices via internet connection to the server. While various configurations are possible depending on the designed network and hardware topology, the basic architecture is as illustrated below.

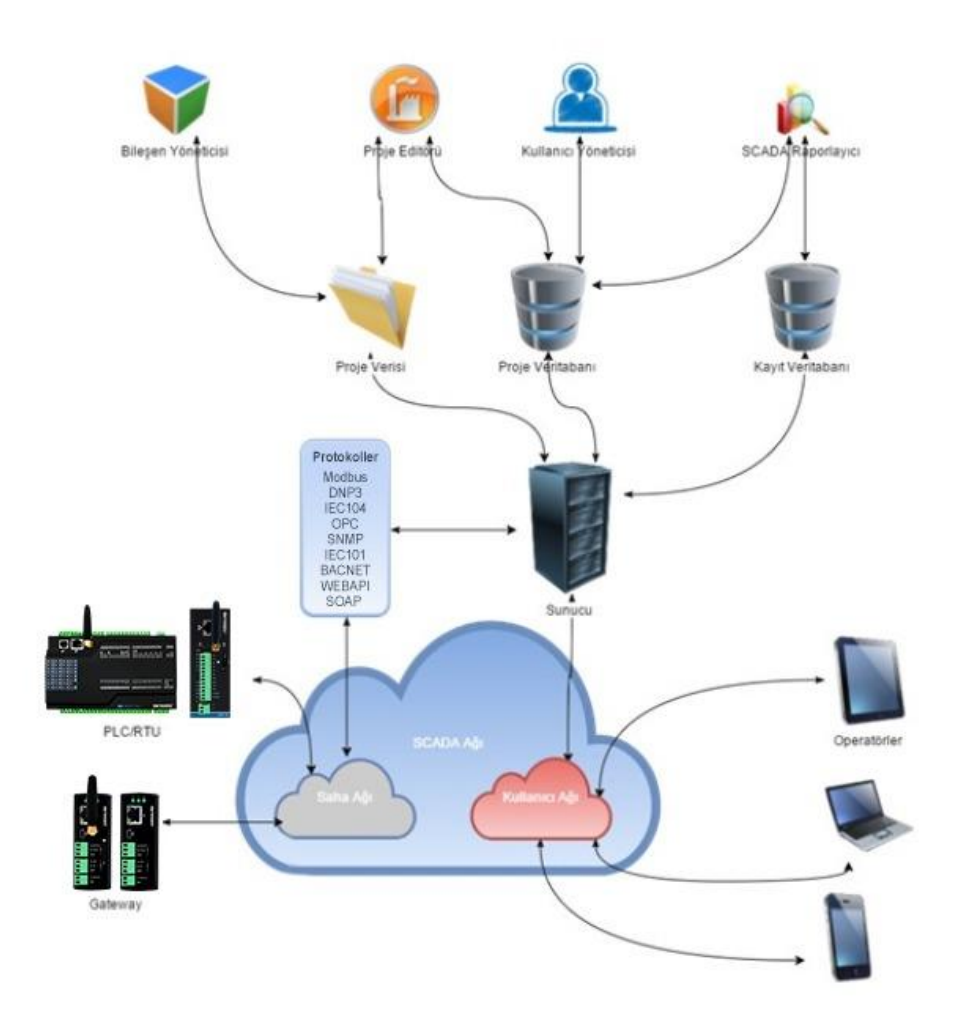

**Figure 1 SCADA Architecture** 

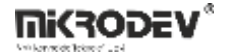

## 2 SCADA Database

## 2.1 Installing PostgreSQL 13

PostgreSQL is a powerful, open-source database management system. To install version 13 of PostgreSQL, follow the steps below. This guide includes installation steps for Windows, macOS, and Linux (Ubuntu) operating systems.

## 2.1.1 PostgreSQL 13 Installation for Windows

- Visit the official PostgreSQL website and download version 13 for Windows.
- Run the downloaded installer and launch the setup wizard.
- Follow the steps in the installation wizard:

Start: Click "Next" to begin.

Installation Directory: Choose the directory for installation (default is C:\Program Files\PostgreSQL\13).

Components: Select all components (PostgreSQL Server, pgAdmin 4, Stack Builder, etc.).

Data Directory: Choose a directory for data storage.

Password: Set a password for the PostgreSQL superuser (postgres).

Port: Default port number is 5432. Proceed without changing.

Locale Settings: Select the default locale settings.

Completion: Click "Next" and then "Finish" to complete installation.

• After installation, verify success by connecting through pgAdmin 4 or command line.

## 2.1.2 PostgreSQL 13 Installation for macOS

Use Homebrew to install PostgreSQL 13 by executing the following commands in Terminal:

brew install postgresql@13

• Start PostgreSQL services:

brew services start postgresql@13

• Verify installation using the command `psql postgres`. If connection is successful, the installation is complete.

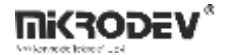

## 2.1.3 PostgreSQL 13 Installation for Linux (Ubuntu)

• Add the official PostgreSQL repository:

sudo sh -c 'echo "deb http://apt.postgresql.org/pub/repos/apt/ \$(lsb\_release -cs)-pgdg main" >
/etc/apt/sources.list.d/pgdg.list'

• Add the APT key:

wget -qO - https://www.postgresql.org/media/keys/ACCC4CF8.asc | sudo apt-key add -

• Update package list:

sudo apt-get update

• Install PostgreSQL 13:

sudo apt-get install postgresql-13

• Start PostgreSQL service:

sudo systemctl start postgresql

• Verify installation by connecting to PostgreSQL:

sudo -u postgres psql

## 2.1.4 PostgreSQL Configuration

After installation, you can configure the database by editing the configuration files. Main configuration files include:

- postgresql.conf: General PostgreSQL settings
- pg\_hba.conf: Host-based authentication settings

These files are typically located in `/etc/postgresql/13/main/` on Ubuntu or in the installation directory on Windows/macOS.

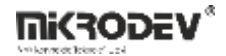

## 2.2 Database Tables

ViewPLUS SCADA uses various database tables to manage, log, and report SCADA projects. For PostgreSQL, tables are organized under the "public" and "logs" schemas.

## 2.2.1 Public Schema Tables

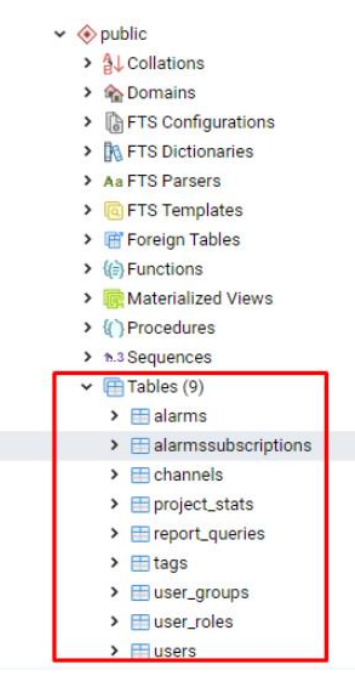

**Figure 2 Public Database Tables** 

- Alarms: Contains alarm definitions created via the SCADA editor.
- Channels: Contains connection information for field devices.
- Tags: Used to define tag details in the system.
- **Users:** List of authorized users for the project.

## 2.2.2 Logs Schema Tables

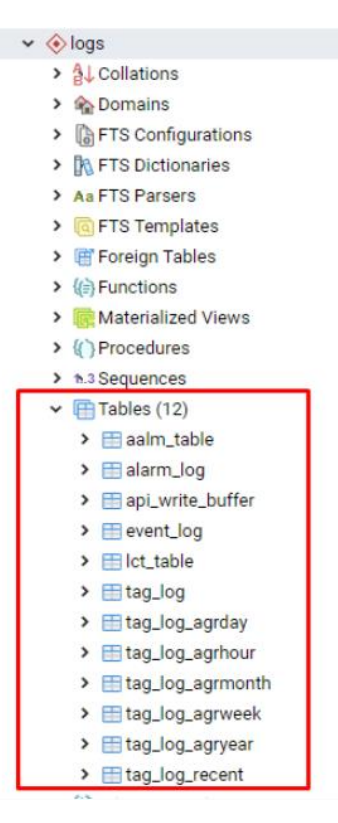

**Figure 3 Logs Database Tables** 

- **alarm\_table:** Stores real-time active alarm information.
- alarm\_log: Stores historical alarm data.
- event\_log: Contains user login, request, and event data.
- **Icd\_table:** Latest value and timestamp for system tags from field devices.
- **tag\_log:** Raw data collected from the field; this table can grow rapidly.
- tag\_log\_agrhour: Hourly statistics for system tags, updated every minute.
- tag\_log\_agrday: Daily statistics for system tags, updated every minute.
- tag\_log\_agrweek: Weekly statistics for system tags, updated every minute.
- tag\_log\_agrmonth: Monthly statistics for system tags, updated every minute.
- tag\_log\_agryear: Yearly statistics for system tags, updated every minute.

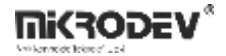

## 3 Creating a New Project

Follow the steps below to create a new project:

• Click File > New File or Project > Mikrodev SCA Project.

| 🔞 Yeni                                                                        |                      | ×                                                                                                    |
|-------------------------------------------------------------------------------|----------------------|----------------------------------------------------------------------------------------------------|
| Bir şablon seçin:                                                             |                      | Tüm Şablonlar 🖂                                                                                                    |
| Projeler<br>Uygulamalar<br>Projeyi İçe Aktar<br>Dosyalar<br>Mikrodev<br>Genel | Mikrodev SCA Project | Bir SCA Projesi oluşturur. Bir intro.sca<br>dosyası oluşturur.<br>Bu SCADA sisteminin ilk sayfasıdır<br><b>Desteklenen Platformlar:</b> |
|                                                                               |                      | Seç Cancel                                                                                                    |

Figure 4 Creating a New Project

• Project Name and Location:

Enter the project name and select the location where it will be saved.

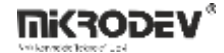

| Konum<br>Veritabanı Ayarları<br>Görünüm Ayarları<br>Özet | Giriş ve Proje Konumu<br>This wizard generates a Mikrodev SCA Project.           |
|----------------------------------------------------------|----------------------------------------------------------------------------------|
|                                                          | İsim: test                                                                       |
|                                                          | Oluşturma yeri: C:\Users\mikrodev Gözat<br>Varsayılan proje konumu olarak kullan |

 $\times$ 

## **Figure 5 Project Location**

• Database Settings:

After entering the database username and password, click the "Test Connection" button to verify the password. If the PostgreSQL database is not installed on your system, click the "Download PgSQL" link to download and install the required version.

|                         |                                      | ×                  |
|-------------------------|--------------------------------------|--------------------|
|                         |                                      |                    |
| ← ➡Mikrodev SCA Project |                                      |                    |
| Konum                   | ○ SQLite                             |                    |
| 🗼 Veritabanı Ayarları   | PostgreSQL                           |                    |
| Görünüm Ayarları        | Oracle                               |                    |
| Ozet                    | Sunucu Ayarları                      |                    |
|                         | Veritabanı Adı                       | postgres           |
|                         | SunucuAdresi                         | localhost          |
|                         | SunucuPortu                          | 5432               |
|                         | Veritabanı Kullanıcı Adı             | postgres           |
|                         | Veritabanı Kullanıcı Şifresi         | i                  |
|                         |                                      | Bağlantıyı Test Et |
|                         | You should install<br>PgSQL Database |                    |
|                         | <u>PgSQLI Indir</u>                  |                    |
|                         | _                                    |                    |
|                         |                                      | Next Cancel        |

Figure 6 Database Selection

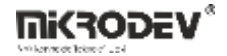

• Visual Settings:

Adjust visual parameters such as screen color and default page size.

| Konum<br>Veritabanı Ayarları | Varsayılan Ekran Boyutu<br>Genişlik 1280 | Yüksel 1024                                                                 |
|------------------------------|------------------------------------------|-----------------------------------------------------------------------------|
| Özet                         | Arkaplan Rengi<br>Renk Seç<br>Sfirla     | Görünüm<br>Blok Numarasını Göste<br>Etiket Adını Göster<br>Tam Ekran Göster |
|                              |                                          |                                                                             |

 $\times$ 

• Version Control Settings:

On the next page, if you plan to use the SVN version control tool, configure the necessary settings.

|                                         |                                      |               |        | ×            |
|-----------------------------------------|--------------------------------------|---------------|--------|--------------|
| ← 📑 Mikrodev SCA Project                |                                      |               |        |              |
| Konum                                   | Proje Yönetimi                       |               |        |              |
| Veritabanı Ayarları<br>Görünüm Ayarları | Projeye altproje olarak ekle:        | <none></none> | $\sim$ |              |
| i Özet                                  | Versiyon kontrolüne ekle:            | <none></none> | ~      | Konfigüre Et |
|                                         |                                      |               |        |              |
|                                         | Eklenecek dosyalar                   |               |        |              |
|                                         | C:\Users\mikrodev\te                 | st:           |        |              |
|                                         | intro.sca<br>test.scapro<br>test.tcf |               |        |              |
|                                         |                                      |               |        |              |
|                                         |                                      |               |        |              |
|                                         |                                      |               | Finish | Cancel       |

**Figure 8 Version Control** 

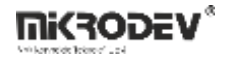

• Completing the Project:

Click the "Finish" button to create the new project. The newly created project consists of two files:

- A file with the extension ".scapro" that stores the project configuration parameters. This file generally does not require modification.

- A file named "intro.sca" where you can design the main screen used in the SCADA system.

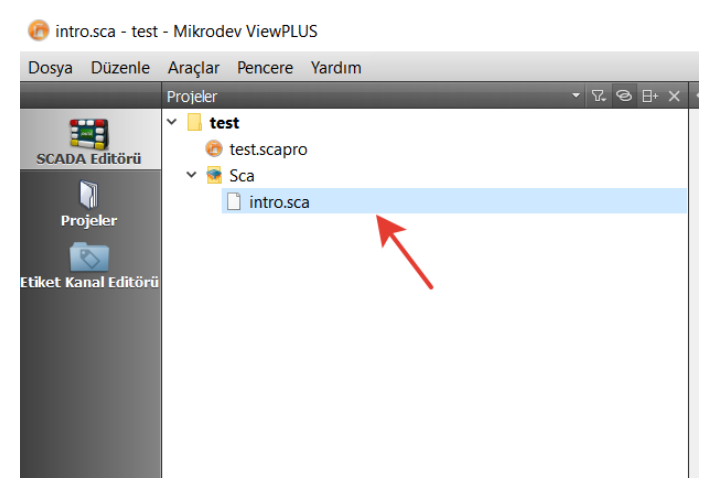

#### **Figure 9 Project Files**

By following these steps, you can create a new SCADA project. After creating your project, you can make adjustments and add components based on your SCADA system's needs.

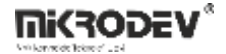

## 4 Scada Editor Interface

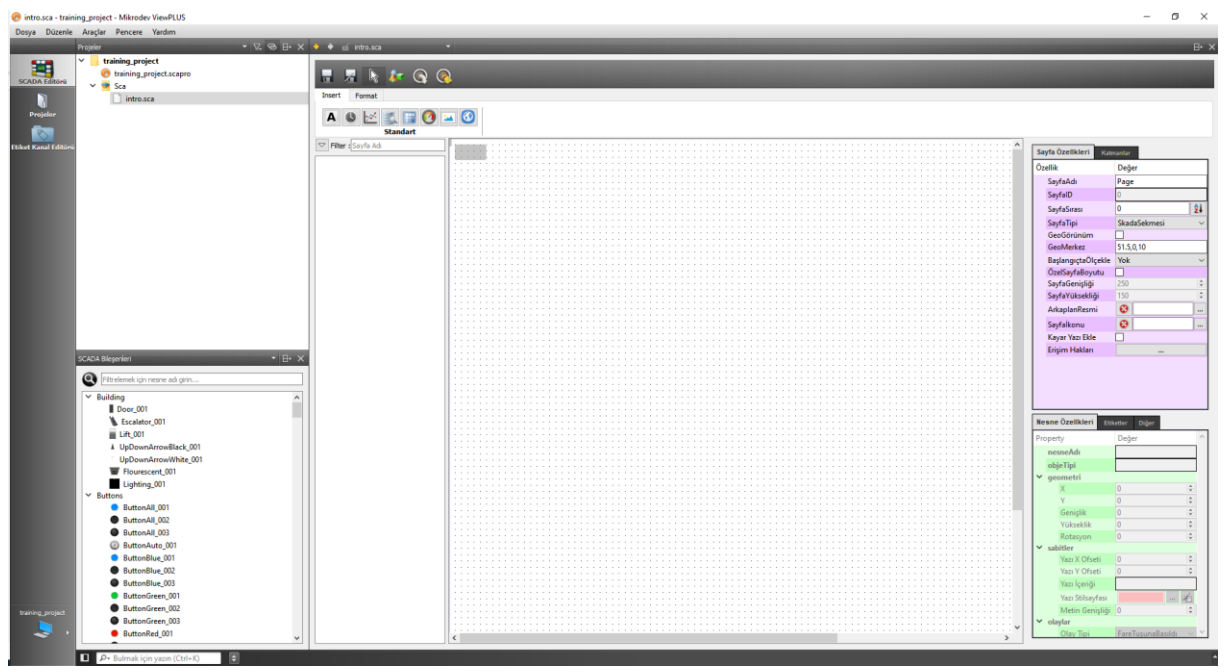

Figure 10 ViewPLUS SCADA Interface

## 4.1 Sidebar

The sidebar plays an important role in the SCADA Editor view. This panel is used to browse projects, files, and add components.

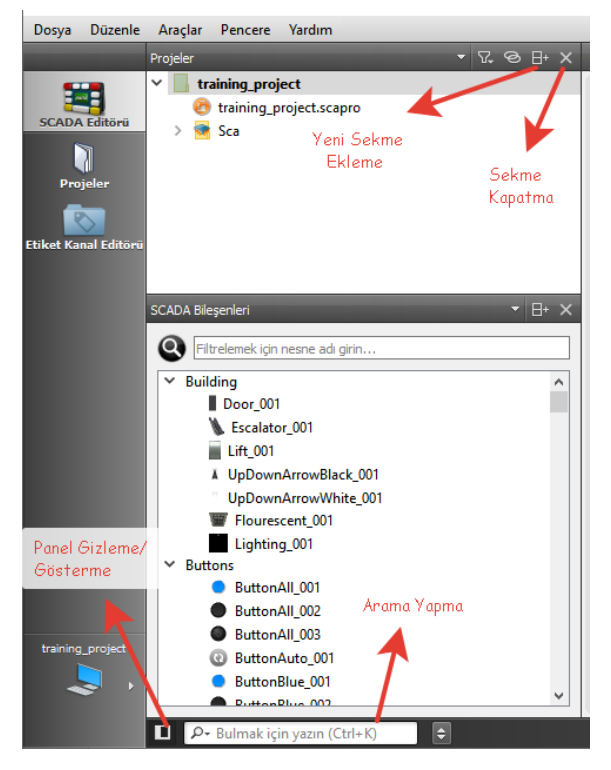

**Figure 11 Sidebar Features** 

- Add New Pane: On the left side of the editor, panes allow you to control project files and components. These provide useful tools for managing your projects and components.
- **Close Pane:** You can close unused panes to make the workspace more efficient. This helps clean up the workspace by hiding unnecessary panes.
- **Search:** The search box at the bottom of the sidebar allows you to search current project files, open diagrams, etc. This is useful for quickly locating specific files in large projects.
- **Hide/Show Panels:** A button at the bottom-left of the panel allows hiding or showing all panels, providing flexibility in organizing the workspace.

Note: If the sidebar is closed, it can be reopened via the window menu using the "Show Sidebar" option.

## 4.1.1 SCADA Components Panel

This section displays the list and categories of components to be used in SCADA projects.

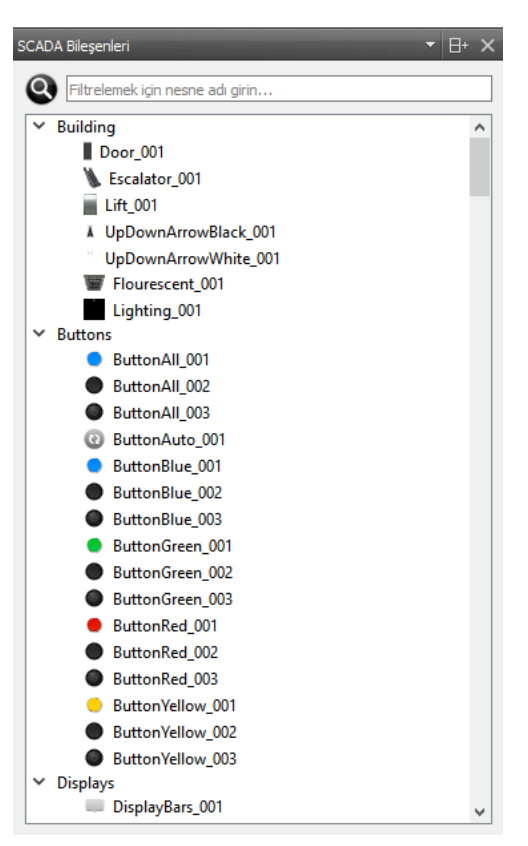

Figure 12 SCADA Components Panel

- **Categories:** SCADA components are grouped under different categories, such as "Building", "Buttons", and "Lighting".
- Components: Each category lists related components, which can be added to the project using dragand-drop.
- **Filtering:** You can use the search box at the top to filter components and quickly find what you're looking for.

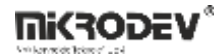

## 4.1.2 Projects Pane

This section displays the existing SCADA projects and the files included in these projects.

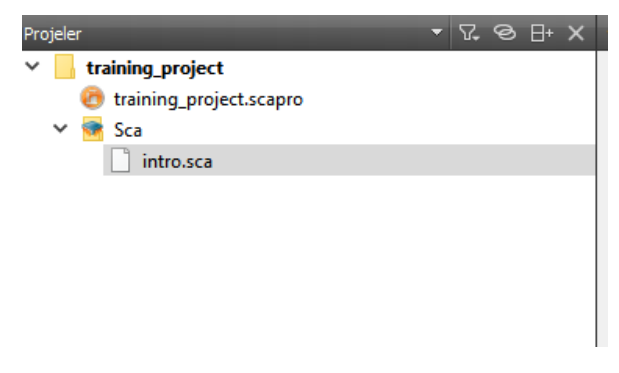

Figure 13 Projects Panel

- **Project List:** Displays a list of your current projects. Each project contains project files and pages.
- **Project Files:** Shows the files under the selected project, such as .scapro and .sca files.
- File Operations: Right-click on project files to add a new file, delete, or edit existing files.

## 4.1.3 Open Diagrams Panel

This section displays the currently open diagrams in your projects.

| Açık Diagramlar | • | 8+ | × |
|-----------------|---|----|---|
| YeniScada1.sca  |   |    |   |
| intro.sca       |   |    |   |

Figure 14 Open Diagrams Panel

- **Open Diagrams List:** You can see which diagrams are currently open and quickly switch between them.
- Diagram Management: You can close open diagrams or perform operations on them.

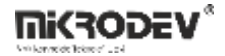

## 4.1.4 File System Pane

This section provides access to your computer's file system.

| File System                                                                                     | <del>,</del> ଅ, ⊗ ⊞ X |
|-------------------------------------------------------------------------------------------------|-----------------------|
| training_project                                                                                |                       |
| <br>components                                                                                  |                       |
| intersect     training_project.scapro     training_project.scapro.user     training_project.tcf |                       |
| YeniScada1.sca                                                                                  |                       |

Figure 15 File System Pane

• File and Folder Access: Access files and folders on your computer and manage your project files.

## 4.2 Main Workspace

The main workspace is the area where you can design SCADA pages and place components.

| 🔶 🔶 🖬 intro.sca | ★                                       |
|-----------------|-----------------------------------------|
|                 |                                         |
| Insert Format   |                                         |
| A 🕓 🛃           |                                         |
| Stan            | dart                                    |
|                 |                                         |
|                 |                                         |
|                 | ••••••••••••••••••••••••••••••••••••••• |
|                 | C >                                     |

#### Figure 16 Main Workspace

- Page Editing: You can add new components, move existing ones, and make edits.
- **Page Shortcuts:** Use the toolbar at the top to perform page editing actions (e.g., save, save as, auto-select last added item).

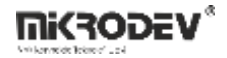

## 4.2.1 Page Shortcuts

Shortcut tools provide essential features to help you use the SCADA editor more efficiently. Their functions and usage are explained below.

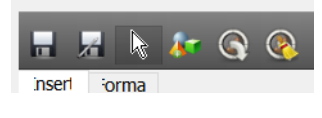

Figure 17 Page Shortcuts

- **Save:** Click this icon to save changes made to the project. This overwrites the current files and stores all changes.
- Save As: Click this icon to save changes as a new file, preserving the original files.
- **Pointer Mode:** Click this icon to exit edit mode and enter pointer mode. This allows you to select and move objects in the workspace.
- Last Added Component: Click this icon to quickly find the last added component on the page. This is helpful for locating newly added items in large projects.
- **Change Labels:** Click this icon to change the label associations of components with similar label structures on the page. This allows for quick updates of specific labels.

| 🛞 Etiketleri Değiştir                     |                                          | ?              | ×          |
|-------------------------------------------|------------------------------------------|----------------|------------|
| Şu anki editör sayfasında ismi şununla    | ı başlayan tüm nesne                     | e etiketlerini | i değiştir |
| şu ön eki                                 |                                          |                |            |
| şu ön eke                                 |                                          |                |            |
| İlk ön eke veya sonuçtaki<br>hiçbirşey ya | ön eke sahip bir etike<br>apılmayacaktır | et yoksa       |            |
|                                           | Başlat                                   | İpta           | al         |

Figure 18 Change Labels Screen

When performing automatic label changes, it is important that labels associated with similar components have a similar structure.

Example for an energy analyzer page: Cell H01 H01\_FazL12VoltageInfo H01\_FazL1CurrentInfo H01\_FazL1VoltageInfo

Cell H02 H02\_FazL12VoltageInfo H02\_FazL1CurrentInfo H02\_FazL1VoltageInfo

If H01 page is to be adapted to H02, select the "Change Label" shortcut.

Current Prefix: Enter the variable part of labels currently on the page (e.g., H01). New Prefix: Enter the variable part of labels to be reassigned (e.g., H02).

• Clear Invalid Labels: This option clears invalid labels from the page.

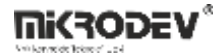

## 4.3 Page Properties Panel

This panel allows configuring various settings of the selected page.

| Özellik         Deği           SayfaAdı         Page           SayfaID         0           SayfaSırası         0           SayfaTipi         Saka           GeoGörünüm         1           GeoMerkez         51.50,0           BaşlangıçtaGleçkle         Yuk           OzelSayfaBoyuto         1           SayfaGenişliği         250           SayfaGenişliği         150 | er<br>laSekmesi   |
|----------------------------------------------------------------------------------------------------|-------------------|
| SayfaAdı Page<br>SayfaID 0<br>SayfaSırası 0<br>SayfaTipi Skad<br>GeoGörünüm GeoMerkez 51.5,0,<br>BaşlangıçtaÖlçekle Yok<br>ÖzelSayfaBoyutu SayfaGenişliği 250<br>SayfaYüksekliği 150                                                                                                    | laSekmesi v<br>10 |
| SayfalD 0<br>SayfaSırası 0<br>SayfaTipi Skad<br>GeoGörünüm GeoMerkez 51.5,0,<br>BaşlangıçtaÖlçekle Yok<br>ÖzelSayfaBoyutu SayfaGenişliği 250<br>SayfaYüksekliği 150                                                                                                    | laSekmesi         |
| SayfaSırası 0<br>SayfaTipi Skad<br>GeoGörünüm<br>GeoMerkez 51.5,0,<br>BaşlangıçtaÖlçekle Yok<br>ÖzelSayfaBoyutu<br>SayfaGenişliği 250<br>SayfaYüksekliği 150                                                                                                    | JaSekmesi v       |
| SayfaTipi Skad<br>GeoGörünüm<br>GeoMerkez 51.5,0,<br>BaşlangıçtaÖlçekle Yok<br>ÖzelSayfaBoyutu<br>SayfaGenişliği 250<br>SayfaYüksekliği 150                                                                                                    | IaSekmesi v       |
| GeoGörünüm<br>GeoMerkez 51.5,0,<br>BaşlangıçtaÖlçekle Yok<br>ÖzelSayfaBoyutu<br>SayfaGenişliği 250<br>SavfaYüksekliği 150                                                                                                    | ,10               |
| GeoMerkez 51.5,0,<br>BaşlangıçtaÖlçekle Yok<br>ÖzelSayfaBoyutu<br>SayfaGenişliği 250<br>SavfaYüksekliği 150                                                                                                    | ,10               |
| BaşlangıçtaÖlçekle Yok<br>ÖzelSayfaBoyutu<br>SayfaGenişliği 250<br>SavfaYüksekliği 150                                                                                                    | ~                 |
| ÖzelSayfaBoyutu<br>SayfaGenişliği 250<br>SavfaYüksekliği 150                                                                                                    |                   |
| SayfaGenişliği 250<br>SavfaYüksekliği 150                                                                                                    |                   |
| SavfaYüksekliği 150                                                                                                    | 4                 |
|                                                                                                    |                   |
| ArkaplanResmi 🛛 🕄                                                                                                    |                   |
| Sayfaİkonu 🛛 🔞                                                                                                    |                   |
| Kayar Yazı Ekle                                                                                                    |                   |
| Erişim Hakları                                                                                                    |                   |

#### **Figure 19 Page Properties Panel**

- Page Name: Set or edit the name of the page.
- **Page ID:** Each page has a unique, automatically assigned ID number.
- **Page Order:** Determines the order of pages (with type "SCADA Tab") on the Client screen. The topmost page acts as the homepage. Click the AZ icon in the "Page Order" section to reorder pages using the left arrows in the opened dialog.

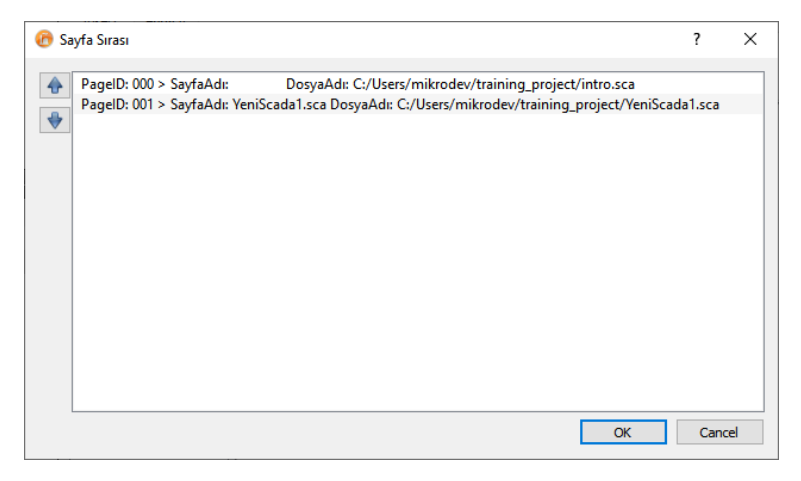

#### Figure 20 SCADA Pages Ordering

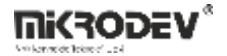

• Page Type: There are 3 page types in SCADA software:

SCADA Tab: Visible in the left tab section of the Client screen.

SCADA Dialog: Popup-type pages not visible in the left tab section.

SCADA Linked Page: Not in the tab section; opened via navigation from another page.

- **Geo View:** If checked, the page will be used as a map page.
- Geo Center: Enter the coordinates to focus on when the map page is opened.
- Initial Scaling: Choose the scaling type to apply when the page is opened.

Visible / Width / Height: Controls how the SCADA page will be shown in the Client screen based on width, height, or full visibility.

• Custom Page Size: Enable this option to set custom dimensions for the SCADA page.

Page Width / Height: These become active when "Custom Page Size" is selected.

- **Background Image:** Add a background image to the SCADA page.
- Page Icon: Assign an icon for SCADA Tab pages to display in the left sidebar.
- Scrolling Text: Enable this option to add scrolling text to the SCADA page.
- Access Rights: Restrict page visibility to users with assigned permissions.

## 4.4 Layers Panel

| Katman 🔷                       |
|--------------------------------|
| 📚 Yeni Katman                  |
|                                |
|                                |
|                                |
|                                |
|                                |
|                                |
|                                |
|                                |
|                                |
|                                |
|                                |
|                                |
|                                |
|                                |
|                                |
|                                |
| Katman Yeni Katman             |
| Yeni Katman II Etiketler Diğer |

Figure 21 Creating a New Layer

You can create or delete layers on the Layers panel. By placing components on the created layers, you can establish a hierarchical structure on the page. You can hide/show layers to more easily manage complex designs. Another benefit of layers is the ability to change their visibility depending on different zoom levels.

• **Hide/Show Layers:** You can hide or show layers you've added using the "Hide/Show Layer" option from the right-click menu.

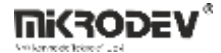

| Sayfa Özelikle | ri Katmanlar                  |
|----------------|-------------------------------|
| Katman         | Katmanı Gizle/Göster          |
| 😻 Yeni         | Katman Elemanlarını Öne Getir |
|                | Katman Elemanlarını Arkaya At |
|                | Katman Bileşenlerini Seç      |
|                | Katman Özellkleri             |
|                |                               |
|                |                               |
|                |                               |
|                |                               |
|                |                               |
|                |                               |
|                |                               |
|                |                               |
| ⇒ 🕕            | Katman Yeni Katman            |
| =              |                               |

**Figure 22 Layer Properties** 

• Change Component Order in a Layer:

|              | Katasantas              |          |
|--------------|-------------------------|----------|
| Sayfa Ozellk | i Katmaniar             |          |
| Katman       | ^                       |          |
| 🌲 Veni       | Katmanı Gizle/Göster    |          |
| - Ten        | Katman Elemanlarını Ö   | ne Getir |
|              | Katman Elemanlarını Ar  | kaya At  |
|              | Katman Bileşenlerini Se | ç        |
|              | Katman Özellikleri      |          |

#### Figure 23 Changing the Order of Layers

You can change the order of the layers using the options "Bring Layer Components Forward" or "Send Layer Components Back" from the right-click menu

• Hide/Show Layers Based on Zoom Level:

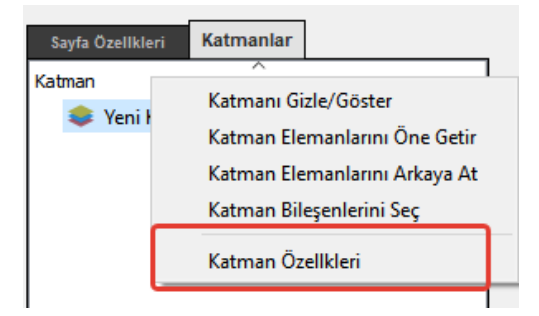

**Figure 24 Selecting Layer Properties** 

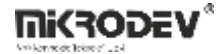

You can hide or show defined layers on the page depending on the zoom level of the screen. This allows you to show components with more detail at higher zoom levels and reduce clutter by showing fewer components at lower zoom levels. To do this, first select "Layer Properties" in the Layers Panel.

In the opened dialog, two fields indicate the zoom level parameters.

| 🔞 Katman 🤅                                     | Özellkleri                                |                                                   |                      | ?        | ×    |
|------------------------------------------------|-------------------------------------------|---------------------------------------------------|----------------------|----------|------|
| Katma                                          | nı şu zum sl                              | kalasında görü                                    | ünür yap             | (1/100)  |      |
| <u> 1</u>                                      | -                                         | ve                                                | -1                   |          | -    |
| "-1" bu yönde<br>Örnek olarak<br>katmanın, ska | herhangi b<br>"300" ve "-<br>la 3 ten büj | iir limit yok de<br>∙1" değerleri<br>yükken görün | mektir<br>ür olacağı | nı ifade | eder |
|                                                |                                           | 0                                                 | К                    | Can      | cel  |

**Figure 25 Layer Properties** 

The layer will be visible between the two zoom values entered here. If one of the values is set to "-1," the layer will remain visible regardless of the zoom level in that direction. For example, setting values to "300" and "-1" means: "Show the layer when the zoom level is higher than 3."

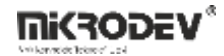

Zoom less than 3:

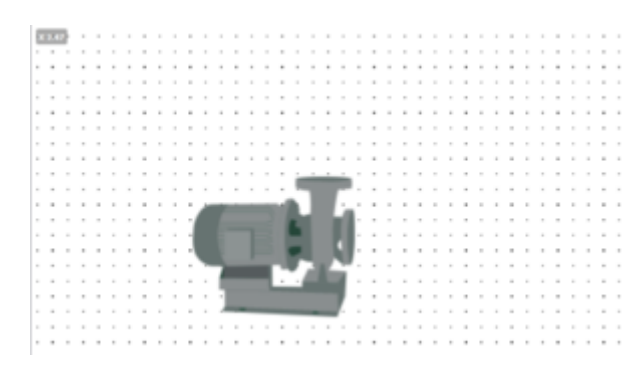

Figure 26 Low Zoom

Zoom greater than 3:

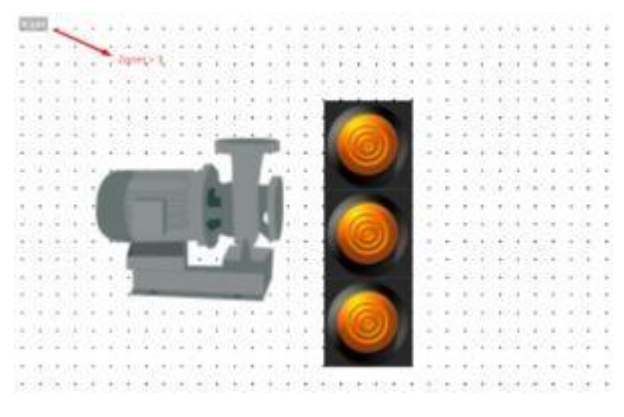

Figure 27 High Zoom

As shown in the image, when the zoom level exceeds 3, the layer containing the buttons becomes visible.

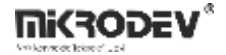

## 4.5 Object Properties Panel

The Object Properties panel allows you to make detailed settings for the selected component.

## 4.5.1 Object Properties Tab

| Nesne Özellkleri |               | Etiketler Diğer                          |    |
|------------------|---------------|------------------------------------------|----|
| Property         |               | Değer                                    |    |
| nesneAdı         |               | Generator_002_0                          |    |
| ob               | jeTipi        | Generator_002                            | Ī  |
| ~ ge             | ometri        |                                          |    |
|                  | Х             | 250 :::::::::::::::::::::::::::::::::::: | •  |
|                  | Υ             | 390                                      | •  |
|                  | Genişlik      | 203                                      | •  |
|                  | Yükseklik     | 156                                      | •  |
|                  | Rotasyon      | 0                                        | •  |
| ~ sa             | bitler        |                                          |    |
|                  | Yazı X Ofseti | 10                                       | •  |
|                  | Yazı Y Ofseti | 68                                       | •  |
|                  | Yazı İçeriği  | %.3f                                     |    |
|                  | Yazı Stilsay  | font: 22px "Arial"; 🖋                    | 1  |
|                  | Metin Geni    | 203                                      | •  |
| ~ oli            | aylar         |                                          |    |
|                  | Olay Tipi     | FareTuşunaBasıldı                        | ,  |
|                  | Olay Aksiy    | ATA v 🗆 Require ack                      |    |
|                  | Hedef Ola     | P -1                                     | 6  |
|                  | Sayfaya Git   | Page 🗸 🔊 🗆 Alarmları Gös 🗆 CloseThisW    | in |
|                  | Run Functi    |                                          |    |
|                  | (Web)Link     | Bağlantı Ekle<br>bağlantı adresi         |    |

Figure 28 Component Parameters – Properties

- **Object Name:** A user-defined name to distinguish the component from others.
- Geometry: Position, size, and rotation values of the component on the screen are defined as integer
- Constants:

Text X Offset: If a "Text Tag" is defined and "Text Content" is entered, this parameter defines a horizontal offset for the displayed text.

Text Y Offset: If a "Text Tag" is defined and "Text Content" is entered, this parameter defines a vertical offset for the displayed text.

Text Content: If a "Text Tag" is defined, the formatted text entered here will be displayed on the component. The text must follow printf text formatting syntax.

#### **Examples:**

```
Integers: %d \rightarrow "1977"
Leading spaces: %10d \rightarrow " 1977"
Leading zeros: %010d \rightarrow "0000001977"
```

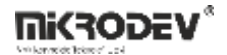

Float numbers: %4.2f  $\rightarrow$  "3.14"

- **Text Style Sheet:** You can define a stylesheet for the displayed text content to customize font, size, and color.
- Text Width: Specifies the maximum width of the text to be shown on the component.
- Events:

Event Type: Specifies under what condition the event is triggered.

Mouse Button Pressed: Triggered when the left mouse button is pressed.

Mouse Button Released: Triggered when the left mouse button is released.

Key Pressed: Triggered when a keyboard key is pressed.

Event Action: Function to be executed when the defined "Event Type" is triggered.

SET: Sets the value of the "Target Event Tag" to 1.

CLEAR: Sets the value of the "Target Event Tag" to 0.

TOGGLE: Changes the value of the "Target Event Tag": If  $1 \rightarrow 0$ , if  $0 \rightarrow 1$ .

LOAD VALUE: If selected, right-clicking the component in the client software opens a dialog allowing the user to manually change the "Target Event Tag" value.

Require Ack: If the event action is SET, CLEAR, or TOGGLE, an on-screen confirmation dialog is shown before the value is changed.

GO TO PAGE: Navigates to the client screen defined under "Go to Page".

GO TO LINK: Opens the link defined under "Web Link" in the Web View area of the client screen.

Target Event Tag: Defines the tag affected by the selected "Event Action".

Go to Page: If the event action is "GO TO PAGE", the page defined here opens when the component is clicked.

Show Alarms: When "GO TO PAGE" is selected, if there are active alarms on any tags within that page, an exclamation mark icon appears on the component.

Run Function: Used to create a dynamic page structure. For more information, see the Dynamic Pages section.

Add Link: Enables definition of a web link by checking the "Add Link" option.

Web Link: If the event action is "GO TO LINK", the URL entered here will be opened in the Web View area when the component is clicked.

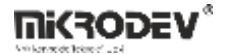

## 4.5.2 Tags Tab

Values of the selected tags in this panel constantly update the corresponding parameters based on realtime field data. These tags can also be used in macros. Each tag has predefined variable types: i, o, s, w (e.g., i1, i2, o1, o2).

| Prop | erty             | De         | ğer |   |
|------|------------------|------------|-----|---|
| ∀ öz | ellik etiketleri |            |     |   |
|      | Resim Index Etik | ,0         | -1  |   |
|      | Yazı Etiketi     | ,0         | -1  |   |
|      | X Konumu         | <b>,</b> 0 | -1  |   |
|      | Y Konumu         | <b>,</b> 0 | -1  |   |
|      | Genişlik         | <b>,</b> 0 | -1  |   |
|      | Yükseklik        | ,0         | -1  |   |
|      | Döndürme Açısı   | <b>,</b> 0 | -1  |   |
|      | Metin Rengi      | ,0         | -1  |   |
|      | Maske Rengi      | <b>,</b> 0 | -1  |   |
|      | Maske Saydamlığı | ,0         | -1  |   |
| ∀ öz | el etiketler     | _          |     |   |
|      | Özel Nitelik 1   | <b>,</b> 0 | -1  |   |
|      | Özel Nitelik 2   | <b>,</b> 0 | -1  |   |
|      | Özel Nitelik 3   | ,0         | -1  |   |
|      | Özel Nitelik 4   | <b>,</b> 0 | -1  |   |
|      | Özel Nitelik 5   | <b>,</b> 0 | -1  |   |
|      | Özel Nitelik 6   | <b>,</b> 0 | -1  |   |
|      | Özel Nitelik 7   | ,0         | -1  | 1 |

Figure 29 Component Parameters – Tags

#### • Property Tags:

Image Index Tag: Represents the currently displayed image index. The images and their corresponding indices can be viewed in the "Images" section under the "Other" tab or modified via the Component Manager.

Text Tag: The value of this tag is formatted using "Text Content" and displayed on the component.

X Position: Defines the horizontal screen coordinate of the component. The origin (0,0) is the top-left corner. X increases to the right.

Y Position: Defines the vertical screen coordinate of the component. The origin (0,0) is the top-left corner. Y increases downward.

Width: Width of the component.

Height: Height of the component.

Rotation Angle: Rotation angle of the component relative to the X-axis, in degrees.

Text Color: The color of the text shown on the component.\*

Mask Color: The color of the mask applied to the component.\*

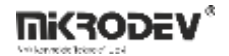

\* Color values are defined as hex values in the format `#112233`. These are converted into integers by taking the hex part (e.g., 112233) and interpreting it as a decimal number. You can view sample hex color codes here, or convert them using the tool here.

Mask Transparency: A value between 0–255 is taken from this tag to define mask transparency.

- Custom Tags: You can define 7 custom tags to be used in macros. Each tag supports:
- i (in): Raw value read from the field.
- o (out): The value to be displayed on the screen after macro processing.
- S (set): The value that the user intends to set.
- w (write): The final value to be written to the field device after macro processing.
- i ---Macro---> o, s ---Macro---> w: > If no macro is applied: i = o, s = w

## 4.5.3 Other Tab

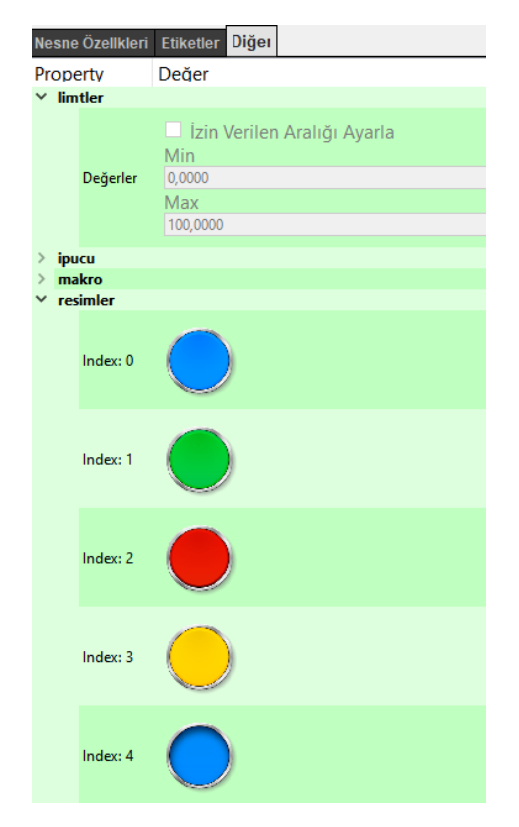

Figure 30 Component Parameters – Other

- Limits: Sets minimum and maximum values that users can assign to the "Target Event Tag" through the client software.
- Tooltip: The content shown when the user hovers the mouse over the component in the client.
- Macro: The macro script for the component is written here. It uses predefined tags from the Tags section.

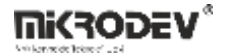

• **Images:** Displays the images and their index values associated with this component. These can be edited in the "Component Manager" or new ones can be added.

Index 0: The image corresponding to index value 0 from the Image Index Tag

Index 1: The image corresponding to index value 1 from the Image Index Tag

Index 2: The image corresponding to index value 2 from the Image Index Tag

Index 3: The image corresponding to index value 3 from the Image Index Tag

## 5 Tag and Channel Editor

Channels and tags are special definitions that enable the SCADA software to access data on field devices. Channels contain protocol definitions and specific settings related to those protocols, which allow communication with field devices. Tags, on the other hand, consist of address definitions for registers on connected devices.

| 🕜 traini   | ng_project  | - Mikrode | v ViewPLUS | 5               |              |            |                    |                 |         |
|------------|-------------|-----------|------------|-----------------|--------------|------------|--------------------|-----------------|---------|
| Dosya      | Düzenle     | Araçlar   | Pencere    | Yardım          |              |            |                    |                 |         |
|            |             |           |            |                 |              |            |                    |                 |         |
|            |             | ETIK      | ETLER      |                 |              |            |                    |                 |         |
|            |             | Q         | Etiket ID  |                 |              | Etiket Adı |                    |                 |         |
| SCADA      | Editörü     |           |            | Genişlet/Daralt |              | Kanal Adı  |                    |                 |         |
|            | 7           | ID        |            | Name            |              |            |                    |                 |         |
| Pro        | jeler       | × -       | 1          | 🝁 None          |              |            |                    |                 |         |
|            | -           |           | -1         | 🥔 -1            |              |            |                    |                 |         |
|            |             |           |            |                 |              |            |                    |                 |         |
| Etiket Kar | nal Editoru |           |            |                 |              |            |                    |                 |         |
|            |             |           |            |                 |              |            |                    |                 |         |
|            |             |           |            |                 |              |            |                    |                 |         |
|            |             |           |            |                 |              |            |                    |                 |         |
|            |             |           |            |                 |              |            |                    |                 |         |
|            |             |           |            |                 |              |            |                    |                 |         |
|            |             |           |            |                 |              |            |                    |                 |         |
|            |             |           |            |                 |              |            |                    |                 |         |
|            |             |           |            |                 |              |            |                    |                 |         |
|            |             |           |            |                 |              |            |                    |                 |         |
|            |             |           |            |                 |              |            |                    |                 |         |
|            |             |           |            |                 |              |            |                    |                 |         |
|            |             |           |            |                 |              |            |                    |                 |         |
|            |             |           |            |                 |              |            | Total Tag Count:0, | Total Channel ( | Count:0 |
|            |             |           |            |                 | ✓Makroları D | oğrula     |                    |                 |         |

Figure 31 General View of Tag and Channel Editor

In the opened dialog window, necessary configurations related to the new channel can be made.

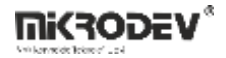

## 5.1 Channels

Channels can be created to define communication settings with field devices, or to establish virtual channels such as macros or database queries.

To create a new channel:

- 1. Open the Tag and Channel Editor tab.
- 2. Right-click on any existing channel.
- 3. Select New Channel from the menu.

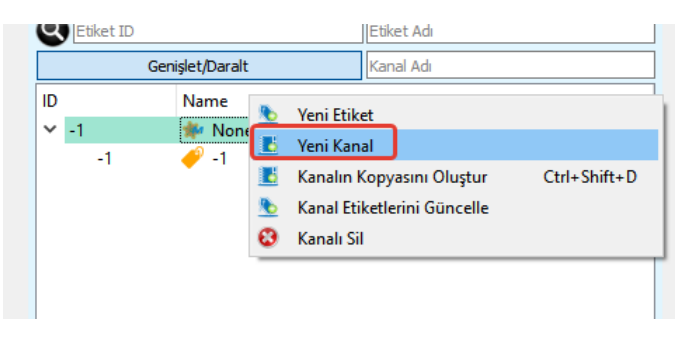

## Figure 32 Adding a New Channel

## 5.1.1 Modbus TCP Channel

To communicate with field devices using the Modbus TCP protocol, a new Modbus channel must be created. In the new channel creation window, select "Modbus TCP" as the Protocol Type.

| 💮 Yeni Kar           | al         |        | ? | × |
|----------------------|------------|--------|---|---|
| KanalAdı<br>İstasyon |            |        |   |   |
| ProtokolTipi         | MODBUS_TCP |        |   | ~ |
|                      | ОК         | Cancel |   |   |

Figure 33 Modbus TCP Channel Definition

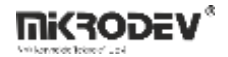

## 5.1.1.1 Channel Parameters

| Kanal                         |                                  |
|-------------------------------|----------------------------------|
| 🗹 Kullanımda                  | ····                             |
| KanalAdı                      | modbus                           |
| KanalID                       | 3                                |
| İstasyon                      |                                  |
| Tanım                         |                                  |
| ProtokolTipi                  | MODBUS_TCP ~                     |
| View Disconnected values as 0 | 0                                |
| SunucuIP                      | 127.0.0.1 Ping Testi Sonuç: ?    |
| SunucuPortu                   | 1080                             |
| Max Read Size                 | 56                               |
| CevapZamanAşımı(ms)           | 6000                             |
| BağlantıZamanAşımı(ms)        | 6000                             |
| ÇerçeveZamanAşımı(ms)         | 3000                             |
| Kanal Grubu                   | -1                               |
|                               | 🕞 Kanal Verisini Kaydet (Ctrl+s) |

#### **Figure 34 Modbus Channel Parameters**

- View Disconnected values as 0: This option should be enabled (set to 1). If the connection with the slave device is lost, this parameter ensures that the values of the related Modbus tags are displayed as 0.
- Server Address: Enter the IP address of the device to be used for Modbus TCP communication.
- **Server Port:** Enter the port number used by the device for Modbus TCP communication (default is usually 502).
- **Response Timeout:** The time to wait for a response from the slave device after each Modbus query (in milliseconds). If no response is received within this time, the query is retried.
- **Connection Timeout:** The time to wait after sending a connection request to the device before retrying if the connection cannot be established (in milliseconds).
- **Frame Timeout:** The time to wait after receiving a response to a query before sending the next query (in milliseconds).
## 5.1.1.2 Tag Parameters

| ETIKET         |                         |                   |             |                             |
|----------------|-------------------------|-------------------|-------------|-----------------------------|
| Genel Loglama  |                         |                   |             |                             |
| Etiket         |                         |                   |             |                             |
| 🗹 Kullanımda   |                         |                   |             |                             |
| EtiketAdı      | etiket1                 | KanalAdı          |             | modbus                      |
| EtiketID       | 3                       | 🔌 Kanalı Şuna     | a Değiştir: | 🔹 None 🗸 🗸                  |
| Formula        | Javascript formula      | 0                 |             |                             |
| Tanım          | A brief description     | Anahtar Kelimeler |             |                             |
| Teçhizat       | A custom equipment name | FonksiyonKodu     |             | 0x3 Read Holding Register V |
| Ölçülen Entiti | e.g. temp, pressure     | CihazAdresi       |             | 1                           |
| Birim Adı      | e.g. centigrade, psi    |                   |             |                             |
| Konum          | Location coordinates    |                   |             |                             |
| Тад Туре       | Standart Etiket         | ~                 |             |                             |
| Erisim Hakları |                         | Değişken          |             |                             |
| Okuma          |                         | DEğişken Adresi   | 0           |                             |
| Yazma          |                         | VarSize           | 4           |                             |
|                |                         | DeğişkenTipi      | S32         | ~                           |

### Figure 35 Modbus Tag Parameters

- **Function Code:** The function code used to read or write the tag via Modbus (e.g., 03: Read Holding Registers, 06: Write Single Register).
- Device Address (Slave ID): The identifier number of the target slave device in the Modbus protocol.
- Register Address: The Modbus address of the variable to be read or written.
- **Data Size:** The size of the data at the specified address. This value is determined automatically based on the selected data type.
- Data Type: The type of data at the specified address (e.g., Integer, Float, Boolean).

# 5.1.2 MQTT Client Channel

To communicate with field devices over a TCP/IP network using the MQTT protocol, a new MQTT Client channel must be created.

| 💮 New Char             | inel        |       | ? | ×      |
|------------------------|-------------|-------|---|--------|
| ChannelName<br>Station | mqtt        |       |   |        |
| ProtocolType           | MQTT_CLIENT |       |   | $\sim$ |
|                        |             |       |   |        |
|                        | ОК Са       | incel |   |        |

Figure 36 MQTT Client Channel

Two different Payload formats are supported for communication via the MQTT driver.

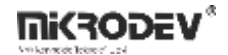

#### **Selecting the Payload Format**

The payload format determines the structure of MQTT messages and how data is configured and transmitted.

### • Payload Format: 0

Compatible with Mikrodev devices. Uses a simple structure containing the value of a single variable.

Structure: { "deger3": 14.0000 }

deger3: The variable name defined in the MQTT tag. Represents the line tag defined in the PLC project.

Preferred in applications where only a single data field is sent.

### • Payload Format: 1

This format supports multiple devices and multiple variables.

Structure: { "124": { "test\_deger": {"V": 15.0000 } } }

**124:** Device ID used in MQTT communication.

test\_deger: The name of the variable.

V: Field that carries the actual value (e.g., "V" - Value).

This structure is especially useful in large-scale projects for distinguishing data by device.

| 5.1.2.1 | MQTT | Channel | Parameters |
|---------|------|---------|------------|
|---------|------|---------|------------|

|                                | 3                            |         |
|--------------------------------|------------------------------|---------|
| ChannelName                    | matt                         |         |
| ChannelID                      | 4                            |         |
| Station                        |                              |         |
| Description                    |                              |         |
| ProtocolType                   | MOTT CLIENT                  |         |
| Protocollype<br>Dayload Format |                              |         |
|                                | 0                            |         |
| ServerIP                       | 127.0.0.1 Ping Test Re       | sult: ? |
| ServerPort                     | 1080                         |         |
| UserName                       |                              |         |
| ClientId                       |                              |         |
| Password                       |                              |         |
| WillMessage                    |                              |         |
| WillQoS                        |                              |         |
| WillRetain                     |                              |         |
| WilTopic                       |                              |         |
| CertPath                       |                              |         |
| Listen Port                    | 1081                         |         |
| Clean Session                  | 115200                       |         |
| Socket Type                    | Unencrypted                  | ~       |
| KeepAlive                      | 6000                         |         |
|                                | ₽ Save Channel Data (Ctrl+s) |         |

**Figure 37 MQTT Channel Parameters** 

The following settings are used to connect to the MQTT broker:

**Server IP:** IP address of the MQTT broker.

**Server Port:** The port number the broker listens on (e.g., 1883).

Username: Enter the username if authenticated connection is required.

**Client ID:** The client ID to be used when connecting to the broker.

Password: Password for the given username.

Will Message: The message the broker publishes if the connection is lost.

Will QoS: Quality of Service level for the Will message (0, 1, 2).

Will Retain: Whether the Will message should be retained by the broker (true/false).

**Will Topic:** The MQTT topic to which the Will message is published.

Cer Path: Full path of the certificate file if a TLS encrypted connection is used.

Listen Port: The port on which the MQTT client listens for data. For example: 1081.

Clean Session: true/false. If true, previous session data is cleared upon session termination.

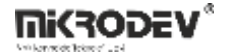

Socket Type: Connection type – Unencrypted or SSL/TLS.

**Keep Alive:** The interval to send keep-alive packets to maintain the connection (in milliseconds). For example: 6000.

## 5.1.2.2 Tag Definitions

| ETIKET         |                         |                   |         |            |
|----------------|-------------------------|-------------------|---------|------------|
| Genel Loglama  |                         |                   |         |            |
| Etiket         |                         |                   |         |            |
| 🗹 Kullanımda   |                         |                   |         |            |
| EtiketAdı      | mqtt_etiketi            | KanalAdı          | n       | nqtt       |
| EtiketID       | 27                      | 🖉 Kanalı Şuna Değ | jiştir: | 🚧 None 🗸 🗸 |
| Formula        | Javascript formula      |                   |         |            |
| Tanım          | A brief description     | Anahtar Kelimeler | Γ       |            |
| Teçhizat       | A custom equipment name |                   |         |            |
| Ölçülen Entiti | e.g. temp, pressure     | Торіс             | 1       | L          |
| Birim Adı      | e.g. centigrade, psi    |                   | L       |            |
| Konum          | Location coordinates    |                   |         |            |
| Sub/Pub        | Subscribe               | ~                 |         |            |
|                |                         |                   |         |            |
| Erişim Hakları |                         | Değişken          |         |            |
| Okuma          |                         | Variable Name     | 0       |            |
| Yazma          |                         | VarSize           | 4       |            |
|                |                         | DeğişkenTipi      | S32     | ~          |
|                |                         |                   |         |            |
|                |                         |                   |         |            |

#### Figure 38 MQTT Tag Definitions

**Device (Device ID):** Enter the unique ID number of the device.

- This field can be left blank.
- It is mandatory if Payload Format 1 is used.

**Topic:** The topic name used to send or receive data on the MQTT broker.

• Different topics can be defined for each variable or device.

Sub/Pub: Select whether the channel will perform Publish, Subscribe, or both.

- Subscribe Receives data
- Publish Sends data
- Sub / Pub Both sends and receives

Variable Name: Enter the variable name.

- This name must exactly match the line tag name in the PLC project.
- Data matching in MQTT messages is done using this name.

Variable Type: Select the variable type here.

• Supported types include s32, u32, s16, u16, s64, u64, bool, dbl, and all inverse types.

VarSize: The variable size is automatically assigned by the SCADA software based on the selected type.

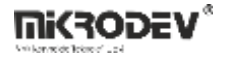

• No manual input is required from the user.

## 5.1.3 Macro Channel

The Macro Channel is used to create virtual tags and perform script-like operations for calculations or logical checks on these tags.

| 🕜 Yeni Kana    | al    |        | ? | × |
|----------------|-------|--------|---|---|
| KanalAdı       |       |        |   |   |
| İstasyon       |       |        |   |   |
| ProtokolTipi I | MACRO |        |   | ~ |
|                |       |        |   |   |
|                |       |        |   |   |
|                | ОК    | Cancel |   |   |

### **Figure 39 Macro Channel Definition**

## 5.1.3.1 Channel Parameters

| KANAL                 |                         |
|-----------------------|-------------------------|
| 🗹 Kullanımda          |                         |
| KanalAdı              | makro                   |
| KanalīD               | 6                       |
| İstasyon              |                         |
| Tanım                 |                         |
| ProtokolTipi          | MACRO ~                 |
| ÇerçeveZamanAşımı(ms) | 3000                    |
| 🗟 Kanal Ve            | erisini Kaydet (Ctrl+s) |
|                       |                         |

#### **Figure 40 Macro Channel Parameters**

• **Frame Timeout:** The time interval that determines how frequently the macro channel is executed. It is defined in milliseconds (e.g., 1000 = executed every 1 second).

## 5.1.3.2 Tag Parameters

| KANAL                 |                         |
|-----------------------|-------------------------|
| 🗹 Kullanımda          | 9                       |
| KanalAdı              | makro                   |
| KanalID               | 6                       |
| İstasyon              |                         |
| Tanım                 |                         |
| ProtokolTipi          | MACRO ~                 |
| ÇerçeveZamanAşımı(ms) | 3000                    |
| 🕞 Kanal V             | erisini Kaydet (Ctrl+s) |
|                       |                         |

#### Figure 41 Macro Writing Screen

Virtual variables used in macros can be defined from v0 to v199. A total of 200 virtual variables are supported.

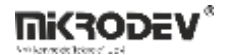

## Tag sources:

Real Tags: Called using the actual tag ID, such as \$1234.

Constant Values: Direct constants like 234, 12.5 can be used as integers or decimals.

## 5.1.3.3 Macro Commands

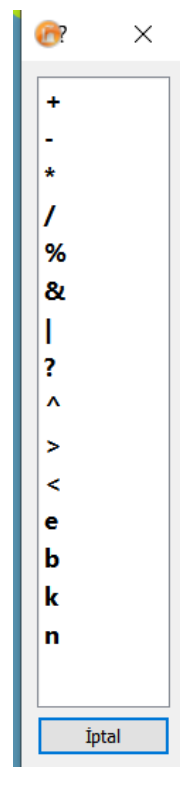

**Figure 42 Macro Commands** 

The operators usable within the macro channel are as follows:

- +: Addition
- -: Subtraction
- \*: Multiplication
- /: Division
- %: Modulus
- &: Logical AND
- |: Logical OR
- ^: Logical XOR
- >: Greater than
- <: Less than
- e: Equals
- **n**: Not equal
- **b:** Greater than or equal
- k: Less than or equal

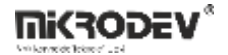

• **?:** Special operation operator

## 5.1.3.4 Example Usages

## **Arithmetic Operation Example**

[ v0 = \$1234 \* 2 ]

Explanation: The value of the tag with ID \$1234 is multiplied by 2 and written into variable v0.

Usage of Special ? Operator

| Syntax            | Explanation                            |
|-------------------|----------------------------------------|
| [ v0 = 1234 ? 0 ] | Gets RX counter value of tag 1234      |
| [ v0 = 1234 ? 1 ] | Gets read time of tag 1234             |
| [ v0 = 1234 ? 2 ] | Checks communication status (0 or 1)   |
| [ v0 = 1234 ? 3 ] | Checks if the value is valid           |
| [ v0 = v0 ? 20 ]  | Converts v0 to epoch time (in seconds) |
| [ v1 = v0 ? 21 ]  | Extracts year from v0                  |
| [ v2 = v0 ? 22 ]  | Extracts month from v0                 |
| [ v3 = v0 ? 23 ]  | Extracts day from v0                   |
| [ v4 = v0 ? 24 ]  | Extracts hour from v0                  |
| [ v5 = v0 ? 25 ]  | Extracts minute from v0                |
| [ v6 = v0 ? 26 ]  | Extracts second from v0                |

### **Condition Control Commands**

• [IF] – Condition Validation

[IF, v0, 2]

[ v1 = 555 ]

[E]

Explanation: If v0 equals 1, the next line (v1 = 555) is executed. Otherwise, it skips down by the parameter 2 and ends at [E].

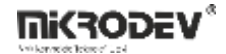

• [NI] – Negative Condition (NOT IF)

```
[NI, v0, 2]
```

[ v1 = 555 ]

[E]

Explanation: If v0 equals 0, the next line (v1 = 555) is executed. Otherwise, it skips down by 2 lines and exits with [E].

## **Macro Termination**

Each macro must be ended with the [E] command. This indicates the completion of the macro cycle.

Note: Macro language is line-based; each operation should be written on a single line.

**Note:** Tag IDs are written with the \$ symbol, while constant IDs are used directly in ? operations (e.g., 1234).

## 5.1.4 IEC104 Channel

To communicate with field devices over the TCP/IP network using the IEC 60870-5-104 (IEC 104) protocol, you need to create a new IEC 104 channel.

| 💮 Yeni Kar   | nal    |        | ? | $\times$ |
|--------------|--------|--------|---|----------|
| KanalAdı     | iec104 |        |   |          |
| İstasyon     |        |        |   |          |
| ProtokolTipi | IEC104 |        |   | ~        |
|              |        |        |   |          |
|              |        |        | _ |          |
|              | OK     | Cancel |   |          |

Figure 43 IEC 104 Channel Definition

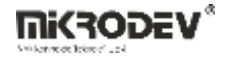

## 5.1.4.1 Channel Parameters

| KANAL                            |                               |  |  |
|----------------------------------|-------------------------------|--|--|
| 🗹 Kullanımda                     | 9                             |  |  |
| KanalAdı                         | iec104                        |  |  |
| KanalID                          | 4                             |  |  |
| İstasyon                         |                               |  |  |
| Tanım                            |                               |  |  |
| ProtokolTipi                     | IEC104 V                      |  |  |
| Varsayılan Asdu Addresi          | 1                             |  |  |
| SunucuIP                         | 127.0.0.1 Ping Testi Sonuç: ? |  |  |
| SunucuPortu                      | 2404                          |  |  |
| W                                | 12                            |  |  |
| T1(secs)                         | 15                            |  |  |
| К                                | 8                             |  |  |
| T2(secs)                         | 10                            |  |  |
| T3(secs)                         | 20                            |  |  |
| General Interrogation(secs)      | 60                            |  |  |
| Clock Syncronisation(secs)       | 300                           |  |  |
| Timezone GMT                     | 0                             |  |  |
| 🕞 Kanal Verisini Kaydet (Ctrl+s) |                               |  |  |

### Figure 44 IEC 104 Channel Parameters

- W (Window Size Send Acknowledgement Trigger): This parameter defines after how many data frames an ACK (acknowledgement) message will be sent. An ACK is sent after sending W number of data frames.
- **K (Acknowledgement Window Size):** The maximum number of packets that can be sent without receiving an ACK. If this number is exceeded, the connection may break or need to be re-established.
- **T1 (Acknowledgement Timeout):** The maximum time to wait for an ACK after an ASDU is sent.
- **T2 (Passive ACK Timeout):** If no new data is sent, an ACK is automatically sent to the other party after this time.
- **T3 (Test Frame Timeout):** Used to verify whether the connection is still alive. A test frame is sent at regular intervals based on this parameter.
- **General Interrogation (GI):** Frequency of sending the General Interrogation command. This command retrieves all available data again (in seconds).
- **Clock Synchronisation (CS):** Frequency of sending the Clock Synchronisation (CS) command to synchronize system time (in seconds).
- **Timezone GMT:** The time zone of the server running the SCADA system in GMT. Time synchronizations are adjusted based on this value.

## 5.1.4.2 Tag Parameters

| ЕПКЕГ          |                         |                   |          |            |
|----------------|-------------------------|-------------------|----------|------------|
| Genel Loglama  |                         |                   |          |            |
| Etiket         |                         |                   |          |            |
| 🗹 Kullanımda   |                         |                   |          |            |
| EtiketAdı      | etiket2                 | KanalAdı          |          | iec104     |
| EtiketID       | 4                       | 🖗 Kanalı Şuna De  | eğiştir: | 🝁 None 🗸 🗸 |
| Formula        | Javascript formula      |                   |          |            |
| Tanım          | A brief description     | Anahtar Kelimeler |          |            |
| Teçhizat       | A custom equipment name |                   |          |            |
| Ölçülen Entiti | e.g. temp, pressure     | Asdu Addresi      |          | 1          |
| Birim Adı      | e.g. centigrade, psi    |                   |          |            |
| Konum          | Location coordinates    |                   |          |            |
| Nesne Tipi     | double-point (Type=3)   | $\checkmark$      |          |            |
| Erişim Hakları |                         | Değişken          |          |            |
| Okuma          |                         | InfoObjectAddress | 0        |            |
| Yazma          |                         | VarSize           | 4        |            |
|                |                         | DeğişkenTipi      | S32      |            |

## Figure 45 IEC 104 Tag Parameters

- **ASDU Address:** The Application Service Data Unit (ASDU) address to which the tag belongs. This address is used to define data groups in the IEC 104 system.
- **Object Type:** Specifies the IEC 104 object type of the data to be read or written. For example: Single-point information, Measured value, etc.
- InfoObject Address: The information object address of the defined tag. SCADA uses this address to perform read and write operations.

# 5.1.5 DNP3 Channel

A new DNP3 Channel must be created to communicate with field devices over a TCP/IP network using the DNP3 (Distributed Network Protocol).

| 🔞 New Char   | nel  |    |        | ?    | $\times$ |
|--------------|------|----|--------|------|----------|
| ChannelName  | dnp3 |    |        |      |          |
| Station      |      |    |        | <br> |          |
| ProtocolType | DNP3 |    |        |      | ~        |
|              |      |    |        |      |          |
|              |      |    |        |      |          |
|              |      | OK | Cancel |      |          |

Figure 46 Defining the DNP3 Channel

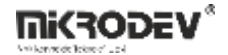

## 5.1.5.1 Channel Parameters

| CHANNEL                          |               |                   |                     |
|----------------------------------|---------------|-------------------|---------------------|
| ☑ Enabled                        |               |                   | ·                   |
| ChannelName                      | dnp3          |                   |                     |
| ChannelID                        | 3             |                   |                     |
| Station                          |               |                   |                     |
| Description                      |               |                   |                     |
| ProtocolType                     | DNP3          |                   |                     |
| Default Slave Address            | 1             |                   |                     |
| ServerIP                         | 127.0.0.1     |                   | Ping Test Result: ? |
| ServerPort                       | 20000         |                   |                     |
| Request Timeout (ms)             | 15000         |                   |                     |
| Master Address                   | 3             |                   |                     |
| Class 1,2,3 Poll Interval (secs) | 60            |                   |                     |
| Integrity Poll Interval (secs)   | 30            |                   |                     |
| Clock Syncronisation (secs)      | 300           |                   |                     |
| Timezone GMT                     | 0             |                   |                     |
| DNP3 Options                     |               |                   |                     |
| Issue Integrity Poll On Res      | start         |                   |                     |
| □ Issue Integrity Poll On Sla    | ve Online     |                   |                     |
| □ Issue Integrity Poll On Buf    | ffer OverFlow |                   |                     |
| Unsolicited                      |               |                   |                     |
| Unsolicited Mode Class 1         |               | Disable           | ~                   |
| Unsolicited Mode Class 2         |               | Disable           | ~                   |
| Unsolicited Mode Class 3         |               | Disable           | ~                   |
| Advanced                         |               |                   |                     |
| Operate Mode                     |               | Direct            | ~                   |
| Feedback Poll After Operate      | 2             | Enable            | ~                   |
|                                  |               |                   |                     |
|                                  | 🔂 Save Chanr  | nel Data (Ctrl+s) |                     |

#### Figure 47 DNP3 Channel Parameters

- **Default Slave ID:** The default slave address used in requests sent to slave devices (DNP3 Slave ID). Each device should have a unique address.
- Server IP: The IP address of the slave device for DNP3 communication. The connection is made to this address over TCP/IP.
- Server Port: The TCP port used for the DNP3 protocol. The default port number is 20000.
- **Request Timeout:** The maximum time (in milliseconds) the SCADA system will wait for a response from the slave device after sending a request. If no response is received within this time, the request is considered to have timed out.
- **Master Address:** The DNP3 Master ID of the SCADA system. Slave devices use this address to identify incoming requests. It must be unique within the system.
- **Class 1/2/3 Polling Interval:** Specifies polling intervals for DNP3 data classes. These queries allow periodic collection of event-based data (in seconds).

**Class 1:** High priority data (e.g., alarms, fault conditions)

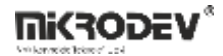

Class 2: Medium priority data

Class 3: Low priority data

- **Time Synchronization:** Frequency of sending time information from SCADA to slave devices to prevent clock drift (in seconds).
- Integrity Polling Interval: The frequency with which SCADA queries the complete dataset from slave devices, even if no events occur (in seconds).
- **Clock Synchronization (CS):** The frequency with which the SCADA system sends a CS command to synchronize device clocks at the protocol level. This adds an extra layer of security beyond standard time sync.
- **Timezone GMT:** The time zone of the computer running the SCADA system, in GMT. This is used as a reference during time synchronization.
- DNP3 Options:

**Issue Integrity Poll on Restart:** When the SCADA system restarts, it automatically initiates an integrity poll to retrieve all data.

**Issue Integrity Poll on Slave Online:** When a slave device comes online, an integrity poll is automatically performed.

**Issue Integrity Poll on Buffer Overflow:** If the slave device's buffer overflows, the system initiates an integrity poll to prevent data loss.

#### **Unsolicited:**

**Unsolicited Mode Class 1:** Indicates whether the slave device is allowed to send Class 1 (high priority) data to SCADA unsolicited.

**Unsolicited Mode Class 2:** Allows the slave device to send Class 2 (medium priority) data to SCADA unsolicited.

**Unsolicited Mode Class 3:** Allows the slave device to send Class 3 (low priority) data to SCADA unsolicited.

This mode supports event-based data transmission and can reduce polling frequency while accelerating data delivery.

#### Advanced:

Operate Mode: Specifies how commands are sent:

Direct: The command is executed immediately.

Select Before Operate: The command is first confirmed with a "select" step before sending the "operate" command. Recommended for security.

**Feedback Poll After Operate:** After an "operate" command, the corresponding tag's status is queried again to verify successful execution.

## 5.1.5.2 Tag Parameters

| Tag              |                         |               |          |        |    |
|------------------|-------------------------|---------------|----------|--------|----|
| ✓ Enabled        |                         |               |          |        |    |
| TagName          | etiket1                 | ChannelName   |          | dnp3   |    |
| TagID            | 26                      | 🔷 Set Cha     | nnel To: | 🚧 None | `` |
| Formula          | Javascript formula      |               |          |        |    |
| Description      | A brief description     | Keywords      |          |        |    |
| Equipment        | A custom equipment name |               |          |        |    |
| Measured Entity  | e.g. temp, pressure     |               |          |        |    |
| Unit Name        | e.g. centigrade, psi    |               |          |        |    |
| Location         | Location coordinates    |               |          |        |    |
| DNP3 Object Type | analog output $\vee$    |               |          |        |    |
| Access Rights    |                         | Variable      |          |        |    |
| Read             |                         | ObjectAddress | 0        |        |    |
| Write            |                         | VarSize       | 4        |        |    |
|                  |                         | VariableType  | FLT      |        |    |

## Figure 48 DNP3 Tag Parameters

To define data tags to be used in the SCADA system via DNP3 protocol, the following parameters must be configured:

• **DNP3 Object Type:** Specifies the type of data represented by the tag. One of the following types, compliant with the DNP3 standard, should be selected:

| Object Type          | Explanation                                                                      |
|----------------------|----------------------------------------------------------------------------------|
| Binary Input         | Digital input (e.g., switch open/closed, alarm state). Read-only.                |
| Binary Output        | Digital output (e.g., relay trigger). Writable.                                  |
| Control Relay        | Digital output for control commands. Typically supports "Select Before Operate." |
| Analog Input         | Analog input data (e.g., temperature, pressure). Read-only.                      |
| Analog Output        | Analog output value (e.g., adjustable voltage/current). Writable.                |
| Control Analog 32    | 32-bit analog control command.                                                   |
| Control Analog 16    | 16-bit analog control command.                                                   |
| Control Analog Float | Analog control command with floating-point (float) data type.                    |

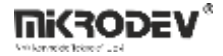

• **Object Address:** The address (index) where the data resides in the DNP3 protocol. SCADA uses this address to read from or write to the device.

# 5.1.6 Global Database Channel

The Global Database Channel is used to connect to databases running on external systems outside of SCADA, and to transfer specific query results from those databases to SCADA project tags. This channel enables flexible data exchange by allowing access to remote databases like PostgreSQL or MySQL instead of the SCADA's local database.

| 🔞 Yeni Kar           | al             | ? | × |
|----------------------|----------------|---|---|
| KanalAdı<br>İstasyon |                |   |   |
| ProtokolTipi         | GLOBALDATABASE |   | ~ |
|                      | OK Cancel      |   |   |

#### **Figure 49 Defining the Global Database Channel**

#### 5.1.6.1 Channel Parameters

| Kanal               |                                       |
|---------------------|---------------------------------------|
| 🗹 Kullanımda        | · · · · · · · · · · · · · · · · · · · |
| KanalAdı            | Global_database                       |
| KanalID             | 8                                     |
| İstasyon            |                                       |
| Tanım               |                                       |
| ProtokolTipi        | GLOBALDATABASE                        |
| VeritabanıTipi      | SQLite                                |
| SunucuIP            | Ping Testi Sonuç: ?                   |
| SunucuPortu         | 1080                                  |
| VeritabanıAdı       |                                       |
| DatabaseUserName    |                                       |
| DatabasePassword    |                                       |
| TNS Adı             |                                       |
| CevapZamanAşımı(ms) | 6000                                  |
|                     | 🔂 Kanal Verisini Kaydet (Ctrl+s)      |

#### **Figure 50 Global Database Channel Parameters**

- Database Type: The type of the database to connect (e.g., PostgreSQL, MySQL, etc.)
- Server IP: IP address of the database server
- Server Port: Port number of the database server
- Database Name: Name of the target database to connect
- Database Username: Username for accessing the database
- Database Password: Password for accessing the database
- **Response Timeout:** Timeout duration in milliseconds to wait for a query response if none is received. For example: 10000 → 10 seconds.

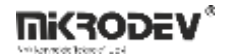

## 5.1.6.2 Tag Parameters

| ETIKET              |
|---------------------|
| Genel Loglama Makro |
| Sorgu               |
|                     |
|                     |
|                     |
|                     |
|                     |
|                     |

#### Figure 51 Global Database Tag Parameters

Database queries are written in the macro section of the channel. The obtained query results can be directly written to project tags.

## 5.1.6.3 Example Database Query:

WITH

t1 AS (

SELECT data\_value FROM logs.tag\_log WHERE tag\_id=19 AND data\_value IS NOT NULL ORDER BY logtime DESC LIMIT 1),

t2 AS (

SELECT data\_value FROM logs.tag\_log WHERE tag\_id=20 AND data\_value IS NOT NULL ORDER BY logtime DESC LIMIT 1),

t3 AS (

SELECT data\_value FROM logs.tag\_log WHERE tag\_id=29 AND data\_value IS NOT NULL ORDER BY logtime DESC LIMIT 1),

t4 AS (

SELECT data\_value FROM logs.tag\_log WHERE tag\_id=26 AND data\_value IS NOT NULL ORDER BY logtime DESC LIMIT 1)

SELECT t1.data\_value AS data1, t2.data\_value AS data2, t3.data\_value AS data3, t4.data\_value AS data4 FROM t1, t2, t3, t4;

:{\${32}, \${33}, \${34}, \${35}}:

## **Explanation:**

- The latest database values of tags with tag\_id 19, 20, 29, and 26 are fetched.
- These values are then transferred to SCADA tags with IDs 32, 33, 34, and 35 respectively.
- Using the :{\${...}}: syntax, the columns returned from the query are sequentially mapped to SCADA tags.

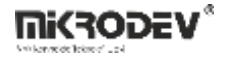

# 5.1.7 Database Channel

The Database Channel is a type of channel used in the SCADA system to execute SQL queries on its own database in order to query specific tag or record information. This channel is especially suitable for historical data analysis or operations with specific conditions.

| 🔞 Yeni Kar           | nal      |        | ? | × |
|----------------------|----------|--------|---|---|
| KanalAdı<br>İstasyon |          |        |   |   |
| ProtokolTipi         | DATABASE |        |   | ~ |
|                      | ОК       | Cancel |   |   |

#### Figure 52 Defining the Database Channel

## 5.1.7.1 Channel Parameters

| KANAL               |                         |
|---------------------|-------------------------|
| 🖂 Kullanımda        | ()                      |
| KanalAdı            | database                |
| KanalīD             | 7                       |
| İstasyon            |                         |
| Tanım               |                         |
| ProtokolTipi        | DATABASE                |
|                     | Ping Testi Sonuç: ?     |
| CevapZamanAşımı(ms) | 6000                    |
| 🚽 Kanal V           | erisini Kaydet (Ctrl+s) |

#### **Figure 53 Database Channel Parameters**

• **Response Timeout:** The timeout value defines how long the system should wait if no response is received from the database query. This value is in milliseconds. For example: a value of 10000 means the system will wait 10 seconds for a response. If no response is received within this time, the connection is terminated and considered an error.

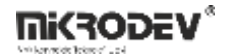

## 5.1.7.2 Tag Parameters

| _ |
|---|
|   |
|   |
|   |
|   |
|   |
|   |
|   |
|   |

### **Figure 54 SQL Query Input Screen**

SQL queries are defined in the macro section of the channel. Direct access is provided to the internal database of the SCADA system.

**Note:** The query must return only a single value. Queries that return multiple rows or columns are considered invalid.

## 5.1.7.3 Example Queries

• Last value of a specific tag:

SELECT data\_value FROM logs.tag\_log WHERE tag\_id=1 ORDER BY logtime DESC LIMIT 1

• First value of a specific tag:

SELECT data\_value FROM logs.tag\_log WHERE tag\_id=1 ORDER BY logtime LIMIT 1

# 5.1.8 ICCP Channel

| 💮 Yeni Kanal              | ?    | × |
|---------------------------|------|---|
| KanalAdı iccp<br>İstasyon |      |   |
| ProtokolTipi TASE.2/ICCP  |      | ~ |
| ОК Са                     | ncel |   |

Figure 55 ICCP Channel Definition

### **Communication Test and Compatibility Requirements**

- Mutual Ping Test: Required to verify the connection between the SCADA and TEİAŞ servers.
- Port 102: Must be open on the system running SCADA and should allow incoming connections.
- Firewall & Antivirus: Custom rules may need to be defined for port 102 in these software systems.

## 5.1.8.1 Channel Parameters

| KANAL                                    |                                  |            |          |  |  |
|------------------------------------------|----------------------------------|------------|----------|--|--|
| 🗹 Kullanımda                             |                                  |            |          |  |  |
| KanalAdı                                 | ісср                             |            |          |  |  |
| KanalID                                  | 3                                |            |          |  |  |
| İstasyon                                 |                                  |            |          |  |  |
| Tanım                                    |                                  |            |          |  |  |
| ProtokolTipi                             | TASE.2/ICCP                      |            | $\sim$   |  |  |
| SoketTipi                                | Active                           |            | ~        |  |  |
| SunucuIP                                 | 127.0.0.1                        | Ping Testi | Sonuç: ? |  |  |
| SunucuPortu                              | 1080                             |            |          |  |  |
| Bilateral Table ID                       |                                  |            |          |  |  |
| AP Title                                 |                                  |            |          |  |  |
| AP Qualifier                             |                                  |            |          |  |  |
| P-Selector (presentation layer address)  |                                  |            |          |  |  |
| S-Selector (session layer address)       |                                  |            |          |  |  |
| T-Selector (ISO transport layer address) |                                  |            |          |  |  |
| Listen Port                              | 1081                             |            |          |  |  |
|                                          | 🗟 Kanal Verisini Kaydet (Ctrl+s) |            |          |  |  |

#### Figure 56 ICCP Channel Parameters

Channel Name: Provided by TEİAŞ. Enter the IP as 127.0.0.1. The term "TEIAS" must be removed.

**Protocol Type:** Should be selected as TASE.2 / ICCP.

**Socket Type:** Should be set to Passive.

Server IP: Should be entered as 127.0.0.1.

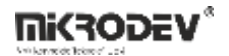

Server Port: 102 (default ICCP port)

Listen Port: Should be set to 102.

Bilateral Table ID: Provided by TEIAŞ. Enter as per ICCP client configuration information.

**AP Title:** Provided by TEİAŞ.

AP Qualifier: Provided by TEİAŞ.

**P-Selector:** Provided by TEİAŞ. Enter the IP as 127.0.0.1.

S-Selector: Provided by TEİAŞ. The term "TEIAS" must be removed.

**T-Selector:** Provided by TEİAŞ. The term "TEIAS" must be removed.

Note: The ICCP version on the ViewPLUS SCADA side must match the ICCP version provided by TEİAŞ.

#### 5.1.8.2 Tag Parameters

| ETIKET          |                         |                    |                    |
|-----------------|-------------------------|--------------------|--------------------|
| Genel Loglama   |                         |                    |                    |
| Etiket          |                         |                    |                    |
| 🗹 Kullanımda    |                         | [                  |                    |
| EtiketAdı       | etiker1                 | KanalAdı           | iccp               |
| EtiketID        | 3                       | 🔷 🖗 Kanalı Şuna De | ğiştir: 🦘 None 🗸 🗸 |
| Formula         | Javascript formula      |                    |                    |
| Tanım           | A brief description     | Anahtar Kelimeler  |                    |
| Teçhizat        | A custom equipment name |                    |                    |
| Ölçülen Entiti  | e.g. temp, pressure     | Dataset            | 1                  |
| Birim Adı       | e.g. centigrade, psi    |                    |                    |
| Konum           | Location coordinates    |                    |                    |
| Data Point Type | Durum ~                 |                    |                    |
| Evision Haldow  |                         | Değişken           |                    |
|                 |                         | Point Name         | 0                  |
| Okuma           |                         | VarSize            | 4                  |
| Yazma           |                         | DeğişkenTini       | 532 ×              |
|                 |                         | Degişken ilpi      | 332 ×              |

#### **Figure 57 ICCP Tag Parameters**

ICCP Object Name: The name specified in the TEİAŞ signal list; used directly as the tag name.

Dataset: Determined based on the signal unit:

- MWh  $\rightarrow$  COUNTER
- MW, MVAR  $\rightarrow$  ANALOG

Data Point Type: Should be set to RealQ for all signals.

Variable Type: Should be set to DBL (double) for all signals.

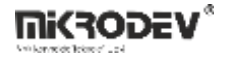

# 5.1.9 Server Info Channel

The Server Info Channel provides access to system-level information of the SCADA server. Through this channel, real-time data such as the number of active/defined/acknowledged alarms, system time, and connection status can be read.

Its purpose is to monitor the system status and enhance operational awareness.

| 🔞 Yeni Kar   | nal        | ? | ×      |
|--------------|------------|---|--------|
| KanalAdı     | serverinfo |   |        |
| İstasyon     |            |   |        |
| ProtokolTipi | SERVERINFO |   | $\sim$ |
|              |            |   |        |
|              |            |   |        |
|              | OK Cancel  |   |        |

#### **Figure 58 Server Info Channel Definition**

## 5.1.9.1 Channel Parameters

| KANAL                 |                                  |
|-----------------------|----------------------------------|
| 🗹 Kullanımda          | ·                                |
| KanalAdı              | serverinfo                       |
| KanalID               | 4                                |
| İstasyon              |                                  |
| Tanım                 |                                  |
| ProtokolTipi          | SERVERINFO V                     |
|                       | Ping Testi Sonuç: ?              |
| ÇerçeveZamanAşımı(ms) | 3000                             |
|                       | 🕞 Kanal Verisini Kaydet (Ctrl+s) |
|                       |                                  |

#### **Figure 59 Server Info Channel Parameters**

**Response Timeout:** The interval at which the function defined in the server info channel will be executed. Expressed in milliseconds.

Example:  $1000 \rightarrow$  The function will be called every 1 second.

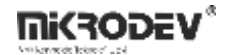

## 5.1.9.2 Tag Parameters

| E |                   |   |
|---|-------------------|---|
| P | nel Loglama Sorgu | 1 |
|   | orgu              |   |
|   |                   |   |
|   |                   |   |
|   |                   |   |
|   |                   |   |

#### **Figure 60 Server Info Tag Parameters**

Each tag's Query field is populated with special commands (keywords) that return information related to the server's internal state.

**Note:** Although written in JavaScript syntax, this channel uses special system-specific keywords.

**Note:** The return statement is mandatory. Without it, the query result will not be written to the tag.

**Note:** Values cannot be assigned to other system tags; only read/query operations are allowed.

| Keyword                            | Description                                                                            |
|------------------------------------|----------------------------------------------------------------------------------------|
| :ALARMCOUNT()                      | Returns the total number of defined alarms in the system.                              |
| :ALARMCOUNT(ClassName)             | Returns the number of alarms defined in the specified alarm class.                     |
| :ACTALARMCOUNT()                   | Returns the number of currently active (triggered) alarms.                             |
| :ACTALARMCOUNT(ClassName)          | Returns the number of active alarms within the specified class.                        |
| :ACKEDALARMCOUNT()                 | Returns the total number of acknowledged active alarms.                                |
| :ACKEDALARMCOUNT(ClassName)        | Returns the number of acknowledged active alarms for the specified class.              |
| :SYSTEMTIME()                      | Returns the server system time in milliseconds since the epoch.                        |
| :CONNECTEDCHANNELS(ChannelName)    | Returns the number of connected (active) channels in the specified channel group.      |
| :DISCONNECTEDCHANNELS(ChannelName) | Returns the number of disconnected (inactive) channels in the specified channel group. |

### **5.1.9.3 Supported Keywords and Descriptions**

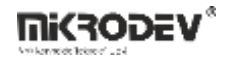

## 5.1.9.4 Example Usages

## Example 1: Total number of defined alarms in two alarm classes

var1 = :ALARMCOUNT(Panel1);

var2 = :ALARMCOUNT(Panel2);

totalalarms\_defined = (var1 + var2);

return totalalarms\_defined;

### Example 2: Simple tag query to display the number of active alarms

return :ACTALARMCOUNT();

### Example 3: Retrieving the server system time

return :SİSTEM ZAMANI();

## 5.1.10 SNMP Channel

The SNMP (Simple Network Management Protocol) Channel allows the SCADA system to read data from devices that communicate using the SNMP protocol.

Through this channel, systematic data can be collected from network infrastructure devices such as switches, UPS units, routers, etc.

**Note:** For this channel to work, the Net-SNMP library must be installed on the system. You can access the relevant library here.

| 🕜 Yeni Ka    | nal  |        | ? | ×      |
|--------------|------|--------|---|--------|
| KanalAdı     |      |        |   |        |
| İstasyon     |      |        |   |        |
| ProtokolTipi | SNMP |        |   | $\sim$ |
|              |      |        |   |        |
|              |      |        |   |        |
|              | OK   | Cancel |   |        |
|              |      |        |   |        |

Figure 61 SNMP Channel Definition

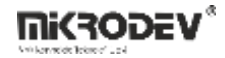

# 5.1.10.1 Channel Parameters

| KANAL        |                                       |
|--------------|---------------------------------------|
| 🗹 Kullanımda | · · · · · · · · · · · · · · · · · · · |
| KanalAdı     | snmp                                  |
| KanalID      | 5                                     |
| İstasyon     |                                       |
| Tanım        |                                       |
| ProtokolTipi | SNMP ~                                |
| SunucuIP     | 127.0.0.1 Ping Testi Sonuç: ?         |
| SunucuPortu  | 1080                                  |
|              | Ranal Verisini Kavdet (Ctrl+s)        |

#### **Figure 62 SNMP Channel Parameters**

Server Address: The IP address of the device to which SNMP queries will be sent.

Server Port: The SNMP port number.

Default value: 161

### 5.1.10.2 Tag Parameters

| ETIKET         |                         |                         |            |
|----------------|-------------------------|-------------------------|------------|
| Genel Loglama  |                         |                         |            |
| Etiket         |                         |                         |            |
| 🗹 Kullanımda   |                         |                         |            |
| EtiketAdı      | etiket3                 | KanalAdı                | snmp       |
| EtiketID       | 5                       | 🖗 Kanalı Şuna Değiştir: | 🚧 None 🗸 🗸 |
| Formula        | Javascript formula      |                         |            |
| Tanım          | A brief description     | Anahtar Kelimeler       |            |
| Teçhizat       | A custom equipment name |                         |            |
| Ölçülen Entiti | e.g. temp, pressure     | CihazAdresi             | 1          |
| Birim Adı      | e.g. centigrade, psi    | Read Community          |            |
| Konum          | Location coordinates    |                         |            |
|                |                         |                         |            |
| Erişim Hakları |                         |                         |            |
| Okuma          |                         |                         |            |
| Yazma          |                         |                         |            |
|                |                         |                         |            |

#### **Figure 63 SNMP Tag Parameters**

**Device Address:** The address information of the device defined in the SNMP protocol. It is usually the same as the IP address or may require a specific definition.

Read Community: The access key used to retrieve SNMP data (e.g., public).

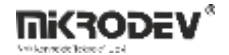

Required for SNMP versions 1 and 2.

## 5.1.11 SOAP API Channel

The SOAP API Channel is a channel type used to connect to a SOAP (Simple Object Access Protocol) Web Service, parse the service responses, and write the retrieved data into tags within the SCADA project. SOAP envelopes are processed using a WSDL-based definition structure, and the response is integrated into the SCADA system using an XML parser.

| 💮 Yeni Kar   | nal         |        | ? | ×      |
|--------------|-------------|--------|---|--------|
| KanalAdı     |             |        |   |        |
| İstasyon     |             |        |   |        |
| ProtokolTipi | WEBAPI_SOAP |        |   | $\sim$ |
|              |             |        |   |        |
|              |             |        |   |        |
|              | OK          | Cancel |   |        |

#### **Figure 64 SOAP API Channel Definition**

## 5.1.11.1 Channel Parameters

| KANAL               |                             |            |          |
|---------------------|-----------------------------|------------|----------|
| 🗹 Kullanımda        |                             |            |          |
| KanalAdı            | soap_api                    |            |          |
| KanalID             | 5                           |            |          |
| İstasyon            |                             |            |          |
| Tanım               |                             |            |          |
| ProtokolTipi        | WEBAPI_SOAP                 |            | $\sim$   |
|                     |                             | Ping Testi | Sonuç: ? |
| CevapZamanAşımı(ms) | 6000                        |            |          |
| 🕞 Kan               | al Verisini Kaydet (Ctrl+s) |            |          |
|                     |                             |            |          |
|                     |                             |            |          |

#### **Figure 65 SOAP API Channel Parameters**

**Response Timeout:** The timeout duration (in milliseconds) that defines how long the system should wait for a response after executing a SOAP query. If no response is received within the defined time, the connection is terminated.

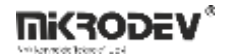

## 5.1.11.2 Tag Parameters

| ETIRET              |  |
|---------------------|--|
| Genel Logiama Sorgu |  |
| Sorgu               |  |
|                     |  |
|                     |  |
|                     |  |
|                     |  |
|                     |  |

### Figure 66 SOAP API Tag Parameters

The queries to be sent to the SOAP service are written into the Query field of the relevant tag. The query consists of three parts:

**WSDL Path:** The WSDL definition of the SOAP service.

**SOAP Envelope:** The request prepared in XML format.

Tag Mapping Rule: Defines how the XML response will be mapped to SCADA tags.

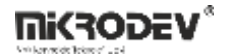

## 5.1.11.3 Example Implementation

### **Example Query:**

WSDL\_PATH = https://minosxcloud.umpi.it/ws/wsminos.php?wsdl;

<SOAP-ENV:Envelope

xmlns:SOAP-ENV="http://schemas.xmlsoap.org/soap/envelope/"

xmlns:ns1="http://localhost/"

xmlns:xsd="http://www.w3.org/2001/XMLSchema"

xmlns:SOAP-ENC="http://schemas.xmlsoap.org/soap/encoding/"

SOAP-ENV:encodingStyle="http://schemas.xmlsoap.org/soap/encoding/">

<SOAP-ENV:Body>

<ns1:getStatus>

<user xsi:type="xsd:string">ws-istanbul</user>

<password xsi:type="xsd:string">passwordvalue</password>

<db\_name xsi:type="xsd:string">databasename</db\_name>

<id\_andros xsi:type="xsd:string">s345dfsad2345asd45fsdfsgds4542345a</id\_andros>

</ns1:getStatus>

</SOAP-ENV:Body>

</SOAP-ENV:Envelope>

:{\${32}, <stato><statopl num="1"><fase1 stato>;

\${33}, <stato><statoingresso num=17 stato>}:

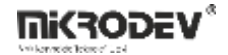

#### **Example Response from Server:**

```
<SOAP-ENV:Envelope SOAP-ENV:encodingStyle="http://schemas.xmlsoap.org/soap/encoding/"
```

xmlns:SOAP-ENV="http://schemas.xmlsoap.org/soap/envelope/"

xmlns:xsd="http://www.w3.org/2001/XMLSchema"

xmlns:xsi="http://www.w3.org/2001/XMLSchema-instance"

xmlns:SOAP-ENC="http://schemas.xmlsoap.org/soap/encoding/">

<SOAP-ENV:Body>

<ns1:getStatusResponse

xmlns:ns1="http://localhost/">

<res xsi:type="xsd:string">

<armadio identificatore="b3e1f32cb0db36ef0fbfaf047074e4d5">

<stato>

<statoingresso num="16" stato="1">ON Input Andros CMS-EXP 1</statoingresso>

<statoingresso num="17" stato="1">ON Input Andros CMS-EXP 2</statoingresso>

<statopl num="1">

<fase1 stato="0">Line 1 Phase 1 OK</fase1>

<fase2 stato="0">Line 1 Phase 2 OK</fase2>

<fase3 stato="0">Line 1 Phase 3 OK</fase3>

</statopl>

</stato>

</armadio>

</res>

</ns1:getStatusResponse>

</SOAP-ENV:Body>

</SOAP-ENV:Envelope>

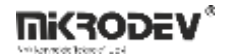

**Tag Mapping Rules (Parser Structure)** 

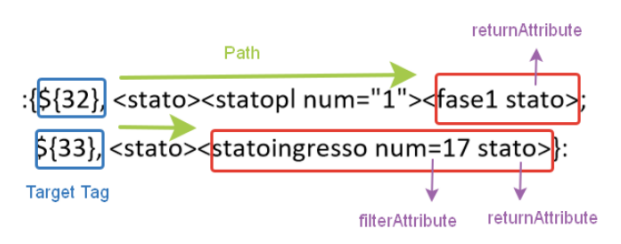

## Figure 67 SOAP API Tag Writing Method

:{\${TagID}, <child1><child2><child3 filterAttribute returnAttribute>}:

#### **Interpretation Rules:**

| Condition                                | Description                                                                           |
|------------------------------------------|---------------------------------------------------------------------------------------|
| Only node path is defined                | The node's text value is read and written to the tag.                                 |
| returnAttribute is defined               | The value of the specified attribute in the first matched node is written to the tag. |
| Both filterAttribute and returnAttribute | The tag receives the attribute value of the node that matches the specified filter.   |

### **Examples:**

32, <stato><statopl num="1"><fase1 stato>  $\rightarrow$ The value of the stato attribute in the fase1 node is written to tag ID 32.

33, <stato><statoingresso num=17 stato>  $\rightarrow$  The stato value of the statoingresso node with num="17" is written to tag ID 33.

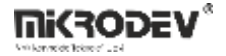

# 5.1.12 JavaScript Channel

The JavaScript Channel is a channel type used within the SCADA system to create JavaScript-based calculations, conditional operations, or data processing logic. Using JavaScript functions, values of different tags can be read, mathematical operations can be performed, and the result can be written to a virtual tag.

| 🝘 Yeni Kanal            |        | ? | × |
|-------------------------|--------|---|---|
| KanalAdı                |        |   |   |
| İstasyon                |        |   |   |
| ProtokolTipi JAVASCRIPT |        |   | ~ |
|                         |        |   |   |
|                         |        |   |   |
| OK                      | Cancel |   |   |

#### Figure 68 JavaScript Channel Definition

## 5.1.12.1 Channel Parameters

| 🗠 Kullanimda          |                                  |            | ····   |
|-----------------------|----------------------------------|------------|--------|
| KanalAdı              | java_script                      |            |        |
| KanalID               | 9                                |            |        |
| İstasyon              |                                  |            |        |
| Tanım                 |                                  |            |        |
| ProtokolTipi          | JAVASCRIPT                       |            |        |
|                       |                                  | Ping Testi | Sonuç: |
| ÇerçeveZamanAşımı(ms) | 3000                             |            |        |
|                       | 🗟 Kanal Verisini Kavdet (Ctrl+s) |            |        |

#### Figure 69 JavaScript Channel Parameters

• Frame Timeout: The interval at which the JavaScript function will be executed, in milliseconds. For example: 1000 → the function is called every 1 second.

## 5.1.12.2 Tag Parameters

| ET | IKET  |         |       |  |
|----|-------|---------|-------|--|
| (  | Genel | Loglama | Sorgu |  |
|    | Sorgu |         |       |  |
|    |       |         |       |  |
|    |       |         |       |  |
|    |       |         |       |  |
|    |       |         |       |  |
|    |       |         |       |  |
|    |       |         |       |  |
|    |       |         |       |  |

### Figure 70 JavaScript Tag Parameters

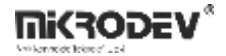

JavaScript commands are written in the Query field of the relevant tag. Other system tags can be accessed using the format \${tagID}.

**Note:** Assigning values to other system tags is not allowed within the JavaScript channel. Use the Macro Channel for such operations.

## 5.1.12.3 Value Assignment Rules for JavaScript Tags

Reading tag values: \${2}, \${3}, etc.

Defining and processing variables: var x = ...

Return: Use the return ...; command to write the result to the SCADA tag.

## 5.1.12.4 Supported JavaScript Features

- All basic arithmetic operations
- Comparison operators (===, >, <, !==)
- Math object: Math.sqrt(), Math.abs(), Math.pow(), etc.
- return is mandatory; otherwise, the value will not be written to the tag.

## 5.1.12.5 Example Applications

#### **Addition Example**

Adds the values of two tags and returns the result.

var3 = \${2} + \${3}; return var3;

#### Sum and Square Root Calculation

var1 = 5 + \${2}; var2 = 3 + \${3}; subtotal = var1 + var2; return Math.sqrt(subtotal);

#### **Condition Comparison (Equality Check)**

var1 = \${2}; var2 = \${3}; var3 = var1 === var2 ? 1 : 0; return var3;

Explanation: Returns 1 if var1 and var2 are equal, otherwise returns 0.

## Invalid Example (Will Not Work)

 $\{3\} = 3 + var1;$ 

**Note:** This example is invalid because value assignment to other tags is not allowed in the JavaScript channel. Use the Macro Channel for this purpose.

# 6 SCADA Editor – Alarms

Alarms are one of the most critical components of SCADA systems in terms of monitoring and intervention. ViewPLUS SCADA provides alarm generation and management based on field data and user definitions.

# 6.1 Creating an Alarm

Alarm definitions are created through the Tag/Channel Editor panel.

- Open the Tag/Channel Editor screen.
- Right-click the "Alarms" tab located in the lower-left section.
- Select the "New Alarm" option from the menu.

#### Figure 71 Adding a New Alarm

In the alarm definition screen that appears, enter the alarm name, description, and class information.

- If an existing class name is entered, the alarm is added to that class.
- If a new class name is entered, the system creates a new class and assigns the alarm to it.

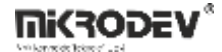

|                                                 |               |                                                          |                        |                  | ? X |
|-------------------------------------------------|---------------|----------------------------------------------------------|------------------------|------------------|-----|
| Geni                                            | şlet/Daralt   |                                                          |                        |                  |     |
| n ID Alarm Name                                 |               | AlarmAdı                                                 | etiket1=7              |                  |     |
| Genel                                           |               | AlarmSınıfi                                              | Genel                  |                  |     |
| etiket1=5                                       |               | Tanım                                                    | NoDescrip              | tion             |     |
| 3 etiket3=1                                     |               | Öncelik                                                  | 0                      |                  | \$  |
| 9 etiket3=1<br>7 etiket4=20<br>4 kanal_deger1=5 | DEĞER etiketi | ₽ 🥠                                                      | tiket1                 | ~                |     |
|                                                 | KOŞUL         |                                                          | SINIR                  |                  |     |
| 10 kanal_deger1                                 | =8            | DEĞER , SINIR                                            | a eşit                 | 7,00             | -   |
| 5 kanal_deger2=10                               | = 10          | <ul> <li>DEĞER , SINIR</li> <li>DEĞER , SINIR</li> </ul> | dan küçük<br>dan büyük | ARALIK           |     |
|                                                 |               | 🔿 DEĞER , ARALI                                          | IK içinde              | Bu değerden 0,00 | ×   |
|                                                 |               | O DEĞER , ARALI                                          | IK dışında             | Bu değere 0,00   | *   |

Figure 72 Creating an Alarm Class

# **6.1.1 General Alarm Parameters**

| ALARM                                       | 1 14 <b>2</b>                                                     | Abonelikler        |                                  |        |  |  |  |
|---------------------------------------------|-------------------------------------------------------------------|--------------------|----------------------------------|--------|--|--|--|
| AlarmAdi                                    | etiket1=/                                                         | Aboriciaci         |                                  |        |  |  |  |
| AlarmID                                     | 11                                                                | Abone Kullanıcılar |                                  | {1}    |  |  |  |
| SınıfAdı                                    | Genel                                                             |                    |                                  |        |  |  |  |
| Tanım                                       | NoDescription                                                     |                    |                                  |        |  |  |  |
| Öncelik                                     | 0                                                                 |                    |                                  |        |  |  |  |
| DEĞER etiketi                               | 🔎 🥜 etiket 1                                                      |                    |                                  | ~      |  |  |  |
| KOŞUL                                       |                                                                   | SINIR              |                                  |        |  |  |  |
| ) DEĞER ,                                   | SINIR a eşit                                                      | 7.00               |                                  | \$     |  |  |  |
| O DEĞER , SINIR dan küçük                   |                                                                   |                    |                                  |        |  |  |  |
| O DEĞER ,                                   | SINIR dan büyük                                                   | ARALIK             |                                  |        |  |  |  |
| O DEĞER ,                                   | ARALIK içinde                                                     | Bu değerden        | 0,00                             | ▲<br>▼ |  |  |  |
| 🔿 DEĞER , I                                 | ARALIK dışında                                                    | Bu değere          | 0,00                             | *<br>* |  |  |  |
| Geri Bildirim<br>Veri tabanın<br>Kullanımda | Geri Bildirim İste       Yeri tabanına giriş yap       Kullanımda |                    |                                  |        |  |  |  |
|                                             |                                                                   |                    | 🕞 Alarm Verisini Kaydet (Ctrl+s) |        |  |  |  |
|                                             |                                                                   |                    |                                  |        |  |  |  |
|                                             |                                                                   |                    |                                  |        |  |  |  |
|                                             |                                                                   |                    |                                  |        |  |  |  |

#### **Figure 73 General Alarm Parameters**

Alarm Name: The name by which the alarm will be recognized in the system.

**Class Name:** The name of the class to which the alarm belongs. Allows grouping of alarms.

**Description:** A descriptive text explaining the function of the alarm.

**Priority:** Defines the importance level of the alarm. ViewPLUS SCADA (v0.9.154 and later) supports four levels:

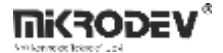

| ALARM                                                                                                    | attact 7                                                                                                    |                                                                                                    | Abonelikler                                                                                                    |                                                                                                    |     |
|----------------------------------------------------------------------------------------------------|----------------------------------------------------------------------------------------------------|----------------------------------------------------------------------------------------------------|----------------------------------------------------------------------------------------------------|----------------------------------------------------------------------------------------------------|-----|
| Alarmadi                                                                                                    | etiket1=/                                                                                                    |                                                                                                    | Aborreikier                                                                                                    |                                                                                                    |     |
| AlarmID                                                                                                    | 11                                                                                                    |                                                                                                    | Abone Kullanıcılar                                                                                                    |                                                                                                    | {1} |
| SınıfAdı                                                                                                    | Genel                                                                                                    |                                                                                                    |                                                                                                    |                                                                                                    |     |
| Tanım                                                                                                    | NoDescriptio                                                                                                    | n                                                                                                    |                                                                                                    |                                                                                                    |     |
| Öncelik                                                                                                    | 0                                                                                                    | *<br>*                                                                                                |                                                                                                    |                                                                                                    |     |
| DEĞER etiketi<br>KOŞUL<br>DEĞER, ;<br>DEĞER, ;<br>DEĞER, ;<br>DEĞER, /<br>DEĞER, /<br>Geri Bildirim<br>Veri tabanın<br>Kullanımda | P etket<br>SINIR a eşit<br>SINIR dan küç<br>SINIR dan büy<br>ARALIK içinde<br>ARALIK içinde<br>ARALIK içinde<br>İste<br>İste<br>a giriş yap | Different ala<br>table below<br>alarm warnir<br>0-31 Hig<br>32-63 Me<br>urg<br>64-95 Lov<br>96-127 No | rm warnings will be triggered<br>outlines the relationship betw<br>1g behavior<br>9h Critical: Alarm sounds with<br>dium Critical: Alarm sounds with<br>ency<br>w Critical: Alarm sounds with a<br>n-Critical: No alarm warning i | based on the assigned priorities. The<br>eeen alarm priority and the corresponding<br>Behavior<br>a warning indicating high urgency<br>ith a warning indicating moderate<br>a warning indicating low urgency<br>s triggered |     |

**Figure 74 Alarm Priorities** 

0–31: High 32–63: Medium 64–95: Low 96–127: Warning (silent alarm – no sound)

**Value Tag:** The tag to be used for triggering the alarm.

**Condition:** The logical condition that activates the alarm: equal to, less than, greater than, within/outside a range, etc.

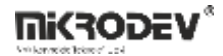

Subscriptions: Users who will monitor the alarm are defined here.

| Abonelikler                |                   |       |   |     |                  |
|----------------------------|-------------------|-------|---|-----|------------------|
| Abone Kullanıcılar         |                   |       |   | {1} |                  |
| Alarm için Kullanıcı Seçin | Ekle ><br>< Çıkar | admin | ? | ×   | *<br>*<br>*<br>* |
|                            | Tamam             |       |   |     |                  |

### Figure 75 Defining Users Subscribed to the Alarm

### **Other Settings:**

- Require Acknowledgment: Requires user confirmation.
- Log to Database: Logs the alarm status to the database.
- Enabled: Defines whether the alarm is active or passive.

# 6.2 Monitoring Alarms

Created alarms can be monitored both from the Client interface and SCADA design pages.

# 6.2.1 Monitoring Alarms on SCADA Design Pages

Using SCADA components, visual monitoring and acknowledgment of alarms can be performed directly on pages.

## Steps:

- 1. Create a new SCADA project and define tags
- 2. Add alarm conditions to relevant tags.

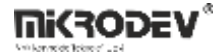

| ALARM                     |                           | Abanalidar         |                          |        |     |          |
|---------------------------|---------------------------|--------------------|--------------------------|--------|-----|----------|
| AlarmAdı                  | etket1=5                  | Aborielisei        |                          |        |     |          |
| AlarmID                   | 1                         | Abone Kullanıcılar |                          |        | {1} |          |
| SmifAdi                   | Genel                     |                    |                          |        |     |          |
| Tanım                     | etiket1, 5 degerine esit. |                    |                          |        |     |          |
| Öncelik                   | 0                         |                    |                          |        |     |          |
| DEĞER etiketi             | 🔎 🥜 etiket 1              |                    |                          |        |     | ~        |
| KOŞUL                     |                           | SINIR              |                          |        |     |          |
| DEĞER ,                   | SINIR a eşit              | 5,00               |                          |        |     | <b>•</b> |
| O DEĞER , SINIR dan küçük |                           |                    |                          |        |     | [1003    |
| O DEĞER ,                 | SINIR dan büyük           | ARALIK             |                          |        |     |          |
| O DEĞER ,                 | ARALIK içinde             | Bu değerden        | 0,00                     |        |     | \$       |
| O DEĞER ,                 | ARALIK dışında            | Bu değere          | 0,00                     |        |     | *        |
| Geri Bildirim             | İste                      |                    |                          |        |     |          |
| Veri tabanır              | na giriş yap              |                    |                          |        |     |          |
| 🗹 Kullanımda              |                           |                    |                          |        |     |          |
|                           |                           |                    | Alarm Verisini Kavdet (C | trl+s) |     |          |

### Figure 76 Example of Creating an Alarm Condition

3. Add components like Display and Button to the SCADA page.

|                                       | Nesne Ozellkleri Etiketler | Dičer     |          |
|---------------------------------------|----------------------------|-----------|----------|
|                                       | Heare Occument             | bigei     |          |
|                                       | Descent                    | Dažas     | ^        |
|                                       | Property                   | Degei     |          |
|                                       | v özellik etiketleri       |           |          |
|                                       | and the second second      |           | <i>—</i> |
|                                       | Kesim Index Etiketi        | -1        | ¥        |
|                                       | Many Failurati             | O attacks | 4        |
|                                       | Td21 ELIKELI               | euketi    | 143      |
|                                       | X Konumu                   | .0 .1     | 4        |
|                                       | A Konumu                   | -1<br>-1  | <b>*</b> |
| a a a a                               | V Konumu                   | 0 1       | <u>4</u> |
| 0.000 ;eukeri                         | ritonama                   | <i>•</i>  |          |
| · · · · · · · · · · · · · · · · · · · | Genislik                   | 0 1       | <b>4</b> |
|                                       |                            |           |          |
|                                       | Yükseklik                  | 0 -1      | <b>1</b> |
|                                       |                            |           |          |
|                                       | Döndürme Acısı             | 0 1       | ×        |
|                                       |                            |           |          |
|                                       | Metin Rengi                | -1        | <b>1</b> |
|                                       |                            |           |          |
|                                       | Maske Rengi                | -1        | ¥-       |
|                                       |                            |           | 1        |
|                                       | Maske Saydamligi           | -1        | <b>2</b> |
|                                       | Y özel etiketler           |           |          |
|                                       | ozereditettet              |           |          |
|                                       | Özel Nitelik 1             | -1        | 1        |
| V1227 V1247                           |                            |           |          |
| X:227 , 1:247 🗸 🗸                     | Ozel Nitelik 2             | -1        | <b>1</b> |
|                                       |                            |           |          |
| , , ,                                 |                            |           |          |

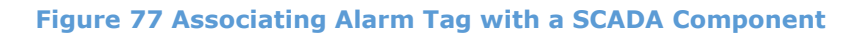

4. In the component's "Events" tab, check the Show Alarms option.

|                                                                                                    | Nesne Nesne | Özellkleri       | Etiketler Diğer                               |   |
|----------------------------------------------------------------------------------------------------|-------------|------------------|-----------------------------------------------|---|
|                                                                                                    |             |                  |                                               | _ |
|                                                                                                    | Descent     |                  | Dažas                                         | ~ |
|                                                                                                    | Property    | y                | Deger                                         |   |
|                                                                                                    |             |                  |                                               |   |
|                                                                                                    | Ya          | azı Iceriăi 🛛    | %.3f                                          |   |
|                                                                                                    |             |                  |                                               |   |
|                                                                                                    | ···· Ya     | azı Stilsav      | font: 22px "Arial":                           |   |
|                                                                                                    |             | ier o enouy in [ |                                               |   |
|                                                                                                    | M           | letin Geni       | 100                                           |   |
|                                                                                                    |             | icun ocni        | 105                                           |   |
| and the second second se |             | lar              |                                               |   |
|                                                                                                    | ket1 olayi  |                  |                                               |   |
| 0.000                                                                                                    |             | lav Tini         | FareTucunaPacildi v                           |   |
|                                                                                                    |             | ay npi           | rare ruşunabasınur                            |   |
|                                                                                                    |             | Loss Allester    | ATA                                           | - |
|                                                                                                    | •••••••     | Idy AKSIY        | AIA V L Require ack                           |   |
|                                                                                                    |             |                  | 0.                                            |   |
|                                                                                                    | H           | eder Ola         | -1 ×                                          |   |
|                                                                                                    |             | < en [           |                                               |   |
|                                                                                                    | Sa          | ayfaya Git 🛛     | Page 🗸 🥑 🗹 Alarmiari Goster 🛄 CloseThisWindow |   |
|                                                                                                    |             |                  |                                               |   |
|                                                                                                    | Ru Ru       | un Functi        |                                               |   |
|                                                                                                    |             |                  |                                               |   |
|                                                                                                    |             |                  | Bağlantı Ekle                                 |   |
|                                                                                                    |             |                  |                                               | - |
|                                                                                                    |             |                  |                                               |   |
|                                                                                                    |             |                  |                                               |   |

Figure 78 Enabling the Show Alarms Option

- 5. Start the server and open the Client screen.
- 6. When an alarm occurs, a bell icon or color change appears on the component.

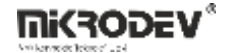

| I Maxodev YeurRUSCheet 0.8.194                                                                                                    | - o × |
|----------------------------------------------------------------------------------------------------|-------|
| version and the second second |       |
|                                                                                                    |       |
|                                                                                                    |       |
| Tumuni See Aamin Parde                                                                                                    |       |
| Skarg Zennen * MahmelD Sind Jaan Johanna Onenn Onerlik OneyArpan Oney/Hexa); OneyAnadi Mataryon Kanad Delayon Kanad Delayon Kanad<br>65.08.2023 1535571 Gend etket1.5 Selyenin esk [RS]ALAMITERDED()                                                                                                    |       |

Figure 79 Monitoring Alarm from the Client

7. Right-click the bell icon and select Acknowledge Alarm to confirm it.

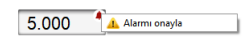

### Figure 80 Acknowledging the Alarm

8. After entering the acknowledgment message, the alarm icon disappears.

| 🗮 Uygulama Ayarlar Araçlar Pencere Yardım                                                                                                    |                                                                   | 4 |
|----------------------------------------------------------------------------------------------------|-------------------------------------------------------------------|---|
| Verification<br>Verification<br>Verif | iket1                                                             |   |
|                                                                                                    |                                                                   |   |
|                                                                                                    |                                                                   |   |
|                                                                                                    |                                                                   |   |
|                                                                                                    |                                                                   |   |
| Tümünü Seç [Alamlan Filtrele                                                                                                    | Olay Zamani                                                       |   |
| Olay Zamanı AlarmID Sınıf İsim Açıklama Durum Öncelik                                                                                                    | Onaylayan Onay Mesaji Onaylandimi İstasyon Kanal Değer Etiket Adı |   |
| 03.08.2023 15:47:55 1 Genel etiket1=5 etiket1, 5 degerine esit. [TRG] ALARM TETIKLENDI 0                                                                                                    | admin test [ACK] ONAYLANDI kanal_104 5 etiket1                    |   |

Figure 81 Monitoring the Acknowledged Alarm from the Client
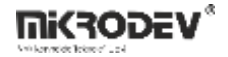

### 6.2.2 Page-Based Alarm Monitoring

Allows monitoring of alarm information on a separate SCADA page.

#### Steps:

- 1. Create two pages: a main page and an alarm page.
- 2. Define a page transition using a button component. Enable the Show Alarms option on the button.

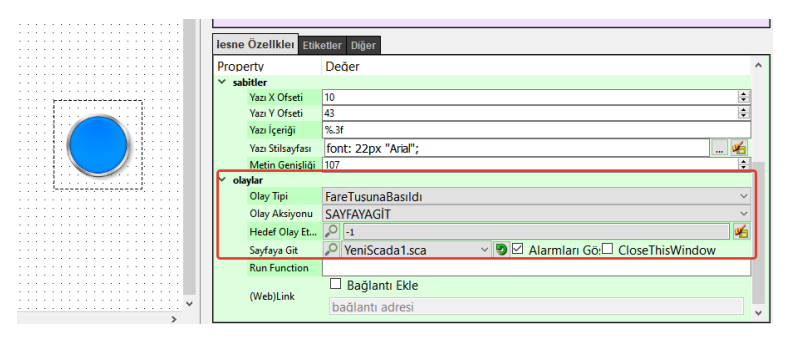

Figure 82 Defining Go to Page Function on Button

3. Add components to the alarm page to monitor alarms.

|                                       | Nesne Ozelikleri Etiketler Dičer |                                       |
|---------------------------------------|----------------------------------|---------------------------------------|
|                                       | Hearte Ocennierr                 |                                       |
|                                       | Descet: Dežes                    | A                                     |
|                                       | Property Deger                   |                                       |
|                                       | ✓ özellik etiketleri             |                                       |
|                                       |                                  |                                       |
|                                       | Resim Index Etiketi 201-1        |                                       |
|                                       | N 50 0 0                         |                                       |
|                                       | Tazi cukeu                       | eti 🛃                                 |
|                                       | V Kanumu O 1                     | 4                                     |
|                                       | X Konuniu                        | <u> </u>                              |
| 0.000 etiket1                         | Y Konumu 🔎 -1                    | <b>1</b>                              |
| 0.000                                 |                                  |                                       |
| · · · · · · · · · · · · · · · · · · · | Genişlik 🖉 -1                    | ¥                                     |
|                                       | Vet 117                          |                                       |
|                                       | Yukseklik 🎺 -1                   | 2                                     |
|                                       | Development Association 0 1      | 4                                     |
|                                       | Dondurme Açısı 🔑 -1              | <u> 1</u>                             |
|                                       | Motin Pongi O 1                  | 4                                     |
|                                       | Wear Kengi                       | <b>*</b>                              |
|                                       | Maske Rengi                      | <u>4</u>                              |
|                                       | music nengi                      |                                       |
|                                       | Maske Savdamlığı 🖉 -1            | <b>1</b>                              |
|                                       |                                  |                                       |
|                                       | özel etiketler                   |                                       |
|                                       | Özel Mitelük 1 O 1               | 4                                     |
| · · · · · · · · · · · · · · · · · · · |                                  | · · · · · · · · · · · · · · · · · · · |
| X:227 , Y:247                         | Özel Nitelik 2                   | <u>4</u>                              |
| · · · · · · · · · · · · · · · · · · · | -1 -1                            | 1 v                                   |
| >                                     |                                  |                                       |

#### Figure 83 Associating Alarm Tag with a Component

4. When an alarm occurs, an exclamation mark appears on the button.

| 🗮 Uygulama Ayarlar Araçlar Pencere Yardım                                                                                                    | ۵ |
|----------------------------------------------------------------------------------------------------|---|
|                                                                                                    |   |
| Tenderic Control Control Contr |   |
|                                                                                                    | _ |
|                                                                                                    |   |
|                                                                                                    |   |
| Tamma Kag Alamian Firsto                                                                                                    |   |
| Obsy Zamam         Alamitti         Seed         Jain         Apklama         Denum         Oscolik         Onayleyan         Doayleyan         Denylandi mi         Istasyon         Kanul         Degice         Effect Address           0101220211622011         Gend         etket1=5         etket1=5         et                                                                                                    |   |
|                                                                                                    |   |

Figure 84 Monitoring Page-Based Alarms via Component

Note: This method only allows monitoring; acknowledgment is not possible.

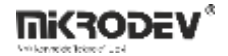

### 6.2.3 Monitoring Alarms on the Map Page

Alarms can be monitored on GIS-based map pages using markers.

#### Steps:

1. Create a map page and enable the Geo View feature.

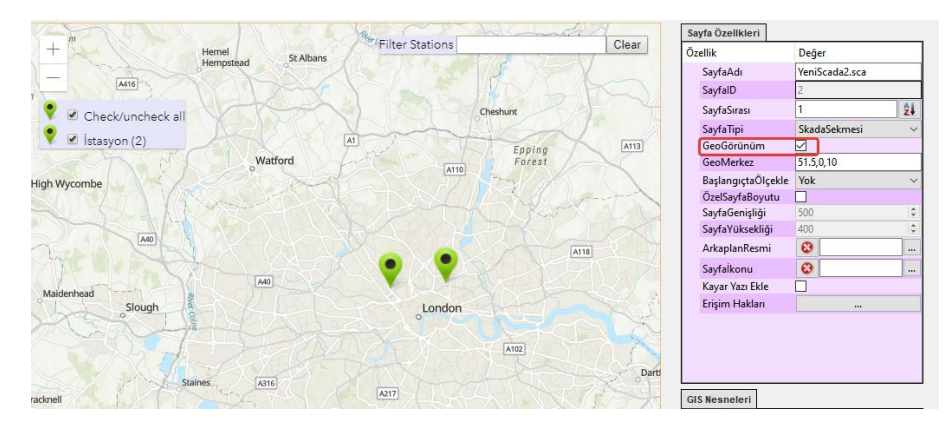

Figure 85 Enabling Geo View for Map Page

- 2. Add a marker.
- 3. Assign the alarm-related page to the marker and enable the Show Alarms checkbox.

| Store 1 | D.A. | GIS Nesneleri<br>Seçili İşaretçi Özellikleri: |                                                                                                 |   |
|---------|------|-----------------------------------------------|-------------------------------------------------------------------------------------------------|---|
| e e     | A    | Özellik<br>İşaretçilD<br>Yazı<br>Konum        | Değer<br>300708908971012100<br>Station<br>51.55596114704759, -0.1744079589844414                |   |
|         | A102 | Category<br>Sayfaya Bağlantı                  | Station V Ldit<br>Activate P YeniScada1 V P Alarmlari Göster CloseThisWindov<br>CloseThisWindov | N |
| A217    |      | Run Function                                  |                                                                                                 |   |

Figure 86 Enabling Show Alarms Option on Marker

- 4. Add an alarm monitoring component to the relevant SCADA page.
- 5. When an alarm occurs, the marker will flash with an exclamation icon.
- 6. The number of alarmed markers is displayed at the top-left of the Client screen.

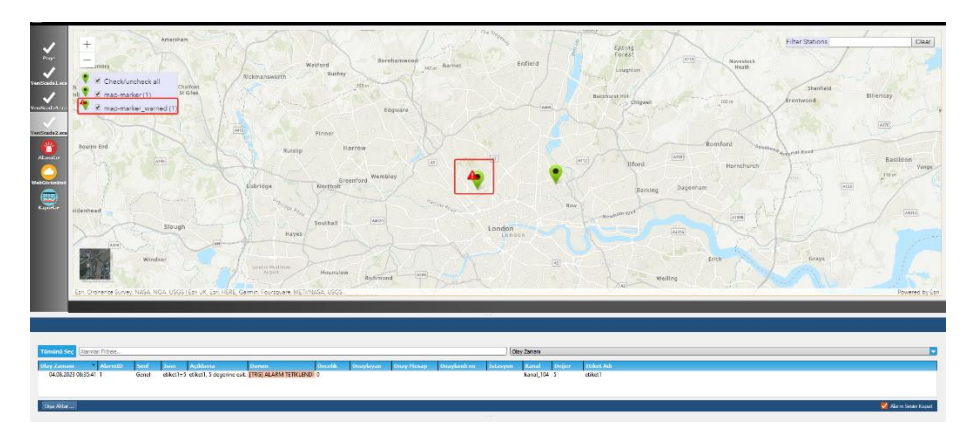

Figure 87 Monitoring Active Alarms from the Map Page

**Note:** Alarm icons on the map are for monitoring only; they cannot be acknowledged.

# 7 ViewPLUS SCADA Map Page

## 7.1 Designing a Map Page

The ViewPLUS SCADA application supports geographic map infrastructure. With this feature, map-based SCADA pages can be created, and the field status can be monitored using shape and color changes based on tag values.

### **Geo View Feature**

By selecting Page Properties > Page Type from the top-right of the ViewPLUS SCADA Editor page, Geo View can be activated to display the page as a map view.

The map infrastructure works integrated with Google Maps or ArcGIS.

| Sayfa Özellkleri   |              |    |    |
|--------------------|--------------|----|----|
| Özellik            | Değer        |    | ^  |
| SayfaAdı           | Page         |    |    |
| SayfalD            | 0            |    | ľ. |
| SayfaSırası        | 0            | 24 |    |
| SayfaTipi          | SkadaSekmesi | ~  |    |
| GeoGörünüm         | $\square$    |    |    |
| GeoMerkez          | 51.5,0,10    | -  |    |
| BaşlangıçtaÖlçekle | Yok          | ~  |    |
| ÖzelSayfaBoyutu    |              |    |    |
| SayfaGenişliği     | 250          | \$ |    |
| SayfaYüksekliği    | 150          | ÷  |    |
| ArkaplanResmi      | 8            |    |    |
| Sayfalkonu         | 8            |    |    |
| Kayar Yazı Ekle    |              |    | ~  |

Figure 88 Geo View Option

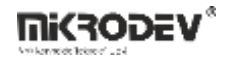

### Using Google Maps

- A Map API key is required.
- Once the key is set, the "For development purposes only" watermark disappears.

**Note:** The editor must be restarted.

| Sjennin okano<br>map-marker (4)     | Google                  |                          |                            | er Stations                               | Clear       |
|-------------------------------------|-------------------------|--------------------------|----------------------------|-------------------------------------------|-------------|
| Mag o Northampton                   | This page can't load    | Google Maps corre        | ectly.                     | Southwold                                 |             |
| er Learnington Spa                  | Do you own this websit  | <u>e?</u>                | ок                         |                                           |             |
| nt purposes only For development bu | poses only For          | development pur          | poses only                 | For development purposes only             | F           |
| tenham                              |                         | Colc                     | nester                     |                                           |             |
| er Cotswolds<br>AONB<br>Direncester |                         | Chelmsford               | Clacton-on-Sea             |                                           | 5.<br>19    |
| Swindon Hills AONB                  | Watford<br>I ondon      | Southend-on-             | Sea                        |                                           |             |
| enham Ma Reading                    |                         |                          |                            |                                           |             |
| Downs AONB upon                     | Thames Croydon          |                          | Margat                     | e                                         |             |
| lge Basingstoke                     | Surrey Hills<br>Area of | Maidstone                | Canterbury                 |                                           | Blankenbe   |
| nt purposes only                    | poses only For          | development pur          | posesionly <sub>over</sub> | For development purposes only             | () I        |
| Salisbury Winchester                |                         | High Weald               | Folkestone                 | Dunkirk                                   | Panne       |
| Southampton National Par            |                         |                          |                            | Calais<br>Convelles                       | K M         |
| Portsmouth_o                        | Brighton                | Hastings                 |                            | Parcinaturel                              | +           |
| Bournemouth                         | Worthing                |                          |                            | regional des<br>caps et marais            | 5           |
| Googla                              |                         | (auboard shortcuts   Man | data 82022 GeoBasis D      | E/RKG (82000), Google Terms of Use Report | a man error |

Figure 89 Google Maps View

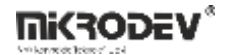

Definition path:

- > Projects > Project Configuration > GIS Settings > GIS Provider: Google
- > Projects > Project Configuration > GIS Settings > Map API Key

|                      | basliksiz |                                                                      |  |  |  |  |  |  |  |
|----------------------|-----------|----------------------------------------------------------------------|--|--|--|--|--|--|--|
|                      | SCADA S   | Sayfaları Project Configuration Görünüm Ayarları İstemci Seçenekleri |  |  |  |  |  |  |  |
| Projeler             |           | Project Configuration                                                |  |  |  |  |  |  |  |
|                      | $\sim$    | GIS Ayarları                                                         |  |  |  |  |  |  |  |
| Etiket Kanal Editörü |           | GIS Provider Google ~                                                |  |  |  |  |  |  |  |
|                      |           | Harita API Anahtari                                                  |  |  |  |  |  |  |  |
|                      |           | Click here to get a Google API key                                   |  |  |  |  |  |  |  |
|                      |           | Activate Project Protection                                          |  |  |  |  |  |  |  |
|                      |           | Set/Update Password                                                  |  |  |  |  |  |  |  |
|                      |           | Etiket Kanal Dosyası:                                                |  |  |  |  |  |  |  |
|                      |           | Dosya Adı: basliksiz.tcf                                             |  |  |  |  |  |  |  |
|                      |           | Çıktı Klasörü                                                        |  |  |  |  |  |  |  |
|                      |           | Yol: C:/Users/ADMIN/basliksiz/output                                 |  |  |  |  |  |  |  |
|                      |           | Bileşen Kütüphanesi Klasörü                                          |  |  |  |  |  |  |  |
|                      |           | Yol: C:/Users/ADMIN/basliksiz/components Git                         |  |  |  |  |  |  |  |

Figure 90 Map API Key Definition

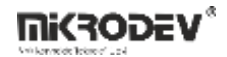

#### **Using ArcGIS**

- No API key is required.
- It is free of charge.

The definition is done from the same menu by selecting ArcGIS.

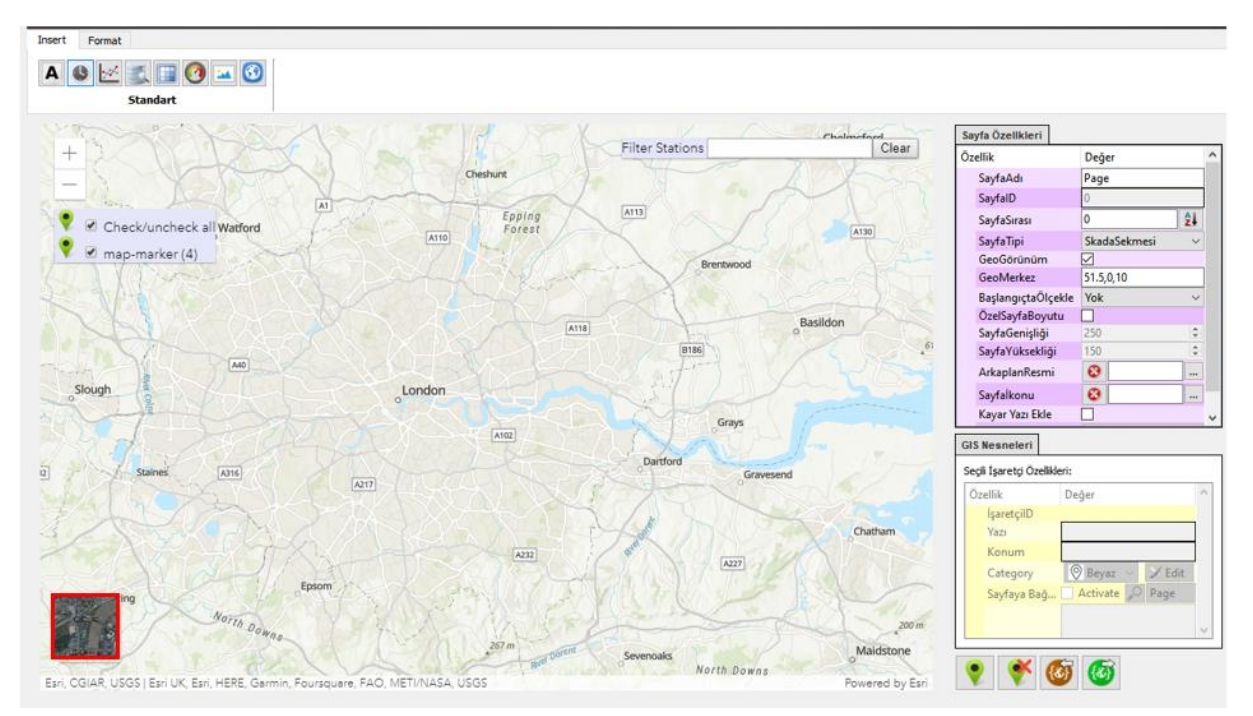

Figure 91 ArcGIS View

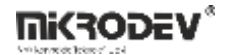

## 7.2 Adding Icons to the Map Page

## 7.2.1 Adding an Icon

- 1. Click Add Marker in the SCADA editor.
- 2. Mark the relevant location on the map.
- 3. After adding the marker, you can interact with it.

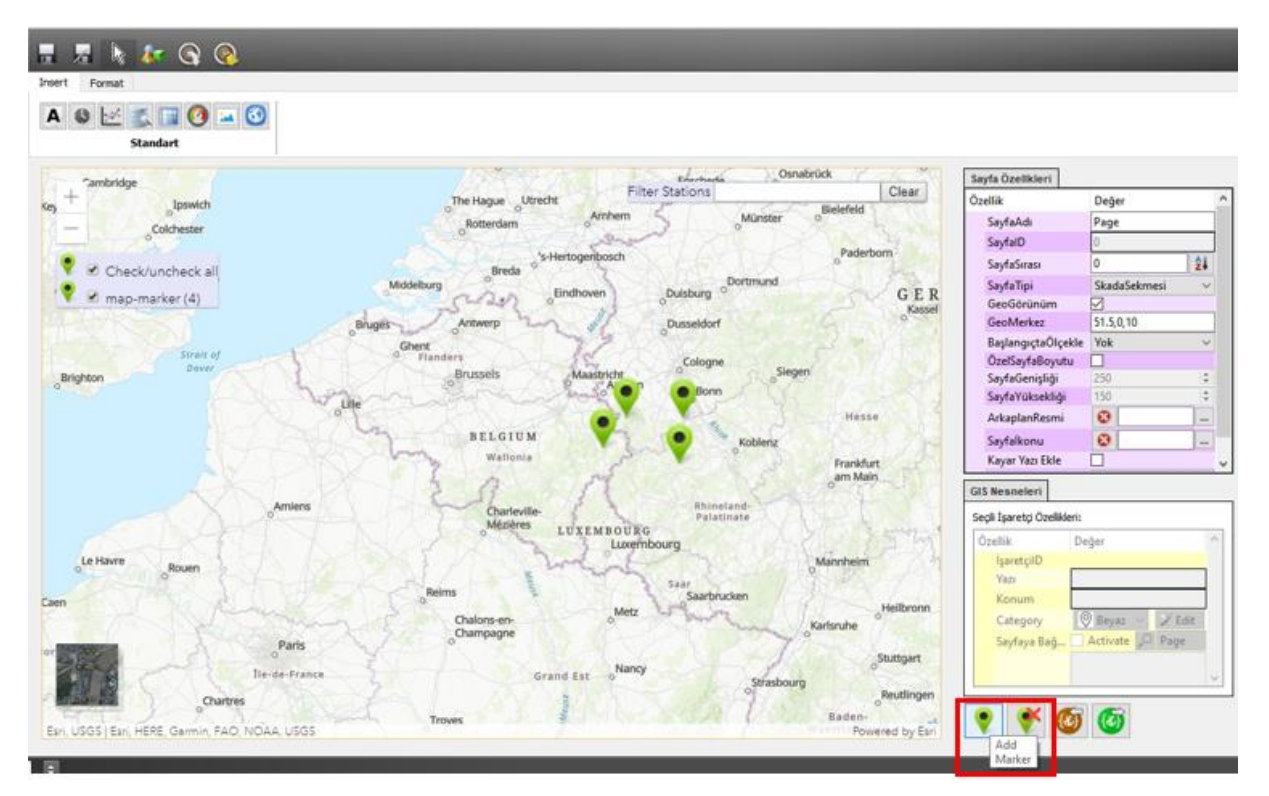

Figure 92 Adding an Icon to the Map Page

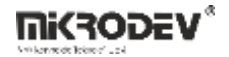

## 7.2.2 Creating a Category

- 1. Click on the marker.
- 2. Go to GIS Objects > Selected Marker Properties > Category > Click Edit.
- 3. Click the Add New Category option to define the category name and icon.

| Özellik          | Değer                            | ^                |  |  |  |
|------------------|----------------------------------|------------------|--|--|--|
| İşaretçilD       | 6458622721248322000              |                  |  |  |  |
| Yazı             | Station                          |                  |  |  |  |
| Konum            | 50.01693165657993 , 7.3570211260 | 015326           |  |  |  |
| Category         | Station                          | ✓                |  |  |  |
| Sayfaya Bağlantı | Activate D Page V                | Alarmları Göster |  |  |  |

**Figure 93 Category Creation Page** 

Click the Add New Category button, enter the category name, and upload the image. This way, map icons can be used in different colors and shapes as indicators for alarms or other conditions.

| 🖻 Marker Cat | tegories        | ? ×                      | ions       |           | Clear                                     |
|--------------|-----------------|--------------------------|------------|-----------|-------------------------------------------|
| Ad           | dd New Category | Remove Selected Category | Arnhem 5   | Münster   | P. C. C. C. C. C. C. C. C. C. C. C. C. C. |
| Image        | Category        |                          | ibosch     | XDX       |                                           |
| 0            | Beyaz           | Add New Category         |            | ?         | ×                                         |
| 0            | Kirmizi         | Category Name:           |            |           |                                           |
| 0            | Sari            | Category Image 🔞         |            |           |                                           |
| 9            | Siyah           |                          | 0          | K Cano    | :el                                       |
|              |                 | L                        | 1          | Koblenz   | 10-A                                      |
|              |                 |                          | and the    | - Collera |                                           |
|              |                 |                          | RI         | Pand-     | R                                         |
|              |                 | Editării Kanat           | MBOURG     | alatinate | N                                         |
|              |                 | Editoru Kapat            | Luxembourg | NAMA D    | M                                         |

Figure 94 Example Category Creation

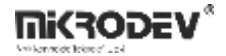

## 7.2.3 Linking Tags with Categories (Run Function)

> GIS Objects > Selected Marker Properties > Run Function

You can define the following example function for each icon:

```
function onCheckMarkerIcon() {
```

```
var $Category ="White";
```

if (\${1} == 1)

\$Category="Yellow";

else if(\${1} == 2)

\$Category="Black";

```
else if(${1} == 3)
```

```
$Category="Red";
```

```
return $Category;
```

```
}
```

- \${1}: Represents the value of the tag with ID 1.
- \$Category: Represents the category name.

The category is changed conditionally, and the icon is displayed with the corresponding category visual.

**MKRODEV**\*

## 7.2.4 Application Results

Based on the defined categories and conditions, the icons on the map dynamically change in color/visuals. This allows centralized monitoring of field device statuses via the map.

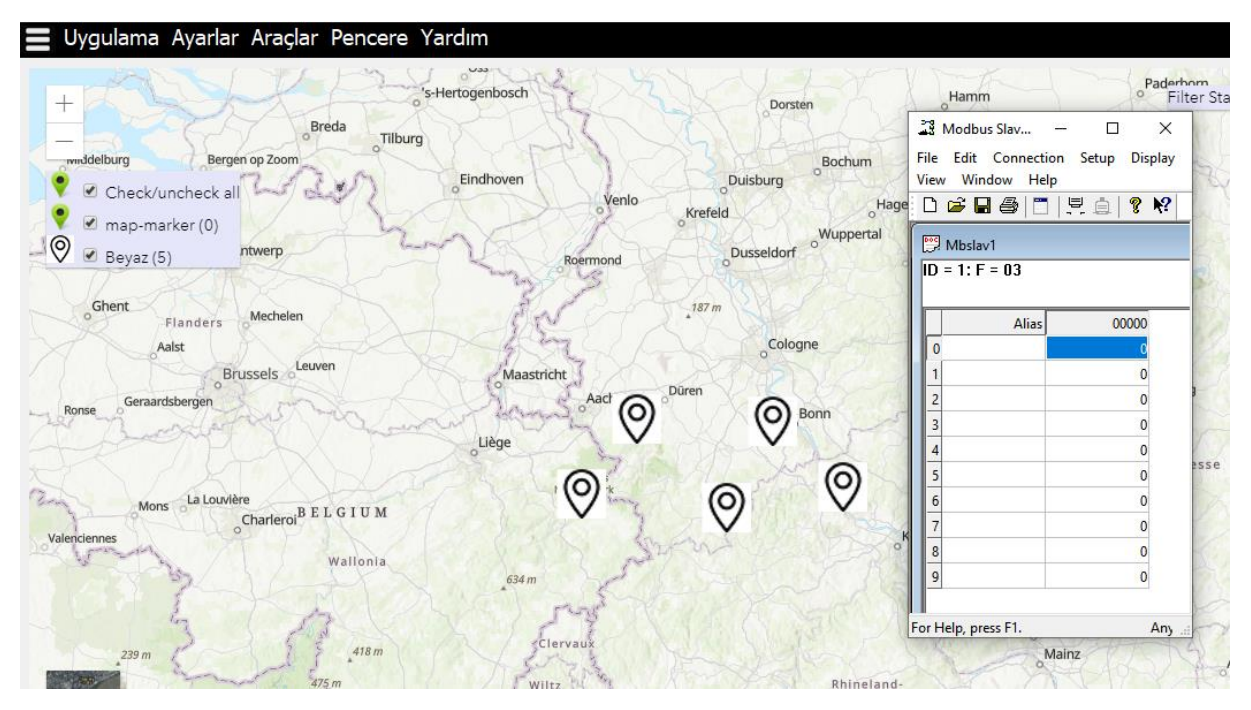

Figure 95 Example of Displaying White Marker When Value is 0

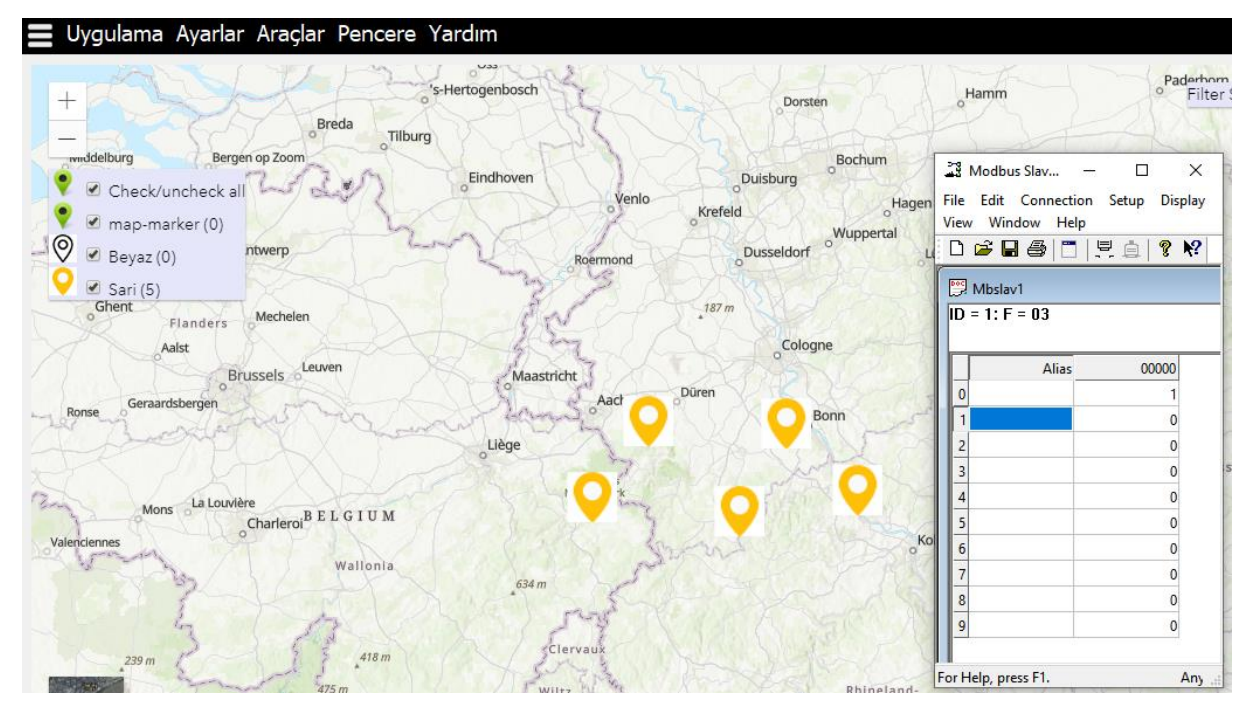

Figure 96 Example of Displaying Yellow Marker When Value is 1

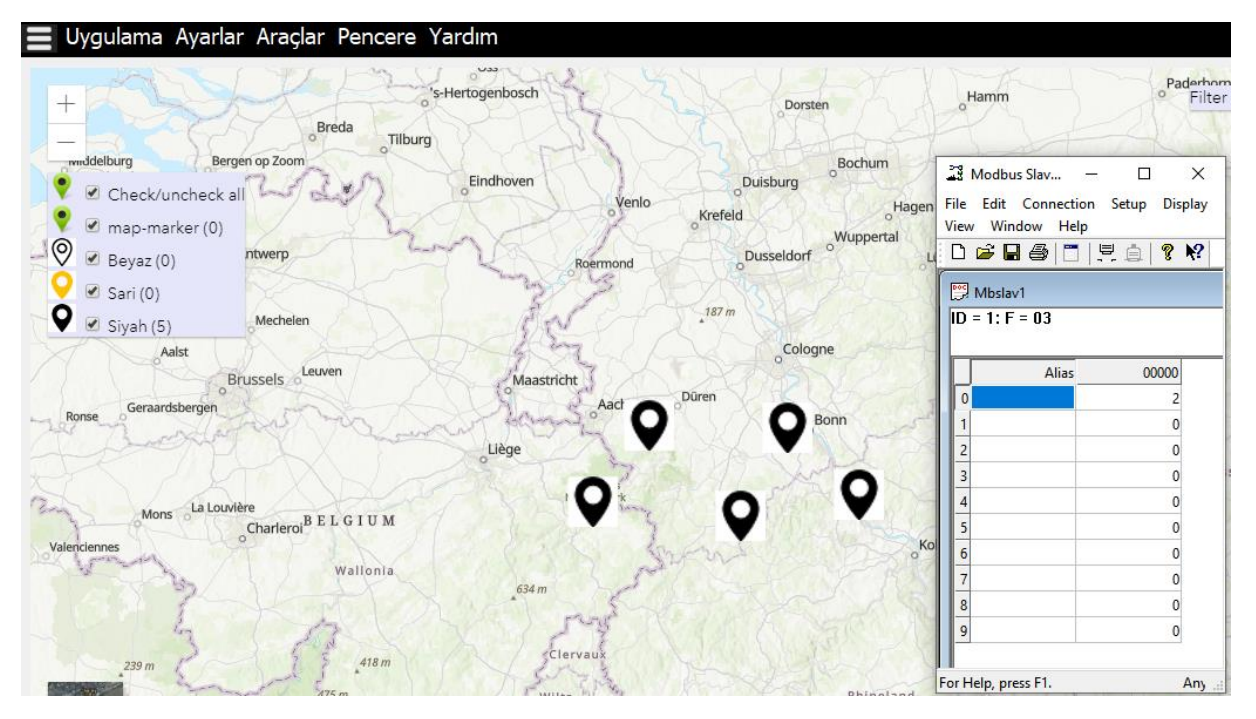

Figure 97 Example of Displaying Black Marker When Value is 2

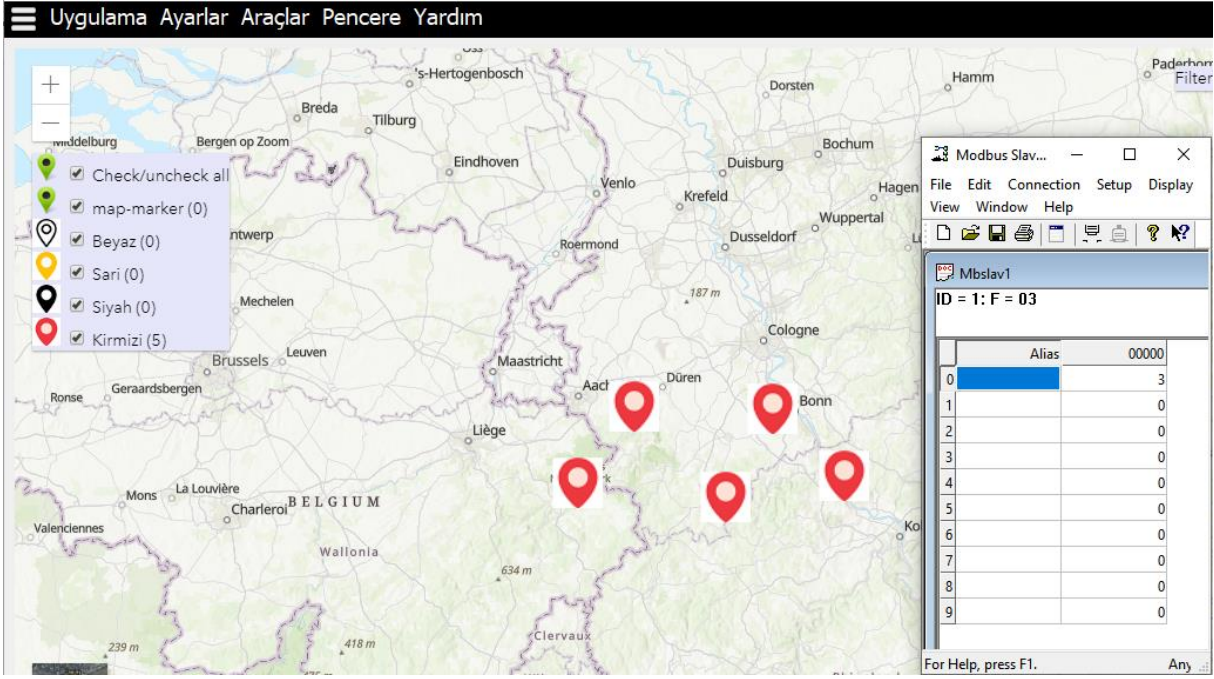

Figure 98 Example of Displaying Red Marker When Value is 3

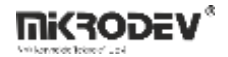

### 8 SCADA Server

The server module of ViewPLUS SCADA software is the main component that collects data from field devices and transfers it to clients. To operate, this server must be associated with a SCADA project.

When the server is started, it establishes a database connection, begins receiving data from field devices, and provides a data service through a port that clients can connect to.

### 8.1 Server Main Screen

When the ViewPLUS SCADA server is started, it presents a graphical interface to the user. This interface provides status information, protocol driver monitoring, alarm control, and simplified connection management.

### 8.1.1 Top Menu Options

The menu bar at the top of the SCADA server provides quick access to essential operations, system settings, and diagnostic tools.

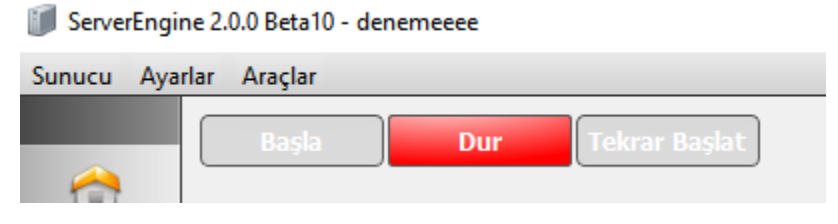

**Figure 99 Top Menu Options** 

### 8.1.1.1 Server Menu

This menu allows you to directly control the server's operational state:

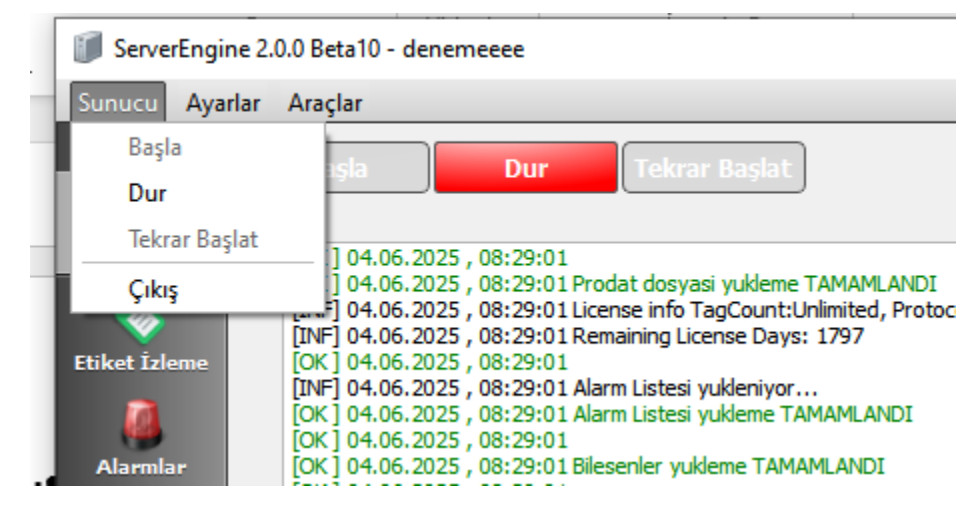

#### Figure 100 Server Menu

Start: Launches the server and activates data communication.

Stop: Stops the server and terminates all device and client connections.

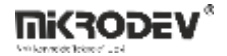

Restart: Stops and restarts the server to reload system configurations and drivers.

Exit: Closes the server application.

### 8.1.1.2 Settings Menu

| ServerEngine 2.0.0 Beta10 - denemeeee |           |                  |            |                        |        |  |  |
|---------------------------------------|-----------|------------------|------------|------------------------|--------|--|--|
| Sunucu                                | Ayarlar 🖌 | Araçlar          |            |                        |        |  |  |
|                                       | 🎄 Konfi   | g Dosyası Seç    |            | Tekrar Baslat          | )      |  |  |
|                                       | 👳 Veri T  | abanı Ayarları   |            | Tekrai Daşlat          | )      |  |  |
| Kontrol                               | Dil       |                  | •          | Türkçe                 | -      |  |  |
|                                       |           | OK 04.06.2025    | ,08:29:01  | İngilizce              | AMAML  |  |  |
|                                       |           | [INF] 04.06.2025 | ,08:29:01  | Remaining License Days | : 1797 |  |  |
| Etiket Izle                           | me        | UK J 04.06.2025  | , 08:29:01 | Alaan I (akaa)         |        |  |  |

**Figure 101 Settings Menu** 

Select Config File: Allows you to manually choose a .ini configuration file.

Database Settings: Configure database connection details here (e.g., type, username, password).

Language: Allows switching the SCADA server interface language between Turkish and English.

### 8.1.1.3 Tools Tab

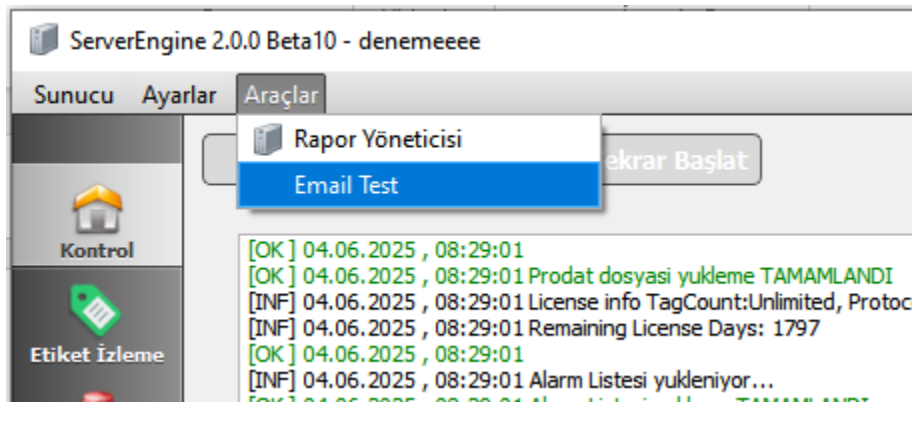

Figure 102 Tools Menu

Report Manager: Opens the integrated SCADA reporting module (e.g., generating reports from recorded data).

Email Test: Allows sending a test message via the SMTP server for email notification setup.

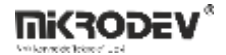

#### **E-mail Test Window**

This window is used to test the SMTP configuration to ensure that the server can send emails during alarm conditions.

| 🧊 E-mail Te    | st                                              | ?    | × |
|----------------|-------------------------------------------------|------|---|
| Smtp-server:   |                                                 |      |   |
| SecurePort     | Enable                                          |      |   |
| Server port:   | 465                                             |      |   |
| Kullanici Adi: |                                                 |      |   |
| Sifre:         |                                                 |      |   |
| Alici:         |                                                 |      |   |
| Konu:          | E-mail test                                     |      |   |
| Mesaj:         | Bu bir test e-mailidir                          |      |   |
|                |                                                 |      |   |
|                |                                                 |      |   |
|                |                                                 |      |   |
|                |                                                 |      |   |
|                |                                                 |      |   |
|                |                                                 |      |   |
| Detayli        |                                                 |      |   |
|                |                                                 |      |   |
|                |                                                 |      |   |
|                |                                                 |      |   |
|                |                                                 |      |   |
|                |                                                 |      |   |
|                |                                                 |      |   |
|                | Test Mesaji Gonder Smtp Konfigurasyonunu Kaydet | Ciki | 5 |

Figure 103 E-mail Test Window

Smtp-server: SMTP server address (e.g., smtp.gmail.com)

SecurePort Enable: Enables the use of a secure port (SSL/TLS)

Server Port: Port number of the SMTP server (e.g., 465)

Username: Email address from which the message will be sent

**Password:** Application password for the sender email account (an app-specific password should be used for providers like Google)

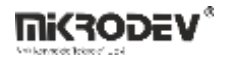

Recipient: Email address to which the test message will be sent

Subject: Subject of the email

Message: Content of the email

Details: Success or error messages returned by the server are displayed here

#### **Bottom Buttons:**

Send Test Message: Sends a test email using the entered settings.

Save SMTP Configuration: Saves the SMTP settings to the configuration file.

Exit: Closes the window.

### 8.1.2 Control Screen

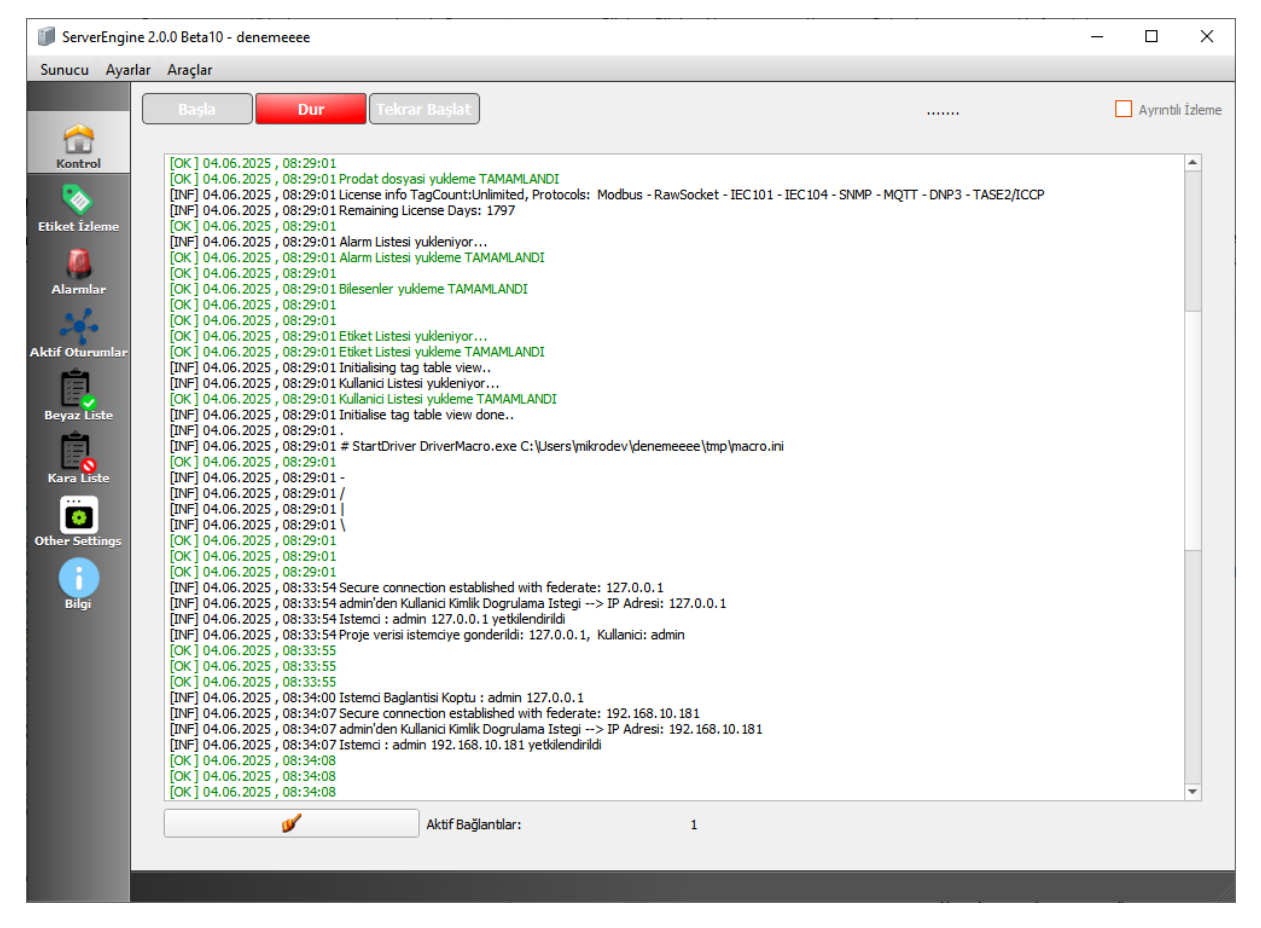

#### Figure 104 Server Control Screen

- Displays messages related to server startup, shutdown, device connections, database connection, and driver loading.
- Real-time information such as active drivers and data connection statuses is displayed here.
- The server can also be stopped, started, or restarted using the buttons at the top of the page.

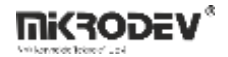

## 8.1.3 Tag Monitoring Screen

This tab is used to monitor real-time values of all tags defined in the SCADA project. The server displays live data read from field devices in this section.

| ServerEngi                                   | ne 2.0.0 Beta10 - | denemeeee |                   |           |            |                       |           |                   |       | - |          | × |
|----------------------------------------------|-------------------|-----------|-------------------|-----------|------------|-----------------------|-----------|-------------------|-------|---|----------|---|
| Sunucu Aya                                   | ırlar Araçlar     |           |                   |           |            |                       |           |                   |       |   |          |   |
|                                              |                   |           |                   |           | Sırala     | mayı Etkinleştir Etik | ket Adı 💌 | Filtre            |       |   |          |   |
|                                              | İstasyon          | Kanal     | Anahtar Kelimeler | Etiket ID | Etiket Adı | Cihaz                 | Yazmaç    | Zaman             | Sayaç | 0 | )eğer    |   |
| Kontrol                                      |                   | macro     |                   | 1         | etiket1    | 1                     | 0         | 08:38:27 04.06.25 | 188   | 1 | 15.00000 | 0 |
| Etiket İzleme<br>Alarmlar<br>Aktif Oturumlar |                   |           |                   |           |            |                       |           |                   |       |   |          |   |

#### Figure 105 Tag Monitoring Screen

Station: Name of the station the tag is linked to

Channel: Name of the channel the tag is linked to

Keywords: Keywords associated with the tag

Tag ID: System-assigned ID for the tag

Tag Name: Name of the tag (e.g., tag1)

**Device:** Device address

Register: Address of the data register

Time: Last data read time (date and time)

Counter: Total read count for the tag

Value: Current tag value (example: 15.000000)

### 8.1.3.1 Tag Monitoring Screen Features:

Real-Time Monitoring: Changes in field data are instantly reflected.

**Filtering:** The search box at the top right allows filtering by Tag Name, Tag ID, Channel, etc., for quick access in large projects.

Sorting: Enable Sorting option allows sorting by column values (e.g., by value ascending).

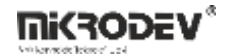

### 8.1.4 Alarms Screen

The Alarms tab allows monitoring of all defined alarm events in the SCADA system. It provides real-time alarm tracking and access to historical alarm records.

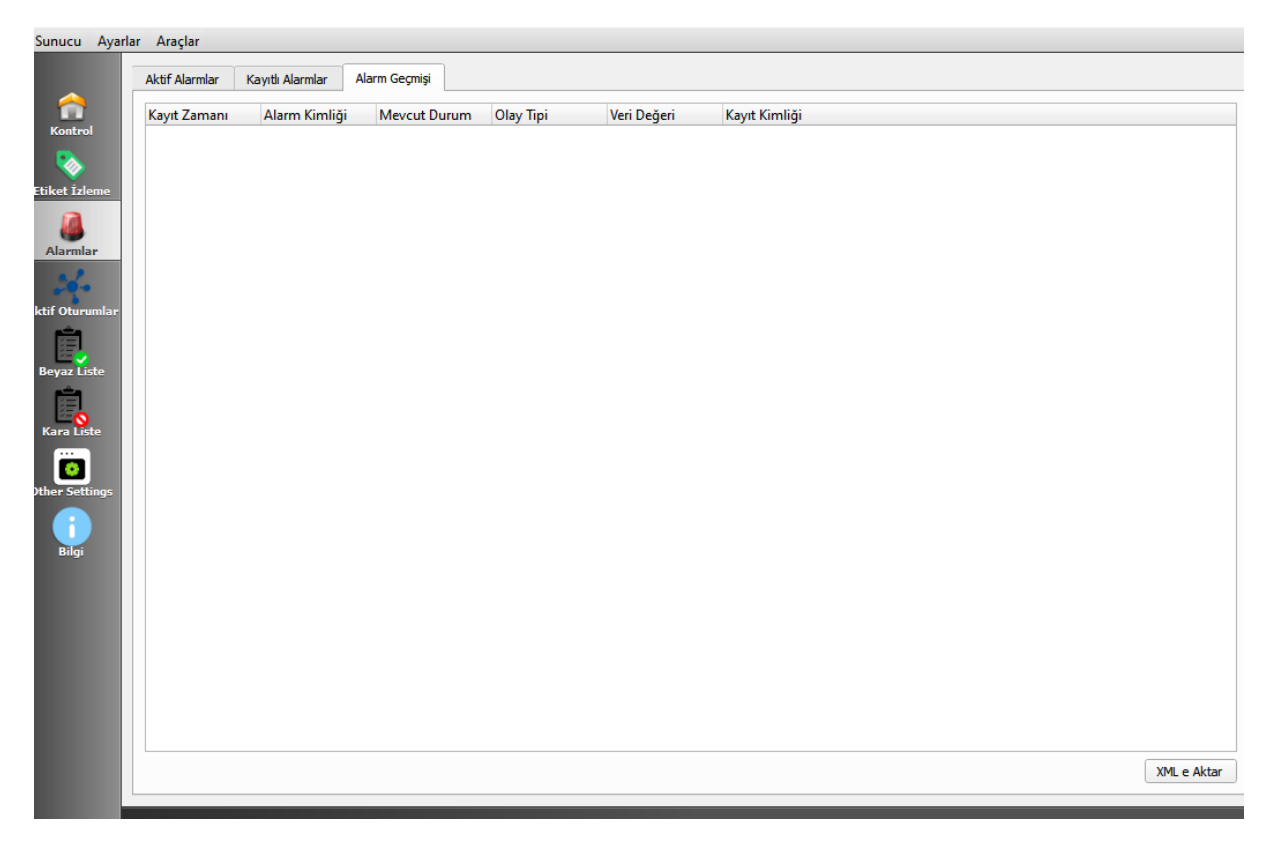

#### Figure 106 Alarms Screen

Record Time: Date and time the alarm occurred

Alarm ID: Unique system ID of the alarm

Current Status: Shows whether the alarm is active or passive

Event Type: Reason the alarm was triggered (e.g., threshold exceeded, connection lost)

Data Value: Real-time tag value when the alarm occurred

Record ID: System log record number

### 8.1.4.1 Tabs

Active Alarms: Displays currently active alarms in the system.

Logged Alarms: Displays recorded alarm events.

Alarm History: Lists detailed records of all historical alarm events.

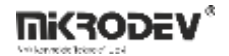

#### 8.1.4.2 Features

**Export to XML:** Alarm history can be exported using the "Export to XML" button.

Log Analysis: Past logs can be analyzed for identifying system issues.

Time-Based Tracking: Chronological event chains can be analyzed based on date and time information.

### 8.1.5 Active Sessions Screen

This tab is used to view session information of users connected to the server. It provides visibility into all clients accessing the SCADA system.

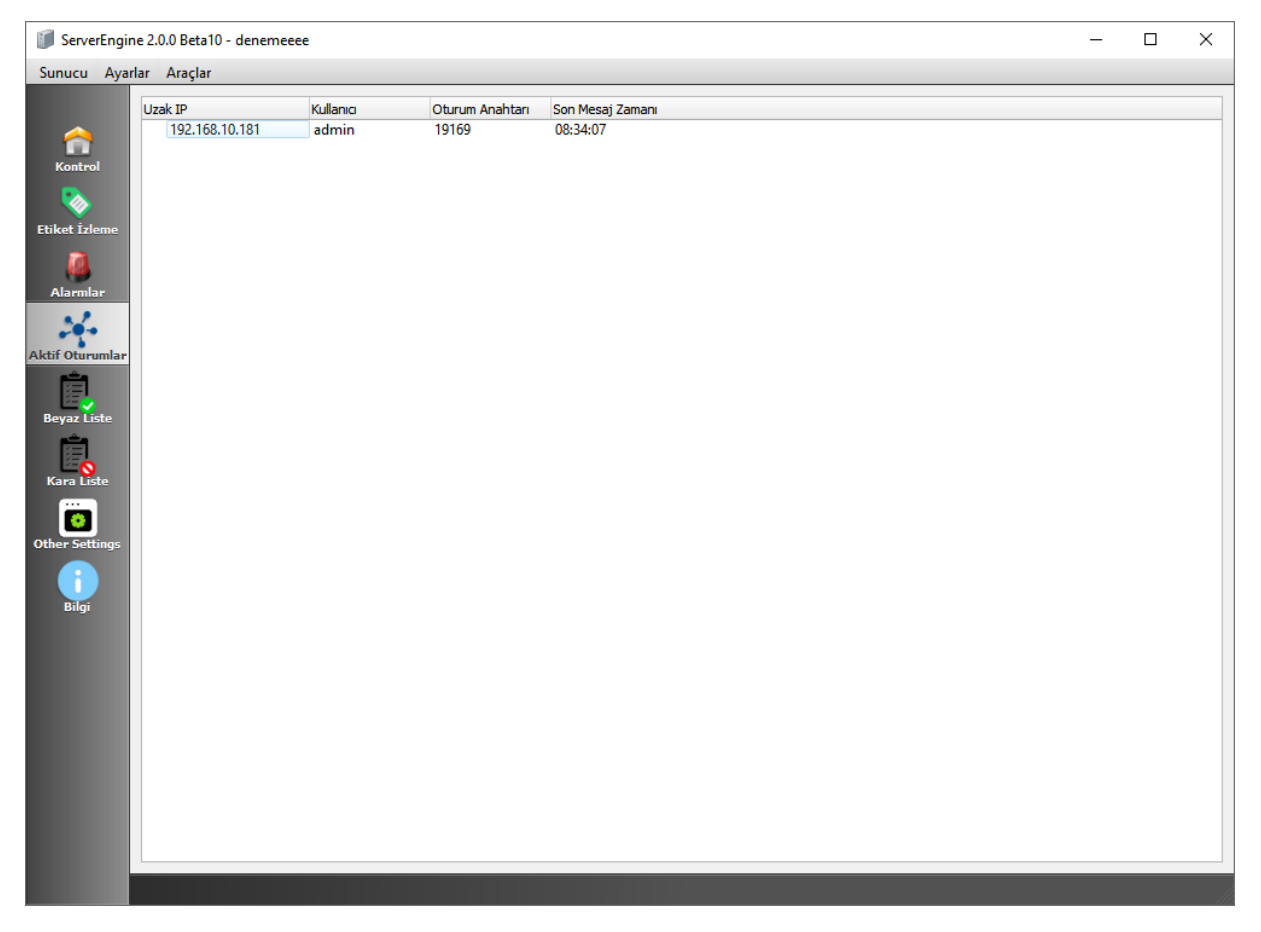

#### Figure 107 Active Sessions Screen

Remote IP: IP address from which the client is connected

User: Username of the logged-in user

Session Key: Unique session identifier for each connection

Last Message Time: Time when the last message was received from the client

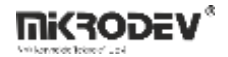

### 8.1.5.1 Features

Live Monitoring: Connections can be monitored in real time. New connections appear instantly.

**Security Tracking:** Information such as which users are accessing the system and their IPs can be tracked for security purposes.

**Time Information:** The last message time indicates whether a session is still active. Sessions inactive for long periods can be tracked by administrators.

### 8.1.6 Whitelist Screen

The Whitelist tab is used to allow connections to the SCADA server only from predefined IP addresses. This is an important tool to enhance external access security.

| ServerEngine 2.0.0 Beta10 - denemeeee                                                                                         | _ | × |
|----------------------------------------------------------------------------------------------------|---|---|
| Sunucu Ayarlar Araçlar                                                                                                    |   |   |
| Beyaz Liste Filtrelemeyi Etkinleştir : Bu sadece izin verilen IPlerin bağlantı yapabilmesini sağlar     Bir IP Adresi Ekleyin |   |   |
| Id IP Adresi                                                                                                    |   |   |
| Etiket İzleme                                                                                                    |   |   |
| Alamlar                                                                                                    |   |   |
| Aktif Oturumlar                                                                                                    |   |   |
| Beyaz Liste                                                                                                    |   |   |
| Kara Liste                                                                                                    |   |   |
| Other Settings                                                                                                    |   |   |
| <b>i</b><br>Bilgi                                                                                                    |   |   |
|                                                                                                    |   |   |
|                                                                                                    |   |   |
|                                                                                                    |   |   |
|                                                                                                    |   |   |
|                                                                                                    |   |   |
|                                                                                                    |   |   |
|                                                                                                    |   |   |

Figure 108 Whitelist Screen

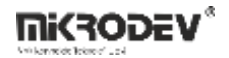

### 8.1.6.1 Features

**Enable Whitelist Filtering:** When checked, only IP addresses on the list are allowed to connect. All other IPs are automatically blocked.

Add IP Address Button: Used to add a new IP address. Opens a window where the address can be entered and added to the list.

List View: Added IP addresses are displayed in a table with ID and IP Address information.

## 8.1.7 Blacklist Screen

The Blacklist tab is used to define IP addresses that should be blocked from accessing the server. This feature helps protect against unauthorized access.

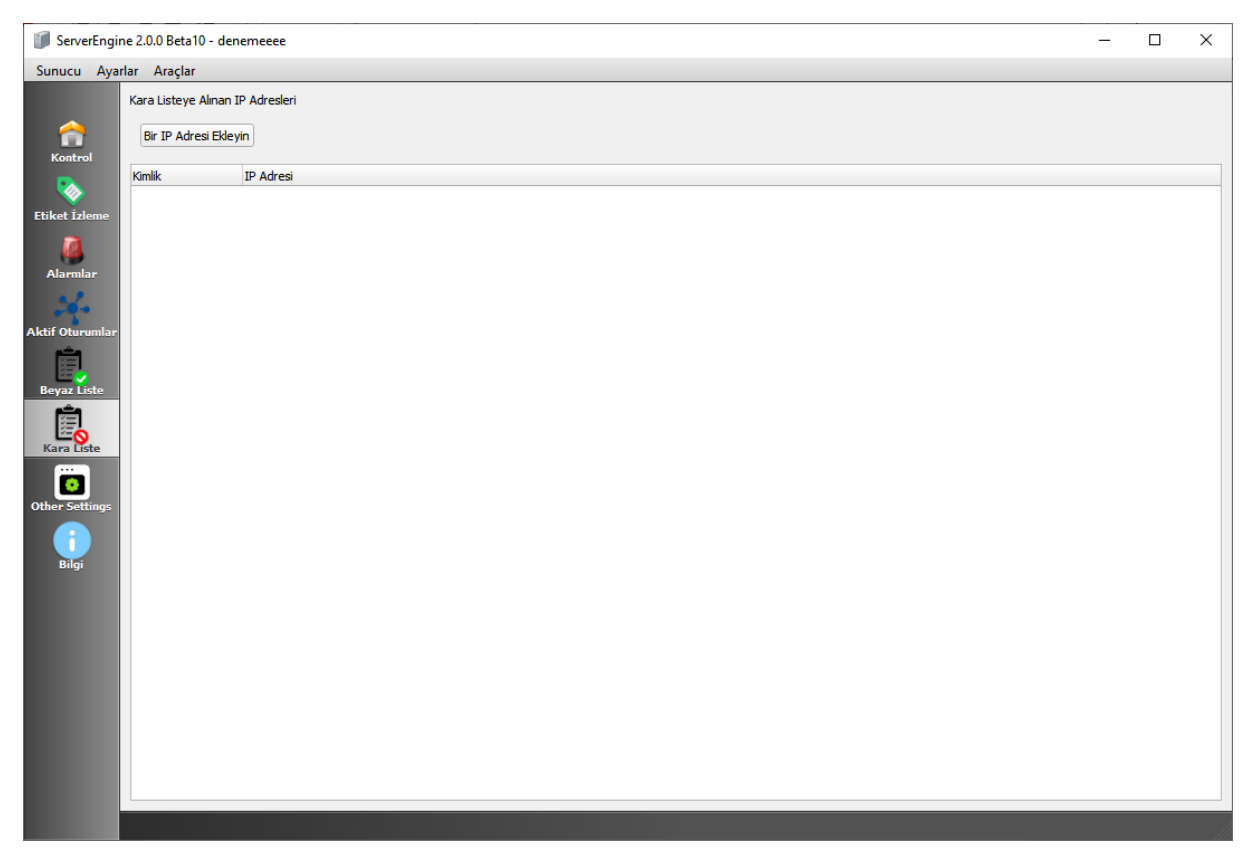

#### Figure 109 Blacklist Screen

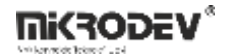

### 8.1.7.1 Features

Add IP Address Button: Used to add a new IP address to the blacklist. Enter the IP in the window to block it.

Blacklisted IP Addresses: These IPs are completely blocked from accessing the server.

List View: Each IP address is listed with an ID number in the table.

### 8.1.8 Other Settings Screen

The Other Settings tab includes advanced settings for client security, server redundancy, and MQTT bridging.

| 🗊 ServerEngine 2.0.0 Beta10 - denemeeee - 🗆 X |                                                                                                    |                     |              |  |  |   |
|-----------------------------------------------|----------------------------------------------------------------------------------------------------|---------------------|--------------|--|--|---|
| Sunucu Ayar                                   | rlar Araçlar                                                                                                    |                     |              |  |  |   |
| Kontrol<br>Veriket İzleme                     | Client Settings  Client Settings  Auto Loggoff Timeout (Minutes)  Don't allow multiple connection for same to Enable user blacklist after 3 failed login a | 10<br>ser<br>tempts |              |  |  |   |
| Alarmlar                                      | Redundancy Settings                                                                                                    |                     |              |  |  |   |
| Aktif Oturumlar                               | Redundancy Mode<br>Backup Server Settings                                                                                                    | PR                  | IMARY SERVER |  |  | * |
| Ê                                             | Primary Server IP                                                                                                    | 127.0.0.1           |              |  |  |   |
| Beyaz Liste                                   | Redundant Server Activation Timeout (sec)                                                                                                    | 30                  |              |  |  |   |
| Kara Liste                                    | Redundancy Communication Port                                                                                                    | 51                  | 314          |  |  |   |
|                                               | Mqtt Bridge                                                                                                    |                     |              |  |  |   |
| Other Settings                                | Enable Bridge (changing this requires res                                                                                                    | art)                |              |  |  |   |
|                                               |                                                                                                    |                     |              |  |  |   |

#### **Figure 110 Other Settings Screen**

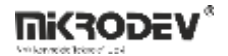

### 8.1.8.1 Client Settings

This section configures client session and security behavior:

Enable Client Auto Logoff: Ends client sessions that remain idle for a specified period.

Auto Logoff Timeout (Minutes): Sets the timeout period (e.g., "10" = 10 minutes of inactivity).

**Don't allow multiple connection for same user:** Prevents simultaneous connections using the same username.

**Enable user blacklist after 3 failed login attempts:** Automatically blacklists the IP after three failed login attempts.

### 8.1.8.2 Redundancy Settings

This section configures how primary and backup servers operate for uninterrupted SCADA system performance:

#### **Redundancy Mode:**

PRIMARY SERVER: The server acts as the main server.

BACKUP SERVER: The server acts as a backup.

Primary Server IP: Specifies the main server IP address if the current one is a backup.

**Redundant Server Activation Timeout (sec):** Defines the time (in seconds) before the backup takes over after loss of connection to the main server.

**Redundancy Communication Port:** Port used for communication between main and backup servers (e.g., 51314).

### 8.1.8.3 MQTT Bridge

Enable Bridge: Enables the MQTT Bridge mode of the SCADA server.

Note: The server must be restarted for this setting to take effect.

This feature allows the SCADA system to exchange data with an external MQTT server.

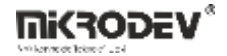

## 8.1.9 Information Screen

The Information tab shows the database usage status of the SCADA project running on the server. This helps administrators track how much data has been generated and how much space it occupies over time.

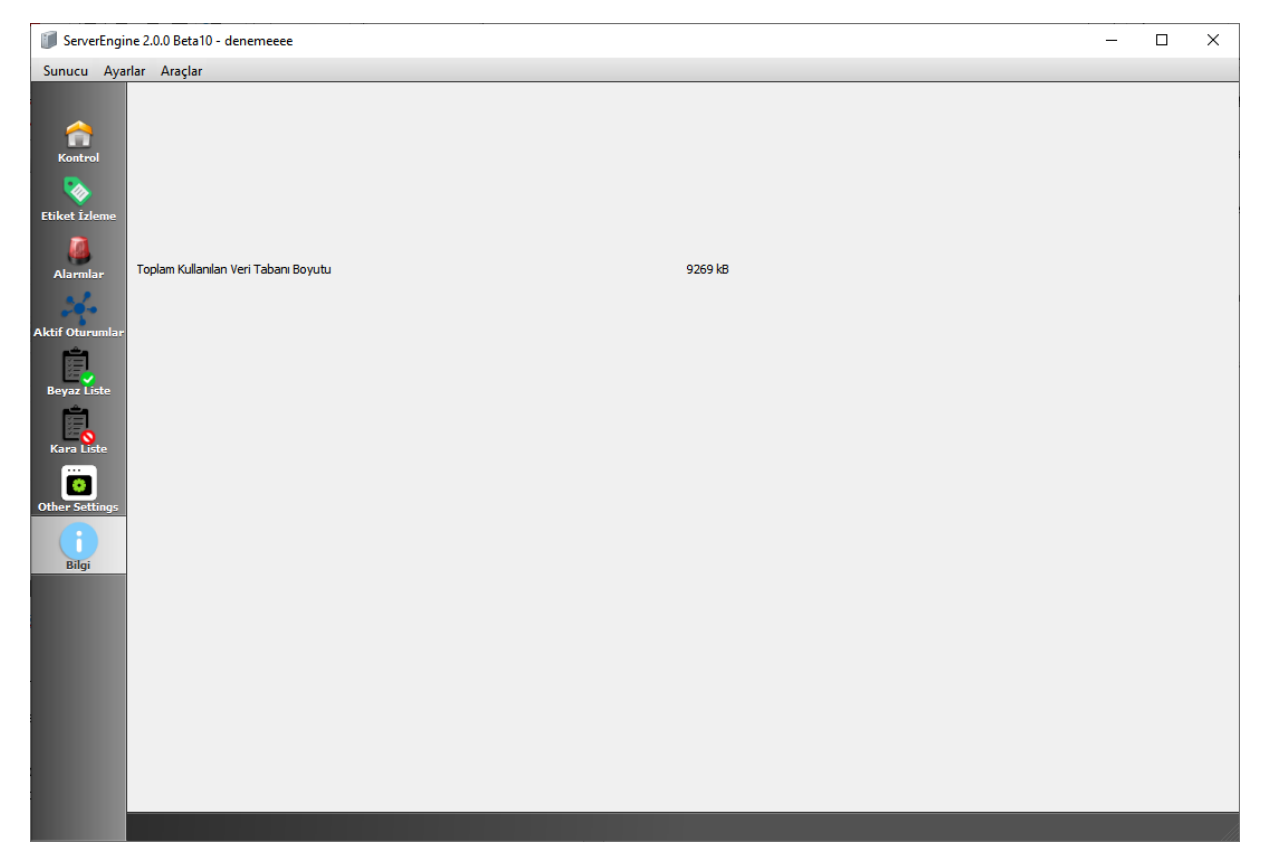

### Figure 111 Information Screen

**Total Used Database Size:** Displays the total size of all logged data. Example: 9269 kB (approximately 9 MB)

### 8.1.9.1 Features

Database Management: Facilitates tracking of archiving and cleanup needs to prevent database bloat.

Project Monitoring: Useful for long-term monitoring of data growth to plan system resource usage.

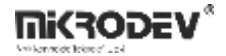

### 8.2 Starting the SCADA Server

To start the ViewPLUS SCADA server, follow these steps:

- Open the SCADA project in the ViewPLUS editor.
- Click Tools > Start Server from the menu.

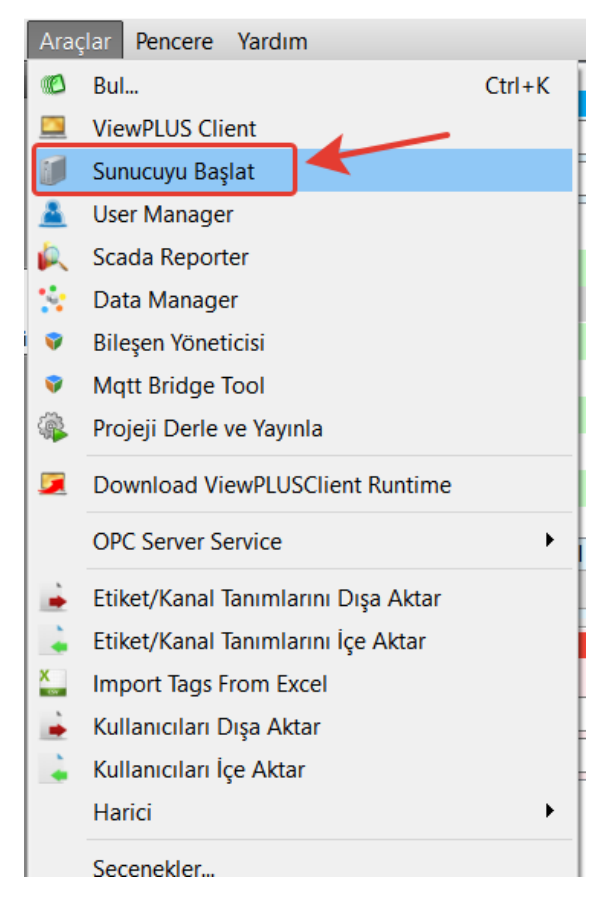

**Figure 112 Server Startup Option** 

The server will open a window to access the database information of the project. You must enter the database username and password here. This step is required only for the first launch and is saved to the configuration file thereafter.

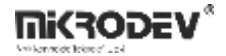

| 🗊 ServerEngir      | e 2.0.0 Beta10                                                                                                    |                                                                                                    |                                         |                  |                              | $ \Box$ $\times$ |
|--------------------|----------------------------------------------------------------------------------------------------|----------------------------------------------------------------------------------------------------|-----------------------------------------|------------------|------------------------------|------------------|
| Server Settin      | gs Tools                                                                                                    |                                                                                                    |                                         |                  |                              |                  |
| Control<br>Control | Start         Stop         Rd           [INF] 03.06.2025 , 15:33:24 License info         [INF] 03.06.2025 , 15:33:24 All Init Done         [OK] 03.06.2025 , 15:33:24 All Init Done           [OK] 03.06.2025 , 15:33:24 Preparing pr         [OK] 03.06.2025 , 15:33:24 Preparing pr | Istart<br>TagCount:Unlimited, Protocols: M<br>cense Days: 1798<br>oject database connection. Please | odbus - RawSocket - IEC 101 -<br>: wait | IEC 104 - SNMP - | <br>MQTT - DNP3 - TASE2/ICCP | Debug Verbose    |
| Alarms             |                                                                                                    | 🗊 Database Settings                                                                                 | ?                                       | ×                |                              |                  |
| 26-                |                                                                                                    | Server Settings                                                                                     |                                         |                  |                              |                  |
| Active Sessions    |                                                                                                    | Database/Schema                                                                                     | denemeeee                               |                  |                              |                  |
|                    |                                                                                                    | ServerAdress                                                                                        | localhost                               |                  |                              |                  |
| White List         |                                                                                                    | ServerPort                                                                                          | 5432                                    |                  |                              |                  |
|                    |                                                                                                    | Database User Name                                                                                  | postgres                                |                  |                              |                  |
| Black List         |                                                                                                    | Database User Password                                                                              |                                         |                  |                              |                  |
| Other Settings     |                                                                                                    |                                                                                                    | Test Connec                             | tion             |                              |                  |
| Information        |                                                                                                    |                                                                                                    | Ok Canc                                 | e                |                              |                  |
|                    |                                                                                                    |                                                                                                    |                                         |                  |                              | •                |
|                    |                                                                                                    | Active Connections:                                                                                 | 0                                       |                  |                              |                  |

Figure 113 Database Settings Window

• When the server is started, it attempts to connect to field devices and launches a service that clients can connect to.

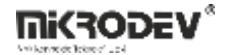

## 8.2.1 Starting via Desktop Shortcut

The SCADA server software can also be started independently of the editor using a desktop shortcut.

• First, create a desktop shortcut to the ServerEngine.exe file.

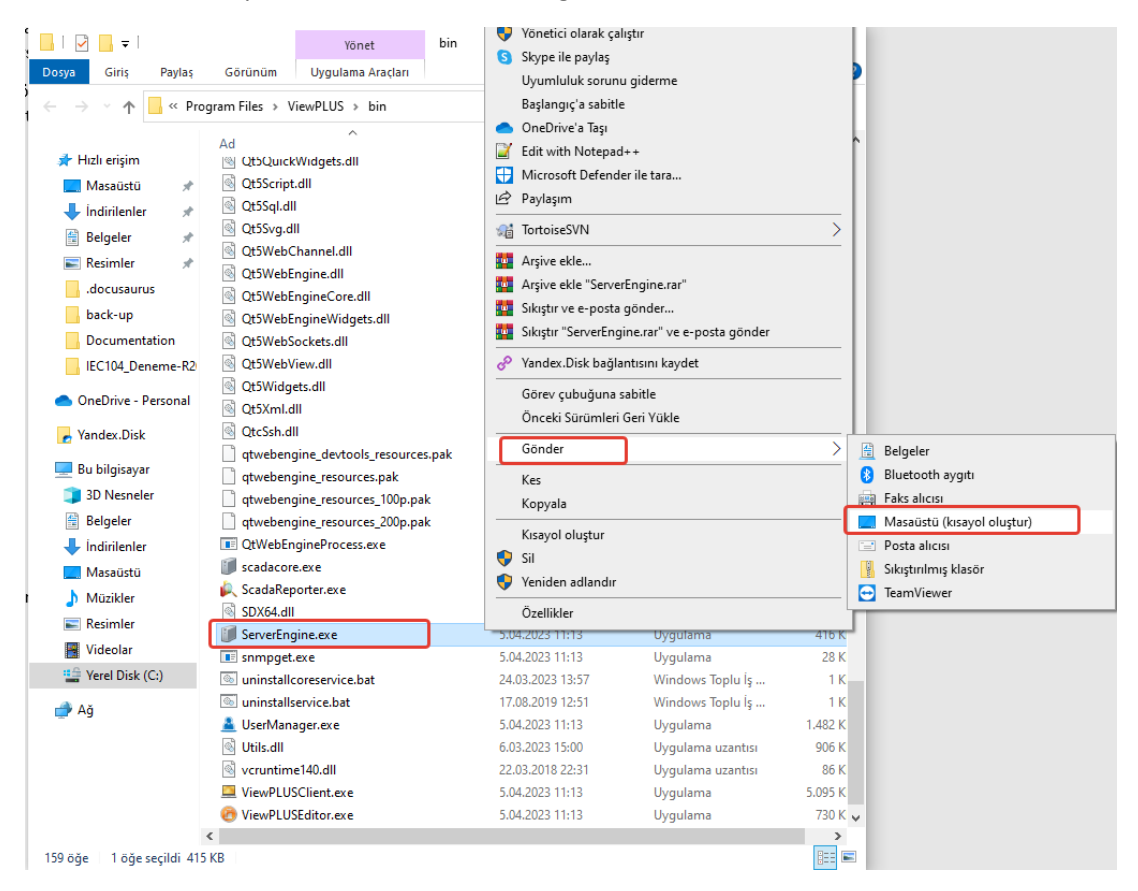

Figure 114 Creating a Desktop Shortcut for ServerEngine.exe

 Then, in the shortcut's properties, add the path of the SCADA project to be run along with the necessary parameters in the "Target" field: -dir "C:\<Proje klasör yolu>" -start

| Örnek     | hedef                  | parametre:     | "C:\Program        | Files\ViewPLUS\bin\ServerEngine.exe" | -dir |
|-----------|------------------------|----------------|--------------------|--------------------------------------|------|
| "C:\Users | s\mikrode <sup>,</sup> | v\Desktop\zama | nlayici_etiketi_te | est" -start                          |      |

| 🇊 ServerEngine.e | ce - Kısayol Özellikleri                      | ×     |
|------------------|-----------------------------------------------|-------|
| Genel Kisayol U  | yumluluk Güvenlik Aynntılar Önceki Sürümler   |       |
| Serve            | erEngine.exe - Kisayol                        |       |
| Hedef tür:       | Uygulama                                      |       |
| Hedef yer:       | bin                                           |       |
| Hedef:           | ,Program Files\ViewPLUS\bin\ServerEngine.exe" |       |
| Başlama yeri:    | "C:\Program Files\ViewPLUS\bin"               |       |
| Kısayol tuşu:    | Yok                                           |       |
| Çalıştır:        | Normal pencere ~                              |       |
| Açıklama:        |                                               |       |
| Dosya Konun      | uunu Aç Simge Değiştir Gelişmiş               |       |
|                  |                                               |       |
|                  |                                               |       |
|                  |                                               |       |
|                  |                                               |       |
|                  | Tamam İptal U                                 | ygula |

Figure 115 Shortcut Properties Target Parameter

• Double-click the created shortcut to start the server for the specified SCADA project. Once running, the server connects to field devices, opens a port for client connections, and starts logging data to the database.

## 8.2.2 Automatic Startup (at Windows Boot)

SCADA Server can be configured to start automatically when the computer boots. This is achieved by copying the server shortcut to the Windows Startup folder. In this way, when the user logs into Windows, the SCADA server will automatically launch.

This method is especially ideal for users who want SCADA systems to operate continuously without requiring operator intervention. The same approach can also be used for client applications.

- Locate the previously created ServerEngine.exe shortcut on the desktop.
- Copy this shortcut into the following folder: C:\Users\<Username>\AppData\Roaming\Microsoft\Windows\Start Menu\Programs\Startup

This folder contains applications that are automatically launched when Windows starts.

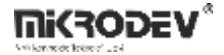

| Dosya Giriş                  | şlangıç<br>Paylaş | Görünüm                             |                   |                    | - □ ×<br>~ 0 |
|------------------------------|-------------------|-------------------------------------|-------------------|--------------------|--------------|
| ← → * ↑ <mark> </mark>       | « Baş             | lat Menüsü > Programlar > Başlangıç | ٽ ~               | 🔎 Başlangıç klasör | ünde ara     |
| 🛃 Hizh arisim                |                   | Ad                                  | Değiştirme tarihi | Tür                | Boyut        |
| Masaüstü                     | *                 | 🗊 ServerEngine.exe - Kısayol        | 5.05.2023 10:29   | Kısayol            | 2 KB         |
| 🔸 Indirilenler<br>🔮 Belgeler | A<br>A            |                                     |                   |                    |              |
| Resimler                     | *                 |                                     |                   |                    |              |

### Figure 116 Copying ServerEngine.exe Shortcut to the Startup Folder

### 8.2.3 Running as a Windows Service

The ViewPLUS SCADA server can be run as a service on the Windows operating system. With this method, the server operates silently in the background and can start automatically even if the system is rebooted without requiring a user to log in. This setup is recommended for systems that demand uninterrupted operation.

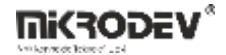

## 8.2.3.1 Installation Steps

### Service Installation:

First, the server service component must be installed. Right-click on the installcoreservice.bat file located in the bin folder of ViewPLUS SCADA and select Run as Administrator.

| ■ DriverApiWriter.exe       3/28/2023 1:02 PM       Application       1,19         ■ DriverDNP3.exe       3/28/2023 1:02 PM       Application       52         ■ DriverONP3.exe       3/28/2023 1:02 PM       Application       66         ■ DriverONP3.exe       3/28/2023 1:02 PM       Application       66         ■ DriverGlobalDatabase.exe       3/28/2023 1:02 PM       Application       1,65         ■ DriverGCP.exe       3/62/2023 1:02 PM       Application       77         ■ DriverISCript.exe       3/28/2023 1:02 PM       Application       77         ■ DriverIScript.exe       3/28/2023 1:02 PM       Application       77         ■ DriverModbus.ROT.exe       3/28/2023 1:02 PM       Application       77         ■ DriverModbus.ROT.exe       3/28/2023 1:02 PM       Application       77         ■ DriverModbus.ROT.exe       3/28/2023 1:02 PM       Application       96         ■ DriverModbus.ROT.exe       3/28/2023 1:02 PM       Application       96         ■ DriverModbus.ROT.exe       3/28/2023 1:02 PM       Application       97         ■ DriverModbus.ROT.exe       3/28/2023 1:02 PM       Application       96         ■ DriverSmp.exe       ■       0       0       0         ■ DriverSmp.exe <td< th=""><th>Name</th><th></th><th>Date modified</th><th>Туре</th><th></th><th>Size</th></td<>                                                                                                    | Name                                |                       | Date modified               | Туре        |      | Size      |
|----------------------------------------------------------------------------------------------------|-------------------------------------|-----------------------|-----------------------------|-------------|------|-----------|
| Image: Series of the series of the serie | DriverApiWriter.exe                 |                       | 3/28/2023 1:02 PM           | Application |      | 1,197 KE  |
| Image: Solution of the second second sec | 📧 DriverDatabase.exe                |                       | 3/28/2023 1:02 PM           | Application |      | 527 KE    |
| Image: DriverGlobalDatabase.exe       3/28/2023 1:02 PM       Application       6         Image: DriverGrupModbus.exe       3/28/2023 1:02 PM       Application       1,65         Image: DriverICCP.exe       3/6/2023 1:02 PM       Application       1,65         Image: DriverICCP.exe       3/28/2023 1:02 PM       Application       7         Image: DriverICCP.exe       3/28/2023 1:02 PM       Application       5         Image: DriverModbus.exe       3/28/2023 1:02 PM       Application       5         Image: DriverModbus.exe       3/28/2023 1:02 PM       Application       6         Image: DriverModbus.exe       3/28/2023 1:02 PM       Application       6         Image: DriverModbus.exe       3/28/2023 1:02 PM       Application       6         Image: DriverModbus.exe       3/28/2023 1:02 PM       Application       6         Image: DriverModbus.exe       3/28/2023 1:02 PM       Application       6         Image: DriverRawdata.exe       3/28/2023 1:02 PM       Application       6         Image: DriverSomp.exe       Edit       Image: DriverSomp.exe       5       5         Image: DriverSomp.exe       Edit       Nmage: DriverSomp.exe       5       5         Image: DriverSomp.exe       Move to OneDrive       Image: DriverSomp.e                                                                                                    | DriverDNP3.exe                      |                       | 3/28/2023 1:02 PM           | Application |      | 96 KE     |
| Image: DriverGrupModbus.exe       3/28/2023 1:02 PM       Application       1,65         DriverICCP.exe       3/28/2023 1:02 PM       Application       7         DriverICCP.exe       3/28/2023 1:02 PM       Application       7         DriverMacro.exe       3/28/2023 1:02 PM       Application       5         DriverMacro.exe       3/28/2023 1:02 PM       Application       7         DriverModbus.exe       3/28/2023 1:02 PM       Application       7         DriverModbus.exe       3/28/2023 1:02 PM       Application       7         DriverModbus.exe       3/28/2023 1:02 PM       Application       6         DriverMadbus.exe       3/28/2023 1:02 PM       Application       6         DriverRawdata.exe       0       0       5       5         DriverSoapWebApi       Frint       10       10       6         Istallservice.bat       Share with Skype       File       10       10       10         Istallservice.bat       Share with Notepad++       n       14       14       14       14       14       16       16       10       10       16       10       16       16       10.26       16       10.26       16       16       16       16                                                                                                    | 📧 DriverGlobalDataba                | e.exe                 | 3/28/2023 1:02 PM           | Application |      | 65 KE     |
| Image: Driver/Script.exe       3/6/2023 1:30 PM       Application       1,65         Image: Driver/Script.exe       3/28/2023 1:02 PM       Application       7         Image: Driver/Script.exe       3/28/2023 1:02 PM       Application       5         Image: Driver/Modbus.exe       3/28/2023 1:02 PM       Application       7         Image: Driver/Modbus.exe       3/28/2023 1:02 PM       Application       7         Image: Driver/Modbus.exe       3/28/2023 1:02 PM       Application       7         Image: Driver/Modbus.exe       3/28/2023 1:02 PM       Application       7         Image: Driver/Modbus.exe       3/28/2023 1:02 PM       Application       6         Image: Driver/Modbus.exe       3/28/2023 1:02 PM       Application       7         Image: Driver/SapWebApi       Edit       10       5         Image: Driver/SapWebApi       Print       n       200         Image: Image: Ima                                                                                                    | DriverGrupModbus                    | xe                    | 3/28/2023 1:02 PM           | Application |      | 69 KE     |
| Image: Driver/Script.exe       3/28/2023 1:02 PM       Application       7         Image: Driver/Modbus.exe       3/28/2023 1:02 PM       Application       5         Image: Driver/Modbus.exe       3/28/2023 1:02 PM       Application       7         Image: Driver/Modbus.exe       3/28/2023 1:02 PM       Application       7         Image: Driver/Modbus.exe       3/28/2023 1:02 PM       Application       9         Image: Driver/Modbus.exe       3/28/2023 1:02 PM       Application       9         Image: Driver/Modbus.exe       3/28/2023 1:02 PM       Application       9         Image: Driver/Modbus.exe       3/28/2023 1:02 PM       Application       9         Image: Driver/Modbus.exe       3/28/2023 1:02 PM       Application       9         Image: Driver/Somp.exe       Open       5       5       5         Image: Driver/Somp.exe       Edit       10       10,26       10,26         Image: Image:                                                                                                    | DriverICCP.exe                      |                       | 3/6/2023 1:30 PM            | Application |      | 1,658 KE  |
| Image: Driver/Script.exe       3/28/2023 1:02 PM       Application       5         Driver/Macro.exe       3/28/2023 1:02 PM       Application       7         Driver/Modbus/ROT.exe       3/28/2023 1:02 PM       Application       7         Driver/Modbus/ROT.exe       3/28/2023 1:02 PM       Application       9         Driver/Modbus/ROT.exe       3/28/2023 1:02 PM       Application       9         Driver/Matt.exe       3/6/2023 1:02 PM       Application       6         Driver/SoapWebApil       Print       5       5         Driver/SoapWebApil       Print       10.26       5         Statllcoreservice.b       Share with Skype       File       10.26         Statllooreservice.b       Share with Notepad++       n       14         Skill.bat       Scan with Microsoft Defender       File       1         IbaggeUtils.dll       Maryive ekle       n       1         Bibecpg.compat.dll       Skitytr "installcoreservice.rar"       n       3.30         Bibiconv-2.dll       Send to       n       3.30         Bibit11-9.dll       Send to       n       4         Bibit11-9.dll       Send to       n       3.30         Bibit11-9.dll                                                                                                    | 📧 DriverIEC104.exe                  |                       | 3/28/2023 1:02 PM           | Application |      | 79 KI     |
| Image: DriverMacro.exe       3/28/2023 1:02 PM       Application       5         DriverModbus.exe       3/28/2023 1:02 PM       Application       7         DriverModbusROT.exe       3/28/2023 1:02 PM       Application       9         DriverModbusROT.exe       3/28/2023 1:02 PM       Application       9         DriverModbusROT.exe       3/6/2023 1:29 PM       Application       6         DriverSoapWebApi       5       6       10       5         DriverSoapWebApi       Print       7       200       7       7         icuttl.dat       Was administrator       10,26       7       7       7       7         installcoreservice.b       Share with Skype       File       7       7       7       7       7       7       7       7       7       7       7       7       7       7       7       7       7       7       7       7       7       7       7       7       7       7       7       7       7       7       7       7       7       7       7       7       7       7       7       7       7       7       7       7       7       7       7       7       7       7                                                                                                    | DriverJScript.exe                   | DriverJScript.exe     |                             | Application |      | 53 KI     |
| Image: DriverModbus.exe       3/28/2023 1:02 PM       Application       7         Image: DriverModbusROT.exe       3/28/2023 1:02 PM       Application       9         Image: DriverModbusROT.exe       3/28/2023 1:02 PM       Application       9         Image: DriverModbusROT.exe       3/28/2023 1:02 PM       Application       6         Image: DriverSoapWebApic       Image: DriverSoapWebApic       Image: DriverSoapWebApic       5         Image: DriverSoapWebApic       Image: DriverSoapWebApic       Image: DriverSoapWebApic       Image: DriverSoapWebApic       10,26         Image: Image: Image: DriverSoapWebApic       Image: DriverSoapWebApic       Image: DriverSo                                                                                                    | DriverMacro.exe<br>DriverModbus.exe |                       | 3/28/2023 1:02 PM           | Application |      | 56 KI     |
| Image: DriverModbusROT.exe       3/28/2023 1:02 PM       Application       9         Image: DriverMqtt.exe       3/6/2023 1:29 PM       Application       6         Image: DriverRawdata.exe       2/00/2023 1:00 PM       Application       6         Image: DriverRawdata.exe       2/00/2023 1:00 PM       Application       6         Image: DriverSoapWebApi.       Print       5       5         Image: DriverSoapWebApi.       Print       10,26         Image: Image: Imag                                                                                                    |                                     |                       | 3/28/2023 1:02 PM           | Application |      | 75 KI     |
| Image: DriverMqtt.exe       3/6/2023 1:29 PM       Application       6         DriverRawdata.exe       2/20/2023 1:00 DM       Amplication       5         DriverSoapWebApi.       Edit       15         DriverSoapWebApi.       Print       10,260         icudtl.dat       Image: Print       10,260         Icudtl.dat       Image: Print       10,260         Icudt.cudt       Image: Print                                                                                                    | 📧 DriverModbusROT.e                 | e                     | 3/28/2023 1:02 PM           | Application |      | 94 KI     |
| Image: DriverRawdata.exe       2/02/2023.1.02 DM.       Ameliantian       5         Image: DriverSonpp.exe       Open       5         Image: DriverSonpWebApic       Edit       15         Image: DriverSonpWebApic       Print       10,260         Image: DriverSonpWebApic       Print       10,260         Image: DriverSonpWebApic       Print       10,260         Image: DriverSonpWebApic       Share with Skype       File         Image: DriverSonpWebApic       Move to OneDrive       File         Image: DriverSonpWebApic       Move to OneDrive       File         Image: DriverSonpWebApic       Move to OneDrive       File         Image: DriverSonpWebApic       Move to OneDrive       File         Image: DriverSonpWebApic       TortoiseSVN       Image: DriverSonpWebApic         Ibage: DriverSonpWebApic       Image: DriverSonpWebApic       Image: DriverSonpWebApic         Ibage: DriverSonpWebApic       Image: DriverSonpWebApic       Image: DriverSonpWebApic       Image: DriverSonpWebApic         Image: DriverSonpWebApic       Image: DriverSonpWebApic       Image: DriverSonpWebApic       Image: DriverSonpWebApic       Image: DriverSonpWebApic         Image: DriverSonpwebApic       Image: DriverSonpWebApic       Image: DriverSonpWebApic       Image: DriverSonpWebApic       Im                                                                                                    | 📧 DriverMqtt.exe                    |                       | 3/6/2023 1:29 PM            | Application |      | 66 KI     |
| Image: DriverSoapWebApic       Open       5         Image: DriverSoapWebApic       Edit       15         Image: DriverSoapWebApic       Print       10,260         Image: Installcoreservice.bat       Share with Skype       File         Image: Installservice.bat       Move to OneDrive       File         Image: Installservice.bat       Move to OneDrive       File         Image: Installservice.bat       Move to OneDrive       File         Image: Installservice.bat       Move to OneDrive       File         Image: Installservice.bat       Move to OneDrive       File         Image: Installservice.bat       Move to OneDrive       File         Image: Installservice.bat       Image: Installservice.bat       Image: Installservice.bat         Image: Installservice.bat       Image: Installservice.bat       Image: Installservice.bat         Image: Installservice.bat       Image: Installservice.bat       Image: Installservice.bat         Image: Installservice.bat       Image: Installservice.bat       Image: Installservice.bat         Image: Installservice.bat       Image: Installservice.bat       Image: Installservice.bat         Image: Installservice.bat       Image: Installservice.bat       Image: Installservice.bat         Image: Installservice.bat       Image: Installservice.bat       <                                                                                                    | 📧 DriverRawdata.exe                 |                       | 2/20/2022 1-02 DM4          | Acalization |      | 53 KI     |
| Image: DriverSoapWebApi.       Edit       15         Image: DriverSoapWebApi.       Print       10,26         Image: DriverSoapWebApi.       Image: DriverSoapWebApi.       Image: DriverSoapWebApi.       10,26         Image: Image: DriverSoapWebApi.       Image: DriverSoapWebApi.       Image: Dri                                                                                                    | DriverSnmp.exe                      | Open                  |                             |             |      | 51 KI     |
| Image: Sector System.d       Print       n 200         icudtl.dat       Image: Share with Skype       File         Image: Share with Skype       File         Image: Share with Notepad++       Image: Share         Image: Share with Microsoft Defender       File         Image: Share       Image: Share         Image: Share       Image: Share         Image: Share       Image: Share         Image: Share       Image: Share         Image: Share       Image: Share         Image: Share       Image: Share         Image: Share       Image: Share         Image: Share       Image: Share         Image: Share       Image: Share         Image: Image: Share       Image: Share         Image: Image: Share       Image: Share         Image: Image: Image: Share       Image: Share         Image: Image: Image: Image: Image: Share       Image: Share         Image: Image: Imag                                                                                                    | 📧 DriverSoapWebApi.                 | Edit                  |                             |             |      | 150 KI    |
| icudtl.dat       Image: Construct of the second second seco          | ExtensionSystem.dl                  | Print                 |                             |             | 2n   | 200 KI    |
| Sinstallcoreservice.b       Share with Skype       File         installservice.bat       Move to OneDrive       File         intl.dll       if Edit with Notepad++       n         kill.bat       Scan with Microsoft Defender       File         kill.bat       Scan with Microsoft Defender       File         kill.bat       Scan with Microsoft Defender       in         kill.bat       TortoiseSVN       in         kilbergg.dll       Arşive ekle       in         libecpg.dll       Arşive ekle       in         libEGL.dll       Sikıştır ve e-posta gönder       in         libisconv-2.dll       Oropy link to Yandex.Disk       in         libint1-8.dll       Send to       in         libgy.dll       Cut       in       70         libgy.dll       Create shortcut       in       70         libgy.dll       Create shortcut       in       70         libys.lt.dll       Pelete       in       72                                                                                                    | icudtl.dat                          | ᠹ Run as administi    | rator                       |             |      | 10,260 KI |
| installservice.bat       Move to OneDrive       File         intl.dll       intl.dll       if Edit with Notepad++       n       14         kill.bat       Scan with Microsoft Defender       File       n       14         kill.bat       Scan with Microsoft Defender       in       4         ilang       is Scan with Microsoft Defender       in       4         ilang       is Scan with Microsoft Defender       in       4         ilbcrypto-1_1-x64.dl       in       7       7         ilibecpg.dll       Arşive ekle       in       1,62         ilibecpg.compat.dll       Arşive ekle       in       1,62         ilibEGL.dll       Sikıştır ve e-posta gönder       in       2         ilibEGL.dll       Sikıştır "installcoreservice.rar" ve e-posta gönder       in       2         ilibEGL.dll       Sikıştır "installcoreservice.rar" ve e-posta gönder       in       1,46         ilibint1-9.dll       Send to       n       4         ilibigptypes.dll       Cut       n       4         ilibighypes.dll       Create shortcut       n       4         ilibiyunptread-1.dll       Create shortcut       n       5     <                                                                                                    | installcoreservice.b                | Share with Skype      | e                           |             | File | 1 KI      |
| Intl.dll       Image: Edit with Notepad++       n       14         Image: Image: I                                                         | installservice.bat                  | Move to OneDriv       | ve                          |             | File | 1 KI      |
| Image       Image       Image <td< td=""><td>🔄 intl.dll</td><th>🧾 Edit with Notepa</th><td>ad++</td><td></td><td>2n</td><td>142 KI</td></td<>                                                                                                    | 🔄 intl.dll                          | 🧾 Edit with Notepa    | ad++                        |             | 2n   | 142 KI    |
| Iang       Image: Share       Image: Share         Iside Language: Utils.dll       Image: Share       Image: Share         Iside Language: Utils.dll       Image: Share       Image: Share         Iside right of the share       Image: Share       Image: Share         Iside right of the share       Image: Share       Image: Share         Iside right of the share       Image: Share       Image: Share         Iside right of the share       Image: Share       Image: Share         Iside right of the share       Image: Share       Image: Share         Iside right of the share       Image: Share       Image: Share         Iside right of the share       Image: Share       Image: Share       Image: Share         Iside right of the share       Image: Share       Image: Share       Image: Share         Iside right of the share       Image: Share       Image: Share       Image: Share         Iside right of the share       Image: Share       Image: Share       Image: Share         Iside right of the share       Image: Share       Image: Share       Image: Share         Iside right of the share       Image: Share       Image: Share       Image: Share       Image: Share         Iside right of the share       Image: Share       Image: Share       Image: Share <td>💿 kill.bat</td> <th>🕀 Scan with Micro</th> <td>soft Defender</td> <td></td> <td>File</td> <td>1 KI</td>                                                                                                    | 💿 kill.bat                          | 🕀 Scan with Micro     | soft Defender               |             | File | 1 KI      |
| Sector       LanguageUtils.dll       In       44         Ibcrypto-1_1-x64.dl       In       3,32         Ibcep32.dll       In       Arşive ekle       1n       3,32         Ibcep32.dll       In       Arşive ekle       1n       1,62         Ibcep32.dll       In       Arşive ekle       1n       1,62         Ibcepg.compat.dll       In       Arşive ekle       1n       2         IbEGL.dll       In       Sikiştir ve e-posta gönder       1n       2         IbGLESv2.dll       Ibischecre previous versions       1n       3,30         Ibibinti-8.dll       Restore previous versions       1n       46         Ibibgypes.dll       Cut       1n       46         Ibibgq.dll       Cut       1n       28         Ibibinti-1_1-x64.dll       Create shortcut       1n       77         Ibibwinpthread-1.dll       Create shortcut       1n       22         Ibibwinpthread-1.dll       Create shortcut       1n       22         Ibibxslt.dll       Pelete       1n                                                                                                    | lang                                | 🖻 Share               |                             |             |      | 4 KI      |
| ibcrypto-1_1-x64.d       IncodeConternation       incodeConternation       incodeConternation         ibcrypto-1_1-x64.d       IncodeConternation       incodeConternation       incodeConternation         ibcrypto-1_1-x64.d       Image: Argive ekle       incodeConternation       incodeConternation         ibcrypto-1_1-x64.d       Image: Argive ekle       incodeConternation       incodeConternation         ibcrypto-1_1-x64.d       Image: Argive ekle       incodeConternation       incodeConternation         ibcrypto-1_1-x64.dl       Image: Argive ekle       incodeConternation       incodeConternation         ibibcrypto-1_1-x64.dl       Image: Argive ekle       incodeConternation       incodeConternation         ibibcrypto-1_1-x64.dl       Send to       incodeConternation       incodeConternation       incodeConternation         ibibgryptes.dll       Cut       Cut       incodeConternation       incodeConternation       incodeConternation         ibibgryptes.dll       Cut       Copy       incodeConternation       incodeConternation       incodeConternation         ibibsit-1_1-x64.dll       Create shortcut       incodeConternation       incodeConternation       incodeConternation         ibibwinpthread-1.dll       Create shortcut       incodeConternation       incodeConternation       incodeConternation                                                                                                    | 🗟 LanguageUtils.dll                 | //V/aziores           |                             | >           | en   | 46 KI     |
| Silibery32.dll       Image: Argive ekle       In       1,62         Silibergg.compat.dll       Image: Argive ekle "installcoreservice.rar"       In       8         Silibergg_compat.dll       Image: Sikiştir ve e-posta gönder       In       2         SilibeGL.dll       Image: Sikiştir "installcoreservice.rar" ve e-posta gönder       In       2         SilibeGLESV2.dll       Image: Sikiştir "installcoreservice.rar" ve e-posta gönder       In       3,30         Silibitner-2.dll       Image: Sikiştir "installcoreservice.rar" ve e-posta gönder       In       3,30         Silibitner-2.dll       Image: Sikiştir "installcoreservice.rar" ve e-posta gönder       In       3,30         Silibitner-9.dll       Send to       In       1,46         Silibgq.dll       Cut       In       46         Silibgq.dll       Cut       In       7         Silibgq.dll       Cut       In       28         Silibwintpthread-1.dll       Create shortcut       In       5         Silibwint2.dll       Delete       In       2,23         Silibwint2.dll       Rename       In       39                                                                                                    | libcrypto-1_1-x64.d                 |                       |                             |             | en   | 3,328 KI  |
| Sibecpg.dll       Image: Argive ekle "installcoreservice.rar"       n       8         Sibecpg_compat.dll       Image: Sikiştir ve e-posta gönder       n       2         SibEGL.dll       Image: Sikiştir "installcoreservice.rar" ve e-posta gönder       n       2         SibGLESV2.dll       Image: Sikiştir "installcoreservice.rar" ve e-posta gönder       n       2         SibiGLESV2.dll       Image: Sikiştir "installcoreservice.rar" ve e-posta gönder       n       3,30         Sibioconv-2.dll       Image: Sikiştir "installcoreservice.rar" ve e-posta gönder       n       3,30         Sibioconv-2.dll       Image: Sikiştir "installcoreservice.rar" ve e-posta gönder       n       1,46         Sibioti-9.dll       Restore previous versions       n       67         Sibipgtypes.dll       Send to       n       7         Sibipg.tll       Cut       n       28         Sibipg.tll       Cut       n       28         Sibipg.tll       Cut       n       5         Sibipg.tll       Create shortcut       n       5         Sibipmthread-1.dll       Create shortcut       n       2,23         Sibips.tl.dll       Rename       n       39                                                                                                    | 🗟 libeay32.dll                      | 🙀 Arşive ekle         |                             |             | en   | 1,624 KI  |
| Silisecpg_compat.dll       Image: Silisecpg_compat.dll       Image: Silisecpg_compat.dll                                                                                                    | 🗟 libecpg.dll                       | 🙀 Arşive ekle "insta  | allcoreservice.rar"         |             | en   | 84 KI     |
| IbbEGL.dll       Image: Sikiştir "installcoreservice.rar" ve e-posta gönder       n       2         IbbGLESv2.dll       IbbGLESv2.dll       In       3,30         IbibGLESv2.dll       Ibbiconv-2.dll       In       1,46         IbibIntl-8.dll       Restore previous versions       n       67         IbibIntl-9.dll       Send to       n       46         Ibibgq.dll       Cut       n       77         Ibibglissl-1_1-x64.dll       Create shortcut       n       66         Ibibwnl2.dll       Create shortcut       n       55         Ibibxslt.dll       Pelete       22       n       39                                                                                                    | libecpg_compat.dll                  | 🙀 Sıkıştır ve e-post  | a gönder                    |             | en   | 23 KI     |
| IbibGLESv2.dll <ul> <li>Pr 3,30</li> <li>Ibibiconv-2.dll</li> <li>Ibibiconv-2.dll</li> <li>Restore previous versions</li> <li>In 1,46</li> <li>In 67</li> <li>Ibipgtypes.dll</li> <li>Cut</li> <li>Ibipgt,dll</li> <li>Copy</li> <li>Ibibsl-1_1-x64.dll</li> <li>Create shortcut</li> <li>Ibixml2.dll</li> <li>Delete</li> <li>Ibixslt.dll</li> <li>Rename</li> </ul> <ul> <li>Rename</li> <li>In 3,30</li> <li>In 1,46</li> <li>In 67</li> <li>In 466</li> <li>In 28</li> <li>In 28</li> <li>In 28</li> <li>In 26</li> <li>In 26</li> <li>In 39</li> </ul>                                                                                                    | libEGL.dll                          | 💶 Sıkıştır "installco | reservice.rar" ve e-posta g | önder       | en   | 25 KI     |
| Ibiconv-2.dll       Image: Constraint of the second second s         | IibGLESv2.dll                       | Copy link to Yan      | dex.Disk                    |             | en   | 3,306 KI  |
| Ibinitles.dll       Restore previous versions       In       67         Ibinitles.dll       Send to       In       46         Ibipgtypes.dll       Cut       In       77         Ibipgt.dll       Cut       In       78         Ibibsil-1_1-x64.dll       Copy       In       66         Ibiwinpthread-1.dll       Create shortcut       In       55         Ibibxil2.dll       Delete       In       2,23         Ibibxil.dll       Rename       In       39                                                                                                    | libiconv-2.dll                      |                       |                             |             | 2n   | 1,460 Ki  |
| Send to         In         466           ibpgtypes.dll         In         77           ibpq.dll         Cut         In         28           ibssl-1_1-x64.dll         Copy         In         66           ibwinpthread-1.dll         Create shortcut         In         55           ibixnl2.dll         Delete         In         2,23           ibixslt.dll         Rename         In         39                                                                                                    | libintl-8.dll                       | Restore previous      | versions                    |             | 2n   | 670 KI    |
| ibpgtypes.dll         Image: Cut         Image: Cut         Imag                                                                                                    | libintl-9.dll                       | Send to               |                             | >           | 2n   | 465 KI    |
| ibpq.dll         in         28           ibssl-1_1-x64.dll         Copy         in         66           ibwinpthread-1.dll         Create shortcut         in         5           ibxml2.dll         Delete         in         2,23           ibxslt.dll         Rename         in         39                                                                                                    | libpgtypes.dll                      | Cut                   |                             |             | 2n   | 72 KI     |
| ibssl-1_1-x64.dll                                                                                                    | libpq.dll                           | Conv                  |                             |             | 2n   | 281 KI    |
| Sibising         Ibising         Create shortcut         2n         5           Ibising         Ibising         Delete         2n         2,23           Ibising         Ibising         Rename         2n         39                                                                                                    | libssl-1_1-x64.dll                  | Сору                  |                             |             | 2n   | 666 KI    |
| Si libxml2.dll         ♥ Delete         n         2,23           Si libxslt.dll         ♥ Rename         an         39                                                                                                    | libwinpthread-1.dll                 | Create shortcut       |                             |             | 2n   | 52 KI     |
| 🔊 libxslt.dll 🔹 😯 Rename an 39                                                                                                    | libxml2.dll                         | 😌 Delete              |                             |             | 2n   | 2,234 Kł  |
|                                                                                                    | libxslt.dll                         | 💎 Rename              |                             |             | en   | 395 KE    |

Figure 117 Running installcoreservice.bat File

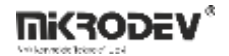

#### **Defining a System Environment Variable:**

To define which project the server will run, a system environment variable must be created:

- Go to the Start menu  $\rightarrow$  open "Edit the system environment variables"
- In the window that opens, click on Advanced > Environment Variables

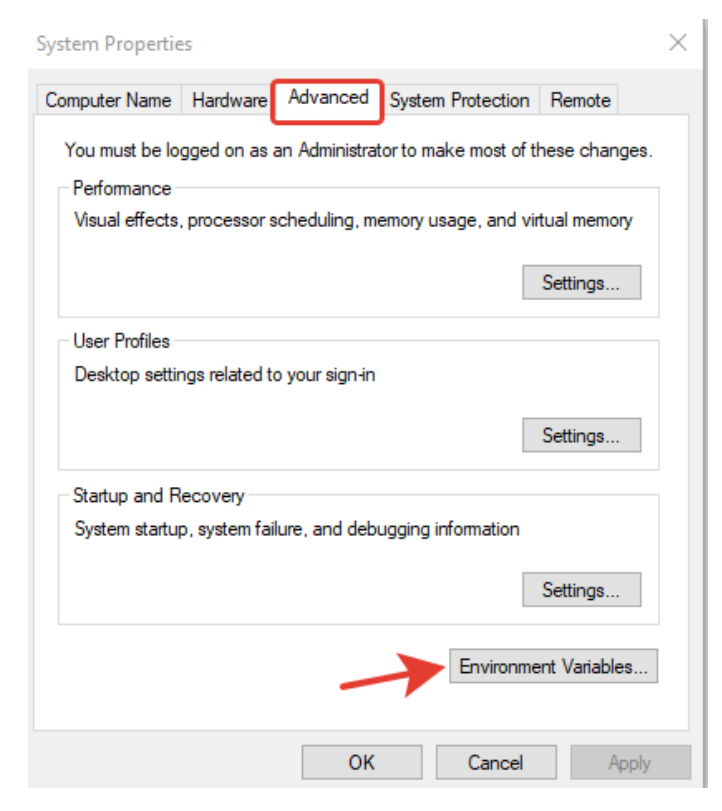

**Figure 118 System Environment Variables** 

• In the "System variables" section, click on New.

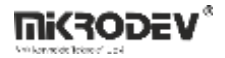

| Variable                                                                                                    | Value                                                                                                    |
|----------------------------------------------------------------------------------------------------|----------------------------------------------------------------------------------------------------|
| OneDrive                                                                                                    | C:\Users\mikrodev\OneDrive                                                                                                    |
| OneDriveConsumer                                                                                                    | C:\Users\mikrodev\OneDrive                                                                                                    |
| Path                                                                                                    | C:\Users\mikrodev\AppData\Local\Microsoft\WindowsApps;C:\Us                                                                                                    |
| TEMP                                                                                                    | C:\Users\mikrodev\AppData\Local\Temp                                                                                                    |
| TMP                                                                                                    | C:\Users\mikrodev\AppData\Local\Temp                                                                                                    |
|                                                                                                    | New Edit Dalata                                                                                                    |
| rtem variabler                                                                                                    | New Edit Delete                                                                                                    |
| stem variables                                                                                                    | New Edit Delete                                                                                                    |
| stem variables<br>Variable<br>ComSpec                                                                                 | New     Edit     Delete       Value     C:\Windows\system32\cmd.eve                                                                                                    |
| stem variables<br>Variable<br>ComSpec<br>DriverData                                                                   | New     Edit     Delete       Value     C:\Windows\system32\cmd.exe       C:\Windows\System32\Drivers\DriverData                                                                                                    |
| stem variables<br>Variable<br>ComSpec<br>DriverData<br>MOSQUITTO DIR                                                  | New     Edit     Delete       Value     C:\Windows\system32\cmd.exe       C:\Windows\System32\Drivers\DriverData       C:\Program Files\mosquitto                                                                                                    |
| stem variables<br>Variable<br>ComSpec<br>DriverData<br>MOSQUITTO_DIR<br>NUMBER_OF_PROCESSORS                          | New     Edit     Delete       Value     C:\Windows\system32\cmd.exe       C:\Windows\System32\Drivers\DriverData       C:\Program Files\mosquitto       8                                                                                                    |
| stem variables<br>Variable<br>ComSpec<br>DriverData<br>MOSQUITTO_DIR<br>NUMBER_OF_PROCESSORS<br>OS                    | New     Edit     Delete       Value     C:\Windows\system32\cmd.exe       C:\Windows\System32\Drivers\DriverData       C:\Program Files\mosquitto       8       Windows_NT                                                                                                    |
| stem variables<br>Variable<br>ComSpec<br>DriverData<br>MOSQUITTO_DIR<br>NUMBER_OF_PROCESSORS<br>OS<br>Path            | New     Edit     Delete       Value     C:\Windows\system32\cmd.exe       C:\Windows\System32\Drivers\DriverData       C:\Program Files\mosquitto       8       Windows_NT       C:\Program Files (x86)\VMware\VMware Workstation\bin\;C:\Wind                                                             |
| stem variables<br>Variable<br>ComSpec<br>DriverData<br>MOSQUITTO_DIR<br>NUMBER_OF_PROCESSORS<br>OS<br>Path<br>PATHEXT | New     Edit     Delete       Value     C:\Windows\system32\cmd.exe       C:\Windows\System32\Drivers\DriverData       C:\Program Files\mosquitto       8       Windows_NT       C:\Program Files (x86)\VMware\VMware Workstation\bin\;C:\Wind       .COM:.EXE:.BAT:.CMD:.VBS:.VBE:.JS:.JSE:.WSF:.WSH:.MSC |

### Figure 119 Defining a New System Variable

• Define a new variable as shown below:

Variable name: VPLUS\_SCADA\_DIR

Variable value: <Full path to the project folder>

### Example:

Variable name: VPLUS\_SCADA\_DIR

Variable value: C:\Users\mikrodev\Desktop\SCADA\_Projem

Click OK in all open windows to save the variable.

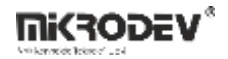

| Edit System Variable |                                                                         | $\times$ |
|----------------------|-------------------------------------------------------------------------|----------|
| Variable name:       | VPLUS_SCADA_DIR                                                         |          |
| Variable value:      | C:\Users\mikrodev\Desktop\Musteri SCADA Proje\TEİ\TEI_SCADA_EXP\tei_ems |          |
| Browse Directory     | Browse File OK Cancel                                                   |          |

### Figure 120 Adding New System Variable

### Starting the Service:

Once the installation is complete, go to Task Manager > Services tab.

Find the service named VPlusScadaService, right-click it, and select Start.

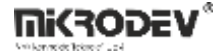

| File       Options       View         Processes       Performance       App history       Startup       Users       Details       Services         Name       PID       Description       Status       Group         Quephost       UPnP Device Host       Stopped       LocalServiceA         User DataSvc       User Data Access       Stopped       UnistackSvcGr         QuerManager       1932       User Manager       Running       netsvcs         QuerManager       1932       User Manager       Running       netsvcs         QuerManager       1932       User Manager       Running       netsvcs         QuerManager       1932       User Manager       Running       netsvcs         QuestManager       1932       User Manager       Running       netsvcs         QuestManager       1932       User Manager       Running       netsvcs         QuestSvc       Volumetric Audio Compositor Service       Running       netsvcs         Quartice Audio Compositor Service       Stopped       LocalSystemN         Quartice Audio Compositor Service       Running       Netsvcs         Quartice Audio Compositor Service       Stopped       LocalSystemN         Vintual Disk                                                                                                    | ^ <u>'</u> |
|----------------------------------------------------------------------------------------------------|------------|
| ProcessesPerformanceApp historyStartupUsersDetailsServicesNamePIDDescriptionStatusGroupupnphostUPnP Device HostStoppedLocalServiceAUserDataSvcUserDataAccessStoppedUnistackSvcGrUserDataSvc_506c0bbff37132Kullanıcı Verilerine Erişim_506c0bbffRunningUnistackSvcGrUserManager1932User ManagerRunningnetsvcsUsoSvc1336Update Orchestrator ServiceRunningnetsvcsVacSvc932Credential ManagerRunningNetsvcsValtSvc932Credential ManagerRunningNetsvcsVMAuthdService4636VMware Authorization ServiceStoppedLocalSystemNVirtual DiskStoppedLocalSystemNHyper-V Heartbeat ServiceStoppedLocalSystemNVinickvpexchangeHyper-V Remote Desktop Virtualization ServiceStoppedLocalSystemNVinickvpexchangeHyper-V Guest Shutdown ServiceStoppedLocalSystemNVinictudwinHyper-V Time Synchronization ServiceStoppedLocalSystemNVinictrudvHyper-V Time Synchronization ServiceStoppedLocalSystemNVinictrudvHyper-V Time Synchronization ServiceStoppedLocalSystemNVinictrudvHyper-V Voume Shadow Copy RequestorStoppedLocalSystemNVinicrussHyper-V Voume Shadow Copy RequestorStoppedLocalSystemN                                                                                                    | ^ <u>.</u> |
| NamePIDDescriptionStatusGroupupphostUPnP Device HostStoppedLocalServiceAUserDataSvcUserData AccessStoppedUnistackSvcGrUserDataSvc_506c0bbff37132Kullanıcı Verilerine Erişim_506c0bbffRunningUnistackSvcGrUserDataSvc_506c0bbff37132Kullanıcı Verilerine Erişim_506c0bbffRunningunistackSvcGrUserDataSvc_506c0bbff1932User ManagerRunningnetsvcsUsoSvc1336Update Orchestrator ServiceRunningnetsvcsVacSvcVolumetric Audio Compositor ServiceStoppedLocalServiceNVadSvc932Credential ManagerRunningVirtual DiskStoppedLocalServiceNVirtual DiskStoppedVmicguestinterfaceHyper-V Guest Service InterfaceStoppedLocalSystemNvmickvpexchangeHyper-V Data Exchange ServiceStoppedLocalSystemNvmicrdvHyper-V Remote Desktop Virtualization ServiceStoppedLocalSystemNvmictworkHyper-V Time Synchronization ServiceStoppedLocalSystemNvmictworkHyper-V Fewroften Desktop Virtualization ServiceStoppedLocalSystemNvmictworkHyper-V FowerShell Direct ServiceStoppedLocalSystemNvmictwssionHyper-V PowerShell Direct ServiceStoppedLocalSystemNvmicrxsHyper-V Volume Shadow Copy RequestorStoppedLocalSystemNvmicrxsHyper-V Volume Shadow Copy RequestorStoppedLocalSystemN <th>^ #</th>                                                                                                    | ^ #        |
| QupphostUPnP Device HostStoppedLocalServiceAQuser DataSvcUser Data AccessStoppedUnistackSvcGrQuser DataSvc_506c0bbff37132Kullanıcı Verilerine Erişim_506c0bbffRunningUnistackSvcGrQuser Manager1932User ManagerRunningnetsvcsQuser Vanager1932User ManagerRunningnetsvcsQuser VacSvc1336Update Orchestrator ServiceRunningnetsvcsQualtSvc932Credential ManagerRunningLocalServiceNQualtSvc932Credential ManagerRunningNetsvcsQuitud VacSvc932Credential ManagerRunningLocalServiceNQuitud VacSvc932Virtual DiskStoppedLocalServiceNQuitud VacSvc4636VMware Authorization ServiceRunningLocalSystemNQurickpexchangeHyper-V Guest Service InterfaceStoppedLocalSystemNQurickvpexchangeHyper-V Data Exchange ServiceStoppedLocalSystemNQurictimesyncHyper-V Guest Shutdown ServiceStoppedLocalSystemNQurictimesyncHyper-V Time Synchronization ServiceStoppedLocalSystemNQurictimesyncHyper-V Time Synchronization ServiceStoppedLocalSystemNQurictimesyncHyper-V Volume Shadow Copy RequestorStoppedLocalSystemNQurictimesyncHyper-V Volume Shadow Copy RequestorStoppedLocalSystemNQurictimesyncHyper-V Volume Shadow Copy RequestorStoppedLocalSystemN </th <th></th>                                                                                                    |            |
| QuerDataSvcUser Data AccessStoppedUnistackSvcGrQuerDataSvc_506c0bbff37132Kullanıcı Verilerine Erişim_506c0bbffRunningUnistackSvcGrQuerManager1932User ManagerRunningnetsvcsQuesrVanager1336Update Orchestrator ServiceRunningnetsvcsQualtSvc932Credential ManagerRunningLocalServiceNVaclSvc932Credential ManagerRunningNitrual DiskStoppedVMAuthdService4636VMware Authorization ServiceStoppedLocalSystemNQvmicguestinterface4636Hyper-V Guest Service InterfaceStoppedLocalSystemNQvmickvpexchangeHyper-V Bartbeat ServiceStoppedLocalSystemNICServiceQvmicdvHyper-V Bernote Desktop Virtualization ServiceStoppedLocalSystemNQvmictmesyncHyper-V Guest Shutdown ServiceStoppedLocalSystemNQvmictmesyncHyper-V Fine Synchronization ServiceStoppedLocalSystemNQvmictrmessionHyper-V PowerShell Direct ServiceStoppedLocalSystemNQvmicrysHyper-V Volume Shadow Copy RequestorStoppedLocalSystemNQvmicrysHyper-V Volume Shadow Copy RequestorStoppedLocalSystemN                                                                                                    |            |
| UserDataSvc_506c0bbff37132Kullanıcı Verilerine Erişim_506c0bbffRunningUnistackSvcGrUserManager1932User ManagerRunningnetsvcsUsoSvc1336Update Orchestrator ServiceRunningnetsvcsVacSvc932Credential ManagerRunningLocalServiceNValltSvc932Credential ManagerRunningLocalServiceNVMAuthdService4636VMware Authorization ServiceRunningLocalSystemNVirtual DiskStoppedLocalSystemNLocalSystemNLocalSystemNVmicehartbeatHyper-V Guest Service InterfaceStoppedLocalSystemNvmickvpexchangeHyper-V Besktop Virtualization ServiceStoppedLocalSystemNvmichutdownHyper-V Time Synchronization ServiceStoppedLocalSystemNvmictimesyncHyper-V Time Synchronization ServiceStoppedLocalSystemNvmicrwssionHyper-V PowerShell Direct ServiceStoppedLocalSystemNvmicrysHyper-V Volume Shadow Copy RequestorStoppedLocalSystemN                                                                                                    |            |
| QuserManager1932User ManagerRunningnetsvcsQusoSvc1336Update Orchestrator ServiceRunningnetsvcsVacSvcVolumetric Audio Compositor ServiceStoppedLocalServiceNQvaltSvc932Credential ManagerRunningLocalServiceNQvdsVirtual DiskStoppedLocalServiceNQvmicguestinterface4636VMware Authorization ServiceRunningLocalSystemNQvmicguestinterfaceHyper-V Guest Service InterfaceStoppedLocalSystemNQvmickvpexchangeHyper-V Heartbeat ServiceStoppedLocalSystemNQvmicrdvHyper-V Guest Shutdown ServiceStoppedLocalSystemNQvmictimesyncHyper-V Time Synchronization ServiceStoppedLocalSystemNQvmicrwssHyper-V Volume Shadow Copy RequestorStoppedLocalSystemNQvmicvssHyper-V Volume Shadow Copy RequestorStoppedLocalSystemN                                                                                                    |            |
| Question1336Update Orchestrator ServiceRunningnetsvcsVacSvcVolumetric Audio Compositor ServiceStoppedLocalServiceNVaultSvc932Credential ManagerRunningNunningVduthdService932Credential ManagerRunningNunningVMAuthdService4636VMware Authorization ServiceRunningNunningVmicguestinterfaceHyper-V Guest Service InterfaceStoppedLocalSystemNVmickvpexchangeHyper-V Heartbeat ServiceStoppedICServiceVmicshutdownHyper-V Guest Shutdown ServiceStoppedLocalSystemNVmictimesyncHyper-V Guest Shutdown ServiceStoppedLocalSystemNVmictrmsessionHyper-V Time Synchronization ServiceStoppedLocalSystemNVmicvssHyper-V PowerShell Direct ServiceStoppedLocalSystemNVmicvssHyper-V Volume Shadow Copy RequestorStoppedLocalSystemN                                                                                                    |            |
| VacSvcVolumetric Audio Compositor ServiceStoppedLocalServiceNVaultSvc932Credential ManagerRunningVirtual DiskStoppedVolumetric Audio DiskVMware Authorization ServiceRunningVirtual DiskStoppedVMAuthdService4636VMware Authorization ServiceRunningVirtual DiskVmicguestinterfaceHyper-V Guest Service InterfaceStoppedLocalSystemNVmickvpexchangeHyper-V Heartbeat ServiceStoppedICServiceVmickvpexchangeHyper-V Remote Desktop Virtualization ServiceStoppedLocalSystemNVmicshutdownHyper-V Guest Shutdown ServiceStoppedLocalSystemNVmictmesyncHyper-V Time Synchronization ServiceStoppedLocalSystemNVmicvrssHyper-V PowerShell Direct ServiceStoppedLocalSystemNVmicvssHyper-V Volume Shadow Copy RequestorStoppedLocalSystemN                                                                                                    |            |
| VaultSvc932Credential ManagerRunningvdsVitual DiskStoppedVMAuthdService4636VMware Authorization ServiceRunningvmicguestinterface4636VMware Authorization Service InterfaceStoppedvmicheartbeatHyper-V Guest Service InterfaceStoppedLocalSystemNvmickvpexchangeHyper-V Data Exchange ServiceStoppedLocalSystemNvmicrdvHyper-V Remote Desktop Virtualization ServiceStoppedLocalSystemNvmicshutdownHyper-V Guest Shutdown ServiceStoppedLocalSystemNvmictimesyncHyper-V Time Synchronization ServiceStoppedLocalSystemNvmicrwsssionHyper-V PowerShell Direct ServiceStoppedLocalSystemNvmicrysHyper-V Volume Shadow Copy RequestorStoppedLocalSystemN                                                                                                    |            |
| NdsVirtual DiskStoppedVMAuthdService4636VMware Authorization ServiceRunningVmare Authorization Service InterfaceRunningLocalSystemNVmicheartbeatHyper-V Guest Service InterfaceStoppedLocalSystemNVmickvpexchangeHyper-V Data Exchange ServiceStoppedLocalSystemNVmicrdvHyper-V Remote Desktop Virtualization ServiceStoppedLocalSystemNVmictmesyncHyper-V Guest Shutdown ServiceStoppedLocalSystemNVmicrmsessionHyper-V Time Synchronization ServiceStoppedLocalSystemNVmicrmsessionHyper-V PowerShell Direct ServiceStoppedLocalSystemNVmicrssHyper-V Volume Shadow Copy RequestorStoppedLocalSystemN                                                                                                    |            |
| WMAuthdService4636VMware Authorization ServiceRunningwmicguestinterfaceHyper-V Guest Service InterfaceStoppedLocalSystemNwmicheartbeatHyper-V Heartbeat ServiceStoppedICServicewmickvpexchangeHyper-V Data Exchange ServiceStoppedLocalSystemNwmicrdvHyper-V Remote Desktop Virtualization ServiceStoppedICServicewmicrdvHyper-V Guest Shutdown ServiceStoppedLocalSystemNwmicrtmesyncHyper-V Time Synchronization ServiceStoppedLocalSystemNwmicrwsessionHyper-V PowerShell Direct ServiceStoppedLocalSystemNwmicvssHyper-V Volume Shadow Copy RequestorStoppedLocalSystemN                                                                                                    |            |
| StoppedHyper-V Guest Service InterfaceStoppedLocalSystemNStoppedHyper-V Heartbeat ServiceStoppedICServicewnickvpexchangeHyper-V Data Exchange ServiceStoppedLocalSystemNwnicrdvHyper-V Remote Desktop Virtualization ServiceStoppedICServicewnicrdvHyper-V Guest Shutdown ServiceStoppedLocalSystemNwnicrimesyncHyper-V Time Synchronization ServiceStoppedLocalSystemNwnicrwsessionHyper-V PowerShell Direct ServiceStoppedLocalSystemNwnicvssHyper-V Volume Shadow Copy RequestorStoppedLocalSystemN                                                                                                    |            |
| Image: windex peak of a state windex peak of a state windex  |            |
| Image: winder winder | 1          |
| Image: winicrdv     Hyper-V Remote Desktop Virtualization Service     Stopped     ICService       Image: winicshutdown     Hyper-V Guest Shutdown Service     Stopped     LocalSystemN       Image: winicrmssync     Hyper-V Time Synchronization Service     Stopped     LocalServiceN       Image: winicrmssion     Hyper-V PowerShell Direct Service     Stopped     LocalSystemN       Image: winicrss     Hyper-V Volume Shadow Copy Requestor     Stopped     LocalSystemN                                                                                                    | /i         |
| Image: wind shutdown     Hyper-V Guest Shutdown Service     Stopped     LocalSystemN       Image: wind synch     Hyper-V Time Synchronization Service     Stopped     LocalSystemN       Image: wind synch     Hyper-V PowerShell Direct Service     Stopped     LocalSystemN       Image: wind synchronization     Hyper-V Volume Shadow Copy Requestor     Stopped     LocalSystemN                                                                                                    |            |
| wnictimesync         Hyper-V Time Synchronization Service         Stopped         LocalServiceN           wnicvmsession         Hyper-V PowerShell Direct Service         Stopped         LocalSystemN           wnicvss         Hyper-V Volume Shadow Copy Requestor         Stopped         LocalSystemN                                                                                                    |            |
| Image: window session         Hyper-V PowerShell Direct Service         Stopped         LocalSystemN           Image: window session         Hyper-V Volume Shadow Copy Requestor         Stopped         LocalSystemN                                                                                                    |            |
| wnicvss Hyper-V Volume Shadow Copy Requestor Stopped LocalSystemN                                                                                                    |            |
| .ds.                                                                                                    |            |
| 😪 VMnetDHCP 4708 VMware DHCP Service Running                                                                                                    |            |
| 🔍 VMUSBArbService 4692 VMware USB Arbitration Service Running                                                                                                    |            |
| 🕼 VMware NAT Service 4788 VMware NAT Service Running                                                                                                    |            |
| 🕼 VmwareAutostartService VMware Autostart Service Stopped                                                                                                    |            |
| 🖓 VPlusScadaService 24404 VPlusScadaService Running                                                                                                    |            |
| 🖓 VSS Volume Shadow Copy Stopped                                                                                                    |            |
| 🖓 W32Time 20376 Windows Time Running Local Service                                                                                                    |            |
| 🖓 WaaSMedicSvc Windows Update Medic Service Stopped wusvcs                                                                                                    |            |
| 🖓 WalletService WalletService Stopped appmodel                                                                                                    |            |
| 🖓 WarpJITSvc WarpJITSvc Stopped LocalServiceN                                                                                                    |            |
| 🖓 wbengine Block Level Backup Engine Service Stopped                                                                                                    |            |
| 🖓 WbioSrvc 12540 Windows Biometric Service Running WbioSvcGroup                                                                                                    |            |
| 🖓 Wcmsvc 1620 Windows Connection Manager Running LocalServiceN                                                                                                    |            |
| 🕼 wcncsvc 20240 Windows Connect Now - Config Registrar Running LocalServiceA                                                                                                    |            |
| 🕼 WdiServiceHost 5548 Diagnostic Service Host Running LocalService                                                                                                    |            |
| 🕼 WdiSystemHost 14720 Diagnostic System Host Running LocalSystemN                                                                                                    |            |
| 🖓 WdNisSvc 14640 Microsoft Defender Antivirus Network Inspection Service Running                                                                                                    |            |
| WebClient 14968 WebClient Running LocalService                                                                                                    |            |
| 🕼 Wecsvc Windows Event Collector Stopped NetworkService                                                                                                    |            |
| 🕼 WEPHOSTSVC Windows Encryption Provider Host Service Stopped WepHostSvcG                                                                                                    |            |

Figure 121 Starting the Windows Service

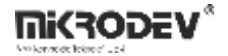

## 9 ViewPLUS Scada Client

The ViewPLUS SCADA client allows users to connect to the SCADA server and view and control defined projects.

To establish a connection, a username, password, server IP address, and port number must be entered.

New users can only be defined through the SCADA editor.

Once user authentication is completed, an encrypted connection is established between the client and the server, and the main screen defined by the server is loaded on the client.

The pages and elements displayed on the client are filtered according to the permissions defined for the user.

Navigation to pages for which the user does not have access is not allowed,

and visual components associated with tags that are not within access rights are disabled.

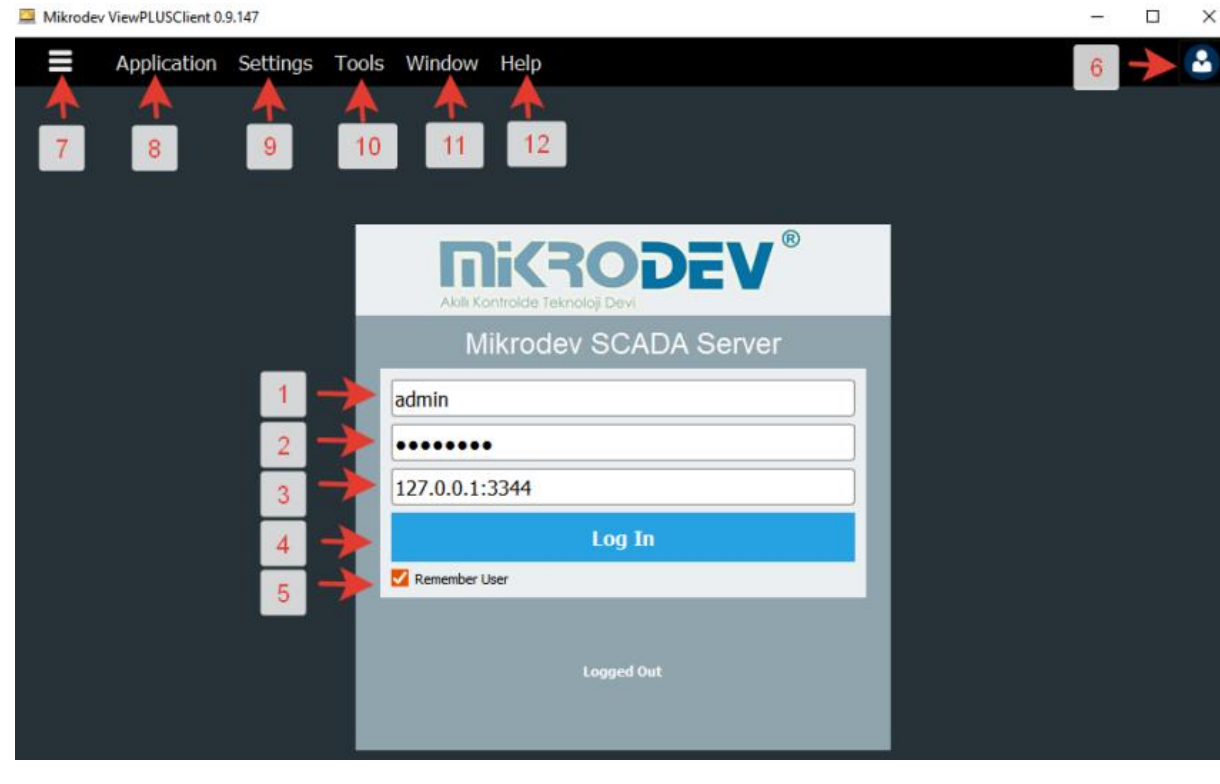

**Figure 122 Client Interface** 

| No | Component     | Description                                                                                                    |
|----|---------------|----------------------------------------------------------------------------------------------------|
| 1  | Username      | Username defined in the SCADA system                                                                                                    |
| 2  | Password      | Password of the user authorized to log in                                                                                                    |
| 3  | IP and Port   | IP address and port of the server computer                                                                                                    |
| 4  | Login         | Connect to the server using login credentials                                                                                                    |
| 5  | Remember User | Saves the last used user information                                                                                                    |
| 6  | Profiles      | Previously saved user profiles                                                                                                    |
| 7  | Toolbar       | Manages the visibility of the left panel                                                                                                    |
| 8  | Application   | From the application menu, you can save the current user profile, log out of the session, or exit the application completely.                                             |
| 9  | Settings      | From the settings menu, you can select the<br>language, manage visual indications of<br>connection interruptions, control cache<br>settings, and disable the alarm sound. |
| 10 | Tools         | Provides quick access to the report screen or project pages from the tools menu.                                                                                          |
| 11 | Window        | From the window menu, you can maximize the screen, split the active page, zoom in/out, or arrange the layout of alarm windows.                                            |
| 12 | Help          | From the help menu, you can enable debug<br>mode and view version information of the<br>client software.                                                                  |

# 9.1 Basic Interface Elements

## 9.2 Top Menu Items

### 9.2.1 Application Menu

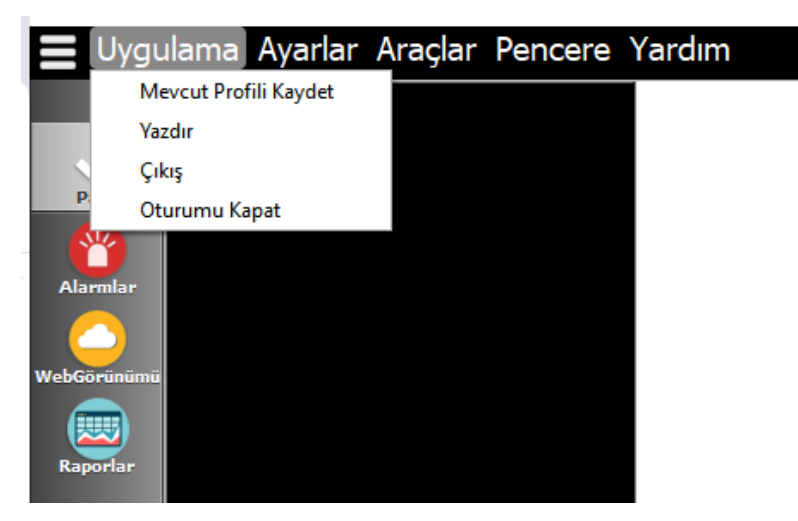

Figure 123 Application Menu

Save Current Profile: Creates a new profile using the session information.

**Print:** Initiates the print process for the active SCADA page. Offers options to send directly to the printer, save as PDF, or export as a PostScript file.

**Exit:** Closes the client application.

Log Out: Terminates the active connection with the server.
## 9.2.2 Settings Menu

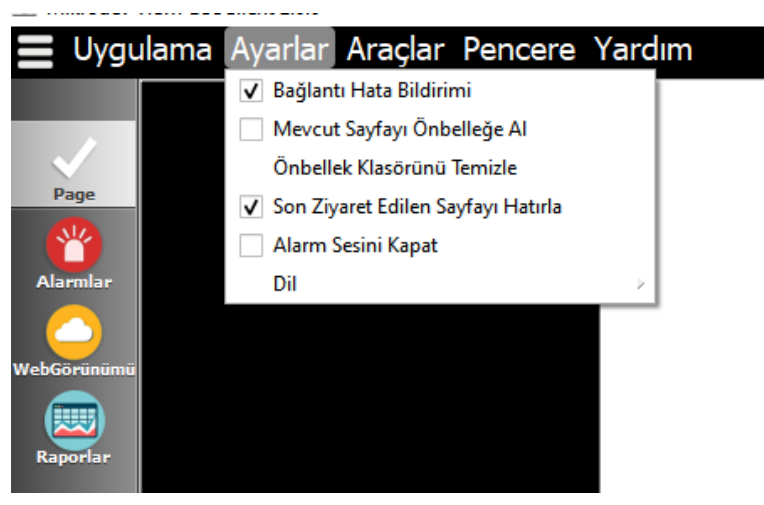

Figure 124 Settings Menu

Language: Select Turkish / English interface

Draw Connection Error Layout: Displays a warning through components when the connection is lost

Cache the Current Page: Enables page caching

Clear Cache Folder: Clears the local cache

Remember Last Visited Page: Automatically redirects to the last visited page after reconnection

Disable Alarm Sound: Disables audible alerts

## 9.2.3 Settings Menu

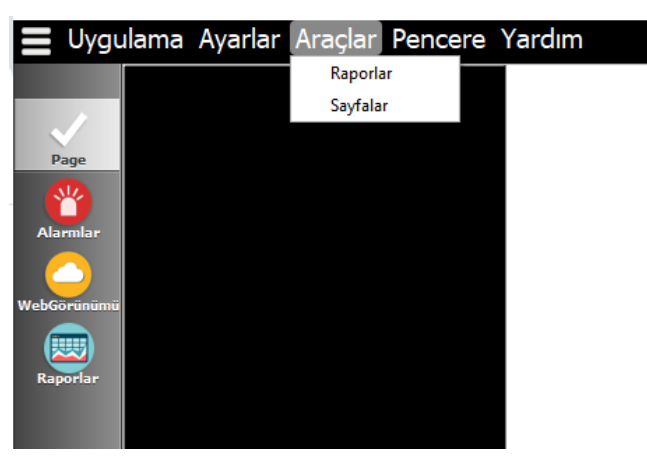

Figure 125 Settings Menu

Reports: Opens the reporting module

Pages: Displays the project pages

## 9.2.4 Window Menu

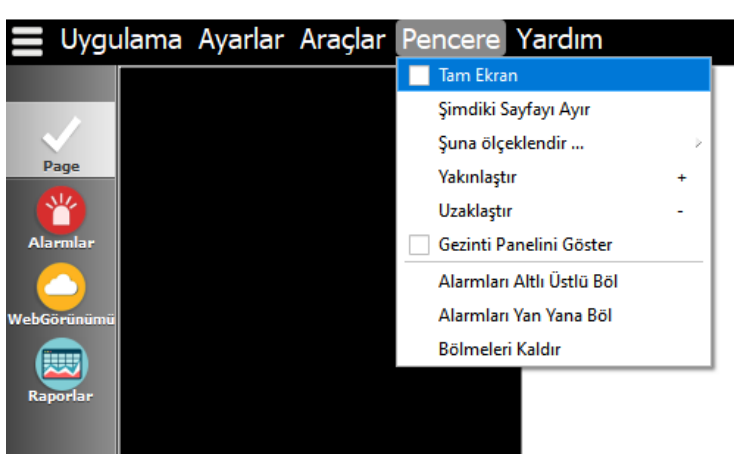

Figure 126 Window Menu

Full Screen: Displays the application in full screen

Detach Current Page: Displays the page in a separate window

Scale / Zoom In / Zoom Out: Adjusts the display settings

**Show Navigation Panel**: Opens or hides the navigation panel (page selector). This panel allows quick switching between user-defined SCADA pages.

Split Alarms: Displays alarms in a bottom or side panel

Remove Panes: Closes the open alarm windows

## 9.2.5 Help Menu

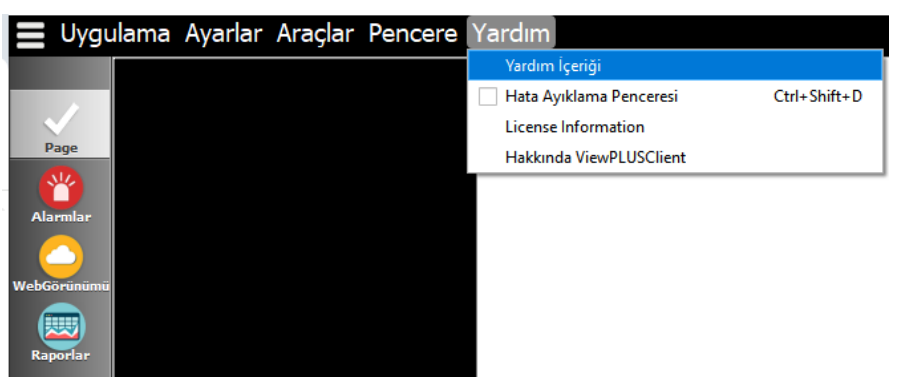

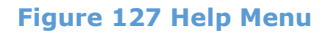

**Help Content**: Opens a custom help link defined via the SCADA editor. Directs the user to the specified document using the default web browser.

**Debug Window**: Can be opened using the Ctrl + Shift + D shortcut. Displays the IDs and values of tags on the page. Primarily used for project testing and error identification.

**License Information**: Displays the current license details, including validity period and granted permissions, if applicable.

**About ViewPLUSClient**: Contains version information, build number, and company details of the client software. Serves as a reference for technical support requests.

**Note**: The "Help Content" link is a custom URL defined in the editor. It can be configured via *Project* > *Client Options* > *Custom Help Link for Clients*.

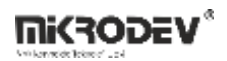

|                           | denemeeee<br>SCADA Sayfaları Project Configuration Görünüm Ayarları İstemci Seçenekleri                                                                             |  |
|---------------------------|----------------------------------------------------------------------------------------------------|--|
| SCADA Editörü<br>Projeler | İstemci Seçenekleri                                                                                                    |  |
| tiket Kanal Editörü       | Varsayılanları Geri Yükle       Bağlantı Hatası Zaman Aşımı       Bağlantı Hatası Zaman Aşımı       Bağlantı Hatası Arkaplan Rengi       Bağlantı Hatası Yazı Rengi |  |
|                           | Erişim Engel Uyansı Arkaplan Rengi 200000<br>Erişim Engel Uyansı Yazı Rengi #ffffff<br>Özel İkon/Yazı<br>Raporlar Q<br>Alarmlar Q                                   |  |
|                           | WebGörünümü       Custom Sounds       Alarm Level1       Q                                                                                                    |  |
|                           | Alarm Level3                                                                                                    |  |

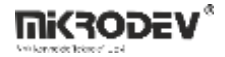

# 9.3 Left Navigation Panel

When the ViewPLUS SCADA client is launched, this panel appears on the left side of the screen and provides the user with quick access to project pages, alarm management, report screens, and custom links. The options displayed in the panel may change dynamically based on the user's access rights.

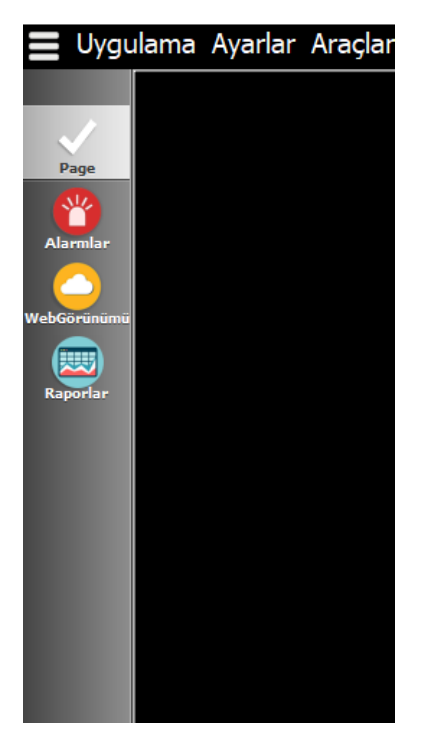

Figure 129 Left Navigation Panel

| Tab      | Description                                                                                                    |
|----------|----------------------------------------------------------------------------------------------------|
| Page     | Lists all "Page Tab" type pages defined in the SCADA project. The user can view<br>only the pages they have access rights to. In the current example, only one<br>page is defined, so only one option is shown.                                                                                                    |
| Alarmlar | Used to monitor active alarms across the system. Alarm history, active alarms,<br>and alarms assigned to the user can be tracked in detail through this tab. (A<br>more detailed explanation will be added later.)                                                                                                    |
| Web View | This section is used by assigning a custom web link for the client. A web address<br>configured via the editor is displayed here as an icon. When the user clicks on<br>this tab, the specified web page opens in the default browser. It is commonly<br>used for links to technical documents, company websites, or customer portals. |
| Reports  | Displays the reports generated from SCADA system data logs. Defined report templates, records based on time intervals, and export operations are managed through this tab. (A more detailed explanation will be added later.)                                                                                                    |

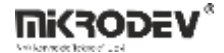

**Note:** The "Web View" link is a custom URL defined in the editor. It can be configured via Project > Client Options > Default Web View Homepage menu.

|                      | denemeeee                                                                                     |  |
|----------------------|-----------------------------------------------------------------------------------------------|--|
|                      | SCADA Sayfaları Project Configuration Görünüm Ayarları İstemci Seçenekleri                    |  |
| SCADA Editoru        | İstemci Seçenekleri                                                                           |  |
| Etiket Kanal Editörü | Varsayılanları Geri Yükle<br>Bağlantı Hatası Zaman Aşımı 30saniye Örnek                       |  |
|                      | Bağlantı Hatası Arkaplan Rengi     #ff0000       Bağlantı Hatası Yazı Rengi     Bağlantı Yazı |  |
|                      | Erişim Engel Uyarısı Arkaplan Rengi =000080<br>Erişim Engel Uyarısı Yazı Rengi #ffffff        |  |
|                      | Özel Ikon/Yazı                                                                                |  |
|                      | Raporlar 😧 Raporlar                                                                           |  |
|                      | WebGörünümü 😳                                                                                 |  |
|                      | Custom Sounds                                                                                 |  |
|                      | Alarm Level                                                                                   |  |
|                      | Alarm Level3 😵                                                                                |  |
|                      | Diğer                                                                                         |  |
|                      | Custom Help Link For Clients https://docs.mikrodev.com                                        |  |
|                      | Webview Default Home https://docs.mikrodev.com                                                |  |

Figure 130 Adding Default Link for Web View

# 9.4 ViewPLUS Client Alarm Screen

In the ViewPLUS SCADA system, alarm monitoring can be performed from both the client and server (Server Engine) interfaces. The alarm structure consists of three main sections: active alarms, alarm history, and alarm configurations.

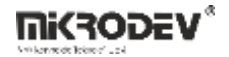

## 9.4.1 Active Alarms Tab

This area displays the alarms triggered in the system in real time

| Uygu     | lama Aya      | ırlar Araçlar Pen   | icere Yardın | n        |       |         |           |             |                       |       |       |            |  | <b>e</b>           |
|----------|---------------|---------------------|--------------|----------|-------|---------|-----------|-------------|-----------------------|-------|-------|------------|--|--------------------|
|          | ←             |                     |              |          |       |         |           |             |                       |       |       |            |  |                    |
| Page     | Tilm Ball Car | (alassalas Elizada  |              |          |       |         |           |             | Ohu Zamar             |       |       |            |  |                    |
| Ü        | Tumunu seç    | Aarman Pitree       |              |          |       |         |           |             | Olay zamar            |       |       |            |  |                    |
| larmlar  | Olay Zamanı   | Alarm Kimliği Sınıf | İsim         | Açıklama | Durum | Öncelik | Onaylayan | Onay Mesajı | Onaylandı mı İstasyor | Kanal | Değer | Etiket Adı |  |                    |
|          |               |                     |              |          |       |         |           |             |                       |       |       |            |  |                    |
| Görünü   |               |                     |              |          |       |         |           |             |                       |       |       |            |  |                    |
| <u> </u> |               |                     |              |          |       |         |           |             |                       |       |       |            |  |                    |
| aportai  |               |                     |              |          |       |         |           |             |                       |       |       |            |  |                    |
|          |               |                     |              |          |       |         |           |             |                       |       |       |            |  |                    |
|          |               |                     |              |          |       |         |           |             |                       |       |       |            |  |                    |
|          |               |                     |              |          |       |         |           |             |                       |       |       |            |  |                    |
|          |               |                     |              |          |       |         |           |             |                       |       |       |            |  |                    |
|          |               |                     |              |          |       |         |           |             |                       |       |       |            |  |                    |
|          |               |                     |              |          |       |         |           |             |                       |       |       |            |  |                    |
|          | Dışa Aktar    |                     |              |          |       |         |           |             |                       |       |       |            |  | Alarm Sesini Kapat |

#### Figure 131 Active Alarms Tab

- Alarm details such as name, description, priority level, acknowledgment status, alarm time, and user information are shown in detail in separate columns.
- Alarms are categorized into 4 sound levels based on their priority. Silent alarms can also be defined.
- Each alarm remains active until it is acknowledged.
- Alarms can be exported (.csv, .html, .xml, etc.).
- Right-clicking an alarm allows direct access to the associated SCADA page.

## 9.4.2 Alarm Logs

All historical alarms are stored in this tab.

| Geçmişi Filtrele                                              |               | Olay Zamani |                |
|---------------------------------------------------------------|---------------|-------------|----------------|
| Kayıt Zamanı Alarm Kimliği Mevcut Durum Olay Tipi Veri Değeri | Kayıt Kimliği |             |                |
|                                                               |               |             |                |
|                                                               |               |             |                |
|                                                               |               |             |                |
|                                                               |               |             |                |
|                                                               |               |             |                |
|                                                               |               |             |                |
|                                                               |               |             |                |
|                                                               |               |             |                |
|                                                               |               |             |                |
|                                                               |               |             |                |
|                                                               |               |             |                |
| Dşa Aktar                                                     |               | Da          | ha Fazla Yükle |

Figure 132 Alarm Logs Tab

- Alarms are categorized in detail by event type (Triggered, Acknowledged, Removed, Recovered).
- Old alarms can be filtered and exported.
- With the "Load More" feature, past database records can be loaded.

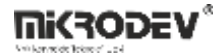

# 9.4.3 Alarms on the SCADA Page

The alarm screen can be pinned below or beside the SCADA page:

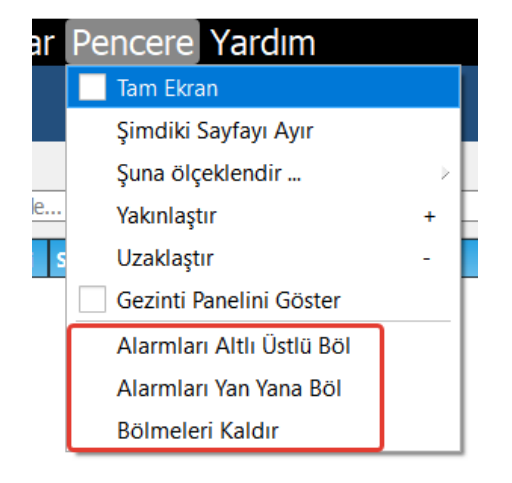

### Figure 133 Displaying Alarms on the SCADA Page

- Window > Split Alarms Vertically
- Window > Split Alarms Horizontally
- Window > Close Panes to remove

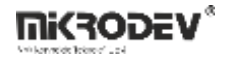

## 9.5 ViewPLUS SCADA Reporter Screen

The Reporter tool is used to view and analyze trend data recorded by the SCADA software. Reporting is performed on three main log types: tag logs, alarm logs, and event logs.

To access the Reporter screen, follow these steps:

- 1. Start the server in your project.
- 2. Launch the ViewPLUS Client application.
- 3. Click the "Reporter" tab on the left sidebar.

**Note:** If the "Reporter" tab does not appear in the left sidebar, ensure that the logged-in user has the necessary permissions to access the reports.

| Uygula                  | ama Ayarlar Araçlar Pencere Yardım |                |               |              |  |
|-------------------------|------------------------------------|----------------|---------------|--------------|--|
| Page<br>Alarmlar        | Mikrodev SCADA Reporter            |                |               |              |  |
| /ebGorunumu<br>Raporlar |                                    |                |               |              |  |
|                         |                                    |                | ٩             | ŧ            |  |
|                         |                                    | Etiket Logları | Alarm Logları | Olay Logları |  |
|                         |                                    |                |               |              |  |
|                         | RICRODEV®                          |                |               |              |  |

#### **Figure 134 Reporter Screen**

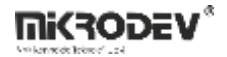

## 9.5.1 Tag Logs

Tag logs represent the time-based data recorded for tags with logging enabled in the Tag Channel Editor. These logs can be filtered by station, time, and statistical parameters and reported in tabular or graphical format.

## 9.5.1.1 Tag Selection

Tags are grouped by station and listed accordingly. Only tags with logging enabled are displayed.

Double-clicking on a tag adds it to the right panel. Tags can be removed individually or all at once using the "Clear List" option.

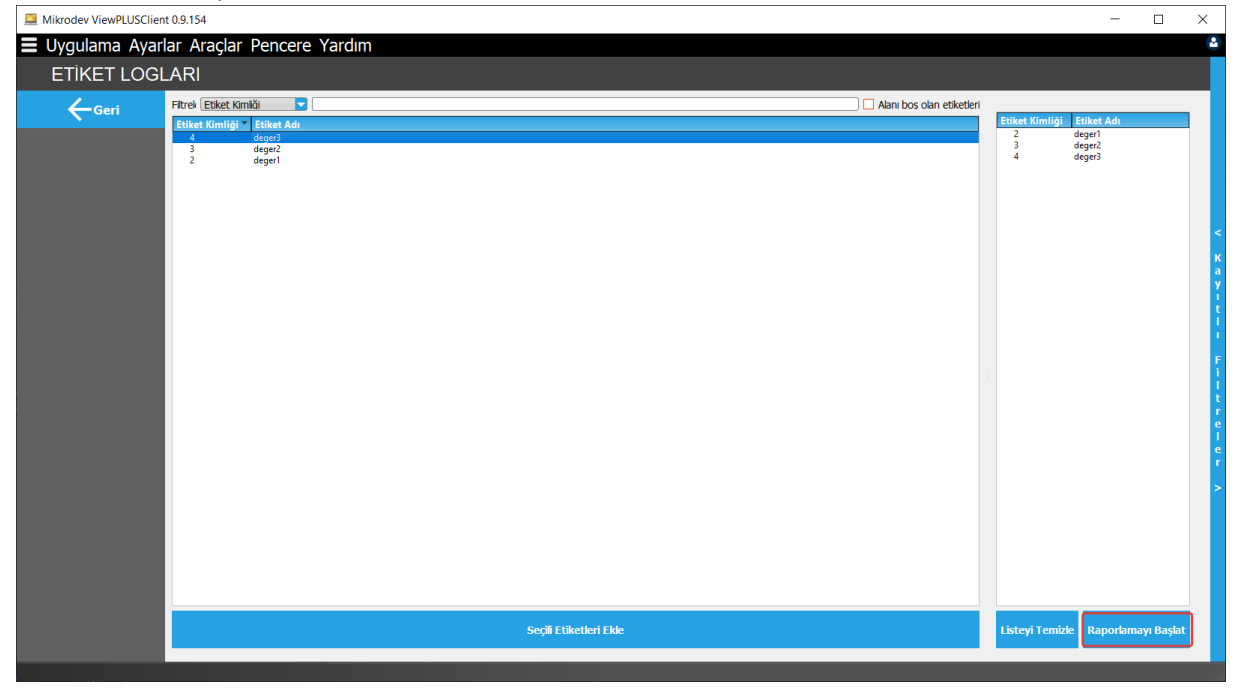

#### Figure 135 Tag Selection Screen

#### 9.5.1.2 Viewing Tag Logs

Tag values are presented either graphically or in a table view. Two key parameters can be selected:

#### • Time Range Selection:

Between: Select two dates.

Within Last: Specify a time range such as hours/days/weeks retrospectively.

Time/Date: A specific timestamp.

Before Time: From today backwards.

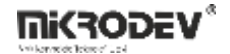

| Mikrodev Vie      | ewPLUSClient 0.9.154<br>ma Ayarlar Araçlaı | r Pencere Yardım     |        |                              |                 | - a ×          |
|-------------------|--------------------------------------------|----------------------|--------|------------------------------|-----------------|----------------|
| ETİKE             |                                            |                      |        |                              |                 | Tables of Loss |
| Geri              |                                            |                      | • Ovdu |                              |                 |                |
| Grafik<br>Görünüm | Trend Grafiăi                              |                      |        |                              |                 |                |
|                   | 2,5                                        |                      |        |                              |                 |                |
|                   | 1,3                                        |                      |        |                              |                 |                |
|                   | 1                                          |                      |        |                              |                 |                |
|                   |                                            | 13.07,23<br>09:20:00 |        | 13.07.23<br>09:30:00<br>Tanh | 13.07<br>09:40  | 23             |
|                   | • # 25-                                    | deger 1              | • # 2  | deger 2                      | 🔹 🔅 🔽 📻 deger 3 |                |
|                   |                                            |                      |        |                              |                 |                |

#### Figure 136 Time Range Selection for Tag Logs

• Data Type Selection:

All Data: Displays all recorded values.

Statistical: Displays average, max, min, total, delta, median.

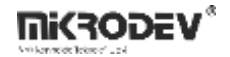

### 9.5.1.3 Managing Graphs

Show Label: Displays the tag name and its color on the graph.

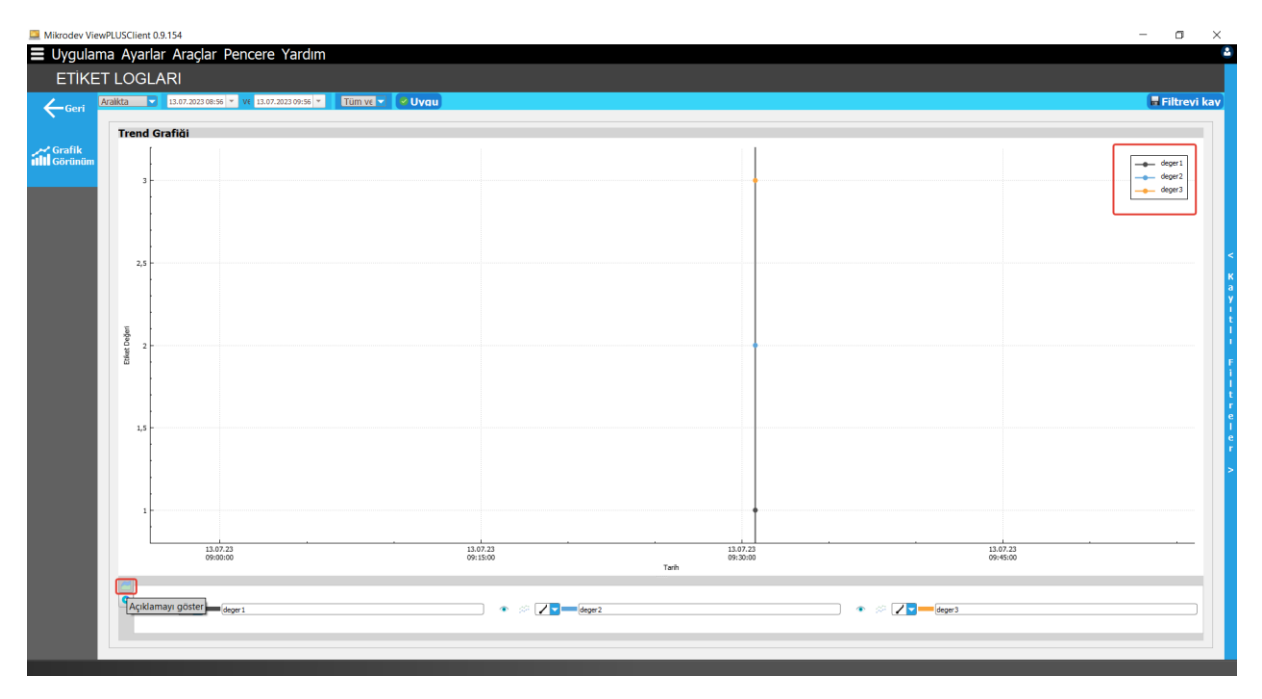

**Figure 137 Show Label Option** 

Add New Trend: Adds a comparison graph.

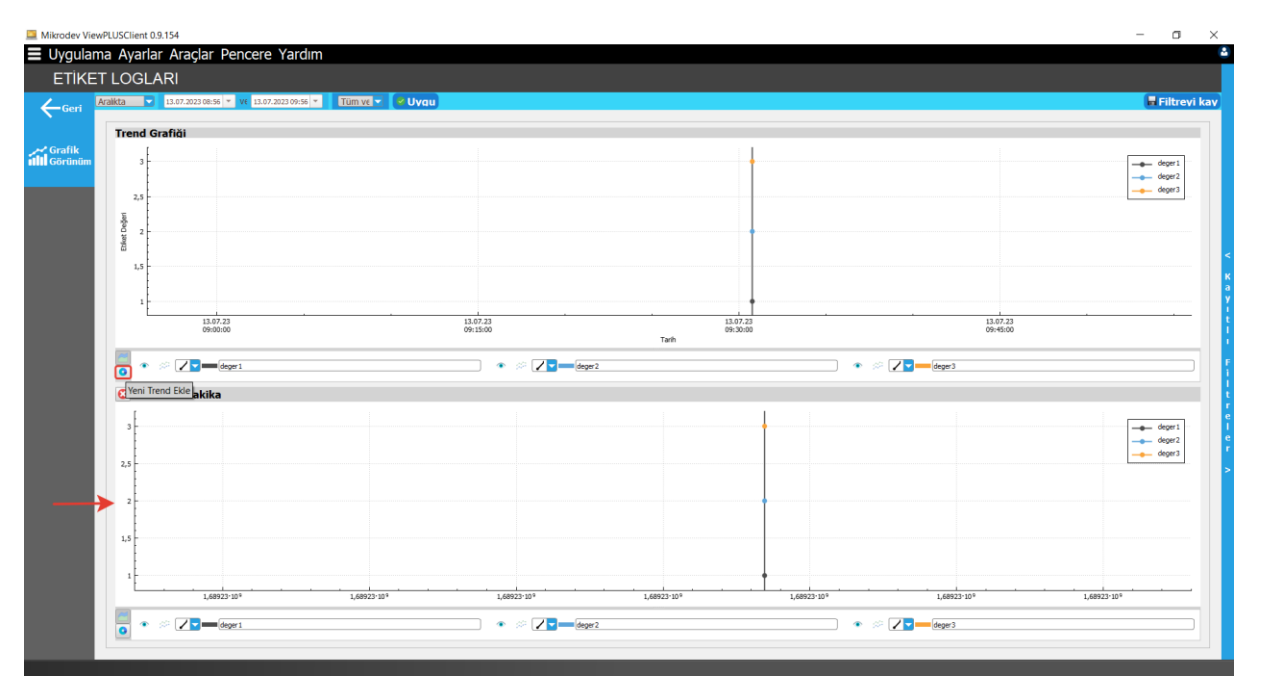

Figure 138 Add New Trend Option

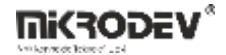

**Show/Hide:** Toggles visibility of the graph line.

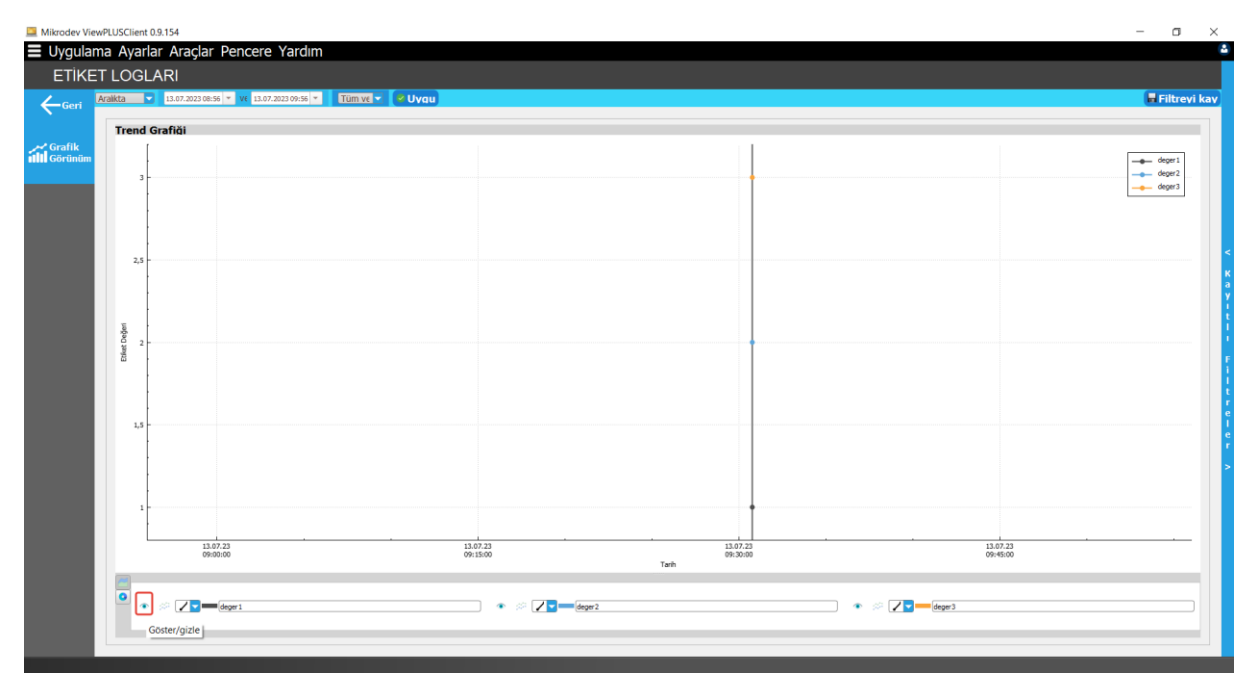

#### Figure 139 Show/Hide Option

**Fill/Clear:** Fills or clears the area below the graph line.

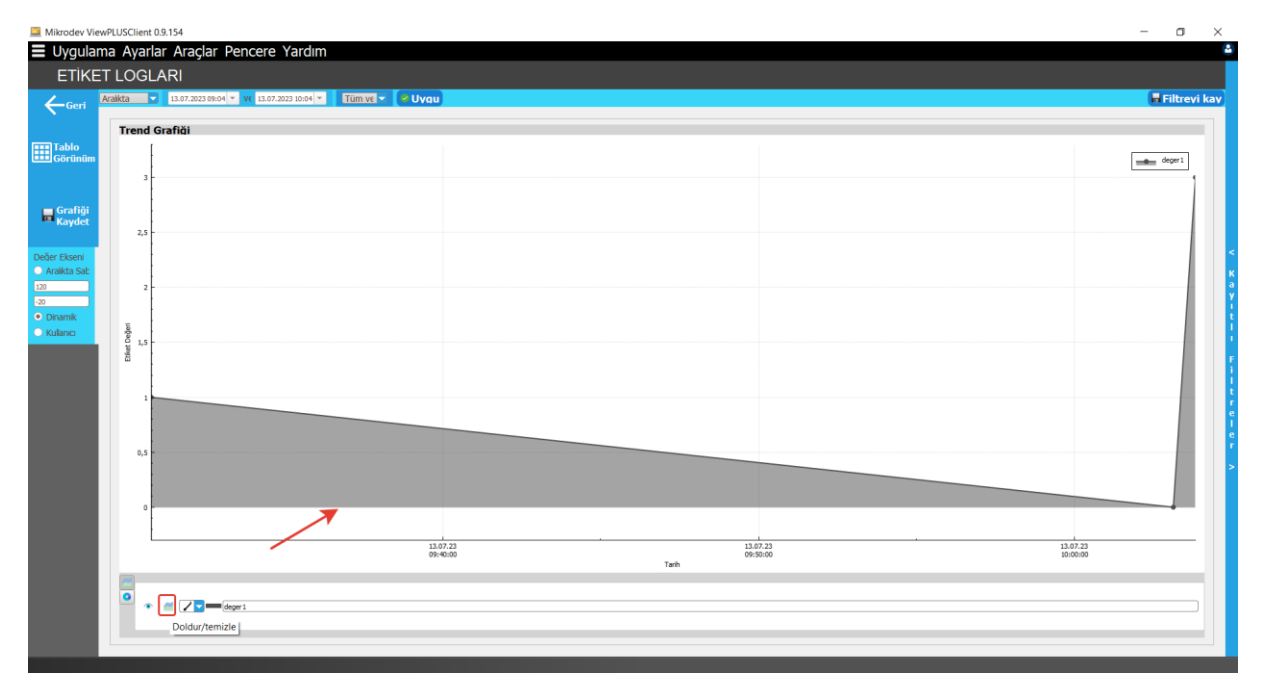

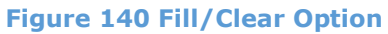

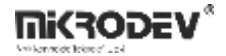

Join Points: Adjusts the line connection style for data points.

| 🛄 Mikrodev Vie                                | wPLUSClient 0.9.154                                                                                                    |                               |                      | - • ×                                 |
|-----------------------------------------------|----------------------------------------------------------------------------------------------------|-------------------------------|----------------------|---------------------------------------|
| Uygular                                       | ma Ayarlar Araçlar Pencer                                                                                                    | re Yardım                     |                      | •                                     |
| ETİKE                                         | T LOGLARI                                                                                                    |                               |                      |                                       |
| ← Geri                                        | Aralikta 🔽 13.07.2023 09:30 👻 V€ 13.                                                                                                    | 07.2023 10:03 - Tüm ve - Vvqu |                      | 🖬 Filtrevi kav                        |
|                                               | Trend Grafiči                                                                                                    |                               |                      |                                       |
| Tablo                                         |                                                                                                    |                               |                      |                                       |
| Görünüm                                       |                                                                                                    |                               |                      | deper1                                |
|                                               | 3                                                                                                    |                               |                      |                                       |
| Grafiği                                       |                                                                                                    |                               |                      |                                       |
| Rayuet                                        | 2,5                                                                                                    |                               |                      |                                       |
| Değer Ekseni                                  |                                                                                                    |                               |                      | <                                     |
| Aralikta Sat                                  | 2                                                                                                    |                               |                      | a a a a a a a a a a a a a a a a a a a |
| -20                                           |                                                                                                    |                               |                      | 1 1 1 1 1 1 1 1 1 1 1 1 1 1 1 1 1 1 1 |
| <ul> <li>Dinamik</li> <li>Kulanici</li> </ul> | - And - And |                               |                      | 1                                     |
|                                               | 0 1,5<br>                                                                                                    |                               |                      |                                       |
|                                               | ш                                                                                                    |                               |                      |                                       |
|                                               | 1                                                                                                    |                               |                      |                                       |
|                                               |                                                                                                    |                               |                      | e                                     |
|                                               |                                                                                                    |                               |                      | ę                                     |
|                                               | 0,5 -                                                                                                    |                               |                      | >                                     |
|                                               |                                                                                                    |                               |                      |                                       |
|                                               | 0                                                                                                    |                               |                      |                                       |
|                                               |                                                                                                    |                               |                      |                                       |
|                                               |                                                                                                    | 13.07.23<br>09:40:00          | 13.07.23<br>09:50:00 | 13.07.23<br>10:00:00                  |
|                                               |                                                                                                    |                               | 1 MARKA              |                                       |
|                                               | e eeri                                                                                                    |                               |                      |                                       |
|                                               | Γ,                                                                                                    |                               |                      |                                       |
|                                               | 7                                                                                                    |                               |                      |                                       |
|                                               |                                                                                                    |                               |                      |                                       |

## **Figure 141 Join Points Option**

# 9.5.1.4 Saving the Graph

Graph can be saved as screenshots in PNG format using the "Save Graph" option.

| Mikrodev View                    | PLUSClient 0.9 | .154                                                                 |                      |                      | – 🗆 🗙                                   |
|----------------------------------|----------------|----------------------------------------------------------------------|----------------------|----------------------|-----------------------------------------|
| Uygulam                          | na Ayarlar     | Araçlar Pencere Yardım                                               |                      |                      | •                                       |
| ETIKE                            | LUGLA          |                                                                      |                      |                      |                                         |
| - Cori                           | Aralikta 🔽     | 🛄 Grafiği Kaydet                                                     |                      | 🖶 Filtrevi kav       |                                         |
| N GOL                            | Trand Co       | $\leftrightarrow \rightarrow \neg \uparrow \blacksquare$ > This PC > | ✓ ð                  |                      |                                         |
| Tablo                            | Trend Gr       | Organize 🔻                                                           |                      |                      |                                         |
| Görünüm                          |                | v  OneDrive - Persor                                                 |                      | ^                    | deger 1                                 |
|                                  | 3 -            | > Belgeler 3D Objects                                                | Desktop              |                      | 1                                       |
|                                  |                | > Masaüstü                                                           |                      |                      |                                         |
| Grafiği<br>Kaydet                |                | > Resimler Documents                                                 | Downloads            |                      |                                         |
|                                  | 2,5            | > 🛃 Yandex.Disk                                                      |                      |                      |                                         |
| Değer Ekseni                     |                | V This PC Music                                                      | Pictures             |                      | <                                       |
| <ul> <li>Aralikta Sab</li> </ul> |                | > 3 3D Objects                                                       |                      |                      | ĸ                                       |
| 120                              | 2 -            | > Documents Videos                                                   |                      |                      | 2                                       |
| -20                              |                |                                                                      |                      | ~                    |                                         |
| Dinamik     Kulanca              | je i           | File name: grafik.png                                                |                      | ×                    |                                         |
| Ruleric                          | 0 1,5 -        | Save as type: Resimler (".png ".jpg ".bmp ".pdf)                     |                      | v                    |                                         |
|                                  | 8              | ∧ Hide Folders                                                       | Save Cancel          |                      |                                         |
|                                  |                |                                                                      |                      |                      |                                         |
|                                  | 1              |                                                                      |                      |                      | r i i i i i i i i i i i i i i i i i i i |
|                                  |                |                                                                      |                      |                      | 1                                       |
|                                  |                |                                                                      |                      |                      | e e                                     |
|                                  | 0,5            |                                                                      |                      |                      |                                         |
|                                  |                |                                                                      |                      |                      |                                         |
|                                  |                |                                                                      |                      |                      |                                         |
|                                  | 0              |                                                                      |                      |                      | <b>†</b>                                |
|                                  |                |                                                                      |                      |                      |                                         |
|                                  |                |                                                                      | 13.07.23<br>09:40:00 | 13.07.23<br>09:50:00 | 13.07.23<br>10:00:00                    |
|                                  |                |                                                                      |                      | Tarh                 |                                         |
|                                  | <u> </u>       |                                                                      |                      |                      |                                         |
|                                  | •              | i deper 1                                                            |                      |                      |                                         |
|                                  |                |                                                                      |                      |                      |                                         |
|                                  |                |                                                                      |                      |                      |                                         |
|                                  |                |                                                                      |                      |                      |                                         |

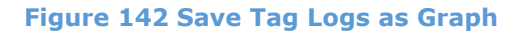

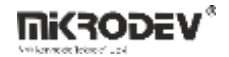

### 9.5.1.5 Exporting Data

Switch to table view to export data in HTML, XML, XLSX, or CSV format.

| 🛄 Mikrodev Viev   | vPLUSCIient 0.9.154                                                | - 0 >           | < |
|-------------------|--------------------------------------------------------------------|-----------------|---|
| Uygulam           | na Ayarlar Araçlar Pencere Yardım                                  |                 | 2 |
| ETİKE             | T LOGLARI                                                          |                 |   |
| ← Geri            | Arakta 🔽 13.07.2023 09-09 = vt 13.07.2023 10:03 = Turnive 💌 🕑 Uvou | 🗧 🖥 Filtrevi ka | 2 |
|                   |                                                                    |                 |   |
| Grafik<br>Görünüm | Time Tag Value                                                     |                 |   |
|                   | 13.072023 0930.46 deger1 1                                         |                 |   |
|                   |                                                                    |                 |   |
|                   |                                                                    |                 |   |
|                   |                                                                    |                 |   |
|                   |                                                                    |                 |   |
|                   |                                                                    |                 | a |
|                   |                                                                    |                 | ľ |
|                   |                                                                    |                 | i |
|                   |                                                                    |                 |   |

### Figure 143 Export Tag Data

## 9.5.1.6 Saving Filters

Filter parameters can be saved with a custom name using the "Save this filter" option for later reuse.

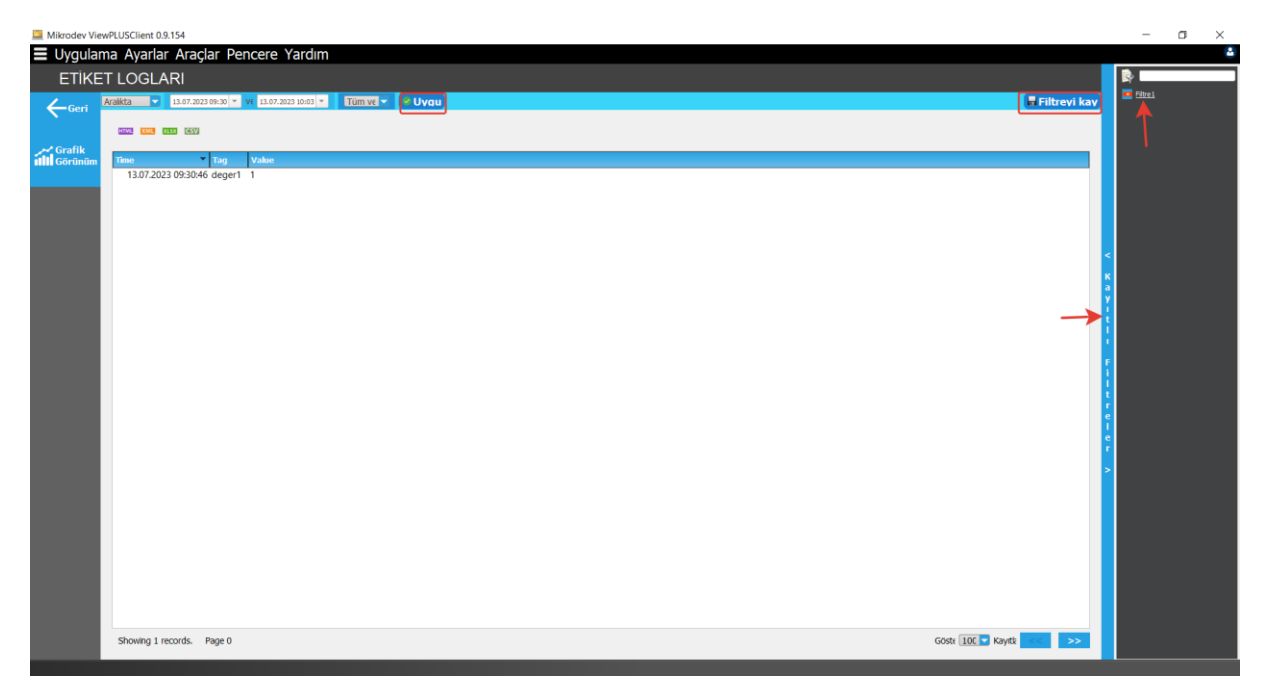

Figure 144 Save Filter for Tag Logs

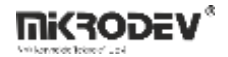

### 9.5.1.7 Linking Saved Filter to SCADA Object

A saved filter can be copied via right-click and linked to an object in the editor screen. When the linked object is clicked, the report screen opens with the predefined filter applied.

## 9.5.2 Alarm Logs

Alarms generated in the system can be monitored via the Alarm Logs section of the Reporter screen.

#### 9.5.2.1 Selecting Alarms to Display on the Reporter Screen

Alarms created in the ViewPLUS SCADA Editor are listed on the alarm selection page. The alarm list can be filtered in various ways according to alarm properties. Alarms to be reported are selected by doubleclicking items in the left panel. Selected alarms appear in the right panel.

To open the report screen for the selected alarms, click the "Start Reporting" button in the bottom right corner.

To delete a specific alarm from the right panel, select the alarm and press the Delete key. To remove all alarms, select "Clear List."

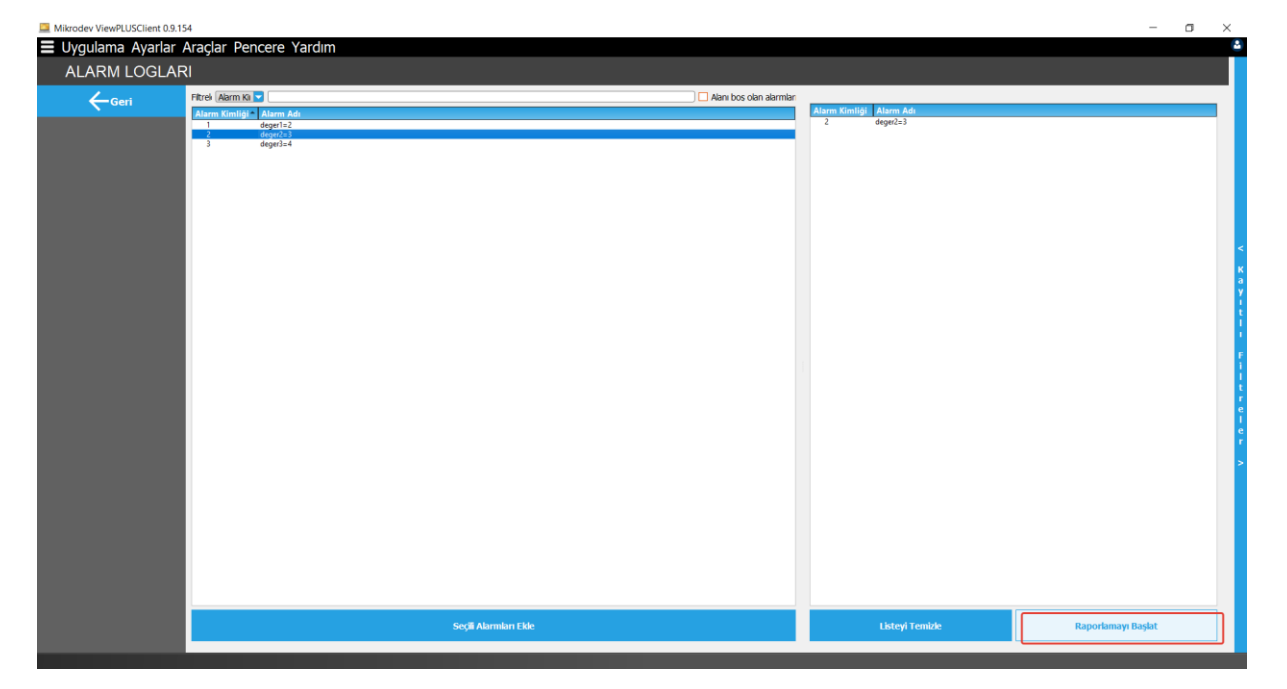

Figure 145 Alarm Selection Screen

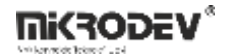

### 9.5.2.2 Viewing Alarm Logs

When the report page is first opened, the selected alarms are displayed in a table format for a specified time range.

| Mikrodev ViewPLU | ISClient 0.9.154                                                                                                    | -       | σ       | $\times$ |
|------------------|----------------------------------------------------------------------------------------------------|---------|---------|----------|
| Uygulama         | Ayarlar Araçlar Pencere Yardım                                                                                                    |         |         | 2        |
| ALARM L          | OGLARI                                                                                                    |         |         |          |
| Gerl             | Arakta 🔽 13.07.2023 08.21 • vi (13.07.2023 18.21 • Vi (13.07.2023 18.21 • Vi (13.07) 18.21 • Vi (13.07) 18.21 • Vi (13.07) 18. | 🖶 Filtı | evi kav | 5        |
| N South          |                                                                                                    |         |         |          |
|                  | Html e Aktar Xml e Aktar Excel e Aktar CSV e Aktar                                                                                                    |         |         |          |
|                  | Fitrel (Kayt Kimið 💌                                                                                                    |         |         | 5        |
|                  | alarm Jog id                                                                                                    |         |         | -        |
|                  | 2                                                                                                    |         |         |          |
|                  |                                                                                                    |         |         |          |
|                  |                                                                                                    |         |         |          |
|                  |                                                                                                    |         |         |          |
|                  |                                                                                                    |         |         | <        |
|                  |                                                                                                    |         |         | к        |
|                  |                                                                                                    |         |         | a        |
|                  |                                                                                                    |         |         |          |

#### Figure 146 Viewing Alarm Logs

#### • Time Range Selection:

Between: Two different dates are selected.

Within Last: Choose hour, day, week, etc., and calculate time backward from the current date/time.

Date/Time: A specific date and time is selected.

**Before Time:** Time is calculated retrospectively from today. For example, "Today - 5 days" represents 5 days ago.

Once the appropriate filter option is selected, click Apply on the right.

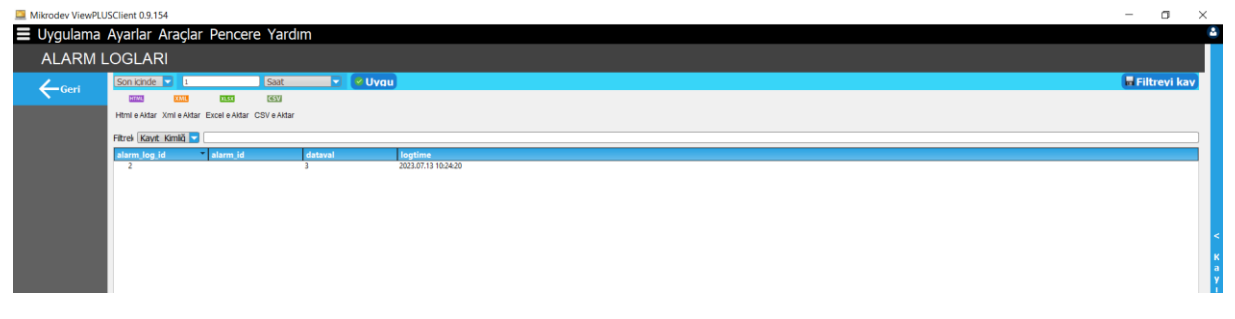

Figure 147 Time Range Selection for Alarm Logs

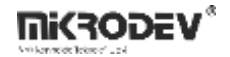

## 9.5.2.3 Exporting Data

Based on the selected parameters, data can be exported in various formats. Use the buttons at the top of the report screen—HTML, XML, XLSX, CSV—to export data.

| 🛄 Mikrodev Viev | PLUSClient 0.9.154     |                  |             |           |        |                   |       |      |  |  | -   | σ          | $\times$ |
|-----------------|------------------------|------------------|-------------|-----------|--------|-------------------|-------|------|--|--|-----|------------|----------|
| Uygulan         | na Ayarlar Araçla      | ar Pencer        | e Yardım    | ı         |        |                   |       |      |  |  |     |            | 2        |
| ALARI           | /I LOGLARI             |                  |             |           |        |                   |       |      |  |  |     |            |          |
| Geri            | Son içinde 🔽 1         |                  | Saat        |           | 🔮 Uygu |                   |       |      |  |  | E F | iltreyi ka | 5        |
| N OCH           | HTML XML               | 10.54            | CSV         |           |        |                   |       |      |  |  |     |            |          |
|                 | Html e Aktar Xml e Akt | ar Excel e Aktar | CSV e Aktar |           |        |                   |       |      |  |  |     |            |          |
|                 | Filtrel Kavit Kimilä   |                  |             | · · · · · |        |                   |       |      |  |  |     |            |          |
|                 | alarm_log_id           | * alarm_id       |             | lataval   | la     | gtime             |       |      |  |  |     |            |          |
|                 | 2                      |                  | 3           |           | 20     | 23.07.13 10:24:20 |       |      |  |  |     |            |          |
|                 |                        |                  |             |           |        |                   |       |      |  |  |     |            |          |
|                 |                        |                  |             |           |        |                   |       |      |  |  |     |            |          |
|                 |                        |                  |             |           |        |                   |       |      |  |  |     |            |          |
|                 |                        |                  |             |           |        |                   |       |      |  |  |     |            |          |
|                 |                        |                  |             |           |        |                   |       |      |  |  |     |            |          |
|                 |                        |                  |             |           |        |                   |       |      |  |  |     |            | к        |
|                 |                        |                  |             |           |        |                   |       |      |  |  |     |            | a        |
|                 |                        |                  |             |           |        |                   |       |      |  |  |     |            |          |
|                 |                        |                  |             |           |        |                   | <br>_ | <br> |  |  |     |            |          |

#### Figure 148 Exporting Alarm Logs

## 9.5.2.4 Saving Filters

Selected parameters must be applied at least once. Then, use the "Save this filter" option to name and save the filter. The saved filter will appear in the filter menu on the right, specific to the user account.

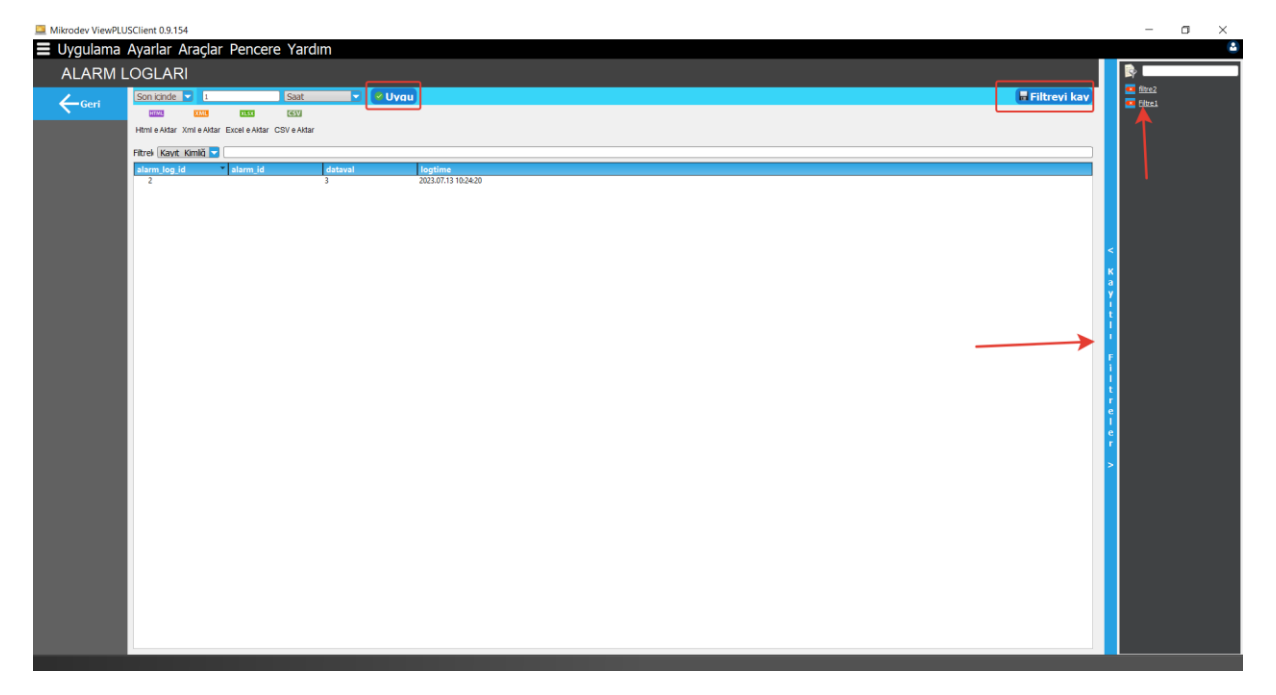

#### Figure 149 Saving Filters for Alarm Logs

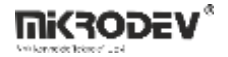

## 9.5.2.5 Linking Saved Filters to SCADA Objects

A saved filter can be copied via right-click and linked to SCADA objects in the Editor. When the linked object is clicked, the report screen will open with the predefined filter applied.

## 9.5.3 Event Logs

User actions can be monitored in the Event Logs section of the Reporter screen.

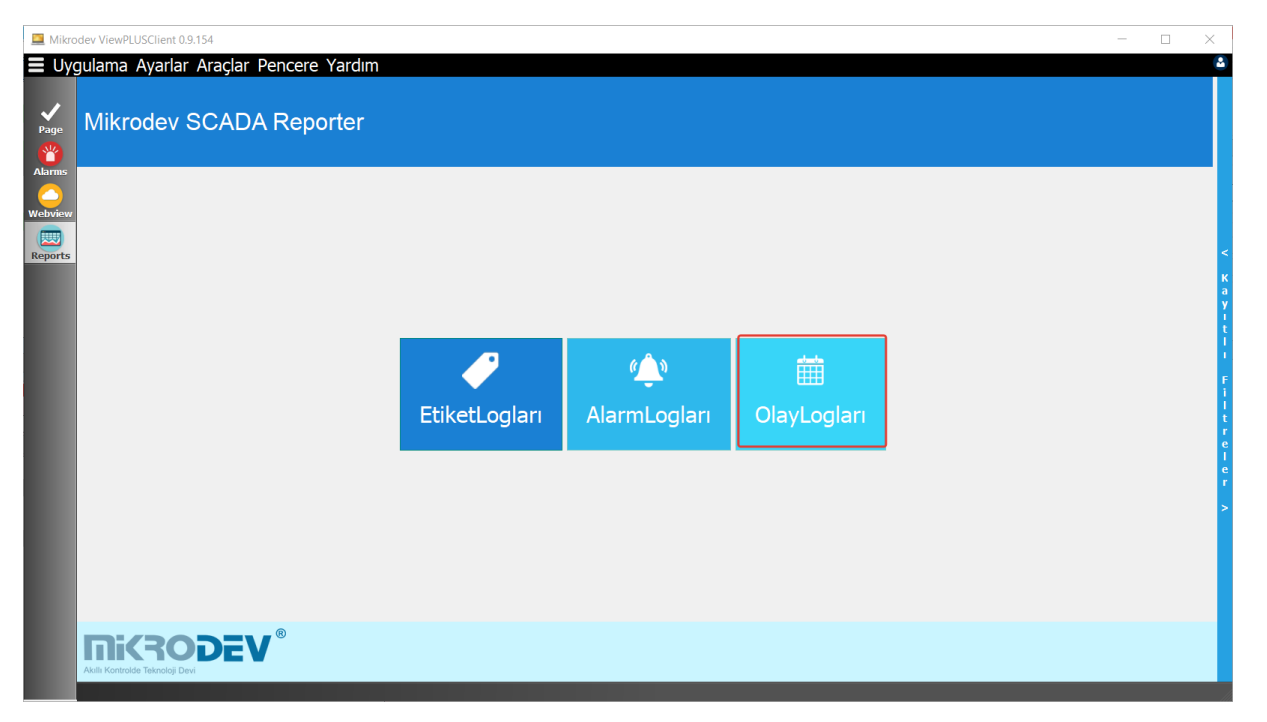

#### Figure 150 Event Logs

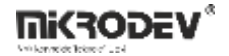

### 9.5.3.1 Viewing Event Logs in the Reporter Screen

When the report page is first opened, all user actions are displayed in a table. Actions such as login IP addresses, writing values to tags, report page access requests, the names of tags for which write requests were made, and the timestamps of these events can be seen.

#### • Selecting a Time Range:

Interval: Two different dates are selected.

Within Last: Choose hour, day, week, etc., and calculate time backward from the current date/time.

Date/Time: A specific date is selected.

Time Ago: Time is calculated retrospectively from today.

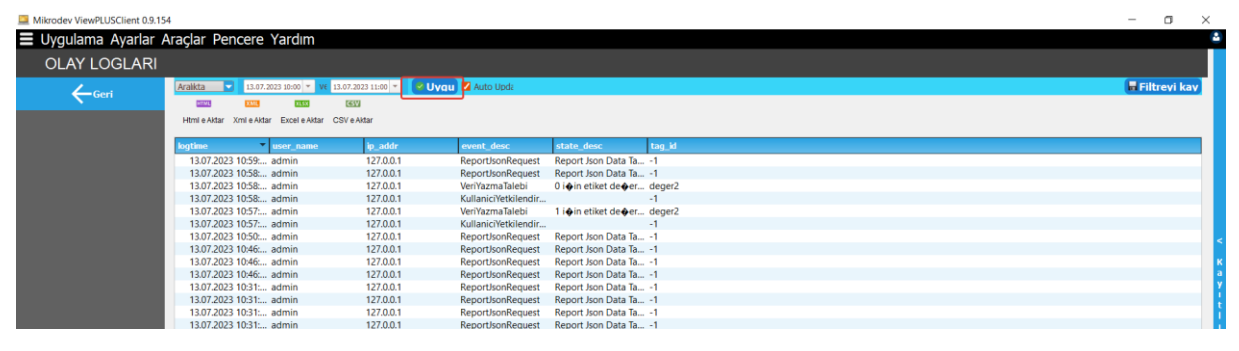

Figure 151 Selecting Time Range for Event Logs

After choosing the appropriate filter, click Apply on the right.

**Note:** If the "Auto Update" option on the right of the Apply section is checked, the event log screen will refresh automatically.

## 9.5.3.2 Exporting Data

Data in the table can be exported using the html, xml, xlsx, csv buttons located at the top of the Reporter screen.

| Mikrodev ViewPLUSClient 0.9.154 | ŧ.                                     |                            |                      |                              | - 0           | $\times$ |
|---------------------------------|----------------------------------------|----------------------------|----------------------|------------------------------|---------------|----------|
| \Xi Uygulama Ayarlar A          | raçlar Pencere Yardım                  |                            |                      |                              |               | 2        |
| OLAY LOGLARI                    |                                        |                            |                      |                              |               |          |
| Geri                            | Aralikta 13.07.2023 10:02 * V          | 13.07.2023 11:02 💌 🛛 🖉 Uva | u 🗹 Auto Upda        |                              | 🖥 Filtrevi ka | v        |
| N                               | 211/2 2.512 E153                       | 665V)                      |                      |                              |               |          |
|                                 | Html e Aktar Xml e Aktar Excel e Aktar | CSV e Aktar                |                      |                              |               |          |
|                                 | logtime user_name                      | ip_addr                    | event_desc           | state_desc tag_id            |               |          |
|                                 | 13.07.2023 11:01: admin                | 127.0.0.1                  | ReportJsonRequest    | Report Json Data Ta1         |               |          |
|                                 | 13.07.2023 11:00: admin                | 127.0.0.1                  | ReportJsonRequest    | Report Json Data Ta1         |               |          |
|                                 | 13.07.2023 11:00: admin                | 127.0.0.1                  | ReportJsonRequest    | Report Json Data Ta1         |               |          |
|                                 | 13.07.2023 10:59: admin                | 127.0.0.1                  | ReportJsonRequest    | Report Json Data Ta1         |               |          |
|                                 | 13.07.2023 10:58: admin                | 127.0.0.1                  | ReportJsonRequest    | Report Json Data Ta1         |               |          |
|                                 | 13.07.2023 10:58: admin                | 127.0.0.1                  | VeriYazmaTalebi      | 0 i i i etiket deeer deger2  |               |          |
|                                 | 13.07.2023 10:58: admin                | 127.0.0.1                  | KullaniciYetkilendir | -1                           |               | <        |
|                                 | 13.07.2023 10:57: admin                | 127.0.0.1                  | VeriYazmaTalebi      | 1 i i n etiket dee er deger2 |               |          |
|                                 | 13.07.2023 10:57: admin                | 127.0.0.1                  | KullaniciYetkilendir | -1                           |               | к        |
|                                 | 12.07.2022.10-50 admin                 | 127001                     | PenortleonPenuet     | Report Icon Data Ta 1        |               | a        |

#### Figure 152 Exporting Event Logs

### 9.5.3.3 Saving Filters

Used parameters can be saved with the "Save this filter" option for future reuse. Filters are saved per user account.

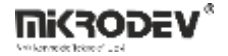

## **10** Component Manager

The "Component Manager" is an editor used in ViewPLUS SCADA projects to organize visual elements, define new components, and create project-specific component libraries. With this manager tool, component files with the .comx extension can be defined, and visual animations can be integrated into the SCADA interface.

The application can be launched from the Tools menu on the main SCADA screen by selecting Component Manager.

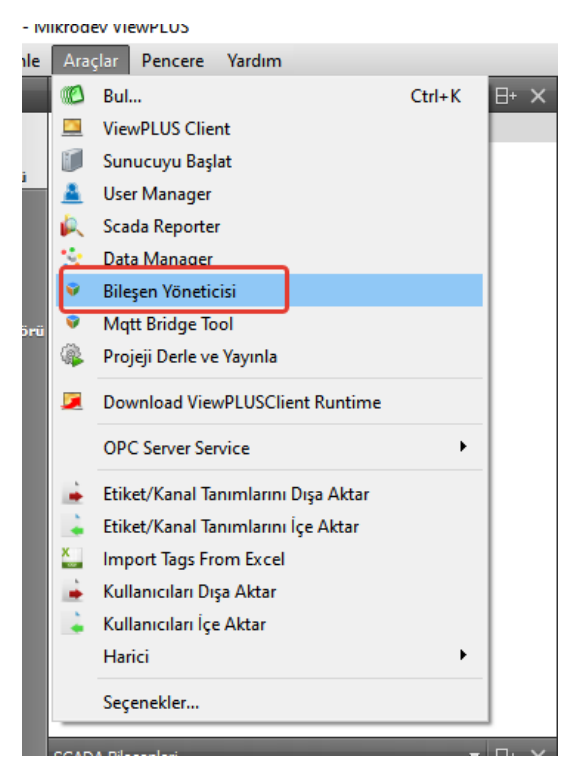

Figure 153 Accessing the Component Manager

When the program is launched, the main screen appears as shown below.

This screen includes the component folder, the list of existing components, and action buttons.

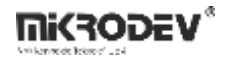

| 💱 Bileşen Yöneticisi Ver 1.0.0                                        | - | × |
|-----------------------------------------------------------------------|---|---|
| BileşenKlasörü                                                        |   |   |
| C:/Users/mikrodev/denemeeee/components/                               |   |   |
| Veni Bileşen     Bileşen i Sil     Bileşen Adı     Bileşen Kategorisi |   |   |
| Bileşeni Duzeni                                                       | e |   |

#### Figure 154 Component Manager Main Interface

- **Component Folder:** Indicates the directory where the project components are located.
- New Component: Used to define a new component.
- Delete Component: Permanently deletes the selected component.
- Filtering Field: Allows filtering among existing components by name.

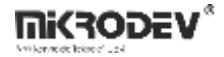

## **10.1 Defining a New Component**

When the "New Component" button is clicked, the component definition window opens.

| 💗 Bileşen Tanımlama  |     |                  | ? ×          |
|----------------------|-----|------------------|--------------|
| Özellikler           |     |                  |              |
| Bileşen Adı          |     |                  |              |
| Bileşen Kategorisi   |     |                  |              |
| Varsayılan Genişlik  | 100 | İlk Remin Boyutl | arını Kullan |
| Varsayılan Yükseklik | 100 | ]                |              |
| Resimler             |     |                  |              |
|                      |     | Yeni Resim Ekle: |              |
|                      |     |                  |              |
|                      |     |                  |              |
|                      |     | ОК               | Cancel       |

**Figure 155 Component Definition Screen** 

**Component Name:** The name to be assigned to the new component.

**Component Category:** This field specifies the group to which the component belongs. Multiple components can be defined under the same category name.

Default Width/Height: The component's size on the interface.

**Use First Image's Size:** When selected, the component's size is automatically adjusted according to the dimensions of the first added image.

**Images Area:** This area is where the visuals (.png, .jpeg, .gif, .svg) belonging to the component are uploaded and ordered.

**Note:** The "index" values corresponding to the images determine which image is displayed on the SCADA screen based on the tag value. For example, if the tag value is "2", the image under index 2 will be displayed.

| 💗 Bileşen Tanıml                                                                                                    | ama          | ? ×                      |
|----------------------------------------------------------------------------------------------------|--------------|--------------------------|
| Özellikler                                                                                                    |              |                          |
| Bileşen Adı                                                                                                    | LightAll_001 |                          |
| Bileşen Kategorisi                                                                                                    | Light        |                          |
| Varsayılan Genişli                                                                                                    | k 130 İlk R  | Remin Boyutlarını Kullan |
| Varsayılan Yüksel                                                                                                    | dik 130      |                          |
| Resimler                                                                                                    |              |                          |
|                                                                                                    | Yeni         | Resim Ekle:              |
| <ul> <li>♦     <li>■     <li>In     <li>■     <li>■     <li>■     <li>■     <li>■     <li>■     <li>■     <li>■     <li>■     <li>■     <li>■     <li>■     <li>■     <li>■     <li>■     <li>■     </li> </li></li></li></li></li></li></li></li></li></li></li></li></li></li></li></li></li></li></ul> | deks : 0     |                          |
| • In                                                                                                    | deks : 1     |                          |
| • In                                                                                                    | deks : 2     |                          |
| o In                                                                                                    | deks : 3     |                          |
| ⁰ In                                                                                                    | deks : 4     |                          |
|                                                                                                    |              |                          |
|                                                                                                    |              |                          |
|                                                                                                    |              |                          |
|                                                                                                    |              | OK Cancel                |

Figure 156 Example Component Definition Screen

Components under the same category are listed as a group in the SCADA editor.

Components can be used as elements in screen design and can be associated with animations.

Existing components can be edited by adding or removing images.

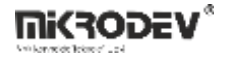

# 11 SCADA User Manager

In the ViewPLUS SCADA system, user management, access rights control, and group definitions are carried out through the User Manager interface.

To create a user and perform necessary configurations in ViewPLUS, go to the Tools tab and select Launch User Manager.

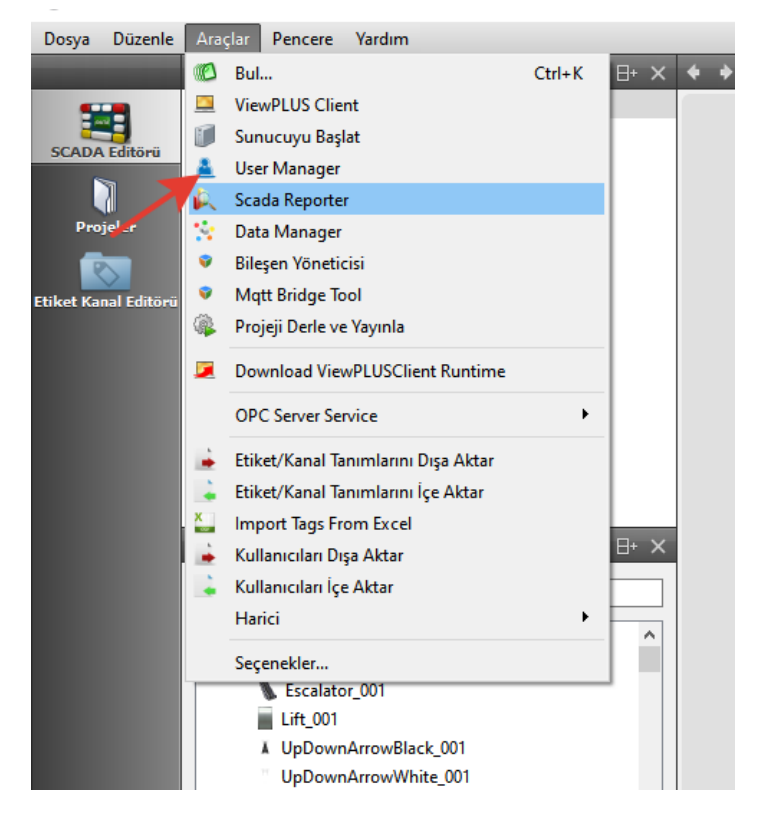

Figure 157 Opening the User Manager

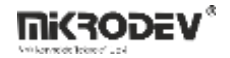

# **11.1 Creating a New User**

Click the New User tab and fill in the required parameters to create a new user. The created user will appear under the username in the Users tab.

| Yeni Kullanıcı |                                                                                                    | ? ×       |
|----------------|----------------------------------------------------------------------------------------------------|-----------|
| initaddar      | Kullanici Adi         İsim         Soyisim         Şifre         Şifre(Onayla)         Eposta       user@user.com         Telefon Numarasi       +90-0000-00000 | OK Cancel |

Figure 158 Creating a User

#### **User Creation Interface:**

Username: The username used to log into the SCADA system. It must be unique.

**First Name:** The user's first name. This can appear in visualizations and reports.

Last Name: The user's surname.

**Password:** The password the user will use to log in. A secure password should be chosen.

**Confirm Password:** A repeated entry of the above password for verification.

**Email:** The user's email address. System notifications and alarm alerts can be sent to this address.

**Phone Number:** The user's phone number. Especially useful for alarm notifications or user identification.

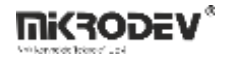

## 11.2 Users Tab

In ViewPLUS SCADA, the Users tab is used to manage users, control access rights, and define group structures via the User Manager interface.

| Dosya Dü      | zenle Dil Yardım |                                                                     |                            |
|---------------|------------------|---------------------------------------------------------------------|----------------------------|
|               |                  |                                                                     |                            |
|               |                  |                                                                     |                            |
| 2             | Filtrele         | KullanıcıVerisi                                                     |                            |
| Kullanıcılar  |                  |                                                                     |                            |
| •7            | username         | Genel Kullanus Ericim Hakka Ülve Olunan Grunlar                     |                            |
|               | admin            |                                                                     |                            |
| Grupiar       |                  | Kullanio                                                            |                            |
|               |                  | ✓ Aktif                                                             |                            |
| ErişimHakları |                  |                                                                     |                            |
|               |                  | Kullania admin                                                      | 1                          |
|               |                  | İsim admin                                                          |                            |
|               |                  | Sovieire                                                            |                            |
|               |                  | ooyionn dummi                                                       |                            |
|               |                  | Yetkilendirme                                                       |                            |
|               |                  |                                                                     |                            |
|               |                  |                                                                     | Şifreyi Değiştir           |
|               |                  | Diğar                                                               |                            |
|               |                  |                                                                     |                            |
|               |                  | Telefon Numarasi +90-0000-0000000                                   |                            |
|               |                  | Enosta admin@admin.com                                              |                            |
|               |                  |                                                                     |                            |
|               |                  | V Left Pane Active                                                  |                            |
|               |                  | Abonelikler                                                         |                            |
|               |                  |                                                                     |                            |
|               |                  |                                                                     | Alarm Aboneliklerini Seçin |
|               |                  | Alarm Uyanlarını e-posta ile Gönder                                 |                            |
|               |                  |                                                                     |                            |
|               |                  | Özel Roller                                                         |                            |
|               |                  | Raporlara Erisim                                                    |                            |
|               |                  |                                                                     |                            |
|               |                  | misanr(erişiediir sayralar üzerinde sadece izleme hakkina sahiptir) |                            |
|               |                  | ✓ Yönetici(Tüm sayfalar üzerinde okuma/yazma hakkına sahiptir)      |                            |
|               |                  |                                                                     |                            |

Figure 159 General User Settings

Active: Indicates whether the user is active in the system. If unchecked, the user cannot log in.

User: The username (non-editable).

Name / Surname: The user's full name. Appears in reports and logs.

Authorization: Allows password changes for existing users.

Phone Number / Email: User contact details. Alarm notifications are sent via the defined email address.

Left Pane Active: Determines whether the SCADA Client's left panel is visible for this user.

**Send Alarm Alerts via Email:** Sends alarms assigned to the user via email. The email address must be valid.

**Select Alarm Subscriptions:** Defines which alarm lists the user can monitor. Only selected alarms will be shown.

Access to Reports: Allows access to the Reporter screen in ViewPLUS Client. If not selected, the "Reports" tab will not be visible.

Guest: The user can only view accessible pages without control or write permissions.

Administrator: Has full read/write access to all SCADA pages and tags. This is the most privileged user role.

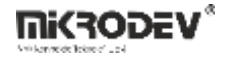

# **11.3 User Access Rights**

Which pages and tags a user can see or interact with in SCADA screens are determined by access rights. These can be assigned on a page, tag, or object basis and are configured under the User Access Rights tab in the user definition screen.

# 11.3.1 User Access Rights Tab

This tab lists all predefined access rights in the system (Right1, Right2, ..., Right48).

| iniaVerisi |                        |                    |             |   |                |  |
|------------|------------------------|--------------------|-------------|---|----------------|--|
| Genel      | Kullanıcı Erişim Hakkı | Üye Olunan Gruplar |             |   |                |  |
|            | Tersine Çevir          | [                  | <u>Tümü</u> | ſ | <u>Hiçbiri</u> |  |
| ld         | Erişim Hakkı           |                    |             |   |                |  |
| 1          | ✓ Right1               |                    |             |   |                |  |
| 2          | ✓ Right2               |                    |             |   |                |  |
| 3          | ✓ Right3               |                    |             |   |                |  |
| 4          | ✓ Right4               |                    |             |   |                |  |
| 5          | ✓ Right5               |                    |             |   |                |  |
| 6          | ✓ Right6               |                    |             |   |                |  |
| 7          | ✓ Right7               |                    |             |   |                |  |
| 8          | ✓ Right8               |                    |             |   |                |  |
| 9          | ✓ Right9               |                    |             |   |                |  |
| 10         | ✓ Right10              |                    |             |   |                |  |
| 11         | ✓ Right11              |                    |             |   |                |  |
| 12         | ✓ Right12              |                    |             |   |                |  |
| 13         | ✓ Right13              |                    |             |   |                |  |
| 14         | ✓ Right14              |                    |             |   |                |  |
| 15         | V Right15              |                    |             |   |                |  |
| 10         | V Right 16             |                    |             |   |                |  |
| 1/         | V Right /              |                    |             |   |                |  |
| 18         | V Right 18             |                    |             |   |                |  |
| 19         | V Right 19             |                    |             |   |                |  |
| 20         | V Right20              |                    |             |   |                |  |
| 21         | v Rightz I             |                    |             |   |                |  |

#### **Figure 160 Defining User Access Rights**

- All: Selects all access rights.
- None: Clears all selections.
- Invert: Inverts the current selection.

These rights are used in the page and tag access windows explained below.

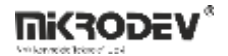

# **11.3.2** Tag Access Rights – Tag Channel Editor

In the tag detail window, the Access Rights section allows:

Read Permission: Users can only read the tag

Write Permission: Users can write values to the tag.

Access rights IDs (e.g., Right2, Right5) are assigned to each permission field.

| Genel Loglama  | Makro                |                         |              |
|----------------|----------------------|-------------------------|--------------|
| Etiket         |                      |                         |              |
| 🗹 Kullanımda   |                      | [                       |              |
| EtiketAdı      | etiket1              | KanalAdı                | macro        |
| EtiketID       | 1                    | 🖗 Kanalı Şuna Değiştir: | 🝁 None 🗸 🗸 🗸 |
| Formula        | a 🔮                  |                         |              |
| Tanım          | A brief description  | Anahtar Kelimeler       |              |
| Teçhizat       | A custom equipment n |                         |              |
| Ölçülen Entiti | e.g. temp, pressure  |                         |              |
| Birim Adı      | e.g. centigrade, psi |                         |              |
| Konum          | Location coordinates |                         |              |
| Erişim Hakları |                      | Değişken                |              |
| Okuma          |                      | VarSize 4               |              |
| Yazma          |                      | DeğişkenTipi S32        | ~            |
|                |                      | J                       |              |
|                |                      |                         |              |
|                |                      |                         |              |
|                |                      |                         |              |

Figure 161 Defining Tag Access Rights

**Example:** If Tag1 has Read: Right2 and Write: Right5, users without these rights will neither see nor change the tag in SCADA screens.

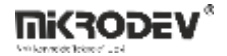

# **11.3.3** Page Access Rights – SCADA Design Page

If you want only specific users to access a SCADA page:

- Go to the page properties and click the Access Rights field.
- Select the access rights (e.g., Right1, Right6) required to view the page.

| Özellik            | Değer          |
|--------------------|----------------|
| SayfaAdı           | Page           |
| SayfalD            | 0              |
| SayfaSırası        | 0 <b>2</b> ↓   |
| SayfaTipi          | SkadaSekmesi ~ |
| GeoGörünüm         |                |
| GeoMerkez          | 51.5,0,10      |
| BaşlangıçtaÖlçekle | Yok 🗸          |
| ÖzelSayfaBoyutu    |                |
| SayfaGenişliği     | 250 🜲          |
| SayfaYüksekliği    | 150 🌲          |
| ArkaplanResmi      |                |
| Sayfaİkonu         |                |
| Kayar Yazı Ekle    |                |
| Erişim Hakları     |                |

Figure 162 Page Access Rights

This determines visibility in the "page selector" panel. Users without access rights won't see the page listed, and navigation links will not function.

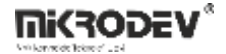

**Note:** Assigning an access right (e.g., Right5) to a user only gives that right to the user. To be effective, the same access right must also be defined on each page or tag the user should access.

So, granting access rights alone is not sufficient. The same access rights must also be configured on every relevant object (tag, page, or component).

## 11.4 Groups Tab

Users can be assigned to groups. Group definitions can be used to centrally manage access rights.

| ya Düzen | le Dil Yar | rdım           |  |  |           |                             |
|----------|------------|----------------|--|--|-----------|-----------------------------|
| g        | roup_id    | group_name     |  |  | . (       |                             |
|          | 1          | Administrators |  |  | Grup Adı: | Guests                      |
|          | 2          | Operators      |  |  | A         |                             |
| ucilar   | 3          | Guests         |  |  | Uyeler    | Grup Erişim Hakları         |
|          | 4          | Reporters      |  |  |           | [ [ + [                     |
| 2        | 5          | Station1Users  |  |  | Tersine   | <u>Çevir Tümü Hiçbiri</u> 0 |
|          | 6          | Station2Users  |  |  | 1.4       | Existing United as          |
| piar     | 7          | Station3Users  |  |  | IG        | Enşim Hakiari               |
| 8        | 8          | Station4Users  |  |  | 1         | Right1                      |
|          | 9          | Station5Users  |  |  | 2         | Right2                      |
| lakları  | 10         | CustomGroup1   |  |  | 2         | Dish42                      |
|          | 11         | CustomGroup2   |  |  | 2         | Kights                      |
|          | 12         | CustomGroup3   |  |  | 4         | Right4                      |
|          | 13         | CustomGroup4   |  |  | 5         | Right5                      |
|          | 14         | CustomGroup5   |  |  |           |                             |
|          | 15         | CustomGroup6   |  |  | 6         | Right6                      |
|          | 16         | CustomGroup7   |  |  | 7         | Right7                      |
|          | 17         | CustomGroup8   |  |  | 8         | Right 8                     |
|          | 18         | CustomGroup9   |  |  | °         | Kighto                      |
|          | 19         | CustomGroup10  |  |  | 9         | Right9                      |
|          | 20         | CustomGroup11  |  |  | 10        | Right10                     |
|          | 21         | CustomGroup12  |  |  | 11        | Dish411                     |
|          | 22         | CustomGroup13  |  |  |           | Kight I                     |
|          | 23         | CustomGroup14  |  |  | 12        | Right12                     |
|          | 24         | CustomGroup15  |  |  | 13        | Right13                     |
|          | 25         | CustomGroup16  |  |  |           |                             |
|          | 20         | CustomGroup 17 |  |  | 14        | Kight 14                    |
|          | 27         | CustomGroup 18 |  |  | 15        | Right15                     |
|          | 20         | Customoroup 19 |  |  | 16        | Right16                     |
|          | 29         | CustomGroup20  |  |  |           |                             |
|          | 21         | CustomGroup21  |  |  | 1/        | Right17                     |
|          | 32         | CustomGroup22  |  |  | 18        | Right18                     |
|          | 32         | CustomGroup24  |  |  | 10        | Right19                     |
|          | 34         | CustomGroup25  |  |  | 1.5       |                             |
|          | 35         | CustomGroup26  |  |  | 20        | Right20                     |
|          | 36         | CustomGroup27  |  |  | 21        | Right21                     |
|          | 37         | CustomGroup28  |  |  | 22        | Pight22                     |
|          | 38         | CustomGroup29  |  |  | 22        | Kightzz                     |
|          | 39         | CustomGroup30  |  |  | 23        | Right23                     |
|          | 40         | CustomGroup31  |  |  | 24        | Right24                     |
|          | 41         | CustomGroup32  |  |  | 25        | Dista25                     |
|          | 42         | CustomGroup33  |  |  | 25        | Kight25                     |
|          | 43         | CustomGroup34  |  |  | 26        | Right26                     |
|          | 44         | CustomGroup35  |  |  | 27        | Dish#27                     |

#### Figure 163 Groups Tab

From the Member Groups section, a user can be added to one or more groups. Access rights assigned to the group will automatically apply to all users in that group.

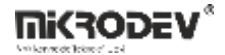

# 11.5 Access Rights Tab

The Access Rights tab shows all access rights defined in the system. From here, rights can be named and edited, but they are not assigned to users or groups from this screen.

| Dosya Dü      | zenle Dil Y | ardım      |
|---------------|-------------|------------|
|               | right_id    | right_name |
|               | 1           | Right1     |
|               | 2           | Right2     |
| Kullanıcılar  | 3           | Right3     |
|               | 4           | Right4     |
| •2            | 5           | Right5     |
|               | 6           | Right6     |
| Gruplar       | 7           | Right7     |
|               | 8           | Right8     |
|               | 9           | Right9     |
| ErişimHakları | 10          | Right10    |
|               | 11          | Right11    |
|               | 12          | Right12    |
|               | 13          | Right13    |
|               | 14          | Right14    |
|               | 15          | Right15    |
|               | 16          | Right16    |
|               | 17          | Right17    |
|               | 18          | Right18    |
|               | 19          | Right19    |
|               | 20          | Right20    |
|               | 21          | Right21    |
|               | 22          | Right22    |
|               | 23          | Right23    |
|               | 24          | Right24    |
|               | 25          | Right25    |
|               | 26          | Diab+26    |

Figure 164 Access Rights Tab

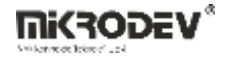

# **12 SCADA Reporter Tool**

The SCADA Reporter tool is used in Mikrodev SCADA projects to analyze, filter, export, and report logged (recorded) data. This application does not monitor live data, it only operates on data previously recorded in the SCADA system.

| 🗼 Scada Reporter                             |                      |                         |             |                            |                        | - ( | × |
|----------------------------------------------|----------------------|-------------------------|-------------|----------------------------|------------------------|-----|---|
| Proje Ayarlar Log Yönetimi<br>Mikrodev SCAD/ | A Reporter           |                         |             |                            |                        |     |   |
|                                              | <b>EtiketLogları</b> | َرْهُمْ<br>AlarmLogları | ClayLogları | Report<br>From<br>Template | < KaydedilmişFiltreler |     |   |
| Akilli Kontrolde Teknoloji Devi              | EV®                  |                         |             |                            |                        |     |   |

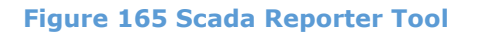

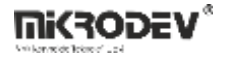

# **12.1** Accessing the SCADA Reporter Application

The application can be launched from the SCADA Editor interface via Tools > Scada Reporter.

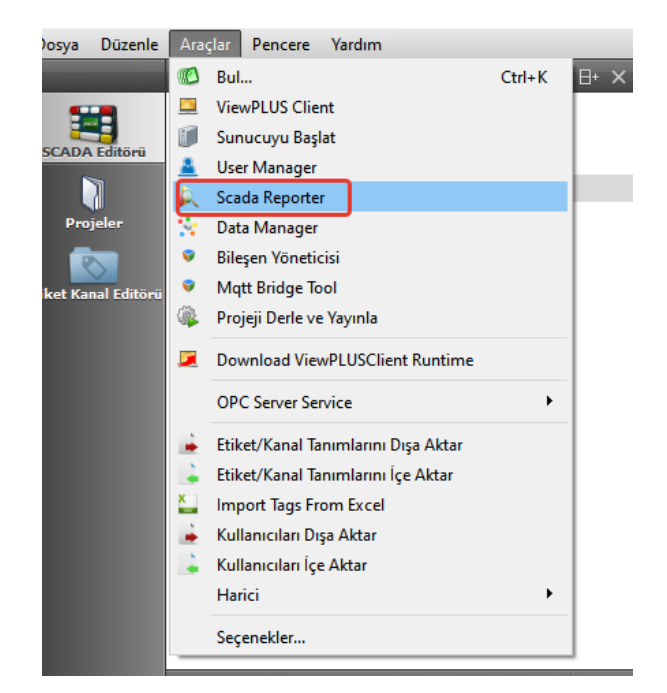

Figure 166 Launching the Reporter Tool

## 12.2 Main Interface

When the SCADA Reporter application is launched, the user is presented with four main categories:

Tag Logs: Used to view time-based logged tag values in the SCADA system.

**Alarm Logs:** Used to view records such as the timestamp, status, and type of alarms occurring in the system.

**Event Logs:** User interactions such as logins, value writings, and page entries can be monitored in this section.

**Report From Template:** Used to create reports using pre-defined filter templates.

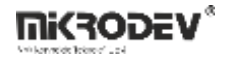

## 12.3 Top Menu Options

### 12.3.1 Project Menu

**Connect to Project:** Connects to the SCADA database to be reported.

**Options:** Used to configure settings such as connection information and output file path.

**Exit:** Closes the application.

| Kopyala                    | ma Sil | Yenider | Yeni         |  | Özell |
|----------------------------|--------|---------|--------------|--|-------|
| 🔍 Scada Reporter           |        |         |              |  |       |
| Proje Ayarlar Log Yönetimi |        |         |              |  |       |
| Projeye Bağlan             |        |         |              |  |       |
| Seçenekler                 |        |         |              |  |       |
| Çıkış                      |        |         | ADA Reporter |  |       |
|                            |        |         |              |  |       |
|                            |        |         |              |  |       |
|                            |        |         |              |  |       |
|                            |        |         |              |  |       |
|                            |        |         |              |  |       |

#### Figure 167 Project Menu

### 12.3.2 Settings Menu

Language: Changes the application language to Turkish or English.

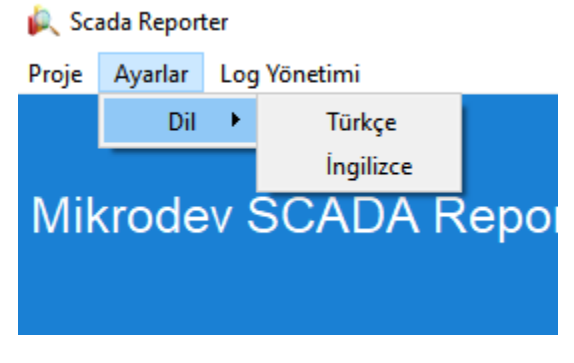

Figure 168 Settings Menu

**Note:** The reporter tool must be restarted for this selection to take effect.

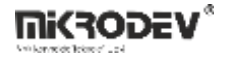

## 12.3.3 Log Management Menu

**Clear Logs:** Used to delete recorded data from the system. This is permanent and should be used carefully.

**Backup Logs:** Creates a backup of the log data in the database.

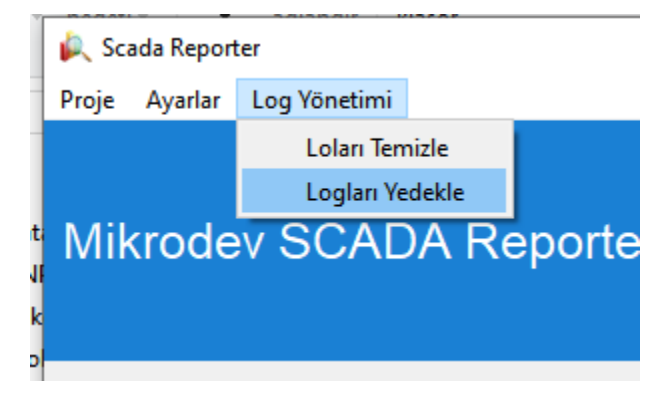

Figure 169 Log Management Menu

### 12.4 Using Saved Filters via SCADA Buttons

Filters created in the ViewPLUS SCADA Reporter application can be accessed not only from the Reporter interface but also via a button on the SCADA screen. This feature provides user-friendly access to preconfigured report filters.

## 12.4.1 Saving a Reporting Filter

After applying a filter for any tag, alarm, or event log on the Reporter screen:

- Click the "Save This Filter" button located at the top right.
- In the window that appears, enter a name for the filter and click **OK** to complete the save process.

The saved filter will appear in the "Saved Filters" section on the right panel.
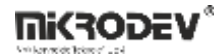

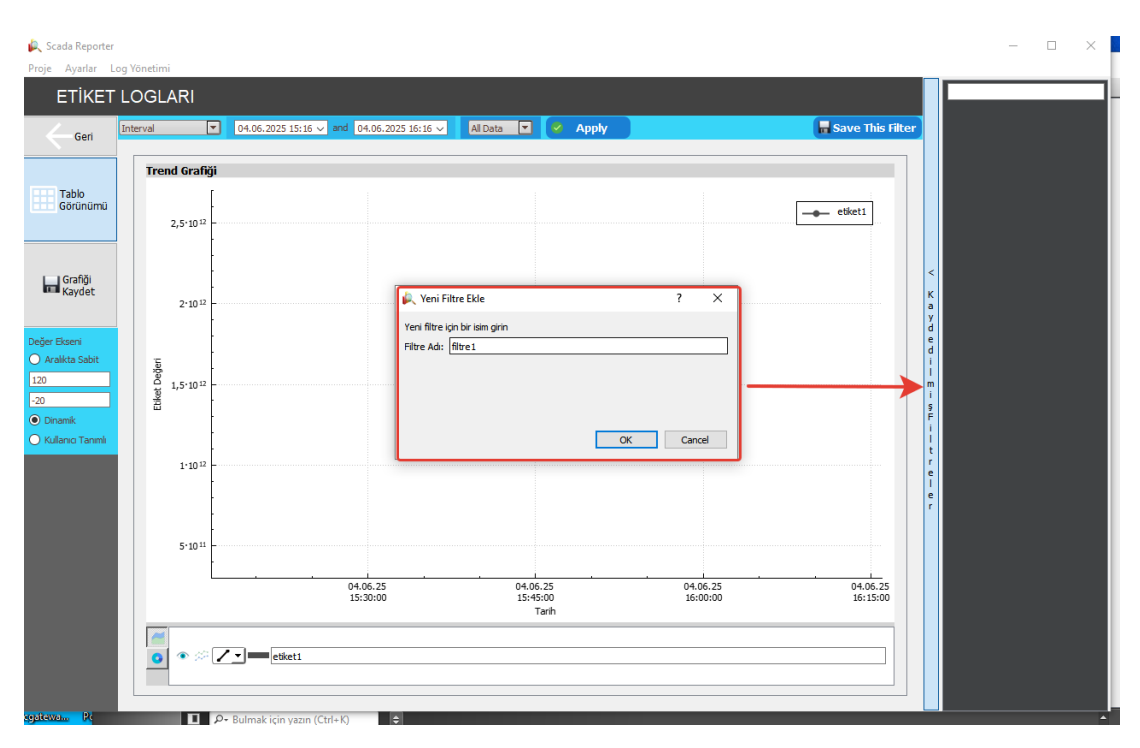

Figure 170 Saving a Reporting Filter

# 12.4.2 Copying the Filter Link Address

- Right-click on the desired filter in the filter list on the right.
- From the menu that appears, select "Copy Link Location" to copy the link to the clipboard.

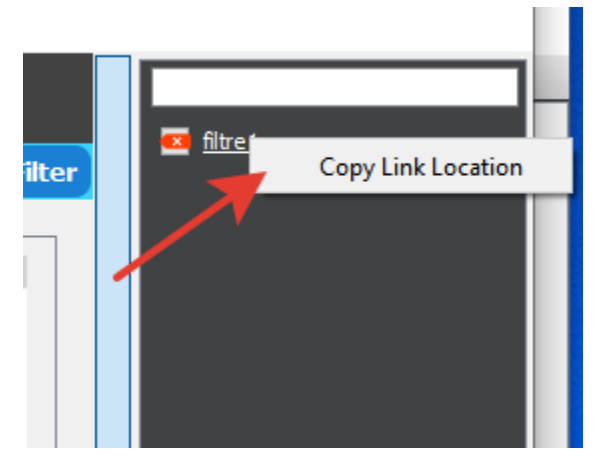

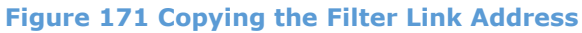

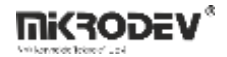

# **12.4.3** Assigning the Filter Link to a Button in SCADA Editor

- A button component is created in the SCADA Editor.
- After selecting the button, navigate to the "Events" tab in the bottom-right panel.
- Set the "Event Action" to GO\_TO\_LINK
- In the lower section, check the Link checkbox (under Web), and paste the previously copied filter link into the input field.

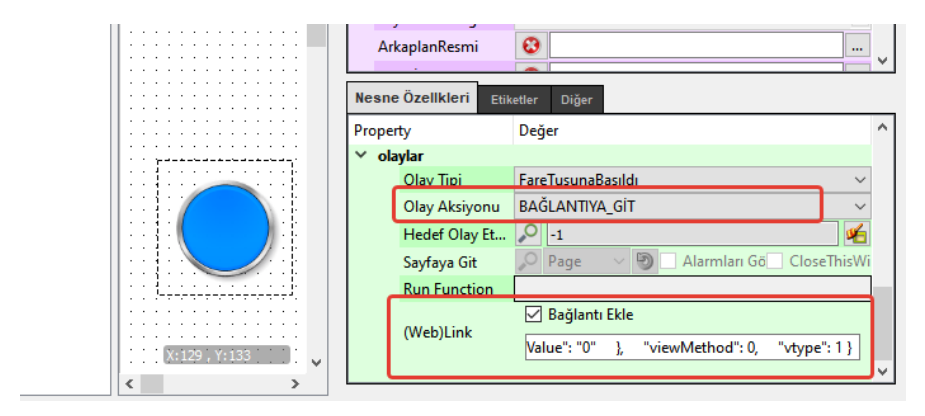

### Figure 172 Assigning a Filter Link to a Button

Now, when the user clicks this button on the SCADA screen, the report window defined with the corresponding filter opens directly. This method:

Accelerates operational reporting,

Provides easy access to frequently used reports,

Reduces user errors and complex interface interactions.

# **13 ViewPLUS SCADA Data Manager**

In the ViewPLUS SCADA system, the Data Manager is a management tool that provides archiving, backup, data deletion, and organization functions to maintain long-term system efficiency.

The Data Manager is launched from the Tools tab in the main SCADA interface.

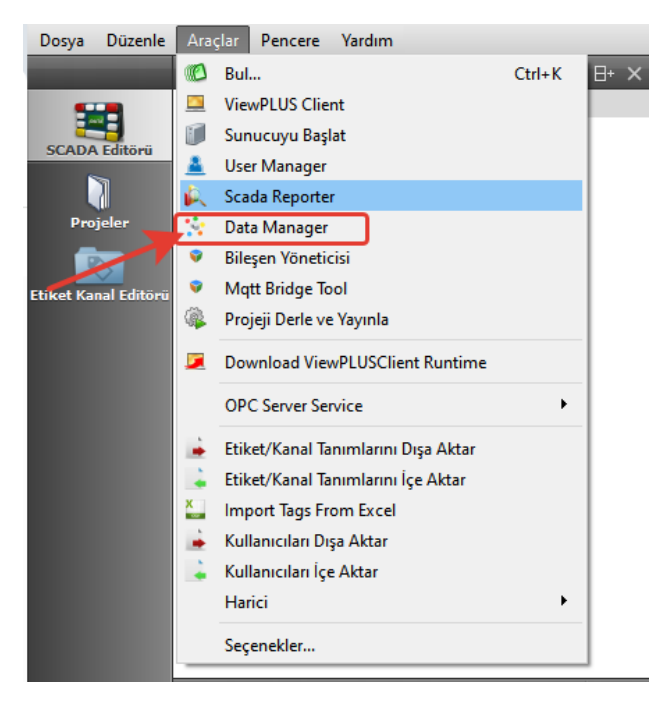

Figure 173 Launching the Data Manager

When the Data Manager window opens, two main functions are displayed on the main screen:

- Archiving: Archiving of old data.
- **Backup**: Backing up the entire database.

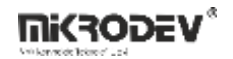

| 🔆 ViewPLUS SCA<br>Proje Ayarlar | DA DataManager v1.0.0 - denem | eeee Database |              |           | -         | • | × |
|---------------------------------|-------------------------------|---------------|--------------|-----------|-----------|---|---|
| ñ                               |                               |               | Data Manager |           |           |   |   |
|                                 |                               |               |              |           |           |   |   |
|                                 |                               |               |              |           |           |   |   |
|                                 |                               |               |              |           |           |   |   |
|                                 |                               |               |              |           |           |   |   |
|                                 |                               |               |              |           |           |   |   |
|                                 | Archiving                     | Backup        | Rem          | nove Data | Edit Data |   |   |
|                                 |                               |               |              |           |           |   |   |
|                                 |                               |               |              |           |           |   |   |
|                                 |                               |               |              |           |           |   |   |
|                                 |                               |               |              |           |           |   |   |
|                                 |                               |               |              |           |           |   |   |

Figure 174 Data Manager Main Screen

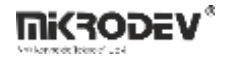

## **13.1 Archiving Process**

Clicking the Archiving option opens the archiving screen. On this screen, the temporary folder, database path, and archive date are specified.

| ViewPLUS SCADA DataMa    | inager v1.0.0 - denemeeee Database   |                 | _ | > |
|--------------------------|--------------------------------------|-----------------|---|---|
| je Ayarlar               |                                      |                 |   |   |
| ñ                        | Data Manager                         |                 |   |   |
| Temp Data Folder         | C:/Users/mikrodev/AppData/Local/Temp |                 |   |   |
| DB Bin Path              |                                      |                 |   |   |
| 🗹 Clear Archived Data Fr | rom Log Database                     |                 |   |   |
| Archieve Data Older Than | 11.03.2025 08:32                     | Start Archiving |   |   |
|                          |                                      |                 |   |   |
|                          |                                      |                 |   |   |
|                          |                                      |                 |   |   |
|                          |                                      |                 |   |   |
|                          |                                      |                 |   |   |
|                          |                                      |                 |   |   |
|                          |                                      |                 |   |   |
|                          |                                      |                 |   |   |
|                          |                                      |                 |   |   |
|                          |                                      |                 |   |   |
|                          |                                      |                 |   |   |
|                          |                                      |                 |   |   |
|                          |                                      |                 |   |   |
|                          |                                      |                 |   |   |
|                          |                                      |                 |   |   |
|                          |                                      |                 |   |   |
| Clear                    |                                      |                 |   |   |
|                          |                                      |                 |   |   |

#### Figure 175 Archiving Screen

Temp Data Folder: The location where temporary data is stored.

**DB Bin Path:** The path where the database executables are located.

Example Path: C:/Program Files/PostgreSQL/13/bin

**Clear Archived Data From Log Database:** If checked, archived data will be deleted from the main database.

Archive Data Older Than: All logs prior to this date will be archived.

Start Archiving: Initiates the archiving process.

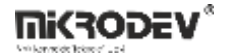

| Proje Ayarlar         |                                     |              |                 |  |
|-----------------------|-------------------------------------|--------------|-----------------|--|
| ÷                     |                                     | Data Manager |                 |  |
| Temp Data Folder      | C+Alsers/mikrodev/AnnDataAoral/Temp |              |                 |  |
| DB Bin Path           | C:/Program Files/PostgreSQL/13/bin  |              |                 |  |
| Clear Archived Data F | rom Log Database                    | ~            | Start Archiving |  |

Figure 176 Selecting Bin Folder for Archiving Process

If the Clear Archived Data From Log Database option is checked, a warning will appear asking whether to delete the logs after archiving has started.

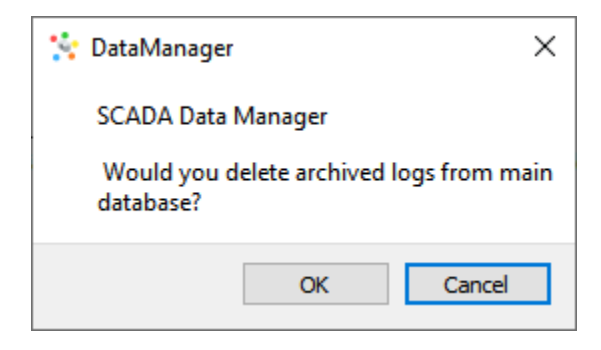

### Figure 177 Warning Message for Deleting Logs After Archiving

- **OK**: Deletes the archived logs from the main database.
- **Cancel**: Keeps the logs in the main database.

After the archiving is completed, a message saying "Archiving completed" will appear.

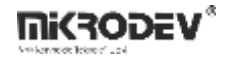

| 🔆 Vi<br>Proje | ewPLUS SCADA DataMa                                                                                                    | nager v1.0.0 - denemeeee Database -                                                                                                    |   | × |
|---------------|----------------------------------------------------------------------------------------------------|----------------------------------------------------------------------------------------------------|---|---|
| Â             |                                                                                                    | Data Manager                                                                                                    |   |   |
|               |                                                                                                    |                                                                                                    |   |   |
|               | Temp Data Folder                                                                                                    | C:/Users/mikrodev/AppData/Local/Temp                                                                                                    |   |   |
|               | DB Bin Path                                                                                                    | C:/Program Files/PostgreSQL/13/bin                                                                                                    |   |   |
|               | Clear Archived Data Fr                                                                                                    | rom Log Database                                                                                                    |   |   |
|               | Archieve Data Older Than                                                                                                    | 11.03.2025 08:32 V Start Archiving                                                                                                    |   |   |
|               | # Finished: Command 11,<br># 6 Transferring tag_log_<br>#                                                                                                    | Exicode v, Existants u<br>agrinonth to archive completed                                                                                                    | ^ |   |
|               | # 7 Dumping tag_log_agr<br># [11-06-25 08:50:53] "\"<br>tag_log_agryear_id_tag_i<br>mikrodev/AppData/Local/<br># ProcessStateChanged:<br># ProcessStateChanged:<br># COPY 0 | year started<br>C;/Program Files/PostgreSQL/13/bin/psql* h localhost -U postgres -p 5432 -< "\COPY (SELECT<br>d_data_avg.data_um.data_max.data_min.data_median,logtime,logdate,median_logtime,samplecount FROM logs.tag_log_agryear WHERE logtime < 1741671163319) TO 'C:/Users/<br>Temp/archive-metadata_12.dat;* denemeeee<br>1 |   |   |
|               | # ProcessStateChanged:<br>#<br># Finished: Command 12,<br># 7 Dump tag_log_agryea<br>#                                                                                      | 0<br>ExtCode 0, ExitStatus 0<br>ar fnished                                                                                                    |   |   |
|               | # 7 Transferring data to a<br># [11-06-25 08:50:53] "(<br>denemeeee_archive<br># ProcessStateChanged:<br># ProcessStateChanged:<br>#                                        | archive<br>C:/Program Files/PostgreSQL/13/bin/psql" -h localhost -U postgres -p 5432 -c "\COPY logs.tag_log_agryear FROM 'C:/Users/mikrodev/AppData/Local/Temp/archive-metadata_12.dat';<br>1<br>2                                                                                                    |   |   |
|               | # COPY 0                                                                                                    |                                                                                                    |   |   |
|               | # ProcessStateChanged:<br>#<br># Finished: Command 13,<br># 7 Transferring tag_log_<br>#<br># Archive process comple                                                        | 0<br>ExtCode 0, ExitStatus 0<br>.grycar to archive completed<br>ted                                                                                                    | Ŷ |   |
|               | Clear                                                                                                    |                                                                                                    |   |   |
|               |                                                                                                    |                                                                                                    |   |   |

#### Figure 178 Archiving Completed Message

A new archive database is created, for example: denemeeee\_archive

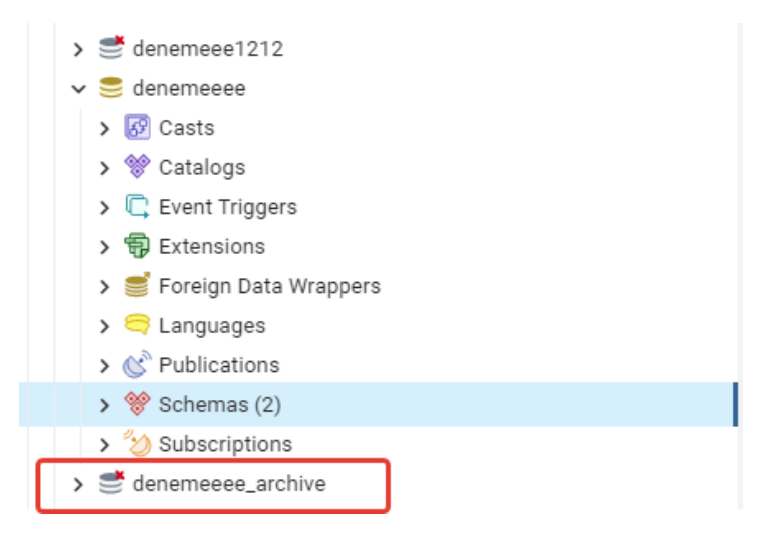

### Figure 179 Resulting Database After Archiving

Archived logs can be viewed from this database.

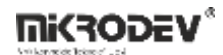

| > 🍮 denemeeee             |
|---------------------------|
| ✓ 🍮 denemeeee_archive     |
| > 🐼 Casts                 |
| > 💖 Catalogs              |
| > 🛱 Event Triggers        |
| > 🖶 Extensions            |
| > 🛒 Foreign Data Wrappers |
| > 🤤 Languages             |
| > 🖒 Publications          |
| ✓ 💖 Schemas (2)           |
| ✓ 🚸 logs                  |
| > 🕼 Aggregates            |
| > A<br>B↓ Collations      |
| > 🏠 Domains               |
| > 🐻 FTS Configurations    |
| > 🚯 FTS Dictionaries      |
| > Aa FTS Parsers          |
| > 🧕 FTS Templates         |
| > 🖷 Foreign Tables        |
| > (iii) Functions         |
| > I Materialized Views    |
| > 🔁 Operators             |
| > (( ) Procedures         |
| > 13 Sequences            |
| ✓ I lables (14)           |
| > aalm_table              |
| > == alarm_log            |
| > ap_write_builter        |
| > event_log               |
|                           |
|                           |
| > en log 2025-06          |
| > = tag log agrday        |
| tag_log_agrhour           |
| > tag_log_agrmonth        |
|                           |

Figure 180 Archive Database

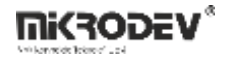

## 13.2 Backup Process

Clicking the Backup button from the main Data Manager screen opens the backup interface.

|                                                          |                                              |   | <br> |
|----------------------------------------------------------|----------------------------------------------|---|------|
| 🔆 ViewPLUS SCADA DataManager v1.0.0 - denemeeee Database |                                              | - | ×    |
| Proje Ayarlar                                            |                                              |   |      |
| ň                                                        | Data Manager                                 |   |      |
| Output Dump File                                         | C:/Users/mikrodev/database_11_06_2025.badsup |   |      |
|                                                          | Start Dump                                   |   |      |
|                                                          |                                              |   |      |
|                                                          |                                              |   |      |
|                                                          |                                              |   |      |
|                                                          |                                              |   |      |
|                                                          |                                              |   |      |
|                                                          |                                              |   |      |
|                                                          |                                              |   |      |
|                                                          |                                              |   |      |
|                                                          |                                              |   |      |
|                                                          |                                              |   |      |
|                                                          |                                              |   |      |
| 1                                                        |                                              |   | _    |

### Figure 181 Backup Main Screen

- **Output Dump File:** The path where the backup file will be saved.
- **DB Bin Path:** The folder containing the database executables.
- Start Dump: Starts the backup process.

| Proje Ayarlar    |                                              |
|------------------|----------------------------------------------|
| ň                | Data Manager                                 |
| Output Dump File | C:/Users/mikrodev/database_11_06_2025.backup |
| DB Bin Path      | C:/Program Files/PostgreSQL/13/bin           |
|                  | Start Dump                                   |

#### Figure 182 Selecting Bin Folder for Backup Process

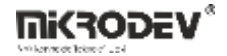

Once the backup is complete, a message saying "Backup completed" will be shown.

| ViewPLUS SCADA DataManager v1.0.0 - denemeeee Database                                                                                                    |                                                      | - | > |
|----------------------------------------------------------------------------------------------------|------------------------------------------------------|---|---|
| ie Ayarlar                                                                                                    |                                                      |   |   |
| ñ                                                                                                    | Data Manager                                         |   |   |
| Output Dump File                                                                                                    | C:/Users/mikrodev/Desktop/database_11_06_2025.backup |   |   |
| DB Bin Path                                                                                                    | C:/Program Files/PostgreSQL/13/bin                   |   |   |
|                                                                                                    | Start Dump                                           |   |   |
| # pg_dump: Togs.itc; table: "tablosunun i ∳eri ∳i yedekleniyor<br>pg_dump: Togs.itg; table: "tablosunun i ∳eri ∳i yedekleniyor<br>pg_dump: Togs.itg; tag.jog_2025:06" tablosunun i ∳eri ∳i yedekleniyor<br>pg_dump: Togs.itg; tag.jog_gorday" tablosunun i ∳eri ∳i yedekleniyor<br>pg_dump: Togs.itg; tag.jog_gorday" tablosunun i ∳eri ∳i yedekleniyor<br>pg_dump: Togs.itg; tag.jog_gorday" tablosunun i ∳eri ∳i yedekleniyor<br>pg_dump: Togs.itg; tag.jog_goryes" tablosunun i ∳eri ∳i yedekleniyor<br>pg_dump: Togs.itg; tag.jog_goryes" tablosunun i ∳eri ∳i yedekleniyor<br>pg_dump: Togs.itg; tag.jog_goryes" tablosunun i ∳eri ∳i yedekleniyor<br>pg_dump: Togs.itg; tag.jog_goryes" tablosunun i ∳eri ∳i yedekleniyor<br>pg_dump: Togs.itg; tag.jog_goryest" tablosunun i ∳eri ∳i yedekleniyor<br>pg_dump: Togs.itg; tag.jog_goryest" tablosunun i ∳eri ∳i yedekleniyor<br>pg_dump: Togs.itg; tag.jog_goryest" tablosunun i ∳eri ∳i yedekleniyor<br>pg_dump: Togs.itg; tablosunun i ∳eri ∳i yedekleniyor<br>pg_dump: Togs.itg; tablosunun i ∳eri ∳i yedekleniyor<br>pg_dump: Togs.itg; tablosunun i ∳eri ∳i yedekleniyor<br>pg_dump: Toblic.blacklist" tablosunun i ∲eri ∳i yedekleniyor<br>pg_dump: Toblic.chardtistates" tablosunun i ∲eri ∳i yedekleniyor<br>pg_dump: Toblic.pguidstatestas]or tablosunun i ∳eri ∳i yedekleniyor<br>pg_dump: Toblic.pguidstates' tablosunun i ∳eri ∳i yedekleniyor<br>pg_dump: Toblic.pguidstates' tablosunun i ∳eri ∳i yedekleniyor<br>pg_dump: Toblic.pguidstates' tablosunun i ∳eri ∳i yedekleniyor<br>pg_dump: Toblic.chardtist' tablosunun i ∳eri ∳i yedekleniyor<br>pg_dump: Toblic.chardtist' tablosunun i ∳eri ∳i yedekleniyor<br>pg_dump: Toblic.chardtist' tablosunun i ∳eri ∳i yedekleniyor<br>pg_dump: Toblic.chardtist' tablosunun i ∳eri ∳i yedekleniyor<br>pg_dump: Toblic.chardtist' tablosunun i ∳eri ∳i yedekleniyor |                                                      |   |   |
| pg_uning: "public.whitelist" tablosunun i eri ei yetekeniyor<br># ProcessStateChanged: 0                                                                                                    |                                                      |   |   |
| # # Finished: Command 14, ExtCode 0, ExitStatus 0                                                                                                    |                                                      |   |   |
| #<br># Full Dump Database completed                                                                                                    |                                                      |   | ¥ |

Figure 183 Backup Completion Message

After the backup is completed, a file with a .backup extension will be created in the specified directory. This file can later be used to restore the database or migrate it to another system.

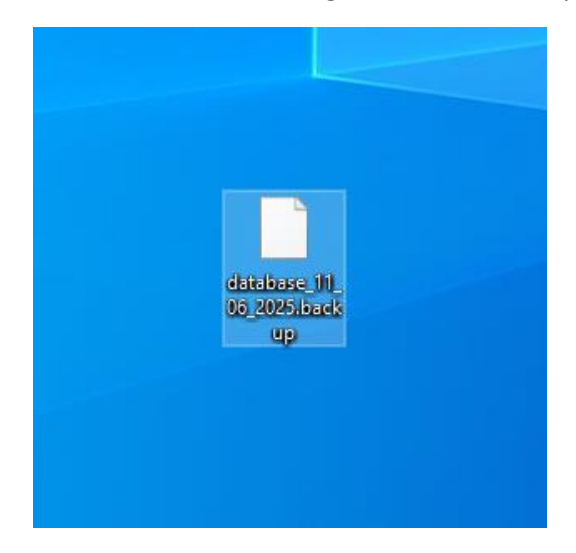

Figure 184 Backup File Generated After Backup Process

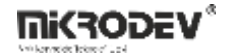

# 14 MQTT Bridge Tool

Devices in the field communicate with ViewPLUS SCADA using protocols such as IEC 60870-5-104 (IEC 104) and Modbus. All data transmitted to the SCADA system via these protocols can be forwarded to the MQTT protocol with the help of the MQTT Bridge Tool. This enables seamless integration of the data into cloud systems, mobile applications, or external analytics platforms.

## 14.1 Main Interface

MQTT Bridge Tool editör ekranı, ViewPLUS SCADA editörü içinden Araçlar > MQTT Bridge Tool menüsü aracılığıyla açılır.

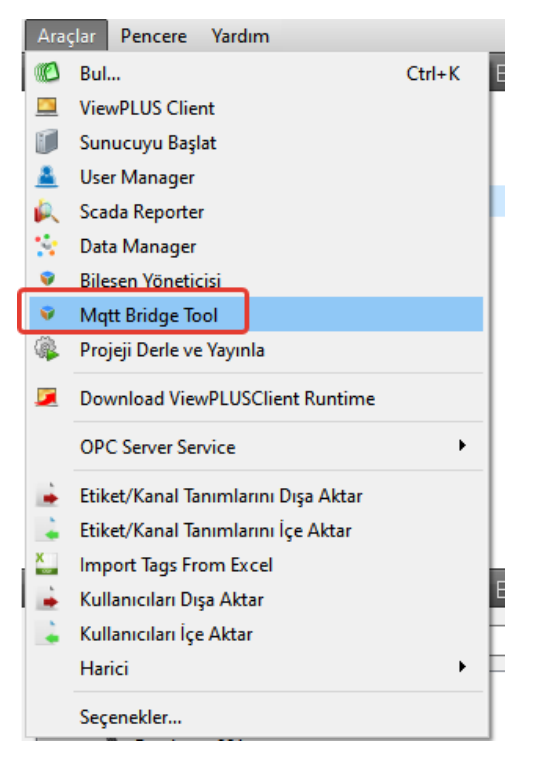

Figure 185 Launching MQTT Bridge Tool

All defined connections are listed in the MQTT Bridge Tool interface. Each connection displays information such as Client ID, Topic, data publishing method (On Change / Periodic), Payload, etc.

| 1 | 🗄 Mikrodev Mqtt Bridge - | v2.0.0 [denemeeee] |      |           |             |                 |          |         |                | -       |        | × |
|---|--------------------------|--------------------|------|-----------|-------------|-----------------|----------|---------|----------------|---------|--------|---|
|   |                          |                    |      |           | MQ          | TT Bridge Table |          |         |                |         |        |   |
|   | Add Connection           | Expand/Collapse    |      |           |             | -               |          |         |                |         |        |   |
|   | Client ID                | Торіс              | Туре | On Change | Change Type | Change Value    | Periodic | Payload | Periodic Value | Tag Lis | t      |   |
|   |                          |                    |      |           |             |                 |          |         |                |         |        | н |
|   |                          |                    |      |           |             |                 |          |         |                |         |        | н |
|   |                          |                    |      |           |             |                 |          |         |                |         |        | н |
|   |                          |                    |      |           |             |                 |          |         |                |         |        | н |
|   |                          |                    |      |           |             |                 |          |         |                |         |        | н |
|   |                          |                    |      |           |             |                 |          |         |                |         |        | н |
|   |                          |                    |      |           |             |                 |          |         |                |         |        | н |
|   |                          |                    |      |           |             |                 |          |         |                |         |        | н |
|   |                          |                    |      |           |             |                 |          |         |                |         |        | н |
|   |                          |                    |      |           |             |                 |          |         |                |         |        | н |
|   |                          |                    |      |           |             |                 |          |         |                |         |        | н |
|   |                          |                    |      |           |             |                 |          |         |                |         |        | н |
|   |                          |                    |      |           |             |                 |          |         |                |         |        | н |
|   |                          |                    |      |           |             |                 |          |         |                |         |        |   |
|   |                          |                    |      |           |             |                 |          |         |                | Save C  | Config |   |
|   |                          |                    |      |           |             |                 |          |         |                |         |        |   |

Figure 186 MQTT Bridge Tool Main Screen

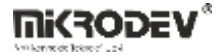

# 14.2 Adding a New MQTT Connection

Clicking the "Add Connection" button opens the screen to input new MQTT connection information.

| Add MQTT Connection          | ? ×    |
|------------------------------|--------|
| Connection Details           |        |
| Client ID:                   |        |
| Host:                        |        |
| Port: 1883                   |        |
| Authentication               |        |
| Username:                    |        |
| Password:                    |        |
| SSL Settings                 |        |
| Enable SSL                   |        |
| SSL CA Path                  | Browse |
| Advanced Options             |        |
| Keep Alive (sec): 60         |        |
| Connection Timeout (sec): 30 |        |
| Clean Session                |        |
| ОК                           | Cancel |

Figure 187 MQTT Connection Settings Window

• Connection Details

**Client ID:** Unique identifier of the MQTT client.

Host: Broker IP address.

Port: Connection port (default: 1883).

• Authentication

Username / Password: For brokers requiring authentication.

• SSL Settings

**Enable SSL:** Option to enable secure connection.

**SSL CA Path:** Path to the certificate.

• Advanced Options

Keep Alive: Duration for keeping the connection alive.

Connection Timeout: Timeout duration for connection.

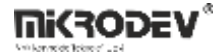

**Clean Session:** If enabled, starts a clean session on each connection.

### **14.3 Defining Publish and Subscribe Topics**

Once a connection is defined, right-clicking on it allows the following operations:

| Client_test Add Subscribe Topic<br>Delete Connection | Client ID<br>client_test | Add Publish Topic<br>Add Subscribe Topic<br>Delete Connection | Туре | On Change | Chai |
|------------------------------------------------------|--------------------------|---------------------------------------------------------------|------|-----------|------|
|------------------------------------------------------|--------------------------|---------------------------------------------------------------|------|-----------|------|

### Figure 188 Defining Publish and Subscribe Topics

Add Publish Topic: Defines a new topic for MQTT publishing.

Add Subscribe Topic: Defines a topic to listen to incoming MQTT messages.

**Delete Connection:** Deletes the connection.

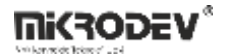

### 14.3.1 Publish Topic

Using the "Add Publish Topic" option, you can define the topic through which data will be published.

| Add Publish Topic                                                                                                    |                |                           | ?            | × |
|----------------------------------------------------------------------------------------------------|----------------|---------------------------|--------------|---|
| Topic Name:                                                                                                    | Double-click o | on a tag to add it to the | payload list |   |
| Publish Options         On Change         Change Value:       0.000         Change Type:       None         Send Periodically         Periodic (ms):       1000 | Tag II         | D Tag Name<br>etiket1     |              |   |
| QoS: 0 - Almost On Retain                                                                                                    | Double-click o | r press Delete to remov   | e items      |   |
|                                                                                                    |                |                           |              |   |
|                                                                                                    |                | ок                        | Cancel       |   |

Figure 189 Add Publish Topic Screen

**Topic Name:** Name of the MQTT topic to which data will be published.

**On Change:** Enables sending data on tag change.

**Change Value:** Threshold value for triggering data send.

**Change Type:** Types such as None, Level, Percent, Integral.

Send Periodically: Enables data to be sent at specified intervals.

Periodic (ms): Interval in milliseconds.

**QoS:** MQTT quality of service level.

**Retain:** Retains the last message on the broker for new clients.

Double-clicking a tag from the list on the right inserts it into the payload.

# 14.3.2 Subscribe Topic

| Add Subscribe Topic               |    |      |                     |     |                    | ?       | ×    |  |
|-----------------------------------|----|------|---------------------|-----|--------------------|---------|------|--|
| Topic Name:                       | Do | uble | e-click on a        | tag | to add it to the p | payload | list |  |
| Subscribe Options                 |    |      | Filter: Filter tags |     |                    |         |      |  |
| QoS (Subscription): 0 - Almost On |    |      | Tag ID              |     | Tag Name           |         |      |  |
| Write Into Tag Buffer             | 1  | 1    |                     |     | etiket1            |         |      |  |
|                                   |    |      |                     |     |                    |         |      |  |
|                                   |    |      |                     |     |                    |         |      |  |
|                                   |    |      |                     |     |                    |         |      |  |
|                                   |    | uble | click or pr         | 055 | Delata to ramova   | itoms   |      |  |
|                                   |    | uble | e-cuck of pre       | 255 | Delete to remove   | e llems |      |  |
|                                   |    |      |                     |     |                    |         |      |  |
|                                   |    |      |                     |     |                    |         |      |  |
|                                   |    |      |                     |     |                    |         |      |  |
|                                   |    |      |                     |     |                    |         |      |  |
|                                   |    |      |                     |     |                    |         |      |  |
|                                   |    |      |                     |     |                    |         |      |  |
|                                   |    |      |                     |     | ок                 | Cance   | el 👘 |  |

Figure 190 Add Subscribe Topic Screen

**Topic Name:** Name of the MQTT topic to be listened to.

QoS (Subscription): Quality level for incoming data.

Tags from the list on the right can be double-clicked to map them with the payload.

These settings allow publishing data from SCADA to the MQTT broker.

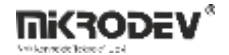

# 14.4 Example Payload

```
[
{"ts":"1733141120","values":{"1":"30"}},
{"ts":"1733141120","values":{"2":"28"}},
{"ts":"1733141120","values":{"3":"32"}},
{"ts":"1733141120","values":{"4":"31"}},
{"ts":"1733141120","values":{"5":"15"}}
]
```

### ts: Timestamp

values: Tag ID and its value

With the help of the MQTT Bridge Tool, SCADA projects gain the ability to publish measurement data to online platforms, enable real-time monitoring, and support IoT integration.

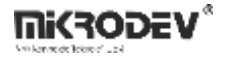

## **14.5** Starting the Driver for MQTT Bridge Tool

To ensure that the MQTT Bridge Tool is automatically enabled when the server starts, follow the steps below:

- Open the Other Settings tab from the left menu in the ViewPLUS ServerEngine application.
- Locate the Mqtt Bridge section at the bottom of the opened screen.
- Check the Enable Bridge option. When this setting is enabled, the MQTT Bridge driver will be active after the next server restart.

| ServerEngir                         | ne 2.0.0 Beta10 - denemeeee                                                                                                    |                  |                | - |  | ×  |  |
|-------------------------------------|----------------------------------------------------------------------------------------------------|------------------|----------------|---|--|----|--|
| Sunucu Aya                          | rlar Araçlar                                                                                                    |                  |                |   |  |    |  |
| Kontrol<br>Rontrol<br>Etiket İzleme | Client Settings   Enable Client Auto Loggoff  Auto Loggoff Timeout (Minutes)  Don't allow multiple connection for same Enable user blacklist after 3 failed login a                                                                                                    | user<br>Ittempts | 10             |   |  | \$ |  |
| Alarmlar                            | Redundancy Settings                                                                                                    |                  |                |   |  |    |  |
| Aktif Oturumlar                     | Redundancy Mode<br>Backup Server Settings                                                                                                    |                  | PRIMARY SERVER |   |  |    |  |
| Ê                                   | Primary Server IP                                                                                                    | 127.0.0.1        |                |   |  |    |  |
| Beyaz Liste                         | Redundant Server Activation Timeout (sec)                                                                                                    | 30               |                |   |  |    |  |
| Kara Liste                          | iste       Redundancy Communication Port         Mqtt Bridge       Mqtt Bridge         Image: Strain Strain Str |                  | 51314          |   |  |    |  |
|                                     |                                                                                                    |                  |                |   |  |    |  |
| Other Settings                      |                                                                                                    |                  |                |   |  |    |  |
|                                     |                                                                                                    |                  |                |   |  |    |  |
|                                     |                                                                                                    |                  |                |   |  |    |  |

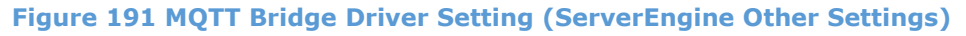

Note: The server application must be restarted for this setting to take effect.

# **15 ViewPLUS SCADA Web API**

With the ViewPLUS SCADA Node WebAPI, you can access field devices and perform remote control operations. This guide includes all steps from installation to data query examples.

To download the WebAPI folder: SCADA Node Web API

### **15.1 Database Connection**

In order for the WebAPI to connect to the database, system environment variables must be defined:

1. Open the Edit the system environment variables window from the Start menu. Click on Environment Variables under the Advanced tab.

|               | - 1              |            |                   |          |          |             |
|---------------|------------------|------------|-------------------|----------|----------|-------------|
| lgisayar Adı  | Donanım          | Gelişmiş   | Sistem Ko         | ruması   | Uzak     |             |
| Bu deăisiklik | lerin coău ici   | n Yönetic  | r<br>i olarak otu | irum ac  | manız de | erekir.     |
| Performans    |                  |            |                   |          | -        |             |
| Görsel efek   | tler, işlemci z  | amanlam    | ası, bellek l     | kullanım | ı ve san | al bellek   |
|               |                  |            |                   |          | _        |             |
|               |                  |            |                   |          |          | Ayarlar     |
| Kullania Pr   | ofillori         |            |                   |          |          |             |
|               | onnen            |            |                   |          |          |             |
| Oturum açı    | nanızıa ligili n | iasaustu i | ayanan            |          |          |             |
|               |                  |            |                   |          |          | Avadar      |
|               |                  |            |                   |          |          |             |
| - Başlangıç v | ve Kurtarma -    |            |                   |          |          |             |
| Sistem baş    | langıcı, sister  | n hatası v | e hata ayık       | lama bi  | lgisi    |             |
|               |                  |            |                   |          | _        |             |
|               |                  |            |                   |          |          | Ayarlar     |
|               |                  |            |                   | _        |          |             |
|               |                  |            |                   |          | Ortam D  | eğişkenleri |
|               |                  |            |                   |          |          |             |
|               |                  |            |                   |          |          |             |

Figure 192 Selecting System Environment Variables

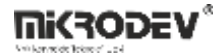

2. Under System Variables, click New and add the following variables:

| Değişken                                                                                                    | Değer                                                                                                    |  |  |  |  |
|----------------------------------------------------------------------------------------------------|----------------------------------------------------------------------------------------------------|--|--|--|--|
| ChocolateyLastPathUpdate                                                                                                    | 133337856951121322                                                                                                    |  |  |  |  |
| docurous                                                                                                    | C:\Users\mikrodev\AppData\Roaming\npm                                                                                                    |  |  |  |  |
| OneDrive                                                                                                    | C:\Users\mikrodev\OneDrive                                                                                                    |  |  |  |  |
| OneDriveConsumer                                                                                                    | C:\Users\mikrodev\OneDrive                                                                                                    |  |  |  |  |
| Path                                                                                                    | C:\Users\mikrodev\AppData\Local\Yarn\bin;C:\Program Files\node                                                                                                    |  |  |  |  |
| TEMP                                                                                                    | C:\Users\mikrodev\AppData\Local\Temp                                                                                                    |  |  |  |  |
| TMP                                                                                                    | C:\Users\mikrodev\AppData\Local\Temp                                                                                                    |  |  |  |  |
|                                                                                                    |                                                                                                    |  |  |  |  |
| stem değişkenleri                                                                                                    | Yeni Düzenle Sil                                                                                                    |  |  |  |  |
| stem değişkenleri<br>Değişken                                                                                                    | Yeni Düzenle Sil                                                                                                    |  |  |  |  |
| stem değişkenleri<br>Değişken<br>MOSQUITTO_DIR                                                                                                    | Yeni Düzenle Sil<br>Değer<br>C:\Program Files\mosquitto                                                                                                    |  |  |  |  |
| stem değişkenleri<br>Değişken<br>MOSQUITTO_DIR<br>NUMBER_OF_PROCESSORS                                                                            | Yeni     Düzenle     Sil       Değer     C:\Program Files\mosquitto       8                                                                                                    |  |  |  |  |
| stem değişkenleri<br>Değişken<br>MOSQUITTO_DIR<br>NUMBER_OF_PROCESSORS<br>OS                                                                      | Yeni     Düzenle     Sil       Değer     C:\Program Files\mosquitto       8     Windows_NT                                                                                                    |  |  |  |  |
| stem değişkenleri<br>Değişken<br>MOSQUITTO_DIR<br>NUMBER_OF_PROCESSORS<br>OS<br>PATH                                                              | Yeni     Düzenle     Sil       Değer     C:\Program Files\mosquitto       8     Windows_NT       C:\Python311\;C:\Windows;C:\Windows\sys                                                                                                    |  |  |  |  |
| stem değişkenleri<br>Değişken<br>MOSQUITTO_DIR<br>NUMBER_OF_PROCESSORS<br>OS<br>PATH<br>PATHEXT                                                   | Yeni         Düzenle         Sil           Değer         C:\Program Files\mosquitto         8           Windows_NT         C:\Python311\;C:\Windows;C:\Windows;C:\Windows\sys         .COM;.EXE;.BAT;.CMD;.VBS;.VBE;.JS;JSE;.WSF;.WSF;.MSC;.PY;.PYW                                                       |  |  |  |  |
| stem değişkenleri<br>Değişken<br>MOSQUITTO_DIR<br>NUMBER_OF_PROCESSORS<br>OS<br>PATH<br>PATHEXT<br>PROCESSOR_ARCHITECTURE                         | Yeni     Düzenle     Sil       Değer     C:\Program Files\mosquitto       8     Windows_NT       C:\Python311\Scripts\;C:\Python311\;C:\Windows;C:\Windows\sys       .COM;.EXE;.BAT;.CMD;.VBS;.VBE;.JS;JSE;.WSF;.WSH;.MSC;.PY;.PYW       AMD64                                                            |  |  |  |  |
| stem değişkenleri<br>Değişken<br>MOSQUITTO_DIR<br>NUMBER_OF_PROCESSORS<br>OS<br>PATH<br>PATHEXT<br>PROCESSOR_ARCHITECTURE<br>PROCESSOR_IDENTIFIER | Yeni     Düzenle     Sil       Değer     C:\Program Files\mosquitto       8     Windows_NT       C:\Python311\Scripts\;C:\Python311\;C:\Windows;C:\Windows\sys       .COM;.EXE;.BAT;.CMD;.VBS;.VBE;.JS; JSE;.WSF;.WSH;.MSC;.PY;.PYW       AMD64       Intel64 Family 6 Model 140 Steoping 1. GenuineIntel |  |  |  |  |

Figure 193 Defining a New System Variable

• For PostgreSQL;

HR\_DBTYPE = POSTGRES

| Yeni Sistem Değişkeni |               |             | $\times$ |
|-----------------------|---------------|-------------|----------|
| Değişken adı:         | HR_DBTYPE     |             |          |
| Değişken değeri:      | POSTGRES      |             |          |
| Dizine Gözat          | Dosyaya Gözat | Tamam İptal |          |

Figure 194 Variable for PostgreSQL (1)

HR\_PGCONNECTIONSTRING = postgres://postgres:qwx123@127.0.0.1:5432/basliksiz2

(Database user: postgres, password: qwx123, server address: 127.0.0.1, port: 5432, SCADA project: basliksiz2)

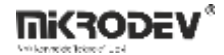

| Yeni Sistem Değişkeni |                                                      | ×           |
|-----------------------|------------------------------------------------------|-------------|
| Değişken adı:         | HR_PGCONNECTIONSTRING                                |             |
| Değişken değeri:      | postgres://postgres:qwx123@127.0.0.1:5432/basliksiz2 |             |
| Dizine Gözat          | Dosyaya Gözat                                        | Tamam İptal |

### Figure 195 Variable for PostgreSQL (2)

• For ORACLE:

HR\_CONNECTIONSTRING = 127.0.0.1/orcl

| Yeni Sistem Değişkeni |                     |   |             |   |
|-----------------------|---------------------|---|-------------|---|
| Değişken adı:         | HR_CONNECTIONSTRING | ] |             |   |
| Değişken değeri:      | 127.0.0.1/orcl      | ] |             | _ |
| Dizine Gözat          | Dosyaya Gözat       |   | Tamam İptal |   |

### Figure 196 Variable for ORACLE (1)

### HR\_USER = ORACLETEST

| Değisken adı:    | HR USER    | 1 |  |
|------------------|------------|---|--|
|                  |            |   |  |
| Değişken değeri: | ORACLETEST |   |  |

### Figure 197 Variable for ORACLE (2)

### HR\_PASSWORD = qwx123

| Yeni Sistem Değişkeni |             |      |       | >     |
|-----------------------|-------------|------|-------|-------|
| Değişken adı:         | HR_PASSWORD |      |       |       |
| Değişken değeri:      | qwx123      |      |       |       |
| Dizine Gözat          | Dosyaya Go  | özat | Tamam | İptal |

### Figure 198 Variable for ORACLE (3)

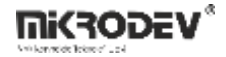

### 15.2 Starting the Server

- 1. Ensure Node.js is installed on your computer. Download Node.js
- 2. After defining the environment variables, you can change the port number in the config/webserver.js file within the WebAPI folder (default: 3000).

| EXPLORER     JS web-server/s X       > SCADANODEWEBAPLV1.2     config > JS web-server.js >       > auth     1       ~ config     2       JS database.js     3       > fortulars       > controllers       > data aris                     |                                        |                                                                                                    |
|----------------------------------------------------------------------------------------------------|----------------------------------------|----------------------------------------------------------------------------------------------------|
| <pre>&gt; SCADANODEWEBAPL_V1.2 config &gt; J\$ web-server.js &gt;<br/>&gt; auth 1 module.exports = {<br/>&gt; config 2 port: process.env.HTTP_PORT    3000<br/>3 };<br/>J\$ web-server.js<br/>&gt; controllers<br/>&gt; controllers</pre> | EXPLORER ····                          | JS web-server.js ×                                                                                       |
| JS database.js 3 };<br>JS web-server.js<br>> controllers                                                                                                    | ✓ SCADANODEWEBAPI_V1.2 > auth ✓ config | <pre>config &gt; J\$ web-server.js &gt; 1 module.exports = { 2 port: process.env.HTTP_PORT    3000</pre> |
| Js variabasejs<br>Js web-server.js<br>> controllers                                                                                                    | IS database is                         | 3 };                                                                                                    |
| JS web-server.js<br>> controllers                                                                                                    | Ja Gatabase.js                         |                                                                                                    |
| > controllers                                                                                                    | Js web-server.js                       |                                                                                                    |
| ) dh anis                                                                                                    | > controllers                          |                                                                                                    |
|                                                                                                    | > db_apis                              |                                                                                                    |

Figure 199 Updating Web Server Port

3. Update the JWT security key in config.js (e.g., changethissecret).

| EXPLORER                                                                                                    | J <sup>S</sup> config.js ×                                          |
|----------------------------------------------------------------------------------------------------|---------------------------------------------------------------------|
| 〜 SCADANODEWEBAPI_V1.2 🖺 📴 ひ 🗊                                                                              | Js config.js > @] <unknown></unknown>                               |
| > auth<br>> config<br>> controllers<br>> db_apis<br>> node_modules<br>> services                            | <pre>1 module.exports = { 2 'secret': 'changethissecret' 3 };</pre> |
| Js config.js<br>Js index.js<br>{} package-lock.json<br>{} package.json<br>{} README.txt<br>\$\$ webapi.docx |                                                                     |

Figure 200 Updating JSON Web Token

4. Check if the correct version of the PostgreSQL library is installed:

npm list

npm install pg@8.11.1 # gerekirse

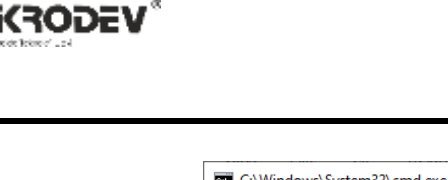

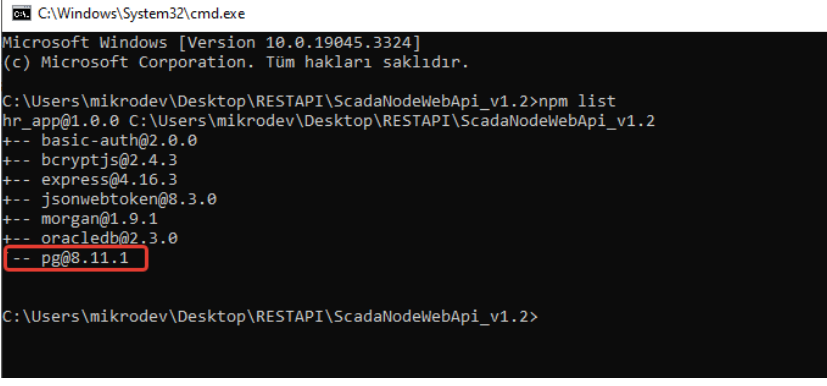

#### Figure 201 Verifying Database Version

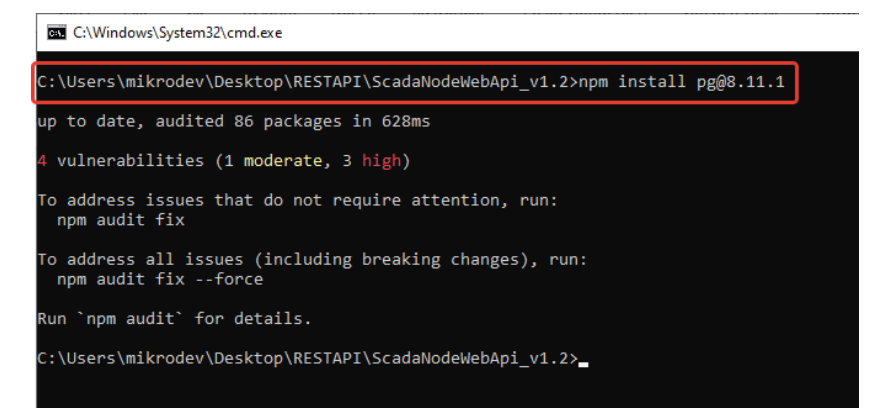

### Figure 202 Updating Version via Command Line

#### 5. To start the server:

node .

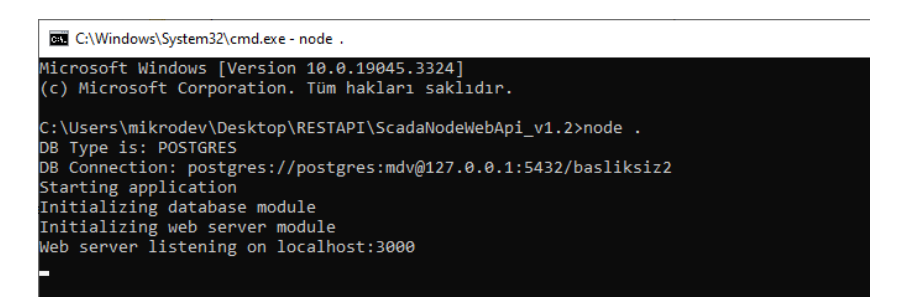

#### Figure 203 Starting Web API Server

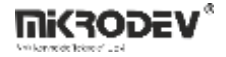

# **15.3 HTTP Client (Thunder Client)**

To test API requests, you can install the Thunder Client extension in Visual Studio Code:

- 1. Install VS Code.
- 2. Open the Extensions menu on the left and search for Thunder Client, then install it.
- 3. Pin the Thunder Client icon to the sidebar.

| 刘 - Р   | ile Edit | Selection View Go Run                                                                | Terminal Help | Extension: Thunc                                                                                                    | ler Client - ScadaNodeWebApi_v1.2 - )            | visual Studio Code                                                                                                    |            |                                |                                                    | 8 – | a × |
|---------|----------|--------------------------------------------------------------------------------------|---------------|----------------------------------------------------------------------------------------------------|--------------------------------------------------|----------------------------------------------------------------------------------------------------|------------|--------------------------------|----------------------------------------------------|-----|-----|
| (J)     |          |                                                                                      |               | Extension: Thunder Client ×                                                                                                    |                                                  |                                                                                                    |            |                                |                                                    |     | □ … |
| ر<br>به | thunde   | er<br>Thunder Client ⊙ 3222m<br>Lightweight Rest API Client f.<br>∲Ranga Vadhineni @ | 4<br>5        | Thunder Client V2.38<br>Ranga Vadhineni 🔮 thunderdient.co<br>Lightweight Rest API Client for VS C                                                                                                    | 2<br>om   ♀ 2,507,073   ★★★<br>ode               | <b>★ ★</b> (176)                                                                                                    |            |                                |                                                    |     |     |
| <br>₽   | •        | Thunder 🗢 4K ★<br>Type quickly. Type freely.<br>Ken T Ekeoha Install                 |               | Disable V Uninstall V @                                                                                                    |                                                  |                                                                                                    |            |                                |                                                    |     |     |
| ۲       | 4        | Thunder $\Phi$ 28<br>Snippets for lwc (Salesforce)                                   |               | DETAILS FEATURE CONTRIBUTIONS CHANGELOG RUNTIME STA                                                                                                    |                                                  |                                                                                                    |            |                                |                                                    |     |     |
| Ŷ       | (f)      | Steve-DevOps install                                                                 |               | Thunder Client                                                                                                    |                                                  |                                                                                                    |            | Categories<br>Programming Lang | uages Snippets Testing                             |     |     |
|         |          | Charles Pasuncau                                                                     |               | Thunder Client is a lightweight Rest API Client Extension for V                                                                                                    | isual Studio Code, hand-crafted by               | Ranga Vadhineni with simple and clean                                                                                        | design.    |                                |                                                    |     |     |
|         |          | thunder_dust $\Phi$ s<br>strike zzz                                                  |               | <ul> <li>Voted as #10 Product of the day on Product Hunt</li> <li>Website - www.thunderclient.com</li> </ul>                                                                                                    |                                                  |                                                                                                    |            | Marketplace                    | urces                                              |     |     |
|         |          |                                                                                      |               | Follow Twitter for updates - twitter.com/thunder_clien                                                                                                    |                                                  |                                                                                                    |            | Repository                     |                                                    |     |     |
|         |          | A deep purple atmospheric                                                            |               | <ul> <li>Support: github.com/rangav/thunder-client-support</li> </ul>                                                                                                    |                                                  |                                                                                                    |            |                                |                                                    |     |     |
|         |          | BuddyDeveloping Install                                                              |               | Story behind Thunder Client                                                                                                    |                                                  |                                                                                                    |            |                                |                                                    |     |     |
|         | °        | convert thunderClie @ 38                                                             |               | Read Launch Blog Post on Medium                                                                                                    |                                                  |                                                                                                    |            | More Into                      |                                                    |     |     |
|         | 0        | Trust Nguyen                                                                         |               | Usage                                                                                                    |                                                  |                                                                                                    |            | Last released                  | 2021-3-30, 15:5945<br>2023-8-6, 22:11:36           |     |     |
|         |          | Search in OpenGrok $\Phi$ 4t                                                         |               | <ul> <li>Install the Extension, Click Thunder Client icon on the</li> </ul>                                                                                                    | Action Bar.                                      |                                                                                                    |            | Last updated<br>Identifier     | 2023-8-9, 15:59:41<br>rangav.vscode-thunder-client |     |     |
|         | <u></u>  | yuwh Install                                                                         |               | <ul> <li>From Sidebar click New Request button to test API</li> </ul>                                                                                                    |                                                  |                                                                                                    |            |                                |                                                    |     |     |
|         |          | gbe0 API Extension 👁 🕫                                                               |               |                                                                                                    |                                                  |                                                                                                    |            |                                |                                                    |     |     |
|         |          | Extension package that inclu.<br>gbe0 Install                                        |               | New Request                                                                                                    | • 79                                             | an A<br>ngagmucbook thunder-cli % tc 'welcone'                                                                               |            |                                |                                                    |     |     |
|         |          | XPack (General) $0.99$                                                               |               | Activity Collections Env     Ger V Headers* Auto                                                                                                    | Rody Tests Pre-Bus New Str                       | gest URLI GET = NTEpsi//www.thunderClient.com/wet<br>/ironment: Test (Active)<br>#tess 200 DK Size: 410 Dytes Time: 234 ns   | .come      |                                |                                                    |     |     |
|         | •        | Extension Pack for miscellan                                                         |               | δ <sup>o</sup> (the colections) =                                                                                                    | Per C                                            | ipenia                                                                                                    |            |                                |                                                    |     |     |
|         | <u> </u> | Mangur's extension (0.161                                                            |               | B <sup>C</sup> B Account C parameter                                                                                                    |                                                  | News": "Lightweight News AP2 Client for VSCode",<br>createdby": "Nampa Vadhizeni",<br>lourched: 2021,                        |            |                                |                                                    |     |     |
|         |          | Collection of personal exten.                                                        |               |                                                                                                    |                                                  | "pit": "Save data to Git Workspece",<br>"Bemes", "Supports VECode Themes",<br>"data": "Collections & Environment Variables", |            |                                |                                                    |     |     |
|         | 28       | mvtsiliva <b>Install</b>                                                             |               | Custome     Z days ego     Status: 200 OK     Size: 419 Biz                                                                                                    | tos Time: 428 ms                                 | "testing": "Scriptless Testing",<br>"local": "Local Storage & Works Offline"                                                 |            |                                |                                                    |     |     |
|         | -        | idss-snippet Ф 61<br>代码片段                                                            |               | Besponse Headers <sup>10</sup> Cooki     Adays ago     Besponse Headers <sup>10</sup> Cooki                                                                                                    |                                                  | "graphql's true,<br>"codeficipet": true,<br>"requestChaining"; true,                                                         |            |                                |                                                    |     |     |
| 8       |          | chensi-thunder Install                                                               |               | Orders     1     C     Tessage*: "Welcome to     Tessage*: "Welcome to     Tessage*: "Welco     | Thunder Client",<br>Rest API Client for VSCode", |                                                                                                    |            |                                |                                                    |     |     |
| £63     |          | Autumn Grey Theme @ 18                                                               |               | Tempe Tempe | edhineni", Te<br>Re                              | sts Hesults<br>sponse Code equal to 200                                                                                      | Pass       |                                |                                                    |     |     |
| * 6     | 0000     | Gray theme, me lying in a th                                                         |               | Create Order 2 Sector State Asta A                                                                                                    | tis Wolanova Bu                                  | The set                                                                                                    | Margarith. |                                |                                                    |     | 8 B |

**Figure 204 Installing Thunder Client Extension** 

### 15.4 Retrieving Access Token

- 1. Create a user in the SCADA editor (must have report permissions).
- 2. Send a POST request using Thunder Client:

```
URL: http://localhost:3000/api/auth/login
```

Body:

```
{
```

```
"username": "<username>",
```

```
"password": "<password>"
```

}

3. Save the access token returned in the response for future use.

Note: The server must be running (node .) to retrieve the token.

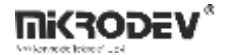

### 15.5 Fetching Data with Web API

#### Use the token to send GET requests:

In Thunder Client, go to the Headers tab and remove all existing headers.

Add a new header

Key: x-access-token

Value: your previously received token (without quotes)

• List All Tags

GET http://<server\_IP>:3000/api/auth/tags

Returns: All tag details (id, tag name, address, etc.)

• Get a Single Tag

GET http://<server\_IP>:3000/api/auth/tags/<tag\_id>

Access Alarms

GET http://<server\_IP>:3000/api/auth/alarms

Note: Use the tag\_id in the alarm object to access related tag data.

• List Channels

GET http://<server\_IP>:3000/api/auth/channels

• Get a Single Channel

GET http://<server\_IP>:3000/api/auth/channels/<channel\_id>

• All Real-Time Tag Values

GET http://<server\_IP>:3000/api/auth/rt\_values

• Single Real-Time Tag Value

GET http://<server\_IP>:3000/api/auth/rt\_values/<tag\_id>

#### Notes:

- A token is required for all requests.
- The token must be sent in the x-access-token header.
- The server IP refers to the device where WebAPI is installed.
- The port number can be changed from config/web-server.js.
- Token expiration may vary depending on the application.

# 16 Installing the OPC UA Server Service

## 16.1 Activating the OPC Server Service

Within ViewPLUS SCADA, go to the Tools tab and select Install OPC Server Service to perform the installation.

| /lik | crode    | ev ViewPLUS              |               |        |        |             |                       |
|------|----------|--------------------------|---------------|--------|--------|-------------|-----------------------|
|      | Araq     | çlar Pencere Yardım      | n             |        |        |             |                       |
|      |          | Bul                      |               | Ctrl+K | 8+ ×   | <b>+ +</b>  | <no document=""></no> |
| Τ    |          | ViewPLUS Client          |               |        |        |             |                       |
|      | F        | Sunucuyu Başlat          |               |        |        |             |                       |
| ť.   | <u> </u> | User Manager             |               |        |        |             |                       |
| L    | Þ.       | Scada Reporter           |               |        |        |             |                       |
| L    | ÷.       | Data Manager             |               |        |        |             |                       |
| L    | Ŷ        | Bileşen Yöneticisi       |               |        |        |             |                       |
|      | Ŷ        | Mqtt Bridge Tool         |               |        |        |             |                       |
| L    | ŵ.       | Projeji Derle ve Yayınla |               |        |        |             |                       |
|      |          | Download ViewPLUSC       | lient Runtime |        |        |             | ×                     |
| 1    |          | OPC Server Service       |               | •      | 🗵 Inst | all OPC Ser | ver Service           |
| Ľ    |          | Etiket/Kanal Tanımların  | n Dışa Aktar  |        | 🗵 Rer  | nove OPC S  | Server Service        |
| L    | 4        | Etiket/Kanal Tanımların  | n İçe Aktar   |        |        |             |                       |
| L    | X        | Import Tags From Exce    | 4             |        |        |             |                       |
| L    | -        | Kullanıcıları Dışa Aktar |               |        |        |             |                       |
| L    | -        | Kullanıcıları İçe Aktar  |               |        |        |             |                       |
|      |          | Harici                   |               | +      |        |             |                       |
|      |          | Seçenekler               |               |        |        |             |                       |

Figure 205 Installing the OPC Service

After installation, the service named VPlusScadaOPCService should be running and visible in Task Manager.

| 🔍 vmicvss                                                                                                    |      | Hyper-V Birim Gölge Kopyası İsteyicisi |
|----------------------------------------------------------------------------------------------------|------|----------------------------------------|
| 🔍 VMnetDHCP                                                                                                    | 5416 | VMware DHCP Service                    |
| VMUSBArbService                                                                                                    | 5744 | VMware USB Arbitration Service         |
| 🔍 VMware NAT Service                                                                                                    | 5408 | VMware NAT Service                     |
| Contract Network Contract Network Contra |      | VMware Autostart Service               |
| WPlusScadaOPCService                                                                                                    | 1120 | VPlusScadaOPCService                   |
| Service VPlusScadaService                                                                                                    |      | VPlusScadaService                      |
| 🔍 VSS                                                                                                    |      | Birim Gölge Kopyası                    |
| 🔍 W32Time                                                                                                    |      | Windows Time                           |
| 🔍 WaaSMedicSvc                                                                                                    |      | Windows Update Medic Hizmeti           |
| 🔍 WalletService                                                                                                    |      | Cüzdan Hizmeti                         |

### Figure 206 Starting the OPC Service

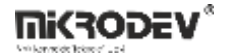

# 16.2 Connecting via UAExpert

# **16.2.1 Installing UAExpert**

Download and install UAExpert from:

https://www.unified-automation.com/downloads/opc-ua-clients.html

# 16.2.2 Adding a Server

1. In the UAExpert interface, go to Server  $\rightarrow$  Add.

| scovery Advanced                                                                                                    |         |
|----------------------------------------------------------------------------------------------------|---------|
| dpoint Filter: No Filter                                                                                                    |         |
| Q     Local       Image: Second Second Secon | srver > |
| V Recently Used                                                                                                    |         |
|                                                                                                    |         |
|                                                                                                    |         |
|                                                                                                    |         |
|                                                                                                    |         |
| Authentication Settings                                                                                                    |         |
| Authentication Settings                                                                                                    |         |
| Authentication Settings                                                                                                    | Store   |
| Authentication Settings   Anonymous  Username Password  Certificate Physical Key                                                                                                    | Store   |

Figure 207 Adding a Server via UAExpert

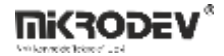

2. In the popup window, enter the address opc.tcp://localhost:43344 (if ViewPLUS SCADA is running on the same computer).

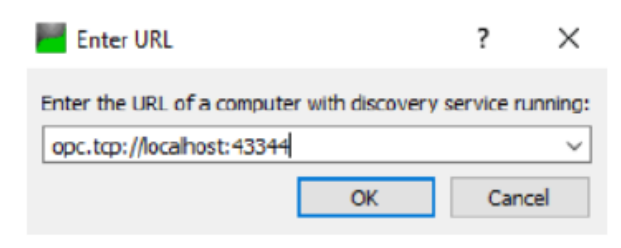

### **Figure 208 UAExpert Server Settings**

## 16.2.3 Establishing a Connection

After the server appears in the list, select an appropriate endpoint to connect. It is recommended to choose the highest security level.

| nfiguration Name open62541-ba                                                                                                    | sed OPC UA Application                                          |
|----------------------------------------------------------------------------------------------------|-----------------------------------------------------------------|
| Discovery Advanced                                                                                                    |                                                                 |
| Endpoint Filter: No Filter                                                                                                    |                                                                 |
| Q Local                                                                                                    |                                                                 |
| Y 🛃 Local Network                                                                                                    |                                                                 |
| > g Microsoft Terminal                                                                                                    | l Services                                                      |
| > Microsoft Window                                                                                                    | s Network                                                       |
| Web Client Network                                                                                                    | rk                                                              |
| <ul> <li>Reverse Discovery</li> </ul>                                                                                                    | and the second second second second                             |
| South a state of the state of the state o | Add Reverse Discovery >                                         |
| <ul> <li>Custom Discovery</li> </ul>                                                                                                    |                                                                 |
| South a state of the state of the state o | Add Server>                                                     |
| Y one ten//localboo                                                                                                    | ******                                                          |
| openeps/rocarios                                                                                                    | CHODE LIA Ann Easting (annual)                                  |
| ✓ g open62541-bas                                                                                                    | ed OPC UA Application (opc.tcp)                                 |
|                                                                                                    | ed OPC UA Application (opc.tcp)<br>ne (uatcp-uasc-uabinary)     |
| generation of the second second    | ed OPC UA Application (opc.tcp)<br>ne (uatcp-uasc-uabinary)     |
| open62541-bas     None - Non     Recently Used                                                                                                    | ed OPC UA Application (opc.tcp)<br>ne (uatcp-uasc-uabinary)     |
| open62541-bas     None - Non     Recently Used                                                                                                    | ed OPC UA Application (opc.tcp)<br>ne (uatcp-uasc-uabinary)     |
| open62541-bas     None - Non     Recently Used                                                                                                    | ed OPC UA Application (opc.tcp)<br>ne (uatcp-uasc-uabinary)     |
| open62541-bas     None - Non     Recently Used  Authentication Settings  Authentication Settings                                                                                                    | ed OPC UA Application (opc.tcp)<br>ne (uatcp-uasc-uabinary)     |
| open62541-bas     None - Non     Recently Used  Authentication Settings      Anonymous  Username                                                                                                    | red OPC UA Application (opc.tcp)<br>ne (uatcp-uasc-uabinary)    |
| v v open62541-bas     None - Non     Recently Used  Authentication Settings  Authentication Settings Username Username                                                                                                    | ed OPC UA Application (opc.tcp)<br>ne (uatcp-uasc-uabinary)     |
| v v open62541-bas     None - Nor     Recently Used      Authentication Settings     Anonymous     Username     Password                                                                                                    | ed OPC UA Application (opc.tcp)<br>ne (uatcp-uasc-uabinary)     |
| open62541-bas     None - Nor     Recently Used  Authentication Settings     Anonymous  Username Password Certificate                                                                                                    | ed OPC UA Application (opc.tcp)<br>ne (uatcp-uasc-uabinary)     |
| v v open62541-bas     None - Nor     Recently Used  Authentication Settings     Anonymous  Username Password  Certificate                                                                                                    | ed OPC UA Application (opc.tcp)<br>ne (uatcp-uasc-uabinary)     |
| open62541-bas     None - Nor     None - Nor     Recently Used  Authentication Settings      Anonymous      Username     Password      Certificate     Private Key                                                                                                    | ed OPC UA Application (opc.tcp)<br>ne (uatcp-uasc-uabinary)     |
| open62541-bas     None - Nor     None - Nor     Recently Used  Authentication Settings      Anonymous      Username     Password      Certificate     Private Key                                                                                                    | eacond OPC UA Application (opc.tcp)<br>ne (uatcp-uasc-uabinary) |

Figure 209 Endpoint List

# 16.2.4 User Login

| Configuration Name                             | open62541-based OPC UA Appl | cation   |
|------------------------------------------------|-----------------------------|----------|
| Server Information                             |                             |          |
| Endpoint Url                                   | opc.tcp://DESKTOP-S3BTNGG   | 43344/   |
| Reverse Connect                                |                             |          |
| Security Settings                              |                             |          |
| Security Policy                                | None                        |          |
| Message Security Mod                           | le None                     | -        |
| Username     Passivord                         | admin                       | •• Store |
|                                                |                             |          |
| Certificate                                    |                             |          |
| Certificate<br>Private Key                     |                             |          |
| Certificate<br>Private Key<br>Session Settings |                             |          |

### Figure 210 Username and Password Entry for Server Connection

Log in using the username and the hashed password stored in the ViewPLUS SCADA project database.

| File | Edit Data - PostgreSQL 9.5 (localhost:5432) - basliksiz29 - public.users<br>File Edit View Tools Help |        |                                    |                                   |                                   |                                       |  |  |  |  |
|------|----------------------------------------------------------------------------------------------------|--------|------------------------------------|-----------------------------------|-----------------------------------|---------------------------------------|--|--|--|--|
|      | user_id<br>[PK] serial                                                                                | active | firstname<br>character varying(30) | lastname<br>character varying(30) | username<br>character varying(30) | password<br>character varying(40)     |  |  |  |  |
| 1    | 1                                                                                                    | TRUE   | admin                              | admin                             | admin                             | 71a49ec8051755c4a21bfc2ca1c43bbe7534f |  |  |  |  |
|      |                                                                                                    |        |                                    |                                   |                                   |                                       |  |  |  |  |

Figure 211 ViewPLUS SCADA Database User Password

# 16.3 Connecting via KEPServerEX

### 16.3.1 Installing KEPServerEX

Download and install KEPServerEX from:

http://www.opcturkey.com/indir

# 16.3.2 Defining Channel and Device

1. Creating a new channel and select OPC UA Client as the type.

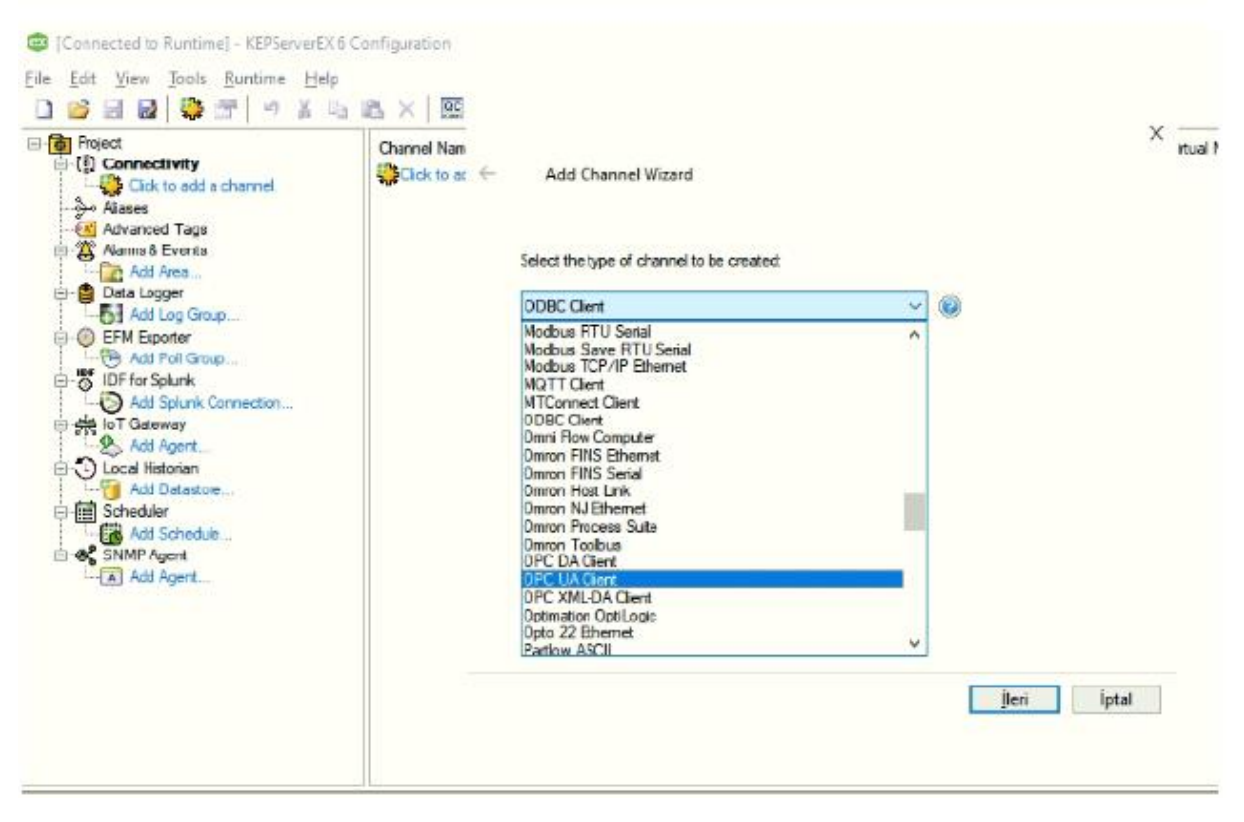

Figure 212 Adding OPC UA Client Channel in KEPServer

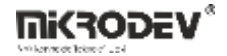

2. Set the Endpoint URL to opc.tcp://localhost:43344. The security policy can be set to None if needed.

| File       Edit       Yiew       Tools       Runtime       Help         Project       Project       Project       Project       Project         Project       Connectivity       Project       Project         Project       Project       Project       Project         Project       Project       Project       Project         Project       Project       Project       Project         Project       Project       Project       Project         Project       Project       Project       Project         Project       Project       Project       Project         Project       Project       Project       Project         Project       Project       Project       Project         Project       Add Ases       Project       Project         Project       Project       Project       Project         Project       Project       Project       Project         Project       Project       Project       Project         Project       Project       Project       Project         Project       Project       Project       Project         Project       Project       Project <t< th=""><th>Channel Nam</th><th>Add Channel Wizard Specify the unique URL destination of the OPCUA endpoint. Endpoint URL: opc.tcp://localhosti43344  Select the endpoint security policy. Note that Basic128Roa15 and Basic256 have be deprecated by the OPCFoundation and are notionger considered to be secure. Security Policy: None Select the type of encryption to use for messages between the driver and server. Heavor Mode:</th><th>eer</th><th>× itual Network</th></t<> | Channel Nam | Add Channel Wizard Specify the unique URL destination of the OPCUA endpoint. Endpoint URL: opc.tcp://localhosti43344  Select the endpoint security policy. Note that Basic128Roa15 and Basic256 have be deprecated by the OPCFoundation and are notionger considered to be secure. Security Policy: None Select the type of encryption to use for messages between the driver and server. Heavor Mode: | eer   | × itual Network |
|----------------------------------------------------------------------------------------------------|-------------|----------------------------------------------------------------------------------------------------|-------|-----------------|
|                                                                                                    |             | None v @                                                                                                    | Íptal |                 |

Figure 213 KEPServer Connection Settings

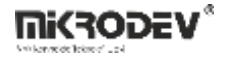

3. Enter the username and hashed password from the ViewPLUS SCADA project.

| Project     Project     Ornectivity     Gick to add a channel.                                                                                                    | Channel Nam<br>Signature Channel Nam | Add Channel Wizard                                                                                                   | × —<br>itua |
|----------------------------------------------------------------------------------------------------|--------------------------------------|----------------------------------------------------------------------------------------------------|-------------|
| Advanced Tags     Advanced Tags     Advanced Tags     Advance Tags     Advance Tags |                                      | Enter a valid account user name to use when connecting to OPC UA endpoints that require authentication.<br>Username: |             |
| Add Poll Group     Si IDF for Splunk     Got Gateway     Solution                                                                                                    |                                      | Enter a valid password to use with the user name when connecting to OPC UA endpoints that require authentication.    |             |
| Scheduler      Ship Agent      Add Schedule      Ship Agent      Add Agent                                                                                                    |                                      | ••••••••••••••••••••••••••••••••••••••                                                                               |             |
|                                                                                                    |                                      |                                                                                                    |             |

Figure 214 Defining Username and Password in KEPServer

4. After creating the channel, define the device.

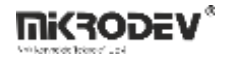

## 16.3.3 Viewing Tags

Channels and tags defined in ViewPLUS SCADA can be viewed through the OPC server and mapped in the KEPServerEX interface.

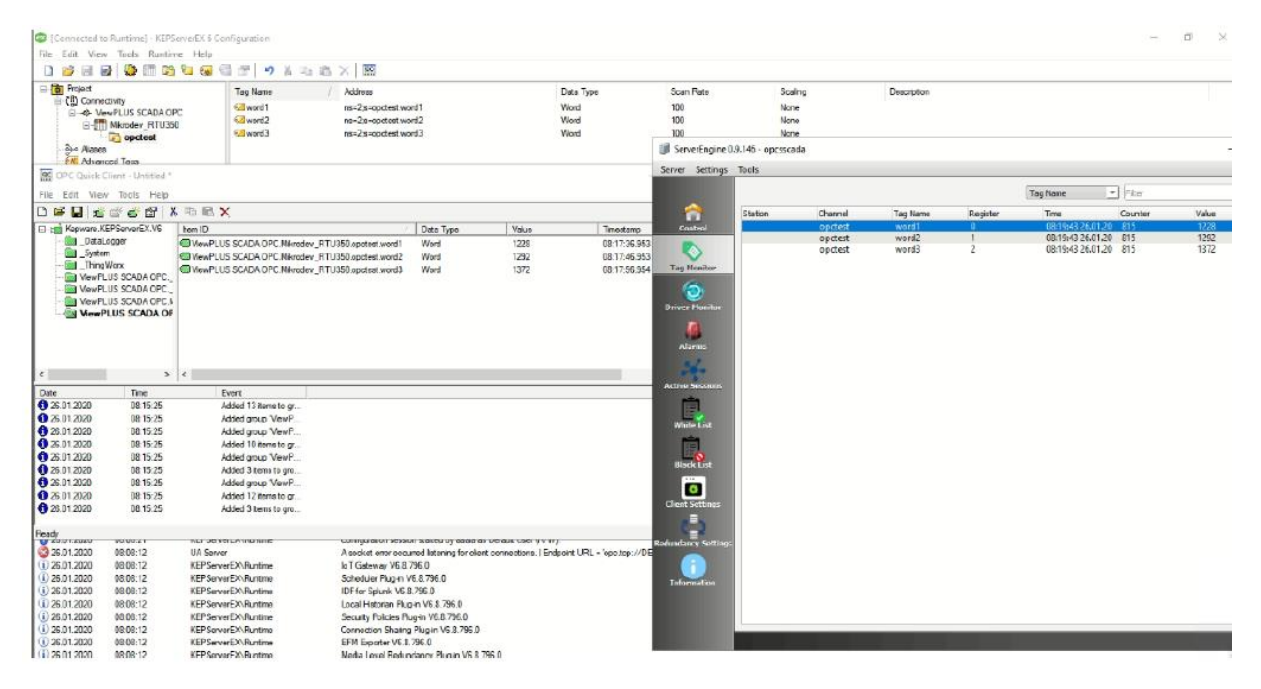

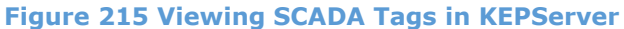

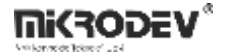

# 16.4 Creating OPC Certificates (for Linux)

Use the createcert.sh script file to generate certificates. This process requires a Linux system with OpenSSL installed.

Below is a secure and advanced OPC UA certification procedure. This script generates private keys and certificates for both the Certificate Authority (CA) and the server, and also supports CRL (Certificate Revocation List).

## 16.4.1 Certificate Authority

### **CA** Creation

mkdir ca

openssl genpkey -algorithm RSA -pkeyopt rsa\_keygen\_bits:2048 -out ca/ca.key

openssl req -new -x509 -days 3600 -key ca/ca.key -subj "/O=MyServer/CN=localhost" -out ca/ca.crt

openssl x509 -in ca/ca.crt -inform pem -out ca/ca.crt.der -outform der

### **CRL Creation:**

mkdir demoCA

touch ./demoCA/index.txt

echo "1000">./demoCA/crlnumber

openssl ca -crldays 3600 -keyfile ca/ca.key -cert ca/ca.crt -gencrl -out ca/ca.crl

openssl crl -in ca/ca.crl -inform pem -out ca/ca.der.crl -outform der

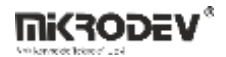

## 16.4.2 Creating Server Certificate

mkdir server

#### Define certificate extensions:

cat < server/exts.txt

[v3\_ca]

subjectAltName=DNS:localhost,DNS:<PC-Adı>,IP:127.0.0.1,IP:<ScadaServerPCIP>,URI:urn:unconfigurated:application

basicConstraints=CA:TRUE

subjectKeyIdentifier=hash

authorityKeyIdentifier=keyid,issuer

keyUsage=digitalSignature,keyEncipherment

extendedKeyUsage=serverAuth,clientAuth,codeSigning

EOF

### Generate server private key:

openssl genpkey -algorithm RSA -pkeyopt rsa\_keygen\_bits:2048 -out server/server.key

openssl rsa -in server/server.key -inform pem -out server/server.key.der -outform der

#### Create CSR

openssl req -new -sha256 -key server/server.key -subj "/O=MyServer/CN=localhost" -out server/server.csr

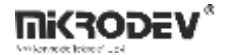

### 16.4.3 Signing the Server Certificate

openssl x509 -days 3600 -req -in server/server.csr -extensions v3\_ca -extfile server/exts.txt -CAcreateserial -CA ca/ca.crt -CAkey ca/ca.key -out server/server.crt

openssl x509 -in server/server.crt -inform pem -out server/server.crt.der -outform der

## 16.4.4 Copying Certificates

#### For UA Expert

cp ca/ca.crt.der ~/.config/unifiedautomation/uaexpert/PKI/trusted/certs/

cp ca/ca.der.crl ~/.config/unifiedautomation/uaexpert/PKI/trusted/crl/

#### For ViewPLUS SCADA Project:

mkdir -p \$PROJECT\_PATH/certs

cp server/server.crt.der \$PROJECT\_PATH/certs/

cp server/server.key.der \$PROJECT\_PATH/certs/

As a result of these steps, the OPC UA server is securely certified and can establish trusted communication with clients such as UAExpert or KEPServerEX.